# cisco.

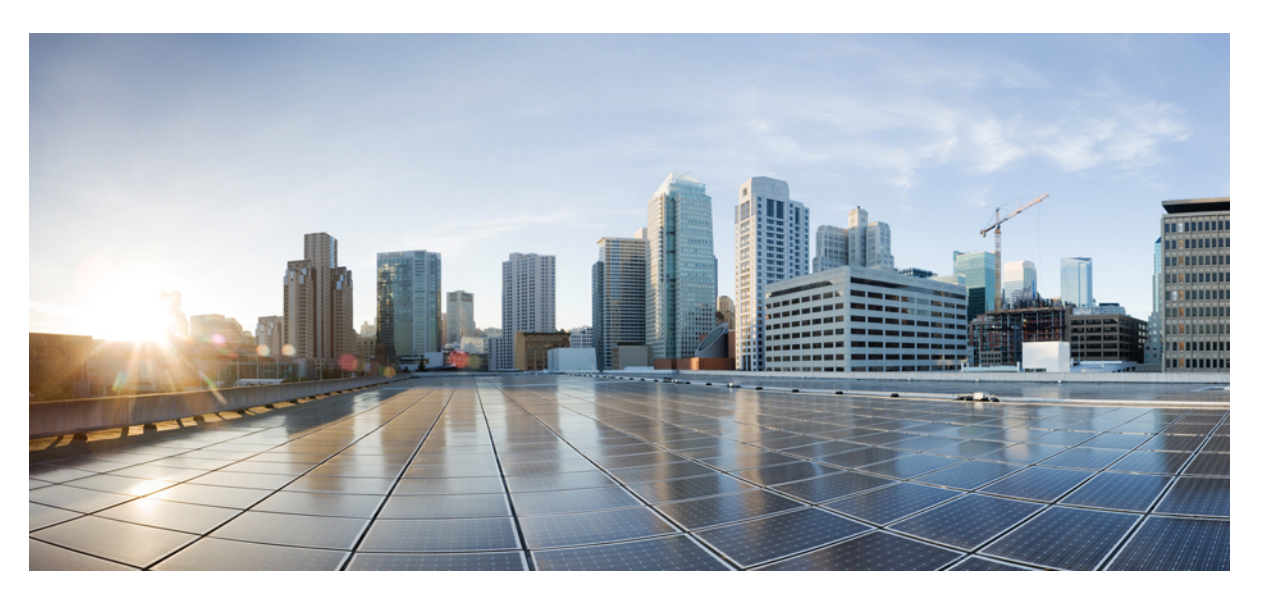

#### Beheerhandleiding Cisco IP-telefoon 7800-serie voor Cisco Unified Communications Manager

Eerste publicatie: 2015-05-05 Laatste wijziging: 2021-11-19

#### **Americas Headquarters**

Cisco Systems, Inc. 170 West Tasman Drive San Jose, CA 95134-1706 USA http://www.cisco.com Tel: 408 526-4000 800 553-NETS (6387) Fax: 408 527-0883 THE SPECIFICATIONS AND INFORMATION REGARDING THE PRODUCTS IN THIS MANUAL ARE SUBJECT TO CHANGE WITHOUT NOTICE. ALL STATEMENTS, INFORMATION, AND RECOMMENDATIONS IN THIS MANUAL ARE BELIEVED TO BE ACCURATE BUT ARE PRESENTED WITHOUT WARRANTY OF ANY KIND, EXPRESS OR IMPLIED. USERS MUST TAKE FULL RESPONSIBILITY FOR THEIR APPLICATION OF ANY PRODUCTS.

THE SOFTWARE LICENSE AND LIMITED WARRANTY FOR THE ACCOMPANYING PRODUCT ARE SET FORTH IN THE INFORMATION PACKET THAT SHIPPED WITH THE PRODUCT AND ARE INCORPORATED HEREIN BY THIS REFERENCE. IF YOU ARE UNABLE TO LOCATE THE SOFTWARE LICENSE OR LIMITED WARRANTY, CONTACT YOUR CISCO REPRESENTATIVE FOR A COPY.

The following information is for FCC compliance of Class A devices: This equipment has been tested and found to comply with the limits for a Class A digital device, pursuant to part 15 of the FCC rules. These limits are designed to provide reasonable protection against harmful interference when the equipment is operated in a commercial environment. This equipment generates, uses, and can radiate radio-frequency energy and, if not installed and used in accordance with the instruction manual, may cause harmful interference to radio communications. Operation of this equipment in a residential area is likely to cause harmful interference, in which case users will be required to correct the interference at their own expense.

The following information is for FCC compliance of Class B devices: This equipment has been tested and found to comply with the limits for a Class B digital device, pursuant to part 15 of the FCC rules. These limits are designed to provide reasonable protection against harmful interference in a residential installation. This equipment generates, uses and can radiate radio frequency energy and, if not installed and used in accordance with the instructions, may cause harmful interference to radio communications. However, there is no guarantee that interference will not occur in a particular installation. If the equipment causes interference to radio or television reception, which can be determined by turning the equipment off and on, users are encouraged to try to correct the interference by using one or more of the following measures:

- · Reorient or relocate the receiving antenna.
- · Increase the separation between the equipment and receiver.
- · Connect the equipment into an outlet on a circuit different from that to which the receiver is connected.
- Consult the dealer or an experienced radio/TV technician for help.

Modifications to this product not authorized by Cisco could void the FCC approval and negate your authority to operate the product.

The Cisco implementation of TCP header compression is an adaptation of a program developed by the University of California, Berkeley (UCB) as part of UCB's public domain version of the UNIX operating system. All rights reserved. Copyright © 1981, Regents of the University of California.

NOTWITHSTANDING ANY OTHER WARRANTY HEREIN, ALL DOCUMENT FILES AND SOFTWARE OF THESE SUPPLIERS ARE PROVIDED "AS IS" WITH ALL FAULTS. CISCO AND THE ABOVE-NAMED SUPPLIERS DISCLAIM ALL WARRANTIES, EXPRESSED OR IMPLIED, INCLUDING, WITHOUT LIMITATION, THOSE OF MERCHANTABILITY, FITNESS FOR A PARTICULAR PURPOSE AND NONINFRINGEMENT OR ARISING FROM A COURSE OF DEALING, USAGE, OR TRADE PRACTICE.

IN NO EVENT SHALL CISCO OR ITS SUPPLIERS BE LIABLE FOR ANY INDIRECT, SPECIAL, CONSEQUENTIAL, OR INCIDENTAL DAMAGES, INCLUDING, WITHOUT LIMITATION, LOST PROFITS OR LOSS OR DAMAGE TO DATA ARISING OUT OF THE USE OR INABILITY TO USE THIS MANUAL, EVEN IF CISCO OR ITS SUPPLIERS HAVE BEEN ADVISED OF THE POSSIBILITY OF SUCH DAMAGES.

Any Internet Protocol (IP) addresses and phone numbers used in this document are not intended to be actual addresses and phone numbers. Any examples, command display output, network topology diagrams, and other figures included in the document are shown for illustrative purposes only. Any use of actual IP addresses or phone numbers in illustrative content is unintentional and coincidental.

All printed copies and duplicate soft copies of this document are considered uncontrolled. See the current online version for the latest version.

Cisco has more than 200 offices worldwide. Addresses and phone numbers are listed on the Cisco website at www.cisco.com/go/offices.

Cisco and the Cisco logo are trademarks or registered trademarks of Cisco and/or its affiliates in the U.S. and other countries. To view a list of Cisco trademarks, go to this URL: https://www.cisco.com/c/en/us/about/legal/trademarks.html. Third-party trademarks mentioned are the property of their respective owners. The use of the word partner does not imply a partnership relationship between Cisco and any other company. (1721R)

© 2015-2021 Cisco Systems, Inc. Alle rechten voorbehouden.

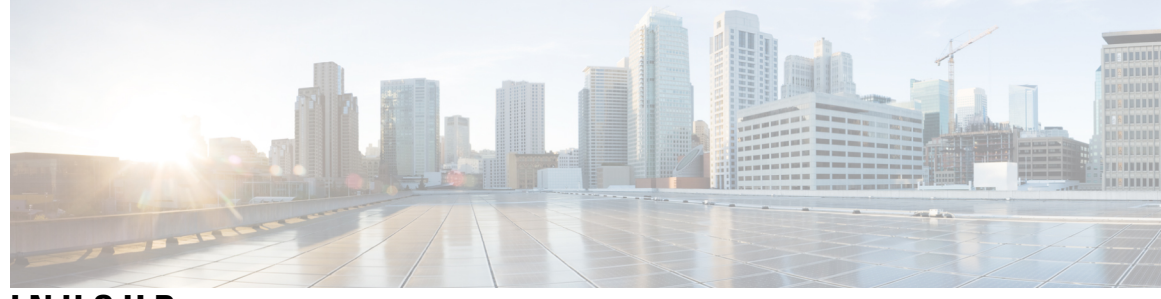

INHOUD

#### V 0 0 R W 0 0 R D :

Voorwoord xiii
Overzicht xiii
Doelgroep xiii
Conventie in de handleiding xiii
Verwante documentatie xv
Cisco IP-telefoon 7800-serie Documentatie xv
Cisco Unified Communications Manager Documentatie xv
Cisco Business Edition 6000 Documentatie xv
Documentatie, ondersteuning en veiligheidsrichtlijnen xv
Overzicht beveiliging Cisco-producten xvi

#### HOOFDSTUK 1

#### Nieuwe en gewijzigde informatie 1

Nieuwe en gewijzigde informatie voor firmwarerelease 14.1(1)
Nieuwe en gewijzigde informatie voor firmwarerelease 14.0(1)
Nieuwe en gewijzigde informatie voor firmwarerelease 12.8(1)
Nieuwe en gewijzigde informatie voor firmwarerelease 12.7(1)
Nieuwe en gewijzigde informatie voor firmwarerelease 12.6(1)
Nieuwe en gewijzigde informatie voor firmwarerelease 12.6(1)
Nieuwe informatie voor firmwarerelease 12.5(1)SR3
Nieuwe informatie voor firmwarerelease 12.5(1)SR2
Nieuwe informatie voor firmwarerelease 12.5(1)SR1
Nieuwe informatie voor firmwarerelease 12.5(1)
Nieuwe informatie voor firmwarerelease 12.5(1)
Nieuwe informatie voor firmwarerelease 12.5(1)
Nieuwe informatie voor firmwarerelease 12.5(1)
Nieuwe informatie voor firmwarerelease 12.5(1)
Nieuwe informatie voor firmwarerelease 12.5(1)
Nieuwe informatie voor firmwarerelease 12.5(1)
Nieuwe informatie voor firmwarerelease 12.5(1)
Nieuwe informatie voor firmwarerelease 12.5(1)
Nieuwe informatie voor firmwarerelease 12.5(1)
Nieuwe informatie voor firmwarerelease 12.5(1)
Nieuwe informatie voor firmwarerelease 12.5(1)
Nieuwe informatie voor firmwarerelease 12.5(1)
Nieuwe informatie voor firmwarerelease 12.5(1)
Nieuwe informatie voor firmwarerelease 12.5(1)
Nieuwe informatie voor firmwarerelease 12.5(1)
Nieuwe informatie voor firmwarerelease 11.7(1)
Nieuwe informatie voor firmwarerelease 11.5(1)
Nieuwe informatie voor firmwarerelease 11.5(1)
Nieuwe informatie voor firmwarerelease 11.5(1)

|             | Nieuwe informatie voor firmwarerelease 11.5(1) 6<br>Nieuwe informatie voor firmwarerelease 11.0 6 |  |
|-------------|---------------------------------------------------------------------------------------------------|--|
| DEEL I:     | Info over Cisco IP-telefoon 7                                                                     |  |
| HOOFDSTUK 2 | Technische details 9                                                                              |  |
|             | Fysieke en operationele omgevingsspecificaties 9                                                  |  |
|             | Kabelspecificaties 10                                                                             |  |
|             | Pinouts netwerk- en computerpoort <b>11</b>                                                       |  |
|             | Connector netwerkpoort <b>11</b>                                                                  |  |
|             | Connector computerpoort <b>11</b>                                                                 |  |
|             | Voedingsvereisten telefoon 12                                                                     |  |
|             | Stroomstoring 13                                                                                  |  |
|             | Energiebesparingen 13                                                                             |  |
|             | Power Negotiation Over LLDP 14                                                                    |  |
|             | Netwerkprotocollen 14                                                                             |  |
|             | VLAN-interactie 20                                                                                |  |
|             | Interactie Cisco Unified Communications Manager 20                                                |  |
|             | Interactie Cisco Unified Communications Manager Express 21                                        |  |
|             | Externe apparaten 22                                                                              |  |
|             | Telefoongedrag tijdens netwerkcongestie 22                                                        |  |
|             | Application Programming Interface 22                                                              |  |
| HOOFDSTUK 3 | Hardware Cisco IP-telefoon 23                                                                     |  |
|             | Hardwareoverzicht van Cisco IP-telefoon 23                                                        |  |
|             | Hardwareversies 25                                                                                |  |
|             | Cisco IP-telefoon 7811 <b>25</b>                                                                  |  |
|             | Telefoonverbindingen 25                                                                           |  |
|             | Cisco IP-telefoon 7821 <b>26</b>                                                                  |  |
|             | Telefoonverbindingen 26                                                                           |  |
|             | Cisco IP-telefoon 7841 <b>27</b>                                                                  |  |
|             | Telefoonverbindingen 27                                                                           |  |
|             | Cisco IP-telefoon 7861 <b>28</b>                                                                  |  |
|             | Telefoonverbindingen 28                                                                           |  |

I

#### Inhoud

|             | Toetsen en hardware 29                                                       |
|-------------|------------------------------------------------------------------------------|
|             | Scherm-, lijn- en functietoetsen <b>31</b>                                   |
|             | Terminologieverschillen 32                                                   |
| DEEL II:    | Cisco IP-telefoon-installatie 33                                             |
| HOOFDSTUK 4 | Cisco IP-telefoon-installatie 35                                             |
|             | De netwerkinstellingen controleren <b>35</b>                                 |
|             | Onboarding met activeringscode voor lokale telefoons <b>36</b>               |
|             | Onboarding met activeringscode en mobiele en Remote Access 37                |
|             | Automatische registratie voor telefoons inschakelen 37                       |
|             | Cisco IP-telefoon installeren <b>39</b>                                      |
|             | Een netwerkverbinding delen met uw telefoon en computer <b>41</b>            |
|             | De telefoon instellen vanuit de instellingenmenu's 41                        |
|             | Telefoonwachtwoord toepassen 42                                              |
|             | Tekst en menu invoeren vanaf de telefoon <b>43</b>                           |
|             | Netwerkinstellingen configureren <b>43</b>                                   |
|             | Netwerkinstellingen 44                                                       |
|             | IPv4-velden <b>48</b>                                                        |
|             | IPv6-velden 54                                                               |
|             | Controleren of de telefoon start 57                                          |
|             | Telefoonservices voor gebruikers configureren <b>58</b>                      |
|             | Het telefoonmodel van een gebruiker wijzigen 58                              |
| HOOFDSTUK 5 | –<br>Telefooninstellingen Cisco Unified Communications Manager 61            |
|             | Cisco IP-telefoon instellen 61                                               |
|             | Het MAC-adres van de telefoon vaststellen <b>66</b>                          |
|             | Methoden voor toevoegen van telefoons <b>66</b>                              |
|             | Afzonderlijke telefoons toevoegen 67                                         |
|             | Telefoons toevoegen met BAT-telefoonsjabloon <b>67</b>                       |
|             | Gebruikers toevoegen aan Cisco Unified Communications Manager 68             |
|             | Een gebruiker toevoegen uit externe LDAP-namenlijst <b>68</b>                |
|             | Gebruiker rechtstreeks toevoegen aan Cisco Unified Communications Manager 69 |
|             | Een gebruiker toevoegen aan een eindgebruikersgroep <b>70</b>                |

|             | Telefoons koppelen aan gebruikers <b>70</b>                 |
|-------------|-------------------------------------------------------------|
|             | Surviveable Remote Site Telephony <b>71</b>                 |
| HOOFDSTUK 6 | -<br>Beheer Self Care Portal 75                             |
|             | Overzicht Self Care Portal <b>75</b>                        |
|             | Gebruikerstoegang tot Self Care Portal instellen <b>75</b>  |
|             | Weergave Self Care Portal aanpassen <b>76</b>               |
| DEEL III:   | - Cisco IP-telefoon-beheer 77                               |
| HOOFDSTUK 7 | -<br>Beveiliging Cisco IP-telefoon 79                       |
|             | Beveiligingsoverzicht Cisco IP-telefoon <b>79</b>           |
|             | Beveiligingsverbeteringen voor uw telefoonnetwerk <b>80</b> |
|             | Huidige beveiligingsfuncties weergeven op de telefoon       |
|             | Beveiligingsprofielen weergeven 81                          |
|             | Ondersteunde beveiligingsfuncties 82                        |
|             | Een lokaal significant certificaat instellen <b>85</b>      |
|             | FIPS-modus inschakelen 86                                   |
|             | Beveiliging telefoongesprek 86                              |
|             | Identificatie veilig conferentiegesprek 87                  |
|             | Identificatie veilig telefoongesprek 88                     |
|             | 802.1X Verificatie 89                                       |
| HOOFDSTUK 8 | -<br>Cisco IP-telefoon aanpassen 91                         |
|             | Aangepaste beltonen <b>91</b>                               |
|             | Breedbandcodec instellen 91                                 |
|             | Hoorn voor 7811 instellen 92                                |
|             | Scherm uit instellen <b>92</b>                              |
|             | De kiestoon aanpassen <b>93</b>                             |
| HOOFDSTUK 9 | –<br>Telefoonfuncties en instellingen 95                    |
|             | Cisco IP-telefoon-gebruikersondersteuning 95                |
|             | Functies van de telefoon <b>96</b>                          |
|             | Functietoetsen en schermtoetsen 114                         |

I

I

Configuratie van telefoonfuncties 116 Telefoonfuncties instellen voor alle telefoons 116 Telefoonfuncties instellen voor een groep telefoons 117 Telefoonfuncties instellen voor één telefoon 117 Productspecifieke configuratie 117 Aanbevolen procedures voor functieconfiguratie 131 Omgevingen met een hoog gespreksvolume 132 Omgevingen met meerdere lijnen 132 Veld: Altijd primaire lijn gebruiken 132 TLS-cijfers (Transport Layer Security) uitschakelen 133 Gespreksgeschiedenis inschakelen voor gedeelde lijn 133 Planning Energiebesparing voor Cisco IP-telefoon 134 Planning EnergyWise op Cisco IP-telefoon 135 AS-SIP instellen **139** Niet storen instellen 141 Agentbegroeting inschakelen 142 Monitoring and Recording instellen 142 Melding instellen voor gesprekken doorschakelen 143 BLF inschakelen voor gesprekslijsten 144 Door apparaat gestarte opname inschakelen 145 Instellingen UCR 2008 145 UCR 2008 instellen in Algemene apparaatconfiguratie 146 UCR 2008 instellen in Algemeen telefoonprofiel 146 UCR 2008 instellen in Bedrijfstelefoonconfiguratie 146 UCR 2008 instellen in telefoon 147 RTP/sRTP-poortbereik instellen 147 Mobile en Remote Access via Expressway 148 Implementatiescenario's 149 Mediapaden en interactieve connectiviteitsinrichting 150 Telefoonfuncties beschikbaar voor Mobile en Remote Access via Expressway **150** Hulpprogramma Probleemrapportage 152 Upload-URL voor klantondersteuning configureren 153 Label voor een lijn instellen 154 Assured Services SIP 155

|              | Multilevel Precedence and Preemption (MLPP) 156                                          |
|--------------|------------------------------------------------------------------------------------------|
|              | Rechtstreekse migratie van uw telefoon naar een telefoon voor meerdere platforms 156     |
|              | Schermtoetssjabloon instellen <b>156</b>                                                 |
|              | Telefoontoetssjablonen 159                                                               |
|              | Sjabloon met snelkeuzetoetsen wijzigen 159                                               |
|              | PAB of snelkiesnummer instellen als IP-telefoonservice 160                               |
|              | Headsetbeheer in oudere versies van Cisco Unified Communications Manager 161             |
|              | Het standaard headsetconfiguratiebestand downloaden 162                                  |
|              | Het standaard headsetconfiguratiebestand aanpassen <b>162</b>                            |
|              | Het standaardconfiguratiebestand installeren in Cisco Unified Communications Manager 165 |
|              | De Cisco TFTP-server opnieuw opstarten <b>165</b>                                        |
| HOOFDSTUK 10 | -<br>Een bedrijfstelefoonlijst en een persoonlijke telefoonlijst instellen 167           |
|              | Bedrijfstelefoonlijst instellen 167                                                      |
|              | Persoonlijke telefoonlijst instellen <b>167</b>                                          |
|              | Gebruikersvermeldingen persoonlijke telefoonlijst instellen 168                          |
|              | Cisco IP-telefoon Address Book Synchronizer downloaden 168                               |
|              | Implementatie Cisco IP-telefoon Address Book Synchronizer 169                            |
|              | Synchronizer installeren 169                                                             |
|              | Synchronizer instellen 169                                                               |
| DEEL IV:     | -<br>Probleemoplossing voor Cisco IP-telefoon 171                                        |
| HOOFDSTUK 11 | Telefoonsystemen controleren 173                                                         |
|              | Overzicht van telefoonsystemen controleren 173                                           |
|              | Status Cisco IP-telefoon 173                                                             |
|              | Het venster Telefoongegevens weergeven 174                                               |
|              | Statusmenu weergeven 174                                                                 |
|              | Het venster Statusberichten weergeven 174                                                |
|              | Netwerkinformatiescherm weergeven 181                                                    |
|              | Het venster Netwerkstatistieken weergeven 181                                            |
|              | Het venster Gespreksstatistieken weergeven 185                                           |
|              | Venster met beveiligingsinstellingen weergeven 187                                       |
|              | Webpagina Cisco IP-telefoon 188                                                          |

I

Telefoonwebpagina openen 188 Apparaatgegevens 189 Netwerkinstellingen 191 Netwerkstatistieken 198 Apparaatlogboeken 202 Streamingstatistieken 202 Informatie van de telefoon opvragen in XML 205 Voorbeelduitvoer CallInfo 206 Voorbeelduitvoer LineInfo 206 Voorbeelduitvoer ModeInfo 207

#### HOOFDSTUK 12 Problemen oplossen 209

Algemene informatie over probleemoplossing 209

Opstartproblemen 211

Cisco IP-telefoon volgt niet het normale opstartproces 211

Cisco IP-telefoon wordt niet geregistreerd bij Cisco Unified Communications Manager 212

Foutmeldingen op telefoonscherm 212

Telefoon kan geen verbinding maken met TFTP-server of met Cisco Unified Communications Manager **213** 

Telefoon kan geen verbinding maken met TFTP-server 213

Telefoon kan geen verbinding maken met server 213

Telefoon kan geen verbinding maken met DNS 214

Cisco Unified Communications Manager en TFTP-services zijn niet actief 214

Beschadiging configuratiebestand 214

Cisco Unified Communications Manager-telefoonregistratie 214

Cisco IP-telefoon kan IP-adres niet ophalen 215

Problemen bij resetten van telefoon **215** 

Telefoon wordt gereset vanwege onregelmatig optredende netwerkstoringen 215

Telefoon wordt gereset vanwege fouten in de DHCP-instelling 216

Telefoon wordt gereset vanwege onjuist statisch IP-adres 216

Telefoonresets tijdens zwaar netwerkgebruik 216

Telefoon wordt gereset vanwege doelbewuste reset **216** 

Telefoon wordt gereset vanwege DNS- of andere verbindingsproblemen 217

Telefoon kan niet worden opgestart 217

Telefoon kan geen verbinding maken met LAN 217 Beveiligingsproblemen Cisco IP-telefoon 217 Problemen met CTL-bestand 218 Verificatiefout. Telefoon kan het CTL-bestand niet verifiëren. 218 Telefoon kan CTL-bestand niet verifiëren 218 CTL-bestand wordt geverifieerd, maar andere configuratiebestanden worden niet geverifieerd 218 ITL-bestand wordt geverifieerd, maar andere configuratiebestanden worden niet geverifieerd **219** TFTP-autorisatie mislukt 219 Telefoon kan niet worden geregistreerd 219 Ondertekende configuratiebestanden niet vereist 219 Geluidsproblemen 220 Geen spraakverbinding 220 Haperende spraak 220 Probleemoplossingsprocedures 220 Een telefoonprobleemrapport maken via Cisco Unified Communications Manager 221 Een consolelogboek maken via de telefoon 221 TFTP-instellingen controleren 221 DNS- of verbindingsproblemen vaststellen 222 DHCP-instellingen controleren 222 Een nieuw telefoonconfiguratiebestand maken 223 DNS-instellingen verifiëren 224 Service starten 224 Foutopsporingsinformatie van Cisco Unified Communications Manager controleren 225 Aanvullende informatie over probleemoplossing 226

#### HOOFDSTUK 13 Onderhoud 227

| Basisinste | llingen resetten | 227 |
|------------|------------------|-----|
|------------|------------------|-----|

Fabrieksinstellingen van de telefoon resetten met het toetsenblok228Alle instellingen resetten in telefoonmenu228Standaardinstellingen resetten in telefoonmenu229Aangepaste instellingen resetten in telefoonmenu229De telefoon opnieuw opstarten vanaf een back-up-image229

CTL-bestand verwijderen 230

Spraakkwaliteit controleren 230

Tips voor probleemoplossing spraakkwaliteit 230 Cisco IP-telefoon schoonmaken 231

HOOFDSTUK 14 Internationale gebruikersondersteuning 233

Installatieprogramma landinstellingen voor eindpunten Unified Communications Manager 233 Ondersteuning internationale gesprekslogboeken 233 Taalbeperking 234 Inhoud

I

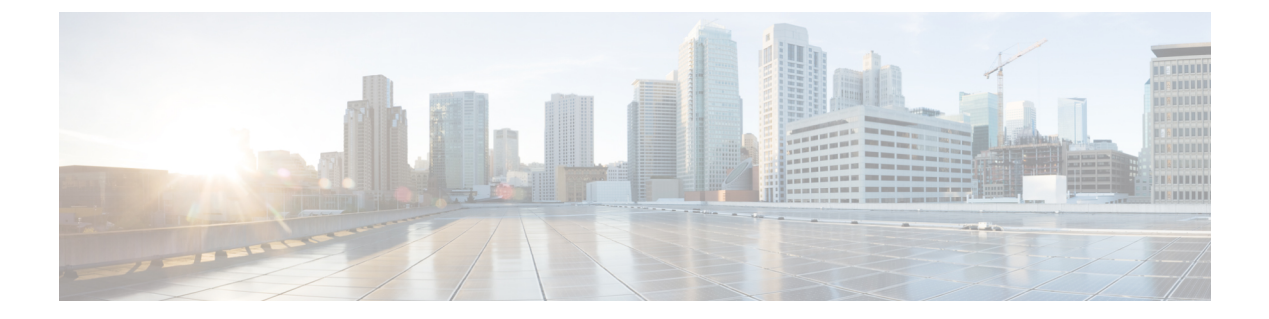

# Voorwoord

- Overzicht, op pagina xiii
- Doelgroep, op pagina xiii
- Conventie in de handleiding, op pagina xiii
- Verwante documentatie, op pagina xv
- Documentatie, ondersteuning en veiligheidsrichtlijnen, op pagina xv

# **Overzicht**

In de *Cisco IP-telefoon 7800 beheerdershandleiding voor Cisco Unified Communications Manager (SIP)* vindt u de informatie die u moet weten over installeren, configureren, beheren en probleemoplossing met de telefoons op een VoIP-netwerk.

Vanwege de complexiteit van een IP-telefonienetwerk bevat deze handleiding niet volledige en gedetailleerde informatie voor de procedures die u moet uitvoeren in Cisco Unified Communications Manager of andere netwerkapparaten.

### Doelgroep

Deze handleiding is bestemd voor netwerkengineers, systeembeheerders en telecom-engineers zodat zij kennis kunnen nemen van de stappen die zijn vereist voor het instellen van Cisco IP-telefoons. De taken die in dit document worden beschreven, omvatten het configureren van netwerkinstellingen die niet zijn bedoeld voor telefoongebruikers. De taken in deze handleiding vereisen kennis van Cisco Unified Communications Manager.

# Conventie in de handleiding

In dit document worden de volgende typografische conventies gebruikt:

| Conventie                 | Beschrijving                                                             |
|---------------------------|--------------------------------------------------------------------------|
| vet lettertype            | Opdrachten en sleutelwoorden worden <b>vet</b><br>weergegeven.           |
| <i>cursief</i> lettertype | Argumenten waarvoor u waarden invult, worden <i>cursief</i> weergegeven. |

| Conventie                | Beschrijving                                                                                                    |
|--------------------------|----------------------------------------------------------------------------------------------------|
| []                       | Elementen tussen vierkante haken zijn optioneel.                                                                                                    |
| $\{x \mid y \mid z\}$    | Alternatieve trefwoorden worden gegroepeerd tussen accolades en gescheiden door verticale strepen.                                                                                               |
| $[x \mid y \mid z]$      | Mogelijke alternatieve trefwoorden worden<br>gegroepeerd tussen haken en gescheiden door verticale<br>strepen.                                                                                   |
| tekenreeks               | Een reeks tekens die samen geen citaat vormen.<br>Gebruik geen aanhalingstekens om de tekenreeks<br>omdat die als deel van de tekenreeks zullen worden<br>beschouwd.                             |
| schermlettertype         | Terminal-sessies en systeeminformatie worden in een schermlettertype weergegeven.                                                                                                    |
| <b>invoer</b> lettertype | Gegevens die u moet invoeren, worden in een<br>invoerlettertype weergegeven.                                                                                                    |
| cursief schermlettertype | Argumenten waarvoor u waarden invult, worden in<br>een <i>cursief scherm</i> lettertype weergegeven.                                                                                             |
| ^                        | Het symbool ^ geeft de toets Control aan: als de<br>toetscombinatie ^D wordt weergegeven in een scherm,<br>betekent dit dat u de Control-toets ingedrukt houdt<br>terwijl u op de D-toets drukt. |
| $\Leftrightarrow$        | Niet getoonde tekens, zoals in wachtwoorden, worden tussen punthaken weergegeven.                                                                                                    |

Opmerking

**ng** Dit betekent *lezer, let op.* Opmerkingen kunnen bestaan uit handige suggesties of verwijzingen naar materiaal dat niet wordt besproken in de publicatie.

 $\Lambda$ 

Voorzichtig

Dit betekent *lezer, wees voorzichtig.* In deze situatie is het mogelijk dat u iets doet waardoor de apparatuur beschadigd raakt of er gegevens verloren gaan.

Bij waarschuwingen wordt gebruik gemaakt van de volgende conventie:

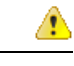

#### Let op BELANGRIJKE VEILIGHEIDSINSTRUCTIES

Dit waarschuwingssymbool wijst op gevaar. U bevindt zich in een situatie die lichamelijk letsel kan veroorzaken. Voordat u aan enige apparatuur werkt, moet u zich bewust zijn van de gevaren van stroomcircuits en bekend zijn met standaard werkwijzen voor het voorkomen van ongelukken. Gebruik het meldingsnummer dat is opgegeven aan het einde van elke waarschuwing om de vertaling te vinden in de vertaalde veiligheidswaarschuwingen die bij het apparaat zijn geleverd. Melding 1071

BEWAAR DEZE INSTRUCTIES

## Verwante documentatie

Gebruik de volgende gedeelten om gerelateerde informatie te verkrijgen.

#### Cisco IP-telefoon 7800-serie Documentatie

Vind documentatie die specifiek is voor uw taal, telefoonmodel en gespreksbeheersysteem op de pagina Productondersteuning voor de Cisco IP-telefoon 7800-serie.

#### **Cisco Unified Communications Manager Documentatie**

Raadpleeg de *Cisco Unified Communications Manager Documentatiehandleiding* en andere publicaties die relevant zijn voor uw Cisco Unified Communications Manager versie op de productondersteuningspagina.

#### **Cisco Business Edition 6000 Documentatie**

Raadpleeg de *Cisco Business Edition 6000 Documentatiehandleiding* en andere publicaties die relevant zijn voor uw versie van Cisco Business Edition 6000. Ga naar de volgende documentatie-URL:

https://www.cisco.com/c/en/us/support/unified-communications/business-edition-6000/ tsd-products-support-series-home.html

#### Documentatie, ondersteuning en veiligheidsrichtlijnen

Zie voor informatie over het verkrijgen van documentatie en ondersteuning, het leveren van feedback op documentatie, veiligheidsrichtlijnen, aanbevolen aliassen en algemene Cisco-documenten de maandelijkse update *What's New in Cisco Product Documentation*. Hierin wordt ook alle nieuwe en herziene technische documentatie opgegeven. De locatie is:

http://www.cisco.com/c/en/us/td/docs/general/whatsnew/whatsnew.html

Abonneer u op de RSS-feed *Nieuw in Cisco Product-documentatie* en geef aan welke inhoud u direct op uw bureaublad wilt lezen met een RSS-toepassing. De RSS-feeds zijn gratis. Cisco ondersteunt momenteel RSS 2.0.

#### **Overzicht beveiliging Cisco-producten**

Dit product bevat cryptografische functies en is onderhevig aan de wetgeving in de Verenigde Staten en andere landen met betrekking tot import, export, overdracht en gebruik. Levering van cryptografische producten van Cisco betekent niet dat derden bevoegd zijn codering te importeren, te exporteren of te gebruiken. Importeurs, exporteurs, distributeurs en gebruikers zijn verantwoordelijk voor naleving van eerder genoemde wetgeving. Door dit product te gebruiken, gaat u akkoord met de wetten en bepalingen die hierop van toepassing zijn. Als u hieraan niet kunt voldoen, dient u dit product onmiddellijk te retourneren.

Meer informatie over exportvoorschriften van de Verenigde Staten vindt u op https://www.bis.doc.gov/policiesandregulations/ear/index.htm.

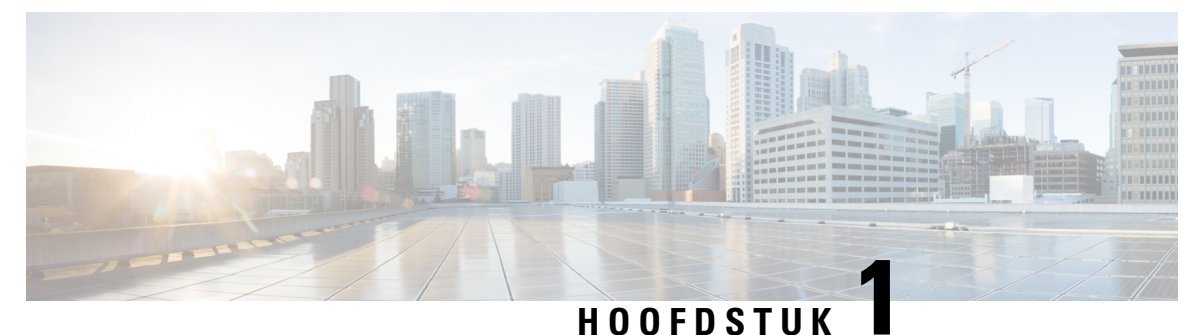

# Nieuwe en gewijzigde informatie

- Nieuwe en gewijzigde informatie voor firmwarerelease 14.1(1), op pagina 1
- Nieuwe en gewijzigde informatie voor firmwarerelease 14.0(1), op pagina 2
- Nieuwe en gewijzigde informatie voor firmwarerelease 12.8(1), op pagina 2
- Nieuwe en gewijzigde informatie voor firmwarerelease 12.7(1), op pagina 3
- Nieuwe en gewijzigde informatie voor firmwarerelease 12.6(1), op pagina 3
- Nieuwe informatie voor firmwarerelease 12.5(1)SR3, op pagina 3
- Nieuwe informatie voor firmwarerelease 12.5(1)SR2, op pagina 3
- Nieuwe informatie voor firmwarerelease 12.5(1)SR1, op pagina 4
- Nieuwe informatie voor firmwarerelease 12.5(1), op pagina 4
- Nieuwe informatie voor firmwarerelease 12.1(1)SR1, op pagina 4
- Nieuwe informatie voor firmwarerelease 12.1(1), op pagina 5
- Nieuwe en gewijzigde informatie voor firmwarerelease 12.0(1), op pagina 5
- Nieuwe informatie voor firmwarerelease 11.7(1), op pagina 5
- Nieuwe informatie voor firmwarerelease 11.5(1)SR1, op pagina 5
- Nieuwe informatie voor firmwarerelease 11.5(1), op pagina 6
- Nieuwe informatie voor firmwarerelease 11.0, op pagina 6

### Nieuwe en gewijzigde informatie voor firmwarerelease 14.1(1)

De volgende informatie is nieuw of gewijzigd voor firmwareversie 14.1(1).

| Functie                                                                                    | Nieuw en gewijzigd                                                                                 |
|--------------------------------------------------------------------------------------------|----------------------------------------------------------------------------------------------------|
| SIP OAuth voor proxy TFTP-ondersteuning                                                    | Beveiligingsverbeteringen voor uw telefoonnetwerk,<br>op pagina 80                                 |
| Configureerbare vertraagde PLAR                                                            | Functies van de telefoon, op pagina 96                                                             |
| MRA-ondersteuning voor het met<br>Cisco-hoofdtelefoons aanmelden bij Extension<br>Mobility | Functies van de telefoon, op pagina 96                                                             |
| Telefoonmigratie zonder overgangsbelasting                                                 | Rechtstreekse migratie van uw telefoon naar een<br>telefoon voor meerdere platforms, op pagina 156 |

# Nieuwe en gewijzigde informatie voor firmwarerelease 14.0(1)

| Functie                                  | Nieuw en gewijzigd                                                                    |
|------------------------------------------|---------------------------------------------------------------------------------------|
| Verbeteringen van de gebruikersinterface | Surviveable Remote Site Telephony, op pagina 71Functies van de telefoon, op pagina 96 |
| Verbeteringen van SIP OAuth              | Beveiligingsverbeteringen voor uw telefoonnetwerk,<br>op pagina 80                    |
| Verbeteringen van OAuth voor MRA         | Mobile en Remote Access via Expressway, op pagina<br>148                              |

Tabel 1: Nieuwe en gewijzigde informatie

Vanaf firmwarerelease 14.0 ondersteunen de telefoons DTLS 1.2. DTLS 1.2 vereist Cisco Adaptive Security Appliance (ASA) versie 9.10 of hoger. U configureert de minimale DTLS-versie voor een VPN-verbinding in ASA. Zie *ASDM Book 3: configuratiehandleiding voor Cisco ASA-serie VPN ASDM*op https://www.cisco.com/c/en/us/support/security/asa-5500-series-next-generation-firewalls/ products-installation-and-configuration-guides-list.html voor meer informatie

### Nieuwe en gewijzigde informatie voor firmwarerelease 12.8(1)

De volgende informatie is nieuw of gewijzigd voor firmwarerelease 12.8(1).

| Functie                                                                     | Nieuwe of gewijzigde inhoud                                   |
|-----------------------------------------------------------------------------|---------------------------------------------------------------|
| Gegevensmigratie telefoon                                                   | Het telefoonmodel van een gebruiker wijzigen, op<br>pagina 58 |
| Verbetering hoofdtelefoonupdate                                             | Apparaatgegevens, op pagina 189                               |
| Met Cisco-hoofdtelefoons aanmelden bij Extension<br>Mobility vereenvoudigen | Functies van de telefoon, op pagina 96                        |
| Meer informatie toegevoegd over het veld<br>Webtoegang                      | Productspecifieke configuratie, op pagina 117                 |
| Een niet-ondersteunde functie uit de tabel verwijderen                      | Functies van de telefoon, op pagina 96                        |

## Nieuwe en gewijzigde informatie voor firmwarerelease 12.7(1)

Tabel 2: Revisies Cisco IP-telefoon 7800 Beheerhandleiding voor firmwarerelease 12.7(1)

| Revisie                                                | Bijgewerkt gedeelte                                                                                                    |
|--------------------------------------------------------|----------------------------------------------------------------------------------------------------|
| Firmwareversie 2.0 voor Cisco-headset 500-serie        | <ul> <li>Nieuwe sectie: Headsetbeheer in oudere versies van Cisco<br/>Unified Communications Manager, op pagina 161</li> <li>Apparaatgegevens, op pagina 189</li> </ul> |
| Bijgewerkt voor inkomende gesprekken op groepsnummers. | Functies van de telefoon, op pagina 96                                                                                                    |
| De configuratiegegevens van de E-Hook zijn verwijderd. | Productspecifieke configuratie, op pagina 117                                                                                                    |

# Nieuwe en gewijzigde informatie voor firmwarerelease 12.6(1)

Er waren geen updates van de beheerhandleiding nodig voor firmwarerelease 12.6(1).

# Nieuwe informatie voor firmwarerelease 12.5(1)SR3

Alle referenties in de documentatie bij Cisco Unified Communications Manager zijn bijgewerkt en ondersteunen alle versies van Cisco Unified Communications Manager.

Tabel 3: Revisies Cisco IP-telefoon 7800 Beheerhandleiding voor firmwarerelease 12.5(1)SR3

| Revisie                                                                                                    | Bijgewerkt gedeelte                                                                          |
|----------------------------------------------------------------------------------------------------|----------------------------------------------------------------------------------------------|
| Ondersteuning voor onboarding met activeringscode<br>en Mobile and Remote Access                                             | Onboarding met activeringscode en mobiele en<br>Remote Access, op pagina 37                  |
| Ondersteuning voor het gebruik van het<br>hulpprogramma voor probleemrapportage via Cisco<br>Unified Communications Manager. | Een telefoonprobleemrapport maken via Cisco Unified<br>Communications Manager, op pagina 221 |
| Nieuw onderwerp                                                                                                    | Een netwerkverbinding delen met uw telefoon en computer, op pagina 41                        |

# Nieuwe informatie voor firmwarerelease 12.5(1)SR2

Er waren geen beheerupdates nodig voor firmwarerelease 12.5(1)SR2.

Firmwarerelease 12.5(1)SR2 vervangt firmwarerelease 12.5(1) en firmware 12.5(1)SR1. Firmwarerelease 12.5(1) en firmwarerelease 12.5(1)SR1 zijn vervangen door firmwarerelease 12.5(1)SR2.

## Nieuwe informatie voor firmwarerelease 12.5(1)SR1

Alle referenties in de documentatie bij Cisco Unified Communications Manager zijn bijgewerkt en ondersteunen alle versies van Cisco Unified Communications Manager.

Tabel 4: Revisies Cisco IP-telefoon 7800 Beheerhandleiding voor firmwarerelease 12.5(1)SR1.

| Revisie                                                                 | Bijgewerkt gedeelte                                                                        |
|-------------------------------------------------------------------------|--------------------------------------------------------------------------------------------|
| Ondersteuning voor Elliptic Curve                                       | Ondersteunde beveiligingsfuncties, op pagina 82                                            |
| Ondersteuning voor mediapaden en interactieve connectiviteitsinrichting | Mediapaden en interactieve connectiviteitsinrichting,<br>op pagina 150                     |
| Ondersteuning voor onboarding met activeringscode                       | Onboarding met activeringscode voor lokale telefoons,<br>op pagina 36                      |
| Ondersteuning voor externe configuratie van de headsetparameters        | Headsetbeheer in oudere versies van Cisco Unified<br>Communications Manager, op pagina 161 |

#### Nieuwe informatie voor firmwarerelease 12.5(1)

Alle referenties in de documentatie bij Cisco Unified Communications Manager zijn bijgewerkt en ondersteunen alle versies van Cisco Unified Communications Manager.

| Tabel 5: Revisies Cisco IP-telefoor | 1 7800 Beheerhandleiding | voor firmwarerelease 12.5(1) |
|-------------------------------------|--------------------------|------------------------------|
|-------------------------------------|--------------------------|------------------------------|

| Revisie                                                                                            | Bijgewerkt gedeelte                                                      |
|----------------------------------------------------------------------------------------------------|--------------------------------------------------------------------------|
| Ondersteuning voor gefluisterde pagingberichten in<br>Cisco Unified Communications Manager Express | Interactie Cisco Unified Communications Manager<br>Express, op pagina 21 |
| Ondersteuning voor TLS-cijfers uitschakelen                                                        | Productspecifieke configuratie, op pagina 117                            |
| Ondersteuning voor handset uitschakelen                                                            | Productspecifieke configuratie, op pagina 117                            |

## Nieuwe informatie voor firmwarerelease 12.1(1)SR1

Alle referenties in de documentatie bij Cisco Unified Communications Manager zijn bijgewerkt en ondersteunen alle versies van Cisco Unified Communications Manager.

Tabel 6: Revisies Cisco IP-telefoon 7800 Beheerhandleiding voor firmwarerelease 12.1(1)SR1

| Revisie                                                           | Bijgewerkt gedeelte                           |
|-------------------------------------------------------------------|-----------------------------------------------|
| Verbetering in Kiezen met Enbloc voor timer tussen cijfers T.302. | Productspecifieke configuratie, op pagina 117 |

#### Nieuwe informatie voor firmwarerelease 12.1(1)

Alle referenties in de documentatie bij Cisco Unified Communications Manager zijn bijgewerkt en ondersteunen alle versies van Cisco Unified Communications Manager.

Tabel 7: Revisies Cisco IP-telefoon 7800 Beheerhandleiding voor firmwarerelease 12.1(1)

| Revisie                                                                      | Bijgewerkt gedeelte                                      |
|------------------------------------------------------------------------------|----------------------------------------------------------|
| TLS 1.2 in- of uitschakelen voor toegang tot webserver wordt nu ondersteund. | Productspecifieke configuratie, op pagina 117            |
| De audiocodec G722.2 AMR-WB wordt nu ondersteund.                            | Hardwareoverzicht van Cisco IP-telefoon, op pagina<br>23 |
|                                                                              | Velden van Gespreksstatistieken, op pagina 185           |

# Nieuwe en gewijzigde informatie voor firmwarerelease 12.0(1)

Er waren geen updates in de gebruikershandleiding nodig voor firmwarerelease 12.0(1).

## Nieuwe informatie voor firmwarerelease 11.7(1)

Er waren geen beheerupdates in de gebruikershandleiding nodig voor firmwarerelease 11.7(1).

### Nieuwe informatie voor firmwarerelease 11.5(1)SR1

Alle nieuwe functies zijn toegevoegd aan Functies van de telefoon, op pagina 96.

Alle referenties in de documentatie bij Cisco Unified Communications Manager zijn bijgewerkt en ondersteunen alle versies van Cisco Unified Communications Manager.

| Tabel 8: Revisies Cisco IP-telefoon | 7800 Beheerhandleiding | voor firmwarerelease 11.5(1)SR1. |
|-------------------------------------|------------------------|----------------------------------|
|-------------------------------------|------------------------|----------------------------------|

| Revisie                                                     | Bijgewerkt gedeelte                                                                                                    |
|-------------------------------------------------------------|----------------------------------------------------------------------------------------------------|
| Algemeen                                                    | Nieuwe presentatie van de telefoonfunctieconfiguratie<br>in Cisco Unified Communications Manager<br>Configuratie van telefoonfuncties, op pagina 116 |
| Bijgewerkt met ondersteuning voor configureerbaar belgeluid | Productspecifieke configuratie, op pagina 117                                                                                                    |
| Bijgewerkt voor Niet storen met MLPP-ondersteuning          | AS-SIP instellen, op pagina 139                                                                                                    |
| Verbeterde beveiliging                                      | Beveiligingsverbeteringen voor uw telefoonnetwerk,<br>op pagina 80                                                                                   |

## Nieuwe informatie voor firmwarerelease 11.5(1)

Alle nieuwe functies zijn toegevoegd aan Functies van de telefoon, op pagina 96.

Alle referenties in de documentatie bij Cisco Unified Communications Manager zijn bijgewerkt en ondersteunen alle versies van Cisco Unified Communications Manager.

Tabel 9: Revisies Cisco IP-telefoon 7800 Beheerhandleiding voor firmwarerelease 11.5(1).

| Revisie                                      | Bijgewerkt gedeelte                                                               |
|----------------------------------------------|-----------------------------------------------------------------------------------|
| Verbeterde beveiliging                       | Beveiligingsverbeteringen voor uw telefoonnetwerk,<br>op pagina 80                |
| Bijgewerkt voor Opus codec                   | Hardwareoverzicht van Cisco IP-telefoon, op pagina<br>23                          |
| Bijgewerkt voor FIPS                         | FIPS-modus inschakelen, op pagina 86<br>Velden met Statusberichten, op pagina 174 |
| Toegevoegd Schermtoets Recent uitschakelen   | Productspecifieke configuratie, op pagina 117                                     |
| Kiestoon aanpassen toegevoegd                | De kiestoon aanpassen, op pagina 93                                               |
| Netwerkinformatiescherm weergeven toegevoegd | Netwerkinformatiescherm weergeven, op pagina 181                                  |

## Nieuwe informatie voor firmwarerelease 11.0

Alle nieuwe functies zijn toegevoegd aan Functies van de telefoon, op pagina 96.

Alle referenties in de documentatie bij Cisco Unified Communications Manager zijn bijgewerkt en ondersteunen alle versies van Cisco Unified Communications Manager.

Tabel 10: Revisies Cisco IP-telefoon 7800 Beheerhandleiding voor firmwarerelease 11.0.

| Revisie                                                                                 | Bijgewerkt gedeelte                                                                                                   |
|-----------------------------------------------------------------------------------------|----------------------------------------------------------------------------------------------------|
| Deze secties zijn gewijzigd voor verbeterde<br>cBarge-ondersteuning                     | Functies van de telefoon, op pagina 96<br>Functietoetsen en schermtoetsen, op pagina 114                              |
| Deze secties zijn gewijzigd voor verbeterde<br>PRT-ondersteuning (Problem Report Tool): | Hulpprogramma Probleemrapportage, op pagina 152.<br>Upload-URL voor klantondersteuning configureren,<br>op pagina 153 |
| Toegevoegd voor Regeltekstlabel                                                         | Label voor een lijn instellen, op pagina 154.                                                                         |

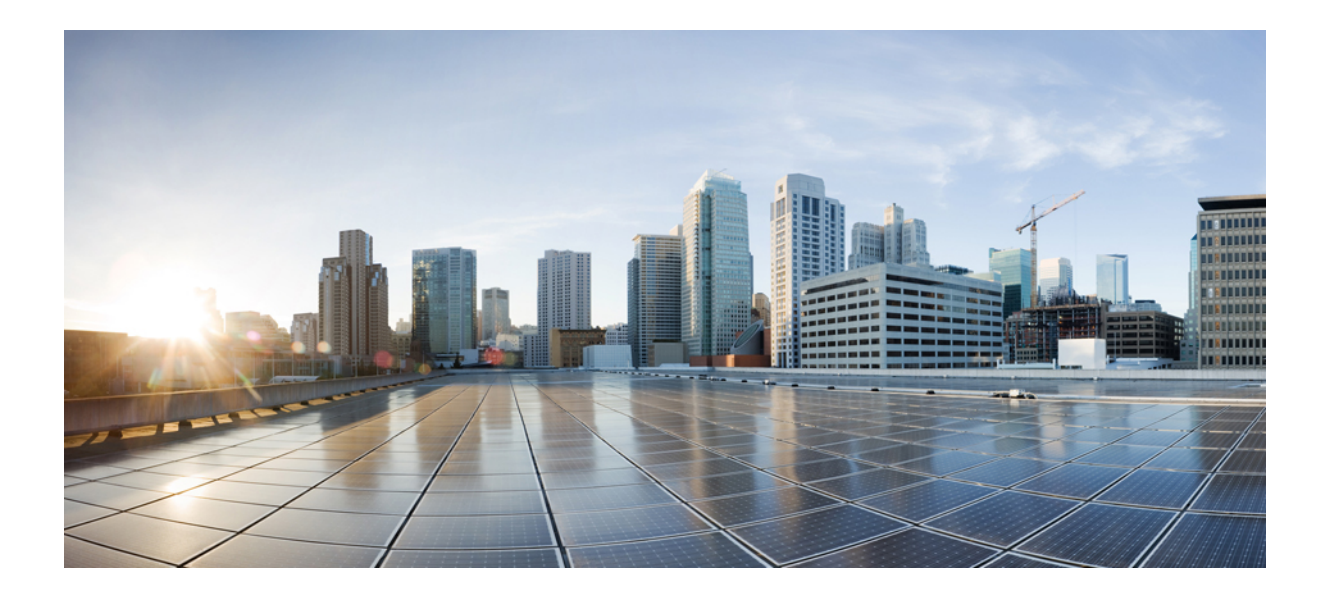

# DEEL

# Info over Cisco IP-telefoon

- Technische details, op pagina 9
- Hardware Cisco IP-telefoon, op pagina 23

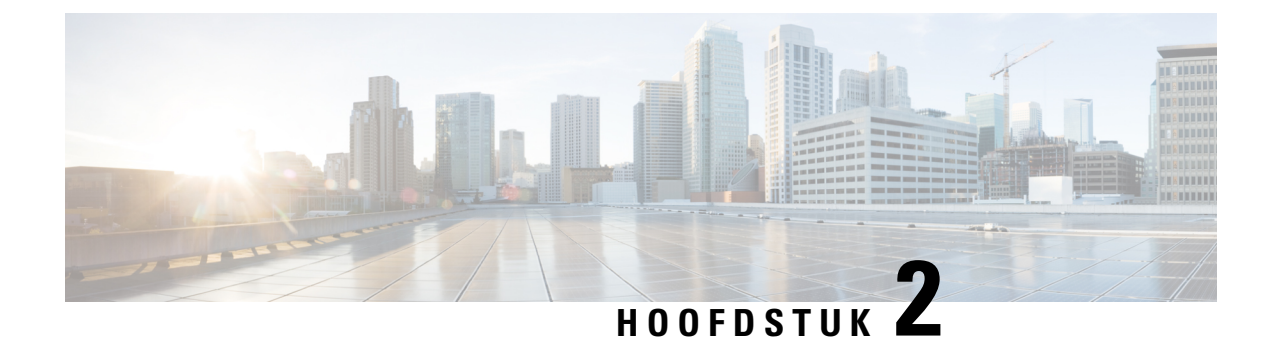

# **Technische details**

- Fysieke en operationele omgevingsspecificaties, op pagina 9
- Kabelspecificaties, op pagina 10
- Pinouts netwerk- en computerpoort, op pagina 11
- Voedingsvereisten telefoon, op pagina 12
- Netwerkprotocollen, op pagina 14
- VLAN-interactie, op pagina 20
- Interactie Cisco Unified Communications Manager, op pagina 20
- Interactie Cisco Unified Communications Manager Express, op pagina 21
- Externe apparaten, op pagina 22
- Telefoongedrag tijdens netwerkcongestie, op pagina 22
- Application Programming Interface, op pagina 22

## Fysieke en operationele omgevingsspecificaties

De volgende tabel beschrijft de fysieke en operationele omgevingsspecificaties voor de Cisco IP-telefoon 7800-serie.

Tabel 11: Fysieke en operationele omgevingsspecificaties

| Specificatie                         | Waarde of bereik                                |
|--------------------------------------|-------------------------------------------------|
| Bedrijfstemperatuur                  | 0° tot 40°C (32° tot 104°F)                     |
| Relatieve vochtigheid bij in bedrijf | 10% tot 90% (niet-condenserend)                 |
| Opslagtemperatuur                    | -10° tot 60°C (14° tot 140°F)                   |
| Hoogte                               | 207 mm (8,14 inch)                              |
| Breedte                              | • Cisco IP-telefoon 7811—195 mm (7,67 inch)     |
|                                      | • Cisco IP-telefoon 7821— 206 mm (8,11 inch)    |
|                                      | • Cisco IP-telefoon 7841—206 mm (8,11 inch)     |
|                                      | • Cisco IP-telefoon 7861—264,91 mm (10,42 inch) |

| Specificatie      | Waarde of bereik                                                                                                    |
|-------------------|----------------------------------------------------------------------------------------------------|
| Diepte            | 28 mm (1,1 inch)                                                                                                    |
| Gewicht           | • Cisco IP-telefoon 7811 — 0,84 kg                                                                                                    |
|                   | • Cisco IP-telefoon 7821 — 0,867 kg                                                                                                    |
|                   | <ul> <li>Cisco IP-telefoon 7861 — 0,868 kg</li> <li>Cisco IP-telefoon 7861 — 1 053 kg</li> </ul>                                                  |
| Acrivit           | • 100 240 VAC 50 60 Uz 0.5 A hij cebruik von                                                                                                    |
| Aan/un            | de AC-adapter                                                                                                    |
|                   | • 48 VDC, 0,2 A—bij gebruik van de in-line voeding via het netsnoer                                                                               |
| Snoeren           | Cisco IP-telefoon 7811, 7821, 7841 en 7861:                                                                                                    |
|                   | • Categorie 3/5/5e/6 voor 10-Mbps snoeren met 4 paar                                                                                              |
|                   | • Categorie 5/5e/6 voor 100-Mbps snoeren met 4 paar                                                                                               |
|                   | Cisco IP-telefoon 7841: Categorie 5/5e/6 voor<br>1000-Mbps snoeren met 4 paar                                                                     |
|                   | <b>Opmerking</b> Snoeren hebben 4 paar draden voor in totaal 8 conductors.                                                                        |
| Afstandsvereisten | Conform de Ethernet-specificatie wordt een maximale<br>kabellengte ondersteund tussen Cisco IP-telefoon en<br>de switch van 100 meter (330 feet). |

# **Kabelspecificaties**

• RJ-9-aansluiting (4-conductor) voor handsets en headsets.

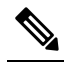

Quality Cisco IP-telefoon 7811 heeft geen headsetaansluiting.

- RJ-45-aansluiting voor LAN 10/100BaseT (op Cisco IP-telefoon 7811, 7821 en 7861) en LAN 1000BaseT (op Cisco IP-telefoon 7841).
- RJ-45-aansluiting voor een tweede compatibele 10/100BaseT-aansluiting (op Cisco IP-telefoon 7811, 7821 en 7861) en LAN 1000BaseT (op Cisco IP-telefoon 7841).
- 48-volts voedingsconnector.

L

# Pinouts netwerk- en computerpoort

Hoewel zowel de netwerk- als de computer(toegangs)poort worden gebruikt voor netwerkconnectiviteit, dienen deze verschillende doelen en hebben ze verschillende poortpinouts:

#### **Connector netwerkpoort**

In de volgende tabel worden de connectorpinouts van de netwerkpoort beschreven.

Tabel 12: Connectorpinouts netwerkpoort

| Pinnummer                                                                                                    | Functie |
|----------------------------------------------------------------------------------------------------|---------|
| 1                                                                                                    | BI_DA+  |
| 2                                                                                                    | BI_DA-  |
| 3                                                                                                    | BI_DB+  |
| 4                                                                                                    | BI_DC+  |
| 5                                                                                                    | BI_DC-  |
| 6                                                                                                    | BI_DB-  |
| 7                                                                                                    | BI_DD+  |
| 8                                                                                                    | BI_DD-  |
| <b>Opmerking</b> BI staat voor bidirectioneel, terwijl DA, DB, DC en DD staan voor respectievelijk Data A, Data B, Data C en Data D. |         |

#### **Connector computerpoort**

In de volgende tabel worden de connectorpinouts van de computerpoort beschreven.

Tabel 13: Connectorpinouts computerpoort (toegang)

| Pinnummer | Functie |
|-----------|---------|
| 1         | BI_DB+  |
| 2         | BI_DB-  |
| 3         | BI_DA+  |
| 4         | BI_DD+  |
| 5         | BI_DD-  |
| 6         | BI_DA-  |

| Pinnummer                                                                                                | Functie |
|----------------------------------------------------------------------------------------------------|---------|
| 7                                                                                                    | BI_DC+  |
| 8                                                                                                    | BI_DC-  |
| Opmerking BI staat voor bidirectioneel, terwijl DA, DB, DC en DD staan voor respectievelijk Data A, Data |         |

B, Data C en Data D.

#### Voedingsvereisten telefoon

Cisco IP-telefoon kan worden gevoed met externe voeding of via Power over Ethernet (PoE). Een losse netvoeding levert externe voeding. De switch kan PoE leveren via de Ethernet-kabel van de telefoon.

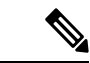

Opmerking

Wanneer u een telefoon installeert die wordt gevoed met een externe voeding, sluit u de voeding aan op de telefoon en op een stopcontact voordat u de Ethernet-kabel op de telefoon aansluit. Wanneer u een telefoon verwijdert die wordt gevoed met een externe voeding, haalt u de Ethernet-kabel los van de telefoon voordat u de voeding loshaalt.

| Tabel 14: Richtlijnen voor voeding van Cisco IP-telefoon |  |
|----------------------------------------------------------|--|
|                                                          |  |

| Voedingstype                                                                                     | Richtlijnen                                                                                                    |
|--------------------------------------------------------------------------------------------------|----------------------------------------------------------------------------------------------------|
| Externe voeding: geleverd via CP-PWR-CUBE-3=<br>externe netvoeding                               | Cisco IP-telefoon gebruikt de CP-PWR-CUBE-3 netvoeding.                                                                                                    |
| Externe voeding: geleverd via Cisco<br>IP-telefoon-stroominjector                                | Cisco IP-telefoon-stroominjector kan worden gebruikt<br>bij de meeste Cisco IP-telefoons. Het gegevensblad<br>van de telefoon geeft aan of de telefoon de<br>stroominjector kan gebruiken.<br>De injector werkt als een midspan apparaat en levert<br>in-line voeding aan de aangesloten telefoon. De Cisco<br>IP-telefoon-stroominjector is de verbinding tussen<br>een switchpoort en de IP-telefoon en ondersteunt een<br>maximale kabellengte van 100 m tussen de switch<br>zonder voeding en de IP-telefoon. |
| PoE-voeding: geleverd door de switch via de<br>Ethernet-kabel die op de telefoon is aangesloten. | Om te zorgen dat de telefoon ononderbroken werkt,<br>moet de switch een noodstroomvoorziening hebben.<br>Controleer of de CatOS- of IOS-versie die op de<br>switch werkt, de gewenste telefoonimplementatie<br>ondersteunt. Zie de documentatie voor uw switch voor<br>informatie over de versie van het besturingssysteem.                                                                                                    |

De documenten in de volgende tabel bevatten meer informatie over de volgende onderwerpen:

• Cisco-switches die met Cisco IP-telefoon werken

- · Cisco IOS-versies die bidirectionele onderhandelingen over voeding ondersteunen
- Andere vereisten en beperkingen over voeding

| Documentonderwerpen        | URL                                                                                                    |
|----------------------------|----------------------------------------------------------------------------------------------------|
| PoE-oplossingen            | http://www.cisco.com/c/en/us/solutions/<br>enterprise-networks/power-over-ethernet-solutions/<br>index.html |
| Cisco Catalyst Switches    | http://www.cisco.com/c/en/us/products/switches/<br>index.html                                               |
| Integrated Service Routers | http://www.cisco.com/c/en/us/products/routers/<br>index.html                                                |
| Cisco IOS-software         | http://www.cisco.com/c/en/us/products/<br>ios-nx-os-software/index.html                                     |

#### Stroomstoring

Als u contact wilt opnemen met nooddiensten, moet uw telefoon worden voorzien van stroom. Als er een onderbreking in de stroomvoorziening optreedt, zijn nooddiensten pas weer bereikbaar wanneer de stroomvoorziening is hersteld. Bij een stroomstoring of stroomuitval moet u de apparatuur wellicht resetten of configureren voordat u nooddiensten kunt bellen.

#### Energiebesparingen

U kunt de hoeveelheid energie beperken die door Cisco IP-telefoon wordt verbruikt door de modus Energiebesparing of EnergyWise (Power Save Plus) te gebruiken.

#### Energiebesparing

In de Energiebesparingsmodus wordt de achtergrondverlichting van het scherm uitgeschakeld wanneer de telefoon niet wordt gebruikt. De telefoon blijft in de Energiebesparingsmodus voor de geplande duur of tot de gebruiker de handset opneemt of op een knop drukt.

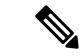

Opmerking

Cisco IP-telefoon 7811 ondersteunt Energiebesparing niet omdat het telefoonscherm geen achtergrondverlichting heeft.

#### Power Save Plus (EnergyWise)

De Cisco IP-telefoon ondersteunt de modus Cisco EnergyWise (Power Save Plus). Wanneer uw netwerk een EnergyWise-controller (EW) bevat (bijvoorbeeld een Cisco-switch met de EnergyWise-voorziening ingeschakeld), kunt u de telefoons zo configureren dat ze sluimeren (uitschakelen) en ontwaken (inschakelen) volgens een schema om het energieverbruik verder te verminderen.

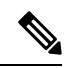

Opmerking

De Cisco IP-telefoon 7811 ondersteunt Power Save Plus niet.

Configureer elke telefoon zodanig dat deze de EnergyWise-instellingen kan in- of uitschakelen. Als EnergyWise is ingeschakeld, configureert u een slaap- en een wektijd naast andere parameters. Deze parameters worden naar de telefoon verzonden als onderdeel van het XML-bestand voor telefoonconfiguratie.

#### **Power Negotiation Over LLDP**

De telefoon en de switch onderhandelen over de voeding die de telefoon verbruikt. Cisco IP-telefoon werkt met meerdere energie-instellingen, die het stroomverbruik verlagen wanneer minder stroom beschikbaar is.

Nadat een telefoon opnieuw is opgestart, is de switch op één protocol (CDP of LLDP) ingesteld voor het onderhandelen over de voeding. De switch wordt vergrendeld op het eerste protocol (met een drempelwaarde [Threshold Limit Value, TLV]) die door de telefoon wordt verzonden. Als de systeembeheerder dat protocol op de telefoon uitschakelt, kan de telefoon geen accessoires opstarten omdat de switch niet reageert op de voedingsaanvragen in het andere protocol.

Cisco raadt aan dat Power Negotiation altijd is ingeschakeld (standaard) wanneer verbinding wordt gemaakt met een switch die voedingsonderhandelingen ondersteunt.

Als Power Negotiation is uitgeschakeld, kan de switch de voeding naar de telefoon afsluiten. Als de switch geen voedingsonderhandelingen ondersteunt, schakelt u de functie Power Negotiation uit voordat u accessoires over PoE opstart. Wanneer de functie Power Negotiation is uitgeschakeld, kan de telefoon accessoires voeden tot het maximum dat de IEEE 802.3af-2003-standaard toestaat.

Opmerking

• Wanneer CDP en Power Negotiation zijn uitgeschakeld, kan de telefoon accessoires tot 15,4 W voeden.

#### Netwerkprotocollen

Cisco IP-telefoons ondersteunen diverse industriestandaard en Cisco-netwerkprotocollen die vereist zijn voor gesproken communicatie. In de volgende tabel ziet u een overzicht van de netwerkprotocollen die door de telefoons worden ondersteund.

Tabel 15: Ondersteunde netwerkprotocollen voor Cisco IP-telefoon

| Netwerkprotocol            | Doel                                                                                                    | Opmerkingen over gebruik                                                                                                    |
|----------------------------|----------------------------------------------------------------------------------------------------|----------------------------------------------------------------------------------------------------|
| Bootstrap Protocol (BootP) | BootP schakelt een<br>netwerkapparaat, zoals Cisco<br>IP-telefoon, in om bepaalde<br>opstartgegevens te detecteren, zoals<br>het IP-adres. | We raden u aan de aangepaste<br>DHCP-optie 150 te gebruiken. Met<br>deze methode kunt u het IP-adres<br>van de TFTP-server configureren<br>als de optiewaarde. Voor meer<br>ondersteunde DHCP-configuraties<br>raadpleegt u de documentatie bij<br>uw specifieke versie van Cisco<br>Unified Communications Manager. |

| Netwerkprotocol                         | Doel                                                                                                    | Opmerkingen over gebruik                                                                                                    |
|-----------------------------------------|----------------------------------------------------------------------------------------------------|----------------------------------------------------------------------------------------------------|
| Cisco Audio Session Tunneling<br>(CAST) | Het CAST-protocol stelt<br>IP-telefoons en bijbehorende<br>toepassingen in staat om externe<br>eindpunten te detecteren en<br>daarmee te communiceren zonder<br>wijzigingen te vereisen in de<br>traditionele<br>signaleringscomponenten zoals<br>Cisco Unified Communications<br>Manager en gateways. Het<br>CAST-protocol stelt afzonderlijke<br>hardwareapparaten in staat om<br>samenhangende media te<br>synchroniseren. Pc-toepassingen<br>kunnen met dit protocol<br>niet-videotelefoons geschikt maken<br>voor video door de pc als videobron<br>te gebruiken. | Cisco IP-telefoon gebruikt CAST<br>als een interface tussen CUVA en<br>Cisco Unified Communications<br>Manager met Cisco IP-telefoon als<br>SIP-proxy.                                                            |
| Cisco Discovery Protocol (CDP)          | CDP is een<br>apparaatdetectieprotocol dat werkt<br>op alle door Cisco gefabriceerde<br>apparatuur.<br>Een apparaat kan CDP gebruiken<br>om zijn bestaan aan te geven voor<br>andere apparaten en informatie over<br>andere apparaten te ontvangen in<br>het netwerk.                                                                                                    | Cisco IP-telefoon gebruikt CDP om<br>informatie te communiceren als de<br>hulp-VLAN-id,<br>voedingsbeheerdetails per poort en<br>QoS-configuratiegegeven (Quality<br>of Service) met de Cisco<br>Catalyst-switch. |
| Domeinnaamserver (DNS)                  | DNS zet domeinnamen om in<br>IP-adressen.                                                                                                    | Cisco IP-telefoons hebben een<br>DNS-client om domeinnamen te<br>vertalen in IP-adressen.                                                                                                    |

| Netwerkprotocol                               | Doel                                                                                                    | Opmerkingen over gebruik                                                                                                    |
|-----------------------------------------------|----------------------------------------------------------------------------------------------------|----------------------------------------------------------------------------------------------------|
| Dynamic Host Configuration<br>Protocol (DHCP) | DHCP wijst een IP-adres<br>dynamisch toe aan<br>netwerkapparaten.<br>Met DHCP kunt u een IP-telefoon<br>aansluiten op het netwerk en de<br>telefoon laten werken zonder dat u<br>handmatig een IP-adres moet<br>toewijzen of aanvullende<br>netwerkparameters moet<br>configureren. | <ul> <li>DHCP is standaard ingeschakeld.</li> <li>Als DHCP is uitgeschakeld, moet<br/>u het IP-adres, subnetmasker,<br/>gateway en TFTP-server lokaal<br/>handmatig op elke telefoon<br/>configureren.</li> <li>We raden u aan de aangepaste<br/>DHCP-optie 150 te gebruiken. Met<br/>deze methode kunt u het IP-adres<br/>van de TFTP-server configureren<br/>als de optiewaarde. Voor meer<br/>ondersteunde DHCP-configuraties<br/>raadpleegt u de documentatie bij<br/>uw specifieke versie van Cisco<br/>Unified Communications Manager.</li> <li><b>Opmerking</b> Als u optie 150 niet kunt<br/>gebruiken, kiest u<br/>DHCP-optie 66.</li> </ul> |
| Hypertext Transfer Protocol<br>(HTTP)         | HTTP is het standaardprotocol voor<br>informatie-overdracht en het<br>verplaatsen van documenten over<br>internet en het web.                                                                                                    | Cisco IP-telefoons gebruiken HTTP<br>voor XML-services, configuratie,<br>upgrade en probleemoplossing.                                                                                                    |
| Hypertext Transfer Protocol Secure<br>(HTTPS) | Hypertext Transfer Protocol Secure<br>(HTTPS) is een combinatie van<br>Hypertext Transfer Protocol met<br>het SSL/TLS-protocol voor het<br>leveren van codering en veilige<br>identificatie van servers.<br><b>Opmerking</b> IP-telefoons kunnen                                    | Voor webtoepassingen met<br>ondersteuning voor zowel HTTP<br>als HTTPS worden twee URL's<br>geconfigureerd. Cisco IP-telefoons<br>die HTTPS ondersteunen, kiezen<br>de HTTPS-URL.<br>Er wordt een hangslotpictogram                                                                                                    |
|                                               | maar geen<br>HTTPS-servers.                                                                                                    | de verbinding met de service via<br>HTTPS verloopt.                                                                                                    |

| Netwerkprotocol                         | Doel                                                                                                    | Opmerkingen over gebruik                                                                                                    |
|-----------------------------------------|----------------------------------------------------------------------------------------------------|----------------------------------------------------------------------------------------------------|
| IEEE 802,1X                             | Met de IEEE 802.1X-standaard<br>wordt een protocol voor<br>client-/servergebaseerd<br>toegangsbeheer en verificatie<br>gedefinieerd dat ervoor zorgt dat<br>niet-geautoriseerde clients geen<br>verbinding kunnen maken met een<br>LAN via openbaar toegankelijke<br>poorten.<br>Totdat de client wordt geverifieerd,<br>staat 802.1X-toegangsbeheer alleen<br>EAPOL-verkeer (Extensible<br>Authentication Protocol over LAN)<br>toe via de poort waarmee de client<br>is verbonden. Als de verificatie is<br>gelukt, kan normaal verkeer de<br>poort passeren. | Cisco IP-telefoon implementeert de<br>IEEE 802.1X-standaard via<br>ondersteuning voor de volgende<br>verificatiemethoden: EAP-FAST<br>en EAP-TLS.<br>Wanneer 802.1X-verificatie wordt<br>ingeschakeld op de telefoon, moet<br>u de pc-poort en spraak-VLAN<br>uitschakelen.                                                                                                    |
| Internet Protocol (IP)                  | IP is een berichtprotocol dat<br>pakketten adresseert en verzendt<br>via het netwerk.                                                                                                    | Als netwerkapparaten willen<br>communiceren met IP, moeten ze<br>een toegewezen IP-adres, subnet en<br>gateway hebben.<br>IP-adressen, subnetten en<br>gateway-id's worden automatisch<br>toegewezen als u Cisco IP-telefoon<br>gebruikt met Dynamic Host<br>Configuration Protocol (DHCP).<br>Als u DHCP niet gebruikt, moet u<br>deze eigenschappen lokaal<br>handmatig aan elke telefoon<br>toewijzen.<br>Cisco IP-telefoons ondersteunen<br>het IPv6-adres. Voor meer<br>informatie raadpleegt u de<br>documentatie bij uw specifieke<br>versie van Cisco Unified<br>Communications Manager. |
| Link Layer Discovery Protocol<br>(LLDP) | LLDP is een gestandaardiseerd<br>netwerkdetectieprotocol<br>(vergelijkbaar met CDP) dat wordt<br>ondersteund op een aantal<br>apparaten van Cisco en derden.                                                                                                    | Cisco IP-telefoon ondersteunt<br>LLDP op de pc-poort.                                                                                                    |

| Netwerkprotocol                                                       | Doel                                                                                                    | Opmerkingen over gebruik                                                                                                    |
|-----------------------------------------------------------------------|----------------------------------------------------------------------------------------------------|----------------------------------------------------------------------------------------------------|
| Link Layer Discovery<br>Protocol-Media Endpoint Devices<br>(LLDP-MED) | LLDP-MED is een uitbreiding van<br>de LLDP-standaard die is<br>ontwikkeld voor spraakproducten.                                                                                                    | Cisco IP-telefoon ondersteunt<br>LLDP-MED op de SW-poort voor<br>het communiceren van informatie<br>zoals:                                                                                                    |
|                                                                       |                                                                                                    | Configuratie spraak-VLAN                                                                                                    |
|                                                                       |                                                                                                    | Apparaatdetectie                                                                                                    |
|                                                                       |                                                                                                    | Voedingsbeheer                                                                                                    |
|                                                                       |                                                                                                    | • Inventarisbeheer                                                                                                    |
|                                                                       |                                                                                                    | Voor meer informatie over<br>ondersteuning voor LLDP-MED<br>raadpleegt u de whitepaper<br><i>LLDP-MED and Cisco Discovery</i><br><i>Protocol</i> via deze URL:<br>pwww.comtUSH65K0kndgsvitga000cc0kcKdn1                                                                                                    |
| Network Transport Protocol (NTP)                                      | NTP is een netwerkprotocol voor<br>kloksynchronisatie tussen<br>computersystemen via<br>pakketgeschakelde<br>gegevensnetwerken met variabele<br>latentie.                                                                                                    | Cisco IP-telefoons hebben een<br>NTP-client die is geïntegreerd in<br>de software.                                                                                                    |
| Real-Time Transport Protocol<br>(RTP)                                 | RTP is een standaardprotocol voor<br>het transporteren van real-time<br>gegevens, zoals interactieve spraak<br>en video, via gegevensnetwerken.                                                                                                    | Cisco IP-telefoons gebruiken het<br>RTP-protocol voor het verzenden<br>en ontvangen van real-time<br>spraakverkeer van andere telefoons<br>en gateways.                                                                                                    |
| Real-Time Control Protocol<br>(RTCP)                                  | RTCP werkt samen met RTP voor<br>het leveren van QoS-gegevens<br>(zoals jitter, latentie en<br>retourvertraging) op RTP-stromen.                                                                                                    | RTCP is standaard ingeschakeld.                                                                                                    |
| Session Initiation Protocol (SIP)                                     | SIP is de IETF-standaard (Internet<br>Engineering Task Force) voor<br>multimediaconferentie via IP. SIP<br>is een op ASCII gebaseerd<br>controleprotocol op de<br>applicatielaag (gedefinieerd in RFC<br>3261), dat kan worden gebruikt om<br>gesprekken tussen twee of meer<br>eindpunten tot stand te brengen, te<br>onderhouden en te beëindigen. | Net als andere VoIP-protocollen is<br>SIP ontworpen om functies als<br>signalering en sessiebeheer te<br>leveren binnen een<br>telefonienetwerk met pakketten.<br>Met signalering kunnen<br>gespreksgegevens over<br>netwerkgrenzen heen worden<br>verzonden. Sessiebeheer biedt de<br>mogelijkheid om de kenmerken van<br>een end-to-end gesprek te beheren. |

| Netwerkprotocol                              | Doel                                                                                                    | Opmerkingen over gebruik                                                                                                    |
|----------------------------------------------|----------------------------------------------------------------------------------------------------|----------------------------------------------------------------------------------------------------|
| Secure Real-Time Transfer protocol<br>(SRTP) | SRTP is een uitbreiding van het<br>RTP-audio-/videoprofiel<br>(Real-Time Protocol) en garandeert<br>de integriteit van RTP- en<br>RTCP-pakketten (Real-Time<br>Control Protocol) door het leveren<br>van verificatie, integriteit en<br>codering van mediapakketten<br>tussen twee eindpunten. | Cisco IP-telefoons gebruiken SRTP<br>voor mediacodering.                                                                                                    |
| Transmission Control Protocol<br>(TCP)       | TCP is een verbindingsgericht transportprotocol.                                                                                                    | Cisco IP-telefoons gebruiken TCP<br>voor verbinding met Cisco Unified<br>Communications Manager en<br>toegang tot XML-services.                                                                                                    |
| Transport Layer Security (TLS)               | TLS is een standaardprotocol voor<br>het beveiligen en verifiëren van<br>communicatie.                                                                                                    | Wanneer beveiliging is<br>geïmplementeerd, gebruiken Cisco<br>IP-telefoons het TLS-protocol bij<br>het veilig registreren bij de Cisco<br>Unified Communications Manager.<br>Voor meer informatie raadpleegt u<br>de documentatie bij uw specifieke<br>versie van Cisco Unified<br>Communications Manager.                                                                                                    |
| Trivial File Transfer Protocol<br>(TFTP)     | TFTP zorgt dat u bestanden over<br>het netwerk kunt verzenden.<br>Op de Cisco IP-telefoon kunt u met<br>TFTP een configuratiebestand<br>ophalen dat specifiek is voor het<br>telefoontype.                                                                                                    | TFTP vereist een TFTP-server in<br>uw netwerk, die automatisch kan<br>worden aangegeven vanaf de<br>DHCP-server. Als u wilt dat een<br>telefoon een TFTP-server gebruikt<br>die afwijkt van de telefoon die<br>wordt opgegeven door de<br>DHCP-server, kunt u handmatig het<br>IP-adres van de TFTP-server<br>toewijzen via het menu<br>Netwerkinstellingen op de telefoon.<br>Voor meer informatie raadpleegt u<br>de documentatie bij uw specifieke<br>versie van Cisco Unified<br>Communications Manager. |
| User Datagram Protocol (UDP)                 | UDP is een verbindingsloos<br>berichtenprotocol voor het leveren<br>van gegevenspakketten.                                                                                                    | UDP wordt alleen gebruikt voor<br>RTP-stromen. SIP maakt gebruik<br>van UDP, TCP en TLS.                                                                                                    |

#### Verwante onderwerpen

Cisco Unified Communications Manager Documentatie, op pagina xv

De netwerkinstellingen controleren, op pagina 35

Controleren of de telefoon start, op pagina 57

#### **VLAN-interactie**

Cisco IP-telefoon bevat een interne Ethernet-switch, waarmee pakketten naar de telefoon kunnen worden doorgestuurd en naar de computer(toegangs)poort en de netwerkpoort op de achterkant van de telefoon.

Als een computer is aangesloten op de computer(toegangs)poort, delen de computer en de telefoon dezelfde fysieke koppeling met de switch en dezelfde poort op de switch. Deze gedeelde fysieke koppeling heeft de volgende implicaties voor de VLAN-configuratie op het netwerk:

- De huidige VLAN's kunnen worden geconfigureerd op een IP-subnetbasis. Er zijn mogelijk echter geen extra IP-adressen beschikbaar om de telefoon aan hetzelfde subnet toe te wijzen als andere apparaten die verbinding hebben met dezelfde poort.
- Door het gegevensverkeer dat aanwezig is op de telefoons op het VLAN kan de kwaliteit van het VoIP-verkeer afnemen.
- De netwerkbeveiliging kan aangeven dat het nodig is om het VLAN-spraakverkeer te scheiden van het VLAN-gegevensverkeer.

U kunt dit probleem oplossen door het spraakverkeer te isoleren op een aparte VLAN. De switchpoort waarmee de telefoon is verbonden, wordt geconfigureerd op afzonderlijke VLAN's voor het doorgeven van:

- Spraakverkeer naar en van de IP-telefoon (bijvoorbeeld hulp-VLAN op Cisco Catalyst 6000 Series)
- Gegevensverkeer naar en van de pc die verbinding heeft met de switch via de computer(toegangs)poort van de IP-telefoon (native VLAN)

Door het isoleren van de telefoon op een afzonderlijk hulp-VLAN wordt de kwaliteit van het spraakverkeer verhoogd en kan een groot aantal telefoons worden toegevoegd aan een bestaand netwerk dat onvoldoende IP-adressen voor elke telefoon heeft.

Voor meer informatie raadpleegt u de documentatie bij de Cisco-switch. U vindt informatie over de switch via deze URL:

http://cisco.com/en/US/products/hw/switches/index.html

# Interactie Cisco Unified Communications Manager

Cisco Unified Communications Manager is een open, industriestandaard gespreksverwerkingssysteem. De Cisco Unified Communications Manager-software brengt gesprekken tussen telefoons tot stand en beëindigt ze, waarbij de traditionele PBX-functionaliteit wordt geïntegreerd in het IP-bedrijfsnetwerk. Cisco Unified Communications Manager beheert de componenten van het telefoniesysteem, zoals de telefoon, de toegangsgateways en de resources die nodig zijn voor functies als conferentiegesprekken en routeplanning. Cisco Unified Communications Manager biedt ook:

- · Firmware voor telefoons
- CTL- (Certificate Trust List) en ITL-bestanden (Identity Trust List) via de TFTP- en HTTP-services
- Telefoonregistratie
- Bewaren van gesprekken, zodat een mediasessie wordt voortgezet als de signalering tussen de primaire Communications Manager en een telefoon verloren gaat
Voor informatie over het configureren van Cisco Unified Communications Manager voor gebruik met telefoons zoals hier is beschreven, raadpleegt u de documentatie bij uw specifieke versie van Cisco Unified Communications Manager.

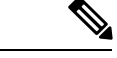

Opmerking

Als het telefoonmodel dat u wilt configureren niet wordt vermeld in de vervolgkeuzelijst Telefoontype in Cisco Unified Communications Manager Administration, installeert u het laatste apparaatpakket voor uw versie van Cisco Unified Communications Manager van Cisco.com.

### Verwante onderwerpen

Cisco Unified Communications Manager Documentatie, op pagina xv

### Interactie Cisco Unified Communications Manager Express

Als Cisco IP-telefoon werkt met Cisco Unified Communications Manager Express, moet de telefoon in de CME-modus worden gezet.

Als een gebruiker de conferentiefunctie start, kan de telefoon met deze tag een lokale of een netwerkconferentiebrug gebruiken.

Cisco IP-telefoon ondersteunt de volgende acties niet:

#### Doorverbinden

Alleen ondersteund in het scenario voor verbonden gesprek doorverbinden.

### Conferentie

Alleen ondersteund in het scenario voor verbonden gesprek doorverbinden.

#### Deeln

Ondersteund met de knop Conferentie of Hookflash-toegang.

#### In de wacht

Ondersteund met de knop Wacht of de schermtoets Wacht.

### Inbrkn

Niet ondersteund.

### Direct doorverbinden

Niet ondersteund.

### Selecteren

Niet ondersteund.

Gebruikers kunnen geen conferentie tot stand brengen en gesprekken doorverbinden via verschillende lijnen.

Unified CME ondersteunt intercomgesprekken, ook wel bekend als Gefluisterde paging. Maar de page wordt tijdens een gesprek afgewezen door de telefoon.

### Externe apparaten

We bevelen u aan externe apparaten van goede kwaliteit te gebruiken, die zijn afgeschermd tegen ongewenste radiofrequentie- en audiofrequentiesignalen. Externe apparaten zijn bijvoorbeeld hoofdtelefoons, kabels en connectors.

Niettemin kan, bijvoorbeeld als gevolg van de nabijheid van andere apparaten zoals mobiele telefoons en radio's met zender en ontvanger, een bepaalde mate van ruis hoorbaar zijn. In deze gevallen raden we u aan een of meer van de volgende stappen te ondernemen:

- Plaats het externe apparaat uit de buurt van de bron van de radio- of audiofrequentiesignalen.
- Leid de kabels van het externe apparaat weg van de bron van de radio- of audiofrequentiesignalen.
- Gebruik afgeschermde kabels voor het externe apparaat of gebruik kabels met een betere afscherming en connector.
- Maak de kabel van het externe apparaat korter.
- Plaats ferrieten of vergelijkbare oplossingen op de kabels van het externe apparaat.

Cisco kan geen garantie bieden voor de prestaties van externe apparaten, kabels en connectors.

∕!∖

Voorzichtig

In landen van de Europese Unie dient u alleen externe luidsprekers, microfoons en hoofdtelefoons te gebruiken die volledig voldoen aan de EMC-richtlijn [89/336/EEG].

### Telefoongedrag tijdens netwerkcongestie

Alle factoren die de netwerkprestaties verslechteren, kunnen invloed hebben op de audiokwaliteit van de telefoon. In sommige gevallen kan een gesprek zelfs wegvallen. Bronnen van netwerkverslechtering zijn onder andere de volgende activiteiten:

- Beheertaken, zoals een interne poortscan of een beveiligingsscan.
- Aanvallen die zich voordoen op uw netwerk, zoals een Denial of Service-aanval.

### **Application Programming Interface**

Cisco ondersteunt het gebruik van telefoon-API's door toepassingen van andere fabrikanten die via Cisco door de toepassingsontwikkelaar van de andere fabrikant zijn getest en gecertificeerd. Alle telefoonproblemen die verband houden met niet-gecertificeerde toepassingsinteractie, moeten door de andere fabrikant worden opgelost, dus niet door Cisco.

Raadpleeg de website van het Cisco Solution Partner Program voor meer informatie over toepassingen/oplossingen van andere fabrikanten die door Cisco zijn gecertificeerd.

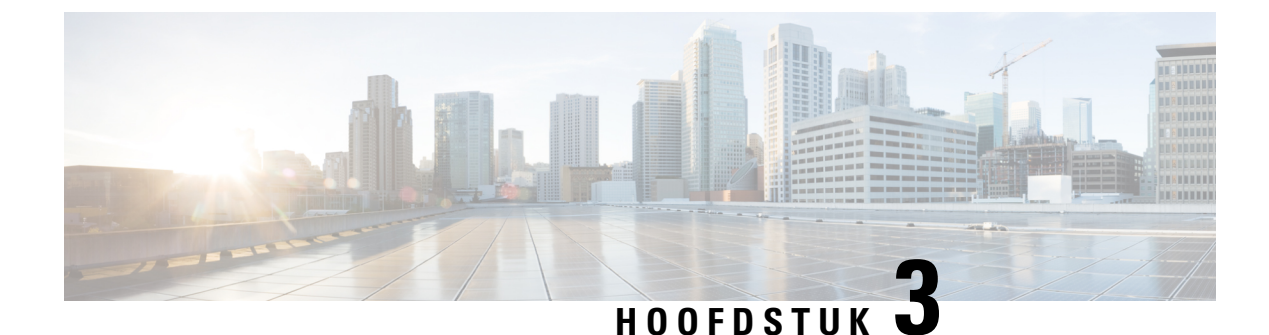

# Hardware Cisco IP-telefoon

- Hardwareoverzicht van Cisco IP-telefoon, op pagina 23
- Hardwareversies, op pagina 25
- Cisco IP-telefoon 7811, op pagina 25
- Cisco IP-telefoon 7821, op pagina 26
- Cisco IP-telefoon 7841, op pagina 27
- Cisco IP-telefoon 7861, op pagina 28
- Toetsen en hardware, op pagina 29
- Terminologieverschillen, op pagina 32

## Hardwareoverzicht van Cisco IP-telefoon

De Cisco IP-telefono 7800-serie biedt spraakcommunicatie via een IP-netwerk (Internet Protocol). Cisco IP-telefoon werkt veelal als een digitale bedrijfstelefoon waarmee u telefoongesprekken kunt voeren en ontvangen en om toegang te krijgen tot functies, zoals dempen, in de wacht zetten, doorverbinden, snelkiezen, gesprek doorschakelen, enzovoort. Omdat de telefoon is verbonden met uw gegevensnetwerk, worden bovendien uitgebreide IP-telefoniefuncties verschaft, zoals toegang tot netwerkinformatie en -services, en aanpasbare functies en services.

De Cisco IP-telefoon 7841 ondersteunt gigabitethernetconnectiviteit.

Wanneer u functies toevoegt aan de lijnknoppen van de telefoon, wordt u beperkt door het aantal lijnknoppen dat beschikbaar is. U kunt niet meer functies toevoegen dan het aantal lijnknoppen op uw telefoon.

#### Tabel 16: Cisco IP-telefoon 7800-serie en ondersteunde lijntoetsen

| Telefoon               | Ondersteunde lijntoetsen |
|------------------------|--------------------------|
| Cisco IP-telefoon 7811 | 0                        |
| Cisco IP-telefoon 7821 | 2                        |
| Cisco IP-telefoon 7841 | 4                        |
| Cisco IP-telefoon 7861 | 16                       |

Cisco IP-telefoon moet, net als andere netwerkapparaten, worden geconfigureerd en beheerd. Met deze telefoons worden de volgende codecs gecodeerd:

- G.711 a-law
- G.711 mu-law
- G.722
- G722.2 AMR-WB
- G.729a
- G.729ab
- iLBC
- Opus

Met deze telefoons worden de volgende codecs gedecodeerd:

- G.711 a-law
- G.711 mu-law
- G.722
- G.729
- G.729a
- G.729b
- G.729ab
- iLBC
- Opus

| , | ĥ |  |
|---|---|--|
| L | : |  |

#### Voorzichtig

Gebruik van een mobiele telefoon of GSM-telefoon of een radio met zender en ontvanger kan dichtbij een Cisco IP-telefoon storing veroorzaken. Voor meer informatie raadpleegt u de fabrikantdocumentatie van het storende apparaat.

Net als bij andere netwerkapparaten moet u Cisco IP-telefoon configureren ter voorbereiding op toegang tot Cisco Unified Communications Manager en de rest van het IP-netwerk. Met DHCP hebt u minder instellingen die u op een telefoon kunt configureren. Als het voor uw netwerk is vereist, kunt u informatie echter handmatig configureren, zoals een IP-adres, TFTP-server en subnetinformatie.

Cisco IP-telefoon kan communiceren met andere services en apparaten op uw IP-netwerk om uitgebreide functionaliteit te verschaffen. U kunt bijvoorbeeld Cisco Unified Communications Manager integreren met de standaard LDAP3-bedrijfstelefoonlijst (Lightweight Directory Access Protocol) om gebruikers in staat te stellen om rechtstreeks vanaf hun IP-telefoons te zoeken naar contactgegevens over collega's. U kunt ook XML gebruiken om gebruikers in staat te stellen toegang te krijgen tot informatie, zoals het weer, aandelen, citaat van de dag en andere webgebaseerde informatie.

# Hardwareversies

We werken af en toe onze telefoonhardware bij om nieuwe technologie te benutten, waarbij elke versie wordt geïdentificeerd door een product-ID (PID) op de achterkant van de telefoon. Gebruik de volgende tabel om na te gaan of uw telefoon een vroege hardwareversie of een latere is.

Nieuwe telefoons moeten de firmwareversie 10.3(1) of hoger uitvoeren en u kunt niet naar een eerdere versie van de firmware downgraden.

| Cisco IP-telefoon      | Originele hardwareversie   | Huidige hardwareversie  |
|------------------------|----------------------------|-------------------------|
| Cisco IP-telefoon 7811 | -                          | CP-7811-K9=V01          |
| Cisco IP-telefoon 7821 | CP-7821-K9=V01             | CP-7821-K9=V03          |
| Cisco IP-telefoon 7841 | CP-7841-K9=V01, V02 of V03 | CP-7841-K9=V04 of hoger |
| Cisco IP-telefoon 7861 | CP-7861-K9=V02             | CP-7861-K9=V03 of hoger |

Tabel 17: Hardwareversies van de Cisco IP-telefoon 7800-serie

#### Verwante onderwerpen

Fabrieksinstellingen van de telefoon resetten met het toetsenblok, op pagina 228

# **Cisco IP-telefoon 7811**

### Telefoonverbindingen

Gebruik een Ethernet-kabel om uw telefoon aan te sluiten op uw LAN en de volledige functionaliteit van uw telefoon in te schakelen. Als uw Ethernet-poort is voorzien van Power over Ethernet (PoE), krijgt uw telefoon stroom via de LAN-poort. Verleng de LAN Ethernet-kabel niet tot buiten het gebouw. Uw telefoon moet worden aangesloten op het IP-telefonienetwerk om te kunnen werken.

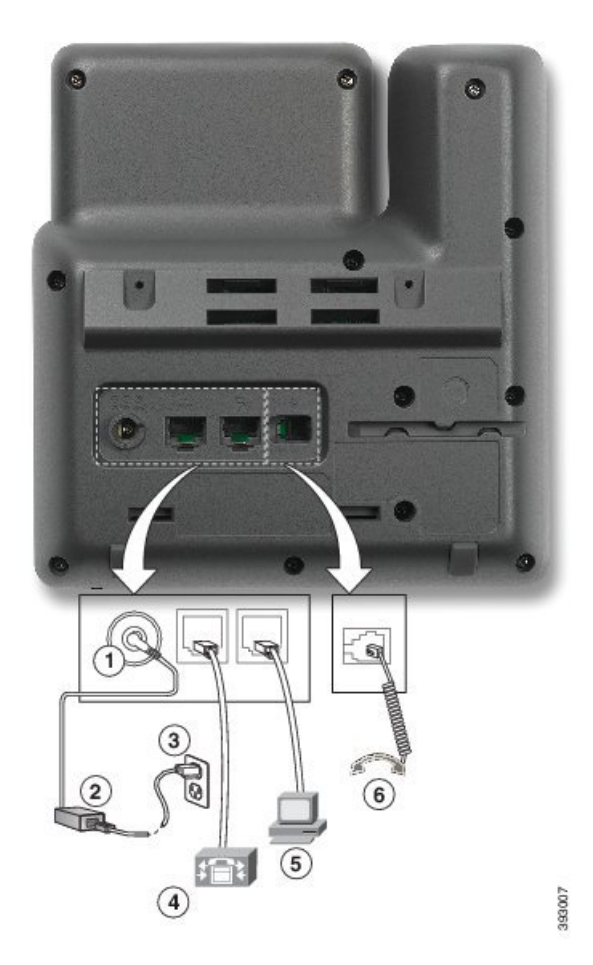

| 1 | DC-adapterpoort (DC48V).        | 4 | Netwerkpoortverbinding (10/100 SW).<br>IEEE 802.3af-voeding ingeschakeld. |
|---|---------------------------------|---|---------------------------------------------------------------------------|
| 2 | Netvoeding (optioneel).         | 5 | Verbinding toegangspoort (10/100 PC) (optioneel).                         |
| 3 | Netvoedingsstekker (optioneel). | 6 | Hoornverbinding.                                                          |

# **Cisco IP-telefoon 7821**

### Telefoonverbindingen

Sluit uw Cisco IP-telefoon met een Ethernet-kabel aan op uw LAN om de volledige functionaliteit van uw telefoon in te schakelen. Als uw Ethernet-poort is voorzien van Power over Ethernet (PoE), krijgt uw Cisco IP-telefoon stroom via de LAN-poort. Verleng de LAN Ethernet-kabel niet tot buiten het gebouw. Uw telefoon moet worden aangesloten op het IP-telefonienetwerk om te kunnen werken.

|     | •      |
|-----|--------|
|     |        |
|     |        |
|     |        |
|     |        |
|     | 8      |
| (4) | 380602 |

| 1 | DC-adapterpoort (DC48V) (optioneel).                                      | 5 | Verbinding toegangspoort (10/100 PC) (optioneel). |
|---|---------------------------------------------------------------------------|---|---------------------------------------------------|
| 2 | Netvoeding (optioneel).                                                   | 6 | Hulppoort (optioneel).                            |
| 3 | Netvoedingsstekker (optioneel).                                           | 7 | Hoornverbinding.                                  |
| 4 | Netwerkpoortverbinding (10/100 SW).<br>IEEE 802.3af-voeding ingeschakeld. | 8 | Analoge hoofdtelefoonverbinding (optioneel).      |

# **Cisco IP-telefoon 7841**

### Telefoonverbindingen

Sluit uw Cisco IP-telefoon met een Ethernet-kabel aan op uw LAN om de volledige functionaliteit van uw telefoon in te schakelen. Als uw Ethernet-poort is voorzien van Power over Ethernet (PoE), krijgt uw Cisco IP-telefoon stroom via de LAN-poort. Verleng de LAN Ethernet-kabel niet tot buiten het gebouw. Uw telefoon moet worden aangesloten op het IP-telefonienetwerk om te kunnen werken.

|   | <image/>                             |   |                                                           |
|---|--------------------------------------|---|-----------------------------------------------------------|
| 1 | DC-adapterpoort (DC48V) (optioneel). | 5 | Verbinding toegangspoort (10/100/1000<br>PC) (optioneel). |
| 2 | Netvoeding (optioneel).              | 6 | Hulppoort (optioneel).                                    |
| 3 | Netvoedingsstekker (optioneel).      | 7 | Hoornverbinding.                                          |
| 4 | Netwerkpoortverbinding (10/100/1000  | 8 | Analoge hoofdtelefoonverbinding                           |

# **Cisco IP-telefoon 7861**

### Telefoonverbindingen

Sluit uw Cisco IP-telefoon met een Ethernet-kabel aan op uw LAN om de volledige functionaliteit van uw telefoon in te schakelen. Als uw Ethernet-poort is voorzien van Power over Ethernet (PoE), krijgt uw Cisco IP-telefoon stroom via de LAN-poort. Verleng de LAN Ethernet-kabel niet tot buiten het gebouw. Uw telefoon moet worden aangesloten op het IP-telefonienetwerk om te kunnen werken.

(optioneel).

SW). IEEE 802.3af-voeding

ingeschakeld.

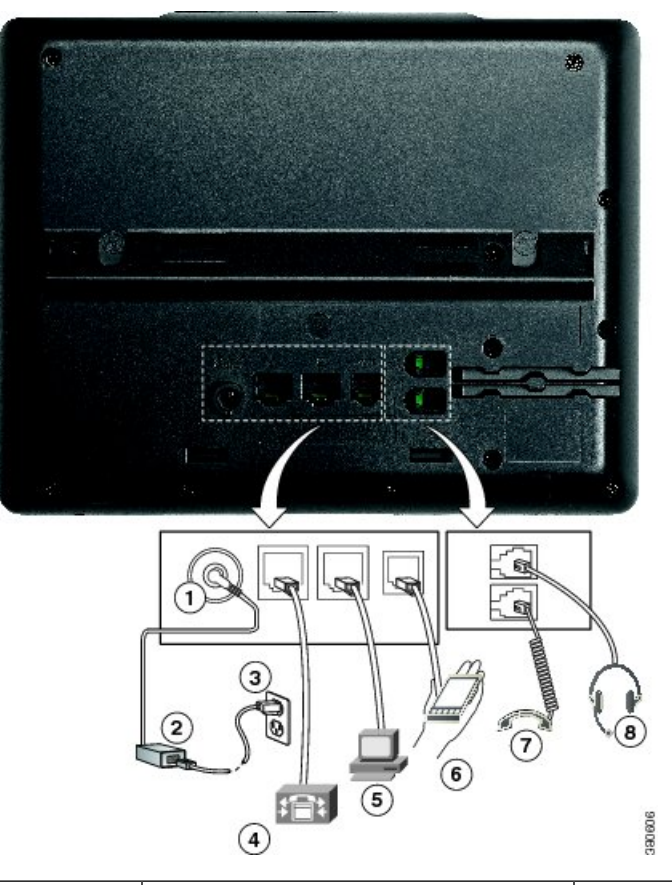

| 1 | DC-adapterpoort (DC48V) (optioneel).                                      | 5 | Verbinding toegangspoort (10/100 PC) (optioneel). |
|---|---------------------------------------------------------------------------|---|---------------------------------------------------|
| 2 | Netvoeding (optioneel).                                                   | 6 | Hulppoort (optioneel).                            |
| 3 | Netvoedingsstekker (optioneel).                                           | 7 | Hoornverbinding.                                  |
| 4 | Netwerkpoortverbinding (10/100 SW).<br>IEEE 802.3af-voeding ingeschakeld. | 8 | Analoge hoofdtelefoonverbinding (optioneel).      |

# Toetsen en hardware

De Cisco IP-telefoon 7800-serie heeft verschillende hardwaretypen:

- Cisco IP-telefoon 7811: geen knoppen aan beide zijden van het scherm
- Cisco IP-telefoon 7821: twee knoppen aan de linkerzijde van het scherm
- Cisco IP-telefoon 7841: twee knoppen aan beide zijden van het scherm
- Cisco IP-telefoon 7861: 16 knoppen aan de rechterzijde van de telefoon

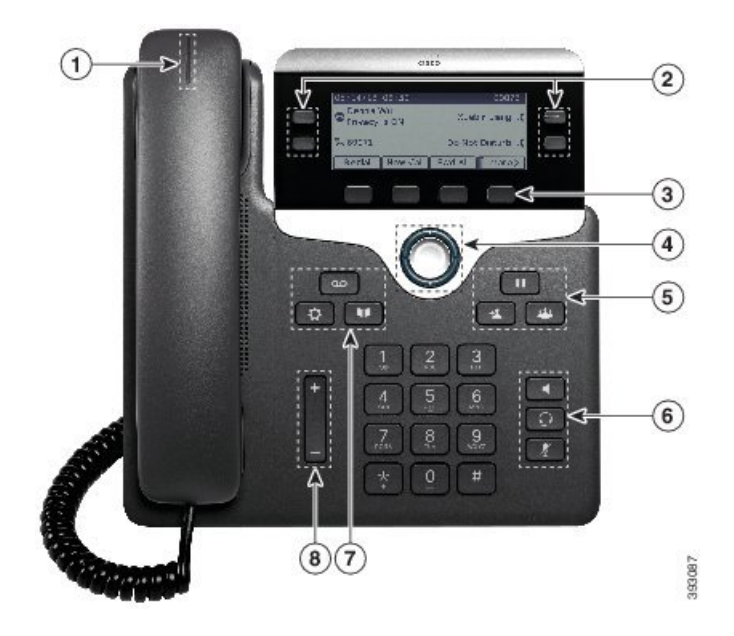

Figuur 1: Toetsen en functies van de Cisco IP-telefoon 7800-serie

In de volgende tabel worden de knoppen en hardware beschreven op de Cisco IP-telefoon 7800-serie.

| Tabel 18: Toetsen en t | functies van de Cisco | o IP-telefoon 7800-serie |
|------------------------|-----------------------|--------------------------|
|------------------------|-----------------------|--------------------------|

| 1 | Hoorn en indicatielampje op handset             | Hiermee wordt aangegeven of u een binnenkomend gesprek<br>(knipperend rood) of een nieuw voicemailbericht<br>(onafgebroken rood) hebt. |
|---|-------------------------------------------------|----------------------------------------------------------------------------------------------------|
| 2 | Programmeerbare functietoetsen en<br>lijnknopen | E: toegang krijgen tot uw telefoonlijnen, functies en gesprekssessies.                                                                 |
|   |                                                 | Zie Scherm-, lijn- en functietoetsen, op pagina 31 voor meer informatie.                                                               |
|   |                                                 | De Cisco IP-telefoon 7811 heeft geen programmeerbare functietoetsen of lijnknopen.                                                     |
| 3 | Functietoetsknoppen                             | : toegang tot functies en services                                                                                                    |
|   |                                                 | Zie Scherm-, lijn- en functietoetsen, op pagina 31 voor<br>meer informatie.                                                            |
| 4 | Navigatiecluster                                | Navigatiering en knop <b>Selecteren</b> O. Door menu's bladeren, items markeren en het gemarkeerde item selecteren.                    |
| 5 | Wacht/Hervat, Conferentie en<br>Doorverbinden   | Wacht/Hervat .: hiermee zet u een actief gesprek in de wacht en hervat u het gesprek dat in de wacht staat.                            |
|   |                                                 | <b>Conferentie</b> Hiermee maakt u een conferentiegesprek.                                                                             |
|   |                                                 | <b>Doorvb</b> Hiermee verbindt u een gesprek door.                                                                                     |

| 6 | Luidspreker, Dempen en<br>Hoofdtelefoon       | <b>Luidspreker</b> Hiermee schakelt u de luidspreker in of uit. Wanneer de luidspreker is ingeschakeld, is de knop verlicht.                                                                                                    |
|---|-----------------------------------------------|----------------------------------------------------------------------------------------------------|
|   |                                               | <b>Dempen</b> Hiermee schakelt u de microfoon in of uit.<br>Als de telefoon is gedempt, is de knop verlicht.                                                                                                    |
|   |                                               | <b>Hoofdtelefoon</b> : hiermee schakelt u de hoofdtelefoon<br>in. Wanneer de hoofdtelefoon is ingeschakeld, is de knop<br>verlicht. Als u hoofdtelefoonmodus wilt verlaten, pakt u<br>de handset op of selecteert u <b>Luidspreker</b> . |
|   |                                               | De Cisco IP-telefoon 7811 heeft geen knop Headset.                                                                                                    |
| 7 | Contactpersonen, Toepassingen en<br>Berichten | <b>Contactpersonen</b> Hiermee opent u persoonlijke en bedrijfsdirectories.                                                                                                    |
|   |                                               | <b>Toepassingen</b> Hiermee opent u de<br>gespreksgeschiedenis, gebruikersvoorkeuren,<br>telefooninstellingen en informatie over het telefoonmodel.                                                                                      |
|   |                                               | Berichten Berichten Hiermee belt u automatisch naar uw voicemailberichtensysteem.                                                                                                    |
| 8 | De knop <b>Volume</b>                         | +                                                                                                    |
|   |                                               | Hiermee kunt u het volume van de handset, headset,<br>luidspreker (van de haak) en beltoon (op de haak)<br>aanpassen.                                                                                                    |

### Scherm-, lijn- en functietoetsen

U hebt op verschillende manieren toegang tot de functies op uw telefoon:

- Met schermtoetsen onder het scherm krijgt u toegang tot de functie die op het scherm boven de schermtoets wordt weergegeven. Deze schermtoetsen veranderen afhankelijk van wat u aan het doen bent. De schermtoets **Meer...** geeft aan dat er nog meer functies beschikbaar zijn.
- Functie- en lijntoetsen, aan beide zijkanten van het scherm, bieden toegang tot de telefoonfuncties en telefoonlijnen.
  - Functietoetsen: gebruikt voor functies als **Snelkiesnummer** of **Gesprek opnemen** en om uw status op een andere lijn weer te geven.
  - Lijntoetsen worden gebruikt om een gesprek te beantwoorden of een gesprek in de wacht te hervatten. Als de lijntoetsen niet worden gebruikt voor een actief gesprek, worden ze gebruikt om telefoonfuncties te starten, zoals de weergave van gemiste gesprekken.

Functie- en lijntoetsen lichten op om een status aan te geven.

• groen, onafgebroken: actief gesprek of tweerichtingsintercomgesprek

- Construction of a construction of a constructi
- — oranje, knipperend: binnenkomend gesprek of terugverwezen gesprek.
- 🚍 rood, onafgebroken: externe lijn in gebruik (gedeelde lijn of lijnstatus) of niet storen (NST) actief
- 🔲 rood, knipperend: externe lijn in de wacht

Uw beheerder kan bepaalde functies als schermtoetsen of functietoetsen instellen. U hebt ook toegang tot bepaalde functies met schermtoetsen of de vaste toets die aan de functie is gekoppeld.

### Terminologieverschillen

In de volgende tabel wordt een aantal terminologieverschillen gemarkeerd tussen de *Gebruikershandleiding* van Cisco IP-telefoon 7800-serie, de Beheerhandleiding van Cisco IP-telefoon 7800-serie voor Cisco Unified Communications Manager en de documentatie bij Cisco Unified Communications Manager.

#### Tabel 19: Terminologieverschillen

| Gebruikershandleiding        | Beheerhandleiding                                                        |
|------------------------------|--------------------------------------------------------------------------|
| Lijnstatus                   | Busy Lamp Field (BLF)                                                    |
| Berichtindicatoren           | Indicator voor wachtend bericht (MWI) of lampje<br>voor wachtend bericht |
| Programmeerbare functietoets | Programmeerbare knop of programmeerbare lijntoets (PLK)                  |
| Voicemailsysteem             | Voicemailberichtensysteem                                                |

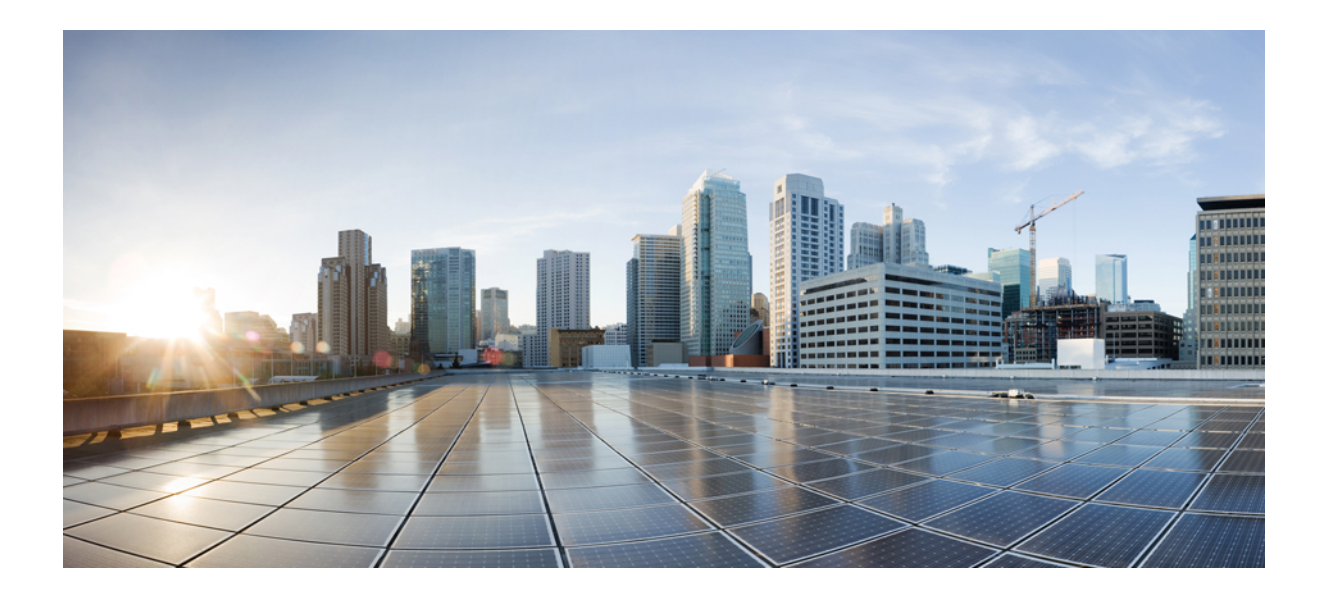

# DEEL

# **Cisco IP-telefoon-installatie**

- Cisco IP-telefoon-installatie, op pagina 35
- Telefooninstellingen Cisco Unified Communications Manager, op pagina 61
- Beheer Self Care Portal, op pagina 75

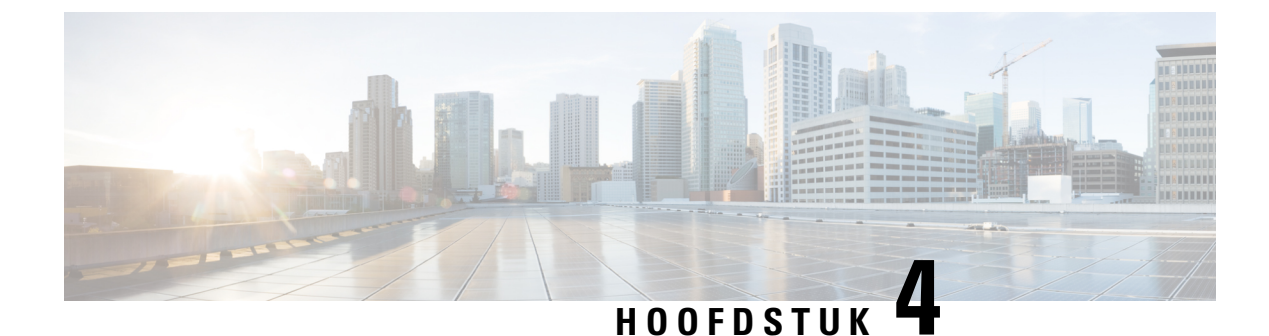

# **Cisco IP-telefoon-installatie**

- De netwerkinstellingen controleren, op pagina 35
- Onboarding met activeringscode voor lokale telefoons, op pagina 36
- Onboarding met activeringscode en mobiele en Remote Access, op pagina 37
- Automatische registratie voor telefoons inschakelen, op pagina 37
- Cisco IP-telefoon installeren, op pagina 39
- De telefoon instellen vanuit de instellingenmenu's, op pagina 41
- Netwerkinstellingen configureren, op pagina 43
- Controleren of de telefoon start, op pagina 57
- Telefoonservices voor gebruikers configureren, op pagina 58
- Het telefoonmodel van een gebruiker wijzigen, op pagina 58

# De netwerkinstellingen controleren

Wanneer een nieuw IP-telefoniesysteem wordt geïmplementeerd, moeten systeembeheerders en netwerkbeheerders verschillende initiële configuratietaken uitvoeren ter voorbereiding van het netwerk voor IP-telefonieservice. Zie voor informatie en een controlelijst voor het instellen en configureren van een Cisco IP-telefonienetwerk de documentatie voor uw specifieke Cisco Unified Communications Manager-versie.

Voor een succesvolle werking van de telefoon als een eindpunt in uw netwerk moet uw netwerk aan specifieke vereisten voldoen. Eén vereiste is de juiste bandbreedte. De telefoons vereisen meer bandbreedte dan de aanbevolen 32 Kbps wanneer ze zich registreren in Cisco Unified Communications Manager. Wanneer u de QoS-bandbreedte configureert, moet u rekening houden met deze hogere bandbreedte. Raadpleeg voor meer informatie *Cisco Collaboration System 12.x Solution Reference Network Designs (SRND)* of hoger ( https://www.cisco.com/c/en/us/td/docs/voice\_ip\_comm/cucm/srnd/collab12/collab12.html ).

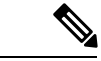

Opmerking

Op de telefoon worden de datum en tijd van Cisco Unified Communications Manager weergegeven. De tijd die op de telefoon wordt weergegeven, kan met maximaal 10 seconden verschillen van de tijd van Cisco Unified Communications Manager.

### Procedure

**Stap 1** Configureer een VoIP-netwerk om aan de volgende vereisten te voldoen:

- VoIP is geconfigureerd op uw routers en gateways.
- Cisco Unified Communications Manager is in uw netwerk ge
  ünstalleerd en geconfigureerd voor het uitvoeren van gespreksverwerking.

**Stap 2** Stel het netwerk in om een van de volgende mogelijkheden te ondersteunen:

- DHCP-ondersteuning
- Handmatige toewijzing van IP-adres, gateway en subnetmasker

#### Verwante onderwerpen

Cisco Unified Communications Manager Documentatie, op pagina xv

### **Onboarding met activeringscode voor lokale telefoons**

U kunt onboarding met activeringscode gebruiken om nieuwe telefoons snel in te stellen zonder autoregistratie. Met deze methode kunt u het onboarding-proces van de telefoon besturen met een van het volgende:

- Cisco Unified Communications Bulkbeheerprogramma (BAT)
- Cisco Unified Communications Manager Administration-interface
- Administratieve XML-webservice (AXL)

Schakel deze functie in vanuit de sectie **Apparaatgegevens** op de configuratiepagina van de telefoon. Selecteer **Activeringscode vereist voor onboarding** als u deze functie wilt toepassen op één telefoon op locatie.

Gebruikers moeten een activeringscode invoeren voordat de telefoons kunnen registreren. Onboarding met activeringscode kan worden toegepast op afzonderlijke telefoons, een groep van telefoons of in een geheel netwerk.

Dit is een eenvoudige manier voor gebruikers om hun telefoons te onboarden, omdat ze alleen een 16-cijferige activeringscode invoeren. Codes worden ofwel handmatig ingevoerd, of met een QR-code als een telefoon een camera heeft. We raden aan dat u een veilige methode gebruikt om gebruikers deze informatie te geven. Als een gebruiker is toegewezen aan een telefoon, dan is deze informatie beschikbaar op de Self Care Portal. Het controlelogboek legt vast wanneer een gebruiker de code bekijkt via de portal.

Activeringscodes kunnen slechts eenmaal worden gebruikt en ze verlopen standaard na 1 week. Als een code verloopt, moet u de gebruiker een nieuwe aanbieden.

U zult ontdekken dat deze aanpak een eenvoudige manier is om uw netwerk te beveiligen omdat een telefoon niet kan registreren totdat de activeringscode en het Manufacturer Installed Certificate (MIC) zijn geverifieerd. Deze methode is ook een handige manier om telefoons bulksgewijs te onboarden omdat het hulpmiddel voor het automatisch aanmelden van telefoonondersteuning (TAPS) of autoregistratie niet worden gebruikt. Het percentage van onboarding is één telefoon per seconde of ongeveer 3600 telefoons per uur. Telefoons kunnen worden toegevoegd met de Cisco Unified Communications Manager Administrative, met Administratieve XML-webservice (AXL) of met BAT.

Bestaande telefoons worden gereset nadat ze zijn geconfigureerd voor onboarding met activeringscode. Ze worden niet geregistreerd totdat de activeringscode is ingevoerd en de MIC van de telefoon is geverifieerd. Stel de huidige gebruikers op de hoogte dat u overgaat op onboarding met activeringscode voordat u dit implementeert.

Zie voor meer informatie de Beheerhandleiding voor Cisco Unified Communications Manager, en IM en Presence-service versie 12.0(1) of hoger.

### Onboarding met activeringscode en mobiele en Remote Access

U kunt onboarding met activeringscode gebruiken in combinatie met mobiele en Remote Access wanneer u Cisco IP-telefoons implementeert voor externe gebruikers. Deze functie is een veilige manier om telefoons buiten kantoor te implementeren wanneer automatische registratie niet nodig is. U kunt een telefoon configureren voor automatisch registreren wanneer u op kantoor bent, en met activeringscode wanneer u niet op kantoor bent. Deze functie is vergelijkbaar met onboarding met activeringscode voor telefoons op kantoor, maar maakt de activeringscode ook beschikbaar voor telefoons buiten kantoor.

Onboarding met activeringscode voor Mobile and Remote Access vereist Cisco Unified Communications Manager 12.5(1)SU1 of hoger en Cisco Expressway X12.5 of hoger. Smart Licensing moet ook zijn ingeschakeld.

U schakelt deze functie in via Cisco Unified Communications Manager Administration, maar houd rekening met het volgende:

- Schakel deze functie in vanuit de sectie Apparaatgegevens op de configuratiepagina van de telefoon.
- Selecteer Activeringscode vereist voor onboarding als u deze functie wilt toepassen op slechts één telefoon op kantoor.
- Selecteer Activeringscode toestaan via MRA en Activeringscode vereist voor onboarding als u
  onboarding met activeringscode wilt gebruiken voor het onboarden van één telefoon buiten kantoor. Als
  de telefoon op kantoor is, wordt deze gewijzigd in de modus voor Mobile and Remote Access en wordt
  de Expressway gebruikt. Als de telefoon de Expressway niet kan bereiken, wordt deze niet geregistreerd
  totdat deze buiten het kantoor is.

Zie de volgende documenten voor meer informatie:

- Beheerhandleiding voor Cisco Unified Communications Manager, en IM en Presence-service versie 12.0(1)
- Mobile and Remote Access via Cisco Expressway voor Cisco Expressway X12.5 of hoger

### Automatische registratie voor telefoons inschakelen

Voor Cisco IP-telefoon is Cisco Unified Communications Manager vereist voor het uitvoeren van gespreksverwerking. Raadpleeg de documentatie voor uw specifieke versie van Cisco Unified Communications Manager of de contextafhankelijke Help voor Cisco Unified Communications Manager Administration om te controleren of Cisco Unified Communications Manager correct is ingesteld voor het beheren van de telefoon en voor het correct routeren en verwerken van gesprekken.

Voordat u Cisco IP-telefoon installeert, moet u een methode kiezen voor het toevoegen van telefoons aan de Cisco Unified Communications Manager-database.

Door het inschakelen van automatische registratie voordat u de telefoons installeert, kunt u:

• Telefoons toevoegen zonder eerst de MAC-adressen van de telefoons te verzamelen.

- Automatisch Cisco IP-telefoon toevoegen aan de Cisco Unified Communications Manager-database wanneer u de telefoon fysiek aansluit op uw IP-telefonienetwerk. Tijdens de automatische registratie wijst Cisco Unified Communications Manager het volgende beschikbare telefoonlijstnummer toe aan de telefoon.
- Telefoons snel invoeren in de Cisco Unified Communications Manager-database en instellingen wijzigen, zoals telefoonlijstnummers vanuit Cisco Unified Communications Manager.
- Automatisch geregistreerde telefoons verplaatsen naar nieuwe locaties en ze toewijzen aan verschillende apparaatpools zonder dat dit van invloed is op de telefoonlijstnummers.

Automatische registratie is standaard uitgeschakeld. In sommige gevallen wilt u misschien geen automatische registratie gebruiken. Als u bijvoorbeeld een specifiek telefoonlijstnummer aan de telefoon wilt toewijzen of als u een veilige verbinding met Cisco Unified Communications Manager wilt gebruiken. Voor informatie over het inschakelen van automatische registratie raadpleegt u de documentatie bij uw specifieke versie van Cisco Unified Communications Manager. Wanneer u de cluster configureert voor gemengde modus via de Cisco CTL-client, wordt automatische registratie automatisch uitgeschakeld. U kunt dit wel weer inschakelen. Wanneer u de cluster configureert voor onveilige modus via de Cisco CTL-client, wordt automatische registratie niet automatisch ingeschakeld.

U kunt telefoons met automatische registratie en TAPS (Tool for AutoRegistered Phones Support) toevoegen zonder eerst MAC-adressen van de telefoon te verzamelen.

TAPS werkt samen met het bulkbeheerprogramma om een batch telefoons bij te werken die al aan de Cisco Unified Communications Manager-database waren toegevoegd met dummy-MAC-adressen. Gebruik TAPS om de MAC-adressen bij te werken en vooraf gedefinieerde configuraties voor telefoons te downloaden.

Cisco beveelt automatische registratie en TAPS aan voor het toevoegen van minder dan 100 telefoons aan uw netwerk. Als u meer dan 100 telefoons aan uw netwerk wilt toevoegen, gebruikt u het bulkbeheerprogramma.

Voor het implementeren van TAPS kiest u of de eindgebruiker een TAPS-telefoonlijstnummer en volgt u de gesproken instructies. Na het afronden van het proces bevat de telefoon het telefoonlijstnummer en andere instellingen en wordt de telefoon in Cisco Unified Communications Manager Administration bijgewerkt met het juiste MAC-adres.

Controleer of automatische registratie is ingeschakeld en correct is geconfigureerd in Cisco Unified Communications Manager Administration voordat u Cisco IP-telefoon aansluit op het netwerk. Voor informatie over het inschakelen en configureren van automatische registratie raadpleegt u de documentatie bij uw specifieke versie van Cisco Unified Communications Manager.

Automatische registratie moet zijn ingeschakeld in Cisco Unified Communications Manager Administration. Anders werkt TAPS niet.

#### Procedure

**Stap 1** Klik in Cisco Unified Communications Manager Administration op **Systeem > Cisco Unified CM**.

**Stap 2** Klik op **Zoeken** en selecteer de vereiste server.

- **Stap 3** Configureer deze velden in **Auto-registration Information** (Informatie automatische registratie).
  - Universele apparaatsjabloon
  - Universele lijnsjabloon
  - Eerste nummer telefoonlijst

### Laatste telefoonlijstnummer

| Stap 4 | Schakel het selectievakje Automatische registratie uitgeschakeld op deze Cisco Unified Communication |
|--------|----------------------------------------------------------------------------------------------------|
|        | Manager uit.                                                                                         |
| Stap 5 | Klik op <b>Opslaan</b> .                                                                             |
| Stap 6 | Klik op <b>Config toepassen</b> .                                                                    |

#### Verwante onderwerpen

Cisco Unified Communications Manager Documentatie, op pagina xv

# **Cisco IP-telefoon installeren**

Nadat de telefoon verbinding heeft gemaakt met het netwerk, begint het opstartproces voor de telefoon en wordt de telefoon geregistreerd bij Cisco UnifiedCommunications Manager. Voor het afronden van de telefooninstallatie configureert u de netwerkinstellingen op de telefoon, afhankelijk van de vraag of u de DHCP-service in- of uitschakelt.

Als u automatische registratie hebt gebruikt, moet u de specifieke configuratiegegevens voor de telefoon bijwerken, zoals het koppelen van de telefoon aan een gebruiker, het wijzigen van de knoppentabel of het telefoonlijstnummer.

| Opmerking   | Lees Externe apparaten, op pagina 22 voordat u externe apparaten gebruikt.                                                                                                    |  |  |  |
|-------------|----------------------------------------------------------------------------------------------------|--|--|--|
|             | Als u over slechts één LAN-kabel op uw bureau beschikt, kunt u uw telefoon op het LAN aansluiten met de SW-poort en vervolgens de computer op de pc-poort aansluiten. Zie Een netwerkverbinding delen met uw telefoon en computer, op pagina 41 voor meer informatie. |  |  |  |
|             | U kunt twee telefoons ook in serie aansluiten. Verbind de pc-poort van de eerste telefoon met de SW-poort van de tweede telefoon.                                                                                                    |  |  |  |
| $\wedge$    |                                                                                                    |  |  |  |
| Voorzichtig | Verbind niet de SW- en PC-poorten met het LAN.                                                                                                    |  |  |  |
|             | Procedure                                                                                                    |  |  |  |
| Stap 1      | Kies de voedingsbron voor de telefoon:                                                                                                    |  |  |  |
|             | • PoE (Power over Ethernet)                                                                                                    |  |  |  |
|             | Externe netvoeding                                                                                                    |  |  |  |
|             | Zie Voedingsvereisten telefoon, op pagina 12 voor meer informatie.                                                                                                    |  |  |  |
| Stap 2      | Sluit de hoorn aan op de hoornpoort en druk de kabel in het kabelkanaal.                                                                                                    |  |  |  |
|             | De voor breedband geschikte handset is speciaal ontwikkeld voor gebruik met een Cisco IP-telefoon. De handset omvat een lichtstrip die inkomende gesprekken en wachtende spraakberichten aangeeft.                                                                    |  |  |  |
|             |                                                                                                    |  |  |  |

|         | Voorzichtig Wanneer u de kabel niet in het kanaal in de telefoon drukt, kan de kabel beschadigd raken.                                                                                                    |
|---------|----------------------------------------------------------------------------------------------------|
| Stap 3  | Sluit een headset aan op de headsetpoort en druk de kabel in het kabelkanaal. U kunt later een headset toevoegen als u deze niet nu wilt verbinden.                                                                                                    |
|         | Opmerking Cisco IP-telefoon 7811 heeft geen headsetpoort.                                                                                                    |
|         | Voorzichtig Wanneer u de kabel niet in het kanaal in de telefoon drukt, kan de kabel beschadigd raken.                                                                                                    |
| Stap 4  | Sluit een draadloze headset aan. U kunt later een draadloze headset toevoegen als u deze niet nu wilt verbinden.<br>Zie de documentatie bij de draadloze headset voor meer informatie.                                                                              |
|         | <b>Opmerking</b> De Cisco IP-telefoon 7811 ondersteunt geen headset.                                                                                                    |
| Stap 5  | Sluit een straight-through Ethernet-kabel aan van de switch naar de netwerkpoort met het label 10/100 SW op Cisco IP-telefoon (10/100/1000 SW op Cisco IP-telefoon 7841). Elke Cisco IP-telefoon wordt geleverd met één Ethernet-kabel in de doos.                  |
|         | Gebruik kabels van categorie 3, 5, 5e of 6 voor 10 Mbps-aansluitingen; categorie 5, 5e of 6 voor 100 Mbps-aansluitingen en categorie 5e of 6 voor 1000 Mbps-aansluitingen. Zie Pinouts netwerk- en computerpoort, op pagina 11 voor meer informatie.                |
| Stap 6  | Sluit een straight-through Ethernet-kabel van een ander netwerkapparaat, zoals een desktopcomputer, aan op de computerpoort op Cisco IP-telefoon. U kunt later nog een netwerkapparaat aansluiten als u deze niet nu wilt verbinden.                                |
|         | Gebruik kabels van categorie 3, 5, 5e of 6 voor 10 Mbps-aansluitingen; categorie 5, 5e of 6 voor 100 Mbps-aansluitingen en categorie 5e of 6 voor 1000 Mbps-aansluitingen. Zie Pinouts netwerk- en computerpoort, op pagina 11 voor meer informatie en richtlijnen. |
| Stap 7  | Pas de voetsteun aan als de telefoon op een bureau staat. Als uw telefoon aan de muur is bevestigd, moet u de handset mogelijk aanpassen om te voorkomen dat de handset van de haak glijdt.                                                                         |
|         | Opmerking U kunt de voetsteun van Cisco IP-telefoon 7811 niet verstellen.                                                                                                    |
| Stap 8  | Controleer het opstartproces voor de telefoon. Deze stap geeft aan of de telefoon correct is geconfigureerd.                                                                                                    |
| Stap 9  | Als u de netwerkinstellingen op de telefoon configureert, kunt u een IP-adres voor de telefoon instellen door DHCP te gebruiken of door handmatig een IP-adres in te voeren.                                                                                        |
| Stap 10 | Upgrade de telefoon naar de laatste firmware.                                                                                                    |
| Stap 11 | Breng een gesprek tot stand met Cisco IP-telefoon om te controleren of de telefoon en de functies correct werken.                                                                                                    |
|         | Zie de Gebruikershandleiding bij de Cisco IP-telefoon 7800-serie.                                                                                                    |
| Stap 12 | Geef informatie door aan eindgebruikers over hoe ze hun telefoon kunnen gebruiken en de telefoonopties kunnen configureren. Deze stap bepaalt of gebruikers over de juiste informatie beschikken om hun Cisco IP-telefoon correct te gebruiken.                     |

### Een netwerkverbinding delen met uw telefoon en computer

Zowel uw telefoon als uw computer moeten verbinding maken met uw netwerk om te kunnen werken. Als u slechts één Ethernetpoort heeft, kunnen uw apparaten de netwerkverbinding delen.

#### Voordat u begint

Uw beheerder moet de PC-poort in de Cisco Unified Communications Manager inschakelen alvorens u die kunt gebruiken.

#### Procedure

**Stap 2** Verbind uw computer met een ethernetkabel met de PC-poort van uw telefoon.

# De telefoon instellen vanuit de instellingenmenu's

De telefoon bevat een groot aantal configureerbare netwerkinstellingen die u mogelijk moet wijzigen voordat de telefoon functioneel is voor uw gebruikers. U kunt toegang krijgen tot deze instellingen en sommige ervan wijzigen via menu's op de telefoon.

De telefoon bevat de volgende instellingenmenu's

- Netwerkinstellingen: bevat opties voor het weergeven en configureren van verschillende netwerkinstellingen.
  - IPv4-instellingen: dit submenu bevat aanvullende netwerkopties.
  - IPv6-instellingen: dit submenu bevat aanvullende netwerkopties.
- Beveiligingsinstellingen: bevat opties voor het weergeven en configureren van verschillende beveiligingsinstellingen.

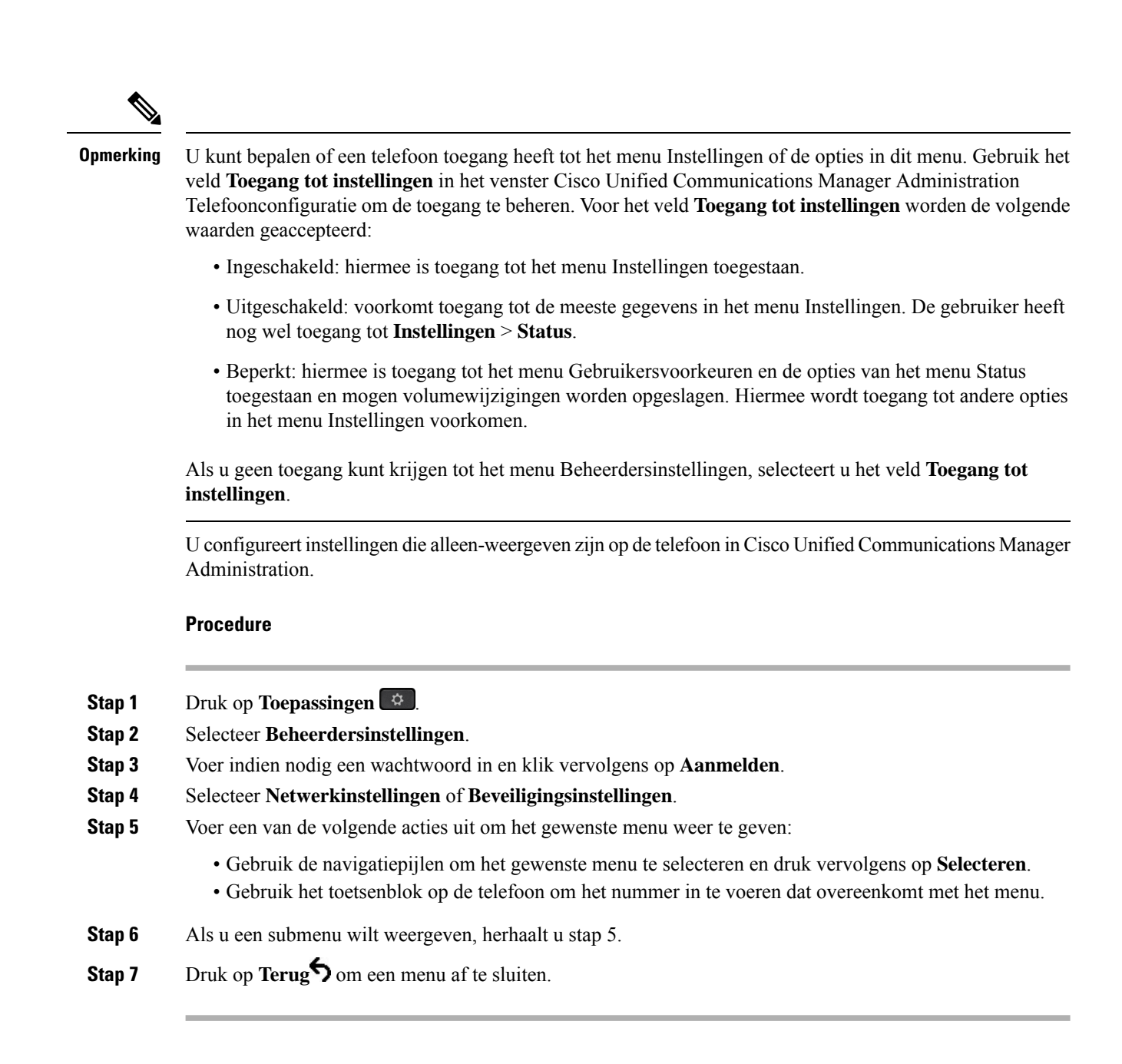

### Telefoonwachtwoord toepassen

U kunt een wachtwoord toepassen op de telefoon. Als u dat doet, kunnen er geen wijzigingen in de beheeropties op de telefoon worden aangebracht zonder wachtwoordinvoer op het telefoonscherm Beheerdersinstellingen.

### Procedure

Stap 1Ga in Cisco Unified Communications Manager Administration naar het venster Common Phone Profile<br/>Configuration (Configuratie algemeen telefoonprofiel) met Apparaat > Apparaatinstellingen > Algemeen<br/>telefoonprofiel.

- Stap 2 Voer een wachtwoord in bij de optie Local Phone Unlock Password (Wachtwoord voor ontgrendelen lokale telefoon).
- Stap 3 Pas het wachtwoord op het algemene telefoonprofiel toe dat op de telefoon wordt gebruikt.

### Tekst en menu invoeren vanaf de telefoon

Wanneer u de waarde van een optie-instelling bewerkt, volgt u deze richtlijnen:

- Gebruik de pijlen op het navigatieblok om het veld te markeren dat u wilt bewerken. Druk op Selecteren met de navigatietoets om het veld te activeren. Nadat het veld is geactiveerd, kunt u waarden invoeren.
- Gebruik de toetsen op het toetsenblok om cijfers en letters in te voeren.
- Als u letters wilt invoeren met het toetsenblok, gebruikt u een corresponderende cijfertoets. Druk net zo vaak op de toets als nodig is om de gewenste letter weer te geven. Druk bijvoorbeeld een keer op de toets 2 voor "a," twee keer snel voor "b" en drie keer snel voor "c." Als u pauzeert, wordt de cursor automatisch naar rechts verplaatst, zodat u de volgende letter kunt invoeren.
- Druk op de schermtoets 🗠 als u een fout maakt. Met deze schermtoets wordt het teken links van de cursor verwijderd.
- Druk op **Terugzetten** alvorens op **Toepassen** te drukken om eventuele wijzigingen te negeren.
- Als u een punt wilt invoeren (bijvoorbeeld in een IP-adres), drukt u op \* op het toetsenblok.
- Als u een dubbele punt wilt invoeren voor een IPv6-adres, drukt u op \* op het toetsenblok.

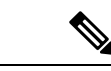

Opmerking

Cisco IP-telefoon biedt verschillende methoden om optie-instellingen indien nodig te resetten of te herstellen.

# Netwerkinstellingen configureren

#### Procedure

- Druk op **Toepassingen** Stap 1
- Stap 2 Selecteer Beheerdersinstellingen > Netwerkinstallatie om het menu Netwerkinstellingen te openen.
- Stap 3 Stel de velden in zoals beschreven in .
- Stap 4 Nadat u de velden hebt ingesteld, selecteert u Toepassen en Opslaan.
- Stap 5 Start de telefoon opnieuw op.

### Netwerkinstellingen

Het menu Netwerkinstellingen bevat velden en submenu's voor IPv4 en IPv6. Als u enkele van de velden wilt wijzigen, moet u eerst DHCP uitschakelen.

#### Tabel 20: Menuopties Ethernet-instellingen

| Invoer            | Туре   | Standaard | Beschrijving                                                                                                    |
|-------------------|--------|-----------|----------------------------------------------------------------------------------------------------|
| IPv4-instellingen | Menu   |           | Zie het gedeelte IPv4-velden.                                                                                                    |
|                   |        |           | Deze optie wordt alleen<br>weergegeven wanneer de<br>telefoon is geconfigureerd in de<br>alleen IPv4-modus of in de<br>IPv4- en IPv6-modus.       |
| IPv6-instellingen | Menu   |           | Zie het gedeelte IPv6-velden.                                                                                                    |
| Hostnaam          | String |           | Hostnaam die door de<br>DHCP-server aan de telefoon is<br>toegewezen.                                                                             |
| Domeinnaam        | String |           | Naam van het DNS-domein<br>(Domain Name System) waarin<br>de telefoon zich bevindt.<br>Als u dit veld wilt wijzigen,<br>moet u DHCP uitschakelen. |

| Invoer             | Туре | Standaard | Beschrijving                                                                                                    |
|--------------------|------|-----------|----------------------------------------------------------------------------------------------------|
| Id van actief VLAN |      |           | Extra Virtual Local<br>Area-netwerk (VLAN) dat is<br>geconfigureerd op een Cisco<br>Catalyst-switch en waarvan de<br>telefoon lid is.                                                                                                    |
|                    |      |           | Deze instelling is leeg als het<br>extra VLAN of het<br>beheer-VLAN niet zijn<br>geconfigureerd.                                                                                                    |
|                    |      |           | Als de telefoon geen extra<br>VLAN heeft, geeft deze optie<br>het VLAN-beheernetwerk aan.                                                                                                    |
|                    |      |           | De telefoon neemt niet de<br>operationele VLAN van Admin<br>VLAN over wanneer Cisco<br>Discovery Protocol (CDP) of<br>Link Level Discovery Protocol<br>Media Endpoint Discovery<br>(LLDP-MED) is ingeschakeld.<br>Als u een VLAN-id handmatig<br>wilt toewijzen, gebruikt u de<br>optie Admin VLAN-id. |
| Admin VLAN Id      |      |           | Extra VLAN waarvan de telefoon lid is.                                                                                                    |
|                    |      |           | Wordt alleen gebruikt als de<br>telefoon geen extra VLAN van<br>de switch ontvangt; anders<br>wordt deze waarde genegeerd.                                                                                                    |
| Pc-VLAN            |      |           | Dit stelt de telefoon in staat om<br>samen te werken met switches<br>van derden die geen<br>spraak-VLAN ondersteunen. De<br>optie Admin VLAN-id moet<br>worden ingesteld voordat u deze<br>optie kunt wijzigen.                                                                                        |

| Invoer               | Туре                                                          | Standaard                 | Beschrijving                                                                                                    |
|----------------------|---------------------------------------------------------------|---------------------------|----------------------------------------------------------------------------------------------------|
| SW-poortconfiguratie | Automatisch onderhandelen<br>1000 Full<br>100 Half<br>10 Full | Automatisch onderhandelen | <ul> <li>Snelheid en duplex van de<br/>netwerkpoort. Geldige waarden<br/>zijn:</li> <li>Automatisch<br/>onderhandelen</li> <li>1000 Full:1000-BaseT/full<br/>duplex</li> <li>100 Half: 100-BaseT/half<br/>duplex</li> <li>100 Full:100-BaseT/full<br/>duplex</li> <li>100 Half: 10-BaseT/half<br/>duplex</li> <li>10 Full:10-BaseT/half<br/>duplex</li> <li>10 Full:10-BaseT/full<br/>duplex</li> <li>Als de telefoon is aangesloten<br/>op een switch, configureert u de<br/>switchpoort met dezelfde<br/>snelheid/duplex als de telefoon<br/>of stelt u ze beide in op<br/>automatisch onderhandelen.</li> <li>Ontgrendel<br/>netwerkconfiguratieopties als u<br/>deze instelling wilt bewerken.</li> <li>Als u de instelling van deze<br/>optie wijzigt, moet u de optie<br/>Pc-poortconfiguratie wijzigen<br/>in dezelfde instelling.</li> </ul> |

| Invoer               | Туре                                   | Standaard                 | Beschrijving                                                                                                    |
|----------------------|----------------------------------------|---------------------------|----------------------------------------------------------------------------------------------------|
| Pc-poortconfiguratie | Automatisch onderhandelen<br>1000 Full | Automatisch onderhandelen | Snelheid en duplex van de<br>pc-poort (toegang). Geldige<br>waarden:                                                                                                    |
|                      | 100 Half<br>10 Half<br>10 Full         |                           | <ul> <li>Automatisch<br/>onderhandelen</li> <li>1000 Full:1000-BaseT/full<br/>duplex</li> <li>100 Half: 100-BaseT/half<br/>duplex</li> <li>100 Full:100-BaseT/full<br/>duplex</li> <li>10 Half: 10-BaseT/half<br/>duplex</li> <li>10 Full:10-BaseT/full<br/>duplex</li> </ul> |
|                      |                                        |                           | Als de telefoon is aangesloten<br>op een switch, configureert u de<br>poort op de switch met dezelfde<br>snelheid als de telefoon of stelt<br>u ze beide in op automatisch<br>onderhandelen.                                                                                  |
|                      |                                        |                           | Ontgrendel<br>netwerkconfiguratieopties als u<br>dit veld wilt bewerken. Als u de<br>instelling wijzigt, moet u de<br>optie SW-poortconfiguratie<br>wijzigen in dezelfde instelling.                                                                                          |
|                      |                                        |                           | Als u de instelling op meerdere<br>telefoons tegelijk wilt<br>configureren, schakelt u Externe<br>poortconfiguratie in via het<br>venster<br>Bedrijfstelefoonconfiguratie<br>( <b>Systeem</b> ><br><b>Bedrijfstelefoonconfiguratie</b> ).                                     |
|                      |                                        |                           | Als de poorten worden<br>geconfigureerd voor<br>poortconfiguratie op afstand in<br>Cisco Unified Communications<br>Manager Administration,<br>kunnen de gegevens niet worden<br>gewijzigd op de telefoon.                                                                     |
| UDP-MED              |                                        |                           |                                                                                                    |

### IPv4-velden

Tabel 21: Menuopties IPv4-instellingen

| Invoer            | Туре | Standaard | Beschrijving                                                                                                    |
|-------------------|------|-----------|----------------------------------------------------------------------------------------------------|
| DHCP actief       |      |           | Geeft aan of DHCP op de telefoon is in- of uitgeschakeld.                                                                                                    |
|                   |      |           | Als DHCP is ingeschakeld, wijst<br>de DHCP-server een IP-adres<br>toe aan de telefoon. Als DHCP<br>is uitgeschakeld, moet de<br>beheerder handmatig een<br>IP-adres toewijzen aan de<br>telefoon. |
| IP-adres          |      |           | IP-adres (Internet Protocol) van de telefoon.                                                                                                    |
|                   |      |           | Als u een IP-adres toewijst met<br>deze optie, moet u ook een<br>subnetmasker en standaardrouter<br>toewijzen. Zie de opties van het<br>subnetmasker en de<br>standaardrouter in deze tabel.      |
| Subnetmasker      |      |           | Subnetmasker dat door de telefoon wordt gebruikt.                                                                                                    |
| Standaardrouter   |      |           | Standaardrouter die wordt gebruikt door de telefoon.                                                                                                    |
| DNS-server 1      |      |           | Primaire Domain Name<br>System-server (DNS Server 1)<br>die door de telefoon wordt<br>gebruikt.                                                                                                   |
| Alternatieve TFTP |      |           | Geeft aan of de telefoon een<br>alternatieve TFTP-server<br>gebruikt.                                                                                                    |

| Invoer      | Туре | Standaard | Beschrijving |
|-------------|------|-----------|--------------|
| TFTP-server |      |           |              |

I

| Invoer | Туре | Standaard | Beschrijving                                                                                                    |
|--------|------|-----------|----------------------------------------------------------------------------------------------------|
|        |      |           | Primaire TFTP-server (Trivial<br>File Transfer Protocol) die door<br>de telefoon wordt gebruikt. Als<br>u DHCP niet in uw netwerk<br>gebruikt en u deze server wilt<br>wijzigen, moet u de optie<br>TFTP-server 1 gebruiken.                                                                                                    |
|        |      |           | Als u de alternatieve TFTP-optie<br>instelt op Aan, moet u een<br>niet-nul waarde voor de optie<br>TFTP-server 1 invoeren.                                                                                                    |
|        |      |           | Als de primaire TFTP-server<br>noch de back-up TFTP-server<br>wordt vermeld in het CTL- of<br>ITL-bestand op de telefoon,<br>moet u het bestand ontgrendelen<br>voordat u de wijzigingen in de<br>optie TFTP-server 1 kunt<br>opslaan. In dit geval wordt het<br>bestand verwijderd van de<br>telefoon wanneer u wijzigingen<br>opslaat in de optie TFTP-server<br>1. Een nieuw CTL- of<br>ITL-bestand wordt gedownload<br>van het nieuwe TFTP-server<br>1-adres.                                                           |
|        |      |           | Wanneer de telefoon zoekt naar<br>de TFTP-server, wordt voorrang<br>gegeven aan handmatig<br>toegewezen TFTP-servers,<br>ongeacht het protocol. Als uw<br>configuratie zowel IPv6- als<br>IPv4 TFTP-servers bevat,<br>gebruikt de telefoon de volgorde<br>waarin wordt gezocht naar de<br>TFTP-server door voorrang te<br>geven aan handmatig<br>toegewezen IPv6-TFTP-servers<br>en IPv4-TFTP-servers. De<br>telefoon zoekt naar de<br>TFTP-server in deze volgorde:<br><b>1.</b> Handmatig toegewezen<br>IPv4-TFTP-servers |
|        |      |           | <ol> <li>Handmatig toegewezen<br/>IPv6-TFTP-servers</li> <li>Door DHCP toegewezen</li> </ol>                                                                                                    |

| Invoer | Туре | Standaard | Beschrijving                              |
|--------|------|-----------|-------------------------------------------|
|        |      |           | TFTP-servers                              |
|        |      |           | 4. Door DHCPv6 toegewezen<br>TFTP-servers |
|        |      |           | Opmerking Voor informatie over            |
|        |      |           | de CTL- en                                |
|        |      |           | ITL-bestanden                             |
|        |      |           | raadpleegt u de                           |
|        |      |           | handleiding voor de                       |
|        |      |           | beveiliging van                           |
|        |      |           | Cisco Unified                             |
|        |      |           | Communications                            |
|        |      |           | Manager.                                  |
|        |      |           |                                           |

| Invoer        | Туре | Standaard | Beschrijving |
|---------------|------|-----------|--------------|
| TFTP-server 2 |      |           |              |

| Invoer | Туре | Standaard | Beschrijving                                                                                                    |
|--------|------|-----------|----------------------------------------------------------------------------------------------------|
|        |      |           | Optionele back-up TFTP-server<br>die de telefoon gebruikt als de<br>primaire TFTP-server niet<br>beschikbaar is.                                                                                                    |
|        |      |           | Als de primaire TFTP-server<br>noch de back-up TFTP-server<br>wordt vermeld in het CTL- of<br>ITL-bestand op de telefoon,<br>moet u de bestanden<br>ontgrendelen voordat u de<br>wijzigingen in de optie<br>TFTP-server 2 kunt opslaan. In<br>dit geval wordt een van de<br>bestanden verwijderd van de<br>telefoon wanneer u wijzigingen<br>opslaat in de optie TFTP-server<br>2. Een nieuw CTL- of<br>ITL-bestand wordt gedownload<br>van het nieuwe TFTP-server<br>2-adres. |
|        |      |           | Als u het CTL- of ITL-bestand<br>vergeet te ontgrendelen, kunt u<br>het adres van de TFTP-server 2<br>in een bestand wijzigen en<br>vervolgens wissen in het menu<br>Beveiligingsconfiguratie. Een<br>nieuw CTL- of ITL-bestand<br>wordt gedownload van het<br>nieuwe TFTP-server 2-adres.                                                                                                    |
|        |      |           | Wanneer de telefoon zoekt naar<br>de TFTP-server, wordt voorrang<br>gegeven aan handmatig<br>toegewezen TFTP-servers,<br>ongeacht het protocol. Als uw<br>configuratie zowel IPv6- als<br>IPv4 TFTP-servers bevat,<br>gebruikt de telefoon de volgorde<br>waarin wordt gezocht naar de<br>TFTP-server door voorrang te<br>geven aan handmatig<br>toegewezen IPv6-TFTP-servers<br>en IPv4-TFTP-servers. De<br>telefoon zoekt naar de<br>TFTP-server in deze volgorde:           |
|        |      |           | <ol> <li>riandmatig toegewezen<br/>IPv4-TFTP-servers</li> <li>Handmatig toegewezen</li> </ol>                                                                                                    |

| Invoer                 | Туре | Standaard | Beschrijving                                                                                                    |
|------------------------|------|-----------|----------------------------------------------------------------------------------------------------|
|                        |      |           | <ul> <li>IPv6-TFTP-servers</li> <li>3. Door DHCP toegewezen<br/>TFTP-servers</li> <li>4. Door DHCPv6 toegewezen<br/>TFTP-servers</li> <li>Opmerking Voor meer informatie<br/>over het CTL- of<br/>ITL-bestand raadpleeg<br/>u de<br/>beveiligingshandleiding<br/>van Cisco Unified<br/>Communications<br/>Manager.</li> </ul> |
| DHCP-adres vrijgegeven |      |           | Geeft het IP-adres vrij dat door<br>DHCP is toegewezen.<br>Dit veld kan worden bewerkt als<br>DHCP is ingeschakeld. Als u de<br>telefoon wilt verwijderen van<br>het VLAN en het IP-adres wilt<br>vrijgeven voor een nieuwe<br>toewijzing, stelt u deze optie in<br>op Ja en drukt u op Toepassen.                            |

### IPv6-velden

Voordat de IPv6-instellingen kunnen worden geconfigureerd op uw toestel, moet IPv6 worden ingeschakeld en geconfigureerd in Cisco Unified Communication Administration. De volgende apparaatconfiguratievelden zijn van toepassing op IPv6-configuratie:

- IP-adresseermodus
- · Voorkeur voor signalering IP-adresseermodus

Als IPv6 is ingeschakeld in het Unified-cluster, wordt de standaardinstelling voor IP-adresseermodus IPv4 en IPv6. De telefoon verkrijgt in deze adresseermodus één IPv4-adres en één IPv6-adres en gebruikt deze. De telefoon gebruikt het IPv4- en het IPv6-adres zoals vereist voor media. De telefoon gebruikt het IPv4- of IPv6-adres voor signalering van gespreksbeheer.

Zie voor meer informatie over IPv6-implementatie de IPv6-implementatiehandleiding voor Cisco Collaboration-systemen versie 12.0.

U kunt IPv6 instellen vanuit een van de volgende menu's:

- Wanneer Wi-Fi is uitgeschakeld: Ethernet-instellingen > IPv6-instellingen
- Wanneer Wi-Fi is ingeschakeld: Configuratie Wi-Fi-client > IPv6-instellingen

Gebruik het toetsenblok van de telefoon om een IPv6-adres in te voeren of te bewerken. Als u een dubbele punt (:) wilt invoeren, drukt u op het sterretje (\*) op het toetsenblok. Als u hexadecimale cijfers a, b en c wilt invoeren, drukt u op 2 op het toetsenblok, schuift u om het vereiste cijfer te selecteren en drukt u op **Enter**. Als u hexadecimale cijfers d, e en f wilt invoeren, drukt u op 3 op het toetsenblok, schuift u om het vereiste cijfer te selecteren en drukt u op Enter.

In de volgende tabel worden de IPv6-gegevens uit het IPv6-menu beschreven.

#### Tabel 22: Menuopties IPv6-instellingen

| Invoer              | Туре | Standaardwaarde | Beschrijving                                                                                                    |
|---------------------|------|-----------------|----------------------------------------------------------------------------------------------------|
| DHCPv6 ingeschakeld |      | Ja              | Geeft de methode aan die de<br>telefoon gebruikt voor het<br>ophalen van het alleen<br>IPv6-adres.<br>Als DHCPv6 is ingeschakeld,<br>haalt de telefoon het IPv6-adres<br>op van DHCPv6-server of van<br>SLAAC door RA, zoals is<br>verzonden door de IPv6-router.<br>En als DHCPv6 is<br>uitgeschakeld, heeft de telefoon<br>geen stateful (van<br>DHCPv6-server) of stateless<br>(van SLAAC) IPv6-adres. |

| Invoer                  | Туре | Standaardwaarde | Beschrijving                                                                                                    |
|-------------------------|------|-----------------|----------------------------------------------------------------------------------------------------|
| IPv6-adres              |      |                 | Geeft het huidige alleen<br>IPv6-adres van de telefoon weer<br>of stelt de gebruiker in staat om<br>een nieuw IPv6-adres in te<br>voeren.                               |
|                         |      |                 | Een geldig IPv6-adres is 128<br>bits lang inclusief het<br>subnetprefix. Twee<br>adresindelingen worden<br>ondersteund:                                                 |
|                         |      |                 | • Acht sets met<br>hexadecimale cijfers<br>gescheiden door dubbele<br>punten X:X:X:X:X:X:X:X                                                                            |
|                         |      |                 | Gecomprimeerde indeling<br>waarmee een reeks<br>opeenvolgende nulgroepen<br>in één groep kunnen<br>worden samengevoegd die<br>met een dubbele punt<br>wordt aangegeven. |
|                         |      |                 | Als het IP-adres met deze optie<br>is toegewezen, moet u ook de<br>lengte van het IPv6-prefix en de<br>standaardrouter toewijzen.                                       |
| Lengte IPv6-voorvoegsel |      | 0               | Geeft de huidige prefixlengte<br>weer voor het subnet of stelt de<br>gebruiker in staat om een<br>nieuwe prefixlengte in te<br>voeren.                                  |
|                         |      |                 | De lengte van het subnetprefix<br>is een decimale waarde van 1 tot<br>128.                                                                                              |
| IPv6-standaardrouter    |      |                 | Geeft de standaardrouter van de<br>telefoon weer of stelt de<br>gebruiker in staat om een<br>nieuwe alleen<br>IPv6-standaardrouter in te<br>voeren.                     |
| IPv6 DNS-server 1       |      |                 | Geeft de primaire DNSv6-server<br>van de telefoon weer of stelt de<br>gebruiker in staat om een<br>nieuwe server in te voeren.                                          |
L

| Invoer                 | Туре | Standaardwaarde | Beschrijving                                                                                                    |
|------------------------|------|-----------------|----------------------------------------------------------------------------------------------------|
| IPv6 alternatieve TFTP |      | Nee             | Stelt de gebruiker in staat om<br>het gebruik van een alternatieve<br>(secundaire) IPv6 TFTP-server<br>in te schakelen.                                                                                        |
| IPv6 TFTP-server 1     |      |                 | Geeft de primaire IPv6<br>TFTP-server van de telefoon<br>weer of stelt de gebruiker in<br>staat om een nieuwe primaire<br>TFTP-server in te voeren.                                                            |
| IPv6 TFTP-server 2     |      |                 | (Optioneel) Geeft de secundaire<br>IPv6 TFTP-server weer als de<br>primaire IPv6 TFTP-server niet<br>beschikbaar is of stelt de<br>gebruiker in staat om een<br>nieuwe secundaire TFTP-server<br>in te voeren. |
| IPv6-adres vrijgegeven |      | Nee             | Stelt de gebruiker in staat om<br>IPv6-gerelateerde informatie vrij<br>te geven.                                                                                                    |

## Controleren of de telefoon start

Nadat Cisco IP-telefoon op de voeding is aangesloten, doorloopt de telefoon automatisch een diagnostisch proces voor het opstarten.

### Procedure

- **Stap 1** Als u Power over Ethernet (PoE) gebruikt, plaatst u de LAN-kabel in de netwerkpoort.
- Stap 2 Als u de stroomkubus gebruikt, sluit u de kubus op de telefoon aan en plaatst u de kubus in een stopcontact.

De knoppen knipperen achtereenvolgens oranje en vervolgens groen gedurende de verschillende opstartfasen wanneer de telefoon de hardware controleert.

Als deze fasen met succes worden doorlopen, wordt de telefoon correct opgestart.

**Opmerking** Als u voor Cisco IP-telefoon 8861 een stroomkubus gebruikt, maar er geen Power over Ethernet beschikbaar is, wordt Wi-Fi ingeschakeld.

### Verwante onderwerpen

Opstartproblemen, op pagina 211

Cisco IP-telefoon volgt niet het normale opstartproces, op pagina 211

### Telefoonservices voor gebruikers configureren

U kunt gebruikers toegang geven tot de Cisco IP-telefoon-services op hun IP-telefoon. U kunt ook een knop toewijzen aan verschillende telefoonservices. De IP-telefoon beheert elke service als een afzonderlijke toepassing.

Voordat een gebruiker toegang krijg tot een service:

- U moet Cisco Unified Communications Manager Administration gebruiken om services te configureren die niet standaard beschikbaar zijn.
- De gebruiker moet zich abonneren op services via de Cisco Unified Communications Self Care Portal. Deze webtoepassing biedt een grafische gebruikersinterface (GUI) voor beperkte eindgebruikersconfiguratie van de IP-telefoontoepassingen. Een gebruiker kan zich echter niet abonneren op services die u configureert als een bedrijfsabonnement.

Voor meer informatie raadpleegt u de documentatie bij uw specifieke versie van Cisco Unified Communications Manager.

Voordat u services instelt, verzamelt u de URL's voor de sites die u wilt instellen en controleert u of gebruikers toegang hebben tot deze sites via het IP-telefonienetwerk van het bedrijf. Deze activiteit is niet van toepassing voor standaardservices van Cisco.

#### Procedure

- Stap 1 Kies in Cisco Unified Communications Manager Administration Apparaat > Apparaatinstellingen > Telefoonservices.
- **Stap 2** Controleer of de gebruikers toegang hebben tot de Cisco Unified Communications Self Care Portal, van waaruit ze geconfigureerde services kunnen selecteren en zich kunnen abonneren.

Zie Overzicht Self Care Portal, op pagina 75 voor een overzicht van de informatie die u moet verstrekken aan eindgebruikers.

#### Verwante onderwerpen

Cisco Unified Communications Manager Documentatie, op pagina xv

### Het telefoonmodel van een gebruiker wijzigen

U of de gebruiker kan het telefoonmodel van een gebruiker wijzigen. De wijziging kan om verschillende redenen worden vereist, bijvoorbeeld:

- U hebt uw Cisco Unified Communications Manager (Unified CM) bijgewerkt naar een softwareversie die het telefoonmodel niet ondersteunt.
- De gebruiker wil een ander telefoonmodel van het huidige model.
- De telefoon moet worden gerepareerd of vervangen.

De Unified CM identificeert de oude telefoon en gebruikt het MAC-adres ervan om de oude telefoonconfiguratie te identificeren. De Unified CM kopieert de oude telefoonconfiguratie naar de invoer voor de nieuwe telefoon. De nieuwe telefoon heeft nu dezelfde configuratie als de oude telefoon.

**Beperking**: als de oude telefoon meer lijnen of lijnknoppen heeft dan de nieuwe telefoon, zijn de extra lijnen of lijnknoppen niet geconfigureerd voor de nieuwe telefoon.

De telefoon wordt opnieuw opgestart wanneer de configuratie is voltooid.

#### Voordat u begint

Stel uw Cisco Unified Communications Manager in volgens de instructies in de *Functieconfiguratiegids voor Cisco Unified Communications Manager*.

U hebt een nieuwe, ongebruikte telefoon nodig waarop firmwarerelease 12.8(1) of hoger vooraf geïnstalleerd is.

### Procedure

- **Stap 1** Schakel de oude telefoon uit.
- **Stap 2** Schakel de nieuwe telefoon in.
- **Stap 3** Selecteer op de nieuwe telefoon de optie **Een bestaande telefoon vervangen**.
- **Stap 4** Voer het primaire toestelnummer van de oude telefoon in.
- **Stap 5** Als de oude telefoon een pincode had, voert u deze in.
- Stap 6 Druk op Verzenden.
- Stap 7 Als er meer dan één apparaat voor de gebruiker is, selecteert u het apparaat dat u wilt vervangen en klikt u op **Doorgaan**.

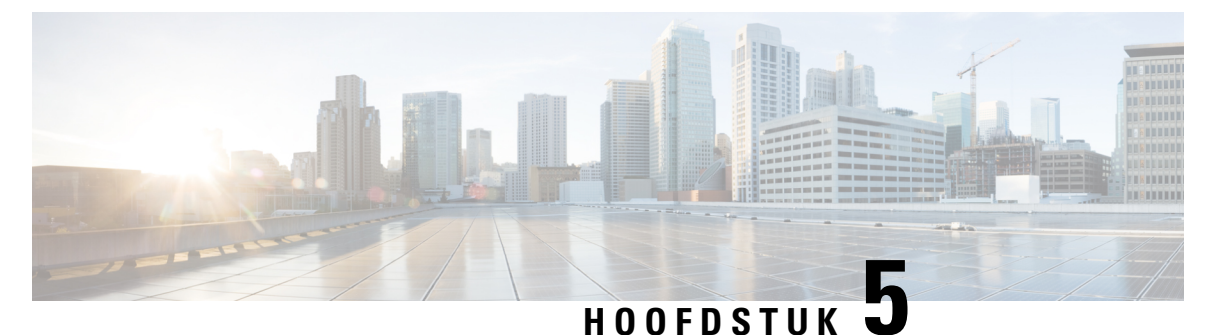

# Telefooninstellingen Cisco Unified Communications Manager

- Cisco IP-telefoon instellen, op pagina 61
- Het MAC-adres van de telefoon vaststellen, op pagina 66
- Methoden voor toevoegen van telefoons, op pagina 66
- Gebruikers toevoegen aan Cisco Unified Communications Manager, op pagina 68
- Een gebruiker toevoegen aan een eindgebruikersgroep, op pagina 70
- Telefoons koppelen aan gebruikers, op pagina 70
- Surviveable Remote Site Telephony, op pagina 71

### **Cisco IP-telefoon instellen**

Als autoregistratie niet is ingeschakeld en de telefoon niet bestaat in de Cisco Unified Communications Manager-database, moet u de Cisco IP-telefoon handmatig configureren in Cisco Unified Communications Manager Administration. Sommige taken in deze procedure zijn optioneel, al naar gelang uw systeem en wensen van de gebruikers.

Voor meer informatie over deze stappen raadpleegt u de documentatie bij uw specifieke versie van Cisco Unified Communications Manager.

Voer de configuratiestappen in de volgende procedure uit met Cisco Unified Communications Manager Administration.

### Procedure

**Stap 1** Verzamel de volgende informatie over de telefoon:

- Telefoonmodel
- MAC-adres: zie Het MAC-adres van de telefoon vaststellen, op pagina 66
- Fysieke locatie van de telefoon
- Naam of gebruikers-id van telefoongebruiker
- Apparaatpool

|        | Partitie, zoekruimte voor bellen en locatiegegevens                                                                                                    |
|--------|----------------------------------------------------------------------------------------------------|
|        | • Aantal lijnen en bijbehorende telefoonlijstnummers (DN's) om aan de telefoon toe te wijzen                                                                                                    |
|        | Cisco Unified Communications Manager-gebruiker om aan de telefoon te koppelen                                                                                                    |
|        | • Informatie over telefoongebruik die van invloed is op de sjabloon met snelkeuzetoetsen, schermtoetssjabloon, telefoonfuncties, IP-telefoon-services of telefoontoepassingen                                                                                                    |
|        | Voor meer informatie raadpleegt u de documentatie bij uw specifieke versie van Cisco Unified Communications<br>Manager en de verwante koppelingen.                                                                                                    |
| Stap 2 | Controleer of u voldoende eenheidslicenties voor uw telefoon hebt.                                                                                                    |
|        | Voor meer informatie raadpleegt u de licentiedocumentatie bij uw specifieke versie van Cisco Unified Communications Manager.                                                                                                    |
| Stap 3 | Definieer de sjabloon met snelkeuzetoetsen die de configuratie van de knoppen op een telefoon bepaalt.<br>Selecteer <b>Apparaat</b> > <b>Apparaatinstellingen</b> > <b>Sjabloon met snelkeuzetoetsen</b> om sjablonen te maken en bij te werken.                                                                                                   |
|        | Voor meer informatie raadpleegt u de documentatie bij uw specifieke versie van Cisco Unified Communications<br>Manager en de verwante koppelingen.                                                                                                    |
| Stap 4 | Definieer de apparaatpools. Selecteer Systeem > Apparaatpool.                                                                                                    |
|        | Met apparaatpools definieert u gemeenschappelijke kenmerken voor apparaten, zoals regie, datum/tijd-groep, schermtoetssjabloon en MLPP-informatie.                                                                                                    |
| Stap 5 | Definieer het algemene telefoonprofiel. Selecteer Apparaat > Apparaatinstellingen > Algemeen telefoonprofiel.                                                                                                    |
|        | Algemene telefoonprofielen bevatten gegevens die de Cisco TFTP-server nodig heeft en algemene telefooninstellingen zoals Niet storen en opties voor functies.                                                                                                    |
| Stap 6 | Bepaal een zoekruimte voor gesprekken. Klik in Cisco Unified Communications Manager Administration op <b>Call Routing (Gespreksrouting) &gt; Class of Control (Beheerklasse) &gt; Zoekruimte voor bellen</b> .                                                                                                    |
|        | Een zoekruimte voor bellen is een verzameling partities die worden doorzocht om vast te stellen hoe een gebeld nummer wordt gerouteerd. De zoekruimte voor bellen (CSS) voor het apparaat en de zoekruimte voor bellen voor het telefoonlijstnummer worden gecombineerd. Het telefoonlijstnummer CSS heeft voorrang boven de CSS van het apparaat. |
| Stap 7 | Configureer een beveiligingsprofiel voor het apparaattype en protocol. Selecteer <b>Systeem &gt; Beveiliging &gt; Beveiligingsprofiel telefoon</b> .                                                                                                    |
| Stap 8 | Stel de telefoon in. Selecteer Apparaat > Telefoon.                                                                                                    |
|        | <ul><li>a) Zoek de telefoon die u wilt configureren of voeg een nieuwe telefoon toe.</li><li>b) Configureer de telefoon door de vereist velden in te vullen in het deelvenster Apparaatgegevens van het telefoonconfiguratievenster.</li></ul>                                                                                                    |
|        | • MAC-adres (vereist): zorg dat de waarde 12 hexadecimale tekens bevat.                                                                                                    |
|        | • Beschrijving: voer een nuttige beschrijving in die handig is bij het zoeken van informatie over deze gebruiker.                                                                                                    |

• Apparaatpool (vereist)

- Sjabloon met snelkeuzetoetsen: de sjabloon met snelkeuzetoetsen bepaalt de configuratie van de knoppen op een telefoon.
- Algemeen telefoonprofiel
- Zoekruimte voor gesprekken
- Locatie
- · Gebruikers-id eigenaar

Het apparaat wordt met de standaardinstellingen toegevoegd aan de Cisco Unified Communications Manager-database.

Voor meer informatie over de productspecifieke configuratievelden klikt u op "?" Help-knop in het telefoonconfiguratievenster.

- **Opmerking** Als u de telefoon en de gebruiker tegelijk wilt toevoegen aan de Cisco Unified Communications Manager-database, raadpleegt u de documentatie voor uw specifieke versie van Cisco Unified Communications Manager.
- c) Kies in het gedeelte met protocolspecifieke informatie van dit venster een apparaatbeveiligingsprofiel en stel de beveiligde modus in.
  - **Opmerking** Kies een beveiligingsprofiel dat is gebaseerd op de algehele beveiligingsstrategie van het bedrijf. Als de telefoon geen beveiliging ondersteunt, kiest u een onveilig profiel.
- d) In het gedeelte met toestelgegevens schakelt u het selectievakje Enable Extension Mobility (Toestelmobiliteit inschakelen) in als deze telefoon Cisco Extension Mobility ondersteunt.
- e) Klik op **Opslaan**.
- **Stap 9** Selecteer **Apparaat** > **Apparaatinstellingen** > **SIP-profiel** voor het instellen van parameters als Multilevel Precedence and Preemption (MLPP).
- **Stap 10** Selecteer **Apparaat** > **Telefoon** voor het configureren van telefoonlijstnummers (lijnen) op de telefoon door het invullen van de vereiste velden in het configuratievenster voor telefoonlijstnummers.
  - a) Zoek de telefoon.
  - b) Klik in het telefoonconfiguratievenster op Lijn 1 in het linker deelvenster.
  - c) Voer in het veld Telefoonlijstnummer een geldig nummer in dat kan worden gekozen.

**Opmerking** Dit veld moet hetzelfde nummer bevatten als verschijnt in het veld Telefoonnummer in het venster Configuratie eindgebruiker.

- d) Kies in de vervolgkeuzelijst Routepartitie de partitie waartoe het telefoonlijstnummer behoort. Als u de toegang niet wilt beperken tot het telefoonlijstnummer, kiest u <Geen> voor de partitie.
- e) Selecteer in de vervolgkeuzelijst Zoekruimte voor bellen de desbetreffende zoekruimte voor bellen. De waarde die u kiest, is van toepassing op alle apparaten die dit telefoonlijstnummer gebruiken.
- f) In het gedeelte met instellingen voor Gesprek doorschakelen en Gesprek opnemen kiest u de items (bijvoorbeeld alles doorschakelen, intern doorschakelen bij bezet) en de overeenkomstige bestemmingen voor de gesprekken.

### Voorbeeld:

Als u wilt dat inkomende interne en externe gesprekken die een bezet signaal krijgen, worden doorgeschakeld naar de voicemail voor deze lijn, schakelt u het selectievakje Voicemail in naast de items Forward Busy Internal (Doorschakelen bezet intern) en Forward Busy External (Doorschakelen bezet extern) in de linkerkolom van het gedeelte met instellingen voor Gesprek doorschakelen en Gesprek opnemen.

- g) Configureer de volgende velden in het deelvenster Lijn 1 op Apparaat:
  - Weergeven (interne beller-id): u kunt de voornaam en de achternaam invoeren van de gebruiker van dit apparaat zodat deze naam wordt weergegeven voor alle interne gesprekken. Laat dit veld leeg als u wilt dat het toestelnummer wordt getoond.
  - Extern telefoonnummermasker: geef het telefoonnummer (of masker) aan dat wordt gebruikt om gegevens over de beller-id te verzenden wanneer een gesprek van deze lijn tot stand komt. U kunt maximaal 24 numerieke en "X"-tekens invoeren. De X-en zijn het telefoonlijstnummer en moeten aan het einde van het patroon worden geplaatst.

### Voorbeeld:

Als u een masker opgeeft van 408902XXXX, wordt bij een extern gesprek vanaf toestel 6640 het nummer 4089026640 weergegeven als beller-id.

Deze instelling is alleen van toepassing op het huidige apparaat tenzij u het selectievakje rechts inschakelt (Gedeelde apparaatinstellingen bijwerken) en op **Selectie verspreiden** klikt. Het selectievakje aan de rechterkant wordt alleen weergegeven als andere apparaten dit telefoonlijstnummer delen.

h) Selecteer **Opslaan**.

Voor meer informatie over telefoonlijstnummers raadpleegt u de documentatie bij uw specifieke versie van Cisco Unified Communications Manager en de verwante koppelingen.

### **Stap 11** Koppel de gebruiker met een telefoon. Klik op **Eindgebruikers koppelen** onder aan het

telefoonconfiguratievenster om een gebruiker te koppelen aan de lijn die wordt geconfigureerd.

- a) Gebruik Zoeken samen met de zoekvelden om de gebruiker te vinden.
- b) Schakel het vakje naast de gebruikersnaam in en klik op Selectie toevoegen.

De gebruikersnaam en gebruikers-id verschijnen in het deelvenster Users Associated With Line (Gebruikers gekoppeld aan lijn) van het configuratievenster voor telefoonlijstnummers.

c) Selecteer Opslaan.

De gebruiker is nu gekoppeld aan Lijn 1 op de telefoon.

- d) Als de telefoon een tweede lijn heeft, configureert u Lijn 2.
- **Stap 12** Koppel de gebruiker met het apparaat:
  - a) Kies Gebruikersbeheer > Eindgebruiker.
  - b) Gebruik de zoekvakken en **Zoeken** om de toegevoegde gebruiker te vinden.
  - c) Klik op de gebruikers-id.
  - d) Stel in het gedeelte Directory Number Associations (Koppelingen telefoonlijstnummer) het primaire toestel in via de vervolgkeuzelijst.
  - e) (Optioneel) Schakel in het gedeelte Mobility Information (Mobiliteitsgegevens) het vakje Enable Mobility (Mobiliteit inschakelen) in.
  - f) Gebruik in het gedeelte Permissions Information (Informatie machtigingen) de knoppen Add to Access Control Group (Toevoegen aan toegangsbeheergroep) in om deze gebruiker aan een gebruikersgroep toe te voegen.

U kunt de gebruiker bijvoorbeeld toevoegen aan een groep die is gedefinieerd als een Standaard CCM-eindgebruikersgroep.

|         | m) Selecteer <b>Opslaan</b> .                                                                                                    |
|---------|----------------------------------------------------------------------------------------------------|
| Stap 13 | $Past \ de \ schermtoetssjablonen \ aan. \ Selecteer \ Apparaat > Apparaatinstellingen > Schermtoetssjabloon.$                                                                                                    |
|         | Gebruik de pagina voor het toevoegen, verwijderen of wijzigen van de volgorde van de schermtoetsfuncties die op de telefoon van de gebruiker worden weergegeven om te voldoen aan de gebruikseisen.                                                                                                    |
| Stap 14 | Configureer snelkeuzetoetsen en wijs snelkiesnummers toe. Selecteer Apparaat > Telefoon.                                                                                                    |
|         | <b>Opmerking</b> Gebruikers kunnen de instellingen voor snelkeuzetoetsen op hun telefoon wijzigen via de Self Care Portal.                                                                                                    |
|         | <ul> <li>a) Zoek de telefoon die u wilt configureren.</li> <li>b) Klik in het gedeelte met koppelgegevens op Add a new SD (Nieuwe snelkeuzetoets toevoegen).</li> <li>c) Stel de gegevens voor het snelkiesnummer in.</li> <li>d) Selecteer Opslaan.</li> </ul>                                                                                                    |
| Stap 15 | Configureer Cisco IP-telefoonservices en wijs services toe. Selecteer Apparaat > Apparaatinstellingen > Telefoonservices.                                                                                                    |
|         | Levert de IP-telefoonservices voor de telefoon.                                                                                                    |
|         | <b>Opmerking</b> In de Cisco Unified Communications Self Care Portal kunnen gebruikers services toevoegen en wijzigen voor hun telefoons.                                                                                                    |
| Stap 16 | (Optioneel) Wijs services toe aan programmeerbare knoppen. Selecteer <b>Apparaat &gt; Apparaatinstellingen &gt; Sjabloon met snelkeuzetoetsen</b> .                                                                                                    |
|         | Bied toegang tot een IP-telefoonservice of URL.                                                                                                    |
| Stap 17 | Voeg gebruikersinformatie toe aan de algemene telefoonlijst voor Cisco UnifiedCommunications Manager.<br>Selecteer <b>Gebruikersbeheer</b> > <b>Eindgebruiker</b> en klik op <b>Nieuw toevoegen</b> en configureer de verplichte<br>velden. De verplichte velden zijn gemarkeerd met een asterisk (*).                                                                                                    |
|         | <b>Opmerking</b> Als uw bedrijf een LDAP-namenlijst (Lightweight Directory Access Protocol) gebruikt voor het opslaan van informatie over gebruikers, kunt u Cisco Unified Communications installeren en configureren voor het gebruiken van uw bestaande LDAP-namenlijst, zie Bedrijfstelefoonlijst instellen, op pagina 167. Nadat synchronisatie voor het veld met de LDAP-server is ingeschakeld, kunt u geen extra gebruikers meer toevoegen uit Cisco Unified Communications Manager Administration. |
|         | <ul> <li>a) Stel de velden Gebruikers-id en Achternaam in.</li> <li>b) Wijs een wachtwoord toe (voor Self Care Portal).</li> <li>c) Wijs een PIN toe (voor Cisco Extension Mobility en persoonlijke telefoonlijst).</li> <li>d) Koppel de gebruiker met een telefoon.</li> <li>Zorg dat gebruikers op hun telefoon gesprekken kunnen doorschakelen of snelkiesnummers of services</li> </ul>                                                                                                    |

Beheerhandleiding Cisco IP-telefoon 7800-serie voor Cisco Unified Communications Manager

Opmerking Aan sommige telefoons, bijvoorbeeld in vergaderruimtes, is geen gebruiker gekoppeld.

 Stap 18
 Koppel een gebruiker met een gebruikersgroep. Selecteer Gebruikersbeheer > Gebruikersinstellingen > Toegangsbeheergroep.

Wijs aan gebruikers een algemene lijst met rollen en machtigingen toe die van toepassing zijn op alle gebruikers in de gebruikersgroep. Beheerders kunnen gebruikersgroepen, rollen en machtigingen beheren om het toegangsniveau voor systeemgebruikers te bepalen, en daarmee het beveiligingsniveau. Zie Een gebruiker toevoegen aan een eindgebruikersgroep, op pagina 70 voor meer informatie.

Voordat eindgebruikers toegang hebben tot de Cisco Unified Communications Self Care Portal, moet u gebruikers toevoegen aan de standaard Cisco Unified Communications Manager eindgebruikersgroep.

#### Verwante onderwerpen

Cisco Unified Communications Manager Documentatie, op pagina xv

### Het MAC-adres van de telefoon vaststellen

Als u telefoons wilt toevoegen aan Cisco Unified Communications Manager, moet u het MAC-adres van een telefoon vaststellen.

### Procedure

Voer een van de volgende handelingen uit:

- Druk op de telefoon op **Toepassingen**, selecteer **Telefoongegevens** en kijk naar het veld MAC-adres.
- Zoek het MAC-label op de achterkant van de telefoon.
- Open de webpagina van de telefoon en klik op Apparaatinformatie.

### Methoden voor toevoegen van telefoons

Nadat u Cisco IP-telefoon hebt geïnstalleerd, kunt u een van de volgende opties kiezen om telefoons aan de Cisco Unified Communications Manager-database toe te voegen.

- Telefoons afzonderlijk met Cisco Unified Communications Manager Administration toevoegen
- Meerdere telefoons toevoegen met het bulkbeheerprogramma (BAT).
- Automatische registratie
- Het bulkbeheerprogramma en het programma voor ondersteuning van automatisch geregistreerde telefoons

Voordat u telefoons afzonderlijk of met BAT toevoegt, hebt u het MAC-adres van de telefoon nodig. Zie Het MAC-adres van de telefoon vaststellen, op pagina 66 voor meer informatie.

Voor meer informatie over het bulkbeheerprogramma raadpleegt u de documentatie bij uw specifieke versie van Cisco Unified Communications Manager.

#### Verwante onderwerpen

Cisco Unified Communications Manager Documentatie, op pagina xv

### Afzonderlijke telefoons toevoegen

Verzamel het MAC-adres en de telefoongegevens voor de telefoon die u wilt toevoegen aan Cisco Unified Communications Manager.

### Procedure

- **Stap 1** Selecteer in Cisco Unified Communications Manager Administration Apparaat > Telefoon.
- Stap 2 Klik op Nieuwe toevoegen.
- **Stap 3** Selecteer het telefoontype.
- Stap 4 Selecteer Volgende.
- **Stap 5** Vul de informatie in over de telefoon met in begrip van het MAC-adres.

Voor complete instructies en informatie over Cisco Unified Communications Manager raadpleegt u de documentatie bij uw specifieke versie van Cisco Unified Communications Manager.

### Stap 6 Selecteer Opslaan.

### Verwante onderwerpen

Cisco Unified Communications Manager Documentatie, op pagina xv

### Telefoons toevoegen met BAT-telefoonsjabloon

Met het Cisco Unified Communications Bulkbeheerprogramma (BAT) kunt u batchbewerkingen uitvoeren, zoals het registreren van meerdere telefoons.

Als u telefoons alleen met BAT wilt toevoegen (niet samen met TAPS), moet u het juiste MAC-adres voor elke telefoon verkrijgen.

Voor meer informatie over het werken met BAT raadpleegt u de documentatie bij uw specifieke versie van Cisco Unified Communications Manager.

### Procedure

- **Stap 1** Kies in Cisco Unified Communications Manager Administration **Bulkbeheer** > **Telefoons** > **Sjabloon met snelkeuzetoetsen**.
- Stap 2 Klik op Nieuwe toevoegen.
- **Stap 3** Kies een telefoontype en klik op **Volgende**.
- **Stap 4** Voer de gegevens in voor de telefoonspecifieke parameters, zoals apparaatpool, sjabloon met snelkeuzetoetsen en apparaatbeveiligingsprofiel.
- Stap 5 Klik op Opslaan.

 Stap 6
 Selecteer Apparaat > Telefoon > Nieuwe toevoegen om een telefoon toe te voegen met de BAT-telefoonsjabloon.

#### Verwante onderwerpen

Cisco Unified Communications Manager Documentatie, op pagina xv

# Gebruikers toevoegen aan Cisco Unified Communications Manager

U kunt informatie weergeven en bijhouden over de gebruikers die zijn geregistreerd in Cisco Unified Communications Manager. In Cisco Unified Communications Manager kan elke gebruiker ook deze taken uitvoeren:

- De bedrijfstelefoonlijst en andere aangepaste telefoonlijsten openen vanaf een Cisco IP-telefoon.
- Een persoonlijke telefoonlijst maken.
- · Snelkiesnummers en nummers voor doorschakelen instellen.
- Abonneren op services die toegankelijk zijn van een Cisco IP-telefoon.

### Procedure

- Stap 1 Als u afzonderlijke gebruikers wilt toevoegen, gaat u naar Gebruiker rechtstreeks toevoegen aan Cisco Unified Communications Manager, op pagina 69.
- **Stap 2** Als u gebruikers in batch wilt toevoegen, gebruikt u het Bulkbeheerprogramma. Met deze methode kunt u ook een identiek standaardwachtwoord voor alle gebruikers instellen.

Voor meer informatie raadpleegt u de documentatie bij uw specifieke versie van Cisco Unified Communications Manager.

#### Verwante onderwerpen

Cisco Unified Communications Manager Documentatie, op pagina xv

### Een gebruiker toevoegen uit externe LDAP-namenlijst

Als u een gebruiker hebt toegevoegd aan een LDAP-namenlijst (een niet-Cisco Unified Communications Server-lijst), kunt u de LDAP-namenlijst meteen synchroniseren met de Cisco Unified Communications Manager waarop u de gebruiker en de gebruikerstelefoon toevoegt.

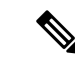

Opmerking

Als u de LDAP-namenlijst niet meteen synchroniseert met de Cisco Unified Communications Manager, bepaalt het synchronisatieschema in het venster LDAP-namenlijst wanneer de volgende automatische synchronisatie is gepland. Synchronisatie moet plaatsvinden voordat u een nieuwe gebruiker aan het apparaat kunt koppelen.

#### Procedure

| Stap 1 | Log in bij Cisco Unified Communications Manager Administration.        |
|--------|------------------------------------------------------------------------|
| Stap 2 | Selecteer Systeem > LDAP > LDAP-namenlijst.                            |
| Stap 3 | Gebruik Zoeken om de LDAP-namenlijst te vinden.                        |
| Stap 4 | Klik op de naam van de Persoonlijke telefoonlijst.                     |
| Stap 5 | Klik op Perform Full Sync Now (Volledige synchronisatie nu uitvoeren). |

### Gebruikerrechtstreekstoevoegenaan Cisco Unified Communications Manager

Als u niet werkt met een LDAP-namenlijst (Lightweight Directory Access Protocol), kunt u een gebruiker rechtstreeks toevoegen met Cisco Unified Communications Manager Administration door deze stappen uit te voeren.

Opmerking

g Als LDAP wordt gesynchroniseerd, kunt u geen gebruiker toevoegen met Cisco Unified Communications Manager Administration.

#### Procedure

**Stap 1** Selecteer in Cisco Unified Communications Manager Administration **Gebruikersbeheer** > **Eindgebruiker**.

### Stap 2 Klik op Nieuwe toevoegen.

- **Stap 3** Geef de volgende informatie op in het deelvenster Gebruikersgegevens:
  - Gebruikers-id: voer de identificerende naam in voor de eindgebruiker. In Cisco Unified Communications Manager kan de gebruikers-id niet worden gewijzigd nadat deze is gemaakt. U kunt de volgende speciale tekens gebruiken: =, +, <, >, #, :, \, "", en spaties. **Voorbeeld**: johndoe
  - Wachtwoord en Wachtwoord bevestigen: voer vijf of meer alfanumerieke of speciale tekens in voor het eindgebruikerswachtwoord. U kunt de volgende speciale tekens gebruiken: =, +, <, >, #, ;, \, , "" en spaties.
  - Achternaam: voer de achternaam van de eindgebruiker in. U kunt de volgende speciale tekens gebruiken: =, +, <, >, #, ;, \,, "" en spaties. **Voorbeeld**: doe
  - Telefoonnummer: voer het primaire telefoonlijstnummer voor de eindgebruiker in. Eindgebruikers kunnen meerdere lijnen op hun telefoon hebben. Voorbeeld: 26640 (interne bedrijfstelefoonnummer van John Doe)

Stap 4 Klik op Opslaan.

## Een gebruiker toevoegen aan een eindgebruikersgroep

Als u een gebruiker wilt toevoegen aan de Cisco Unified Communications Manager Standard-eindgebruikersgroep, voert u deze stappen uit:

### Procedure

| Stap 1 | Kies in Cisco Unified Communications Manager Administration Gebruikersbeheer > Gebruikersinstellingen > Toegangsbeheergroep.                                                                                                    |  |  |
|--------|----------------------------------------------------------------------------------------------------|--|--|
|        | Het venster Gebruikers zoeken en vermelden wordt geopend.                                                                                                    |  |  |
| Stap 2 | Geef de vereiste zoekcriteria op en klik op Zoeken.                                                                                                    |  |  |
| Stap 3 | Selecteer de koppeling <b>Standaard CCM-eindgebruikers</b> . Het venster Configuratie gebruikersgroep voor de Standaard CCM-eindgebruikers verschijnt.                                                                             |  |  |
| Stap 4 | Selecteer Eindgebruikers toevoegen aan groep. Het venster Gebruikers zoeken en vermelden wordt geopend.                                                                                                    |  |  |
| Stap 5 | Gebruik de vervolgkeuzelijsten Gebruiker zoeken om de gewenste gebruikers te vinden en klik op Zoeken.                                                                                                    |  |  |
|        | Er verschijnt een lijst gebruikers die voldoen aan uw zoekcriteria.                                                                                                    |  |  |
| Stap 6 | In de lijst met records die verschijnt, klikt u op het selectievakje naast de gebruikers die u wilt toevoegen aan deze gebruikersgroep. Als de lijst lang is gebruikt u de koppelingen onderaan, om meer resultaten weer te geven. |  |  |
|        | Opmerking De lijst met zoekresultaten geeft niet de gebruikers weer die al bij de gebruikersgroep horen.                                                                                                    |  |  |
| Stap 7 | Klik op <b>Selectie toevoegen</b> .                                                                                                    |  |  |

# Telefoons koppelen aan gebruikers

U koppelt telefoons aan gebruikers via het venster Cisco Unified Communications Manager Eindgebruiker.

#### Procedure

| Stap 1 | Selecteer in Cisco Unified Communications Manager Administration Gebruikersbeheer > Eindgebruiker.           |  |
|--------|----------------------------------------------------------------------------------------------------|--|
|        | Het venster Gebruikers zoeken en vermelden wordt geopend.                                                    |  |
| Stap 2 | Geef de vereiste zoekcriteria op en klik op <b>Zoeken</b> .                                                  |  |
| Stap 3 | In de list met records die verschijnt, klikt u op de koppeling voor de gebruiker.                            |  |
| Stap 4 | 4 Selecteer Device Association (Apparaatkoppeling).                                                          |  |
|        | Het venster Koppeling gebruikersapparaat (User Device Association) wordt geopend.                            |  |
| Stap 5 | Geef de vereiste zoekcriteria op en klik op <b>Zoeken</b> .                                                  |  |
| Stap 6 | Kies het apparaat dat u aan de gebruiker wilt koppelen door het vakje links van het apparaat in te schakelen |  |

| Stap 7 | Kies Selectie/wijzigingen opslaan om het apparaat aan de gebruiker te koppelen.                                                                          |
|--------|----------------------------------------------------------------------------------------------------|
| Stap 8 | Kies in de vervolgkeuzelijst met verwante koppelingen rechtsboven in het venster <b>Terug naar gebruiker</b> en klik op <b>Ga</b> .                      |
|        | Het venster Configuratie eindgebruiker verschijnt en de gekozen gekoppelde apparaten worden weergegeven in het deelvenster met gecontroleerde apparaten. |
| Stap 9 | Kies Selectie/wijzigingen opslaan.                                                                                                    |

## **Surviveable Remote Site Telephony**

Survivable Remote Site Telephony (SRST) zorgt dat basistelefoonfuncties toegankelijk blijven wanneer de communicatie met de regelende Cisco Unified Communications Manager wordt verbroken. In dit scenario kan de telefoon een bestaand gesprek actief houden en heeft de gebruiker toegang tot een subset van de beschikbare voorzieningen. Bij failover ontvangt de gebruiker een waarschuwing op de telefoon.

In de volgende tabel wordt beschreven welke functies beschikbaar zijn tijdens de failover.

| Functie                                                            | Ondersteund | Opmerkingen                                                                         |
|--------------------------------------------------------------------|-------------|-------------------------------------------------------------------------------------|
| Nieuw gesprek                                                      | Ja          |                                                                                     |
| Gesprek beëindigen                                                 | Ja          |                                                                                     |
| Herhaal                                                            | Ja          |                                                                                     |
| Beantwoorden                                                       | Ja          |                                                                                     |
| In de wacht                                                        | Ja          |                                                                                     |
| Hervat                                                             | Ja          |                                                                                     |
| Conferentie                                                        | Ja          | Alleen 3-weg en lokale mix.                                                         |
| Conferentielijst                                                   | Nee         |                                                                                     |
| Doorverbinden                                                      | Ja          | Alleen advies.                                                                      |
| Doorverbinden naar actieve<br>gesprekken (direct<br>doorverbinden) | Nee         |                                                                                     |
| Automatisch beantwoorden                                           | Ja          |                                                                                     |
| Wachtend gesprek                                                   | Ja          |                                                                                     |
| Beller-ID                                                          | Ja          |                                                                                     |
| Unified Session Presentation                                       | Ja          | Conferentie is de enige ondersteunde functie vanwege beperking van andere functies. |

#### Tabel 23: Ondersteuning van SRST-functie

| Functie                                     | Ondersteund  | Opmerkingen                                                                                                    |
|---------------------------------------------|--------------|----------------------------------------------------------------------------------------------------|
| Voicemail                                   | Ja           | Voicemail wordt niet gesynchroniseerd met<br>andere gebruikers in het cluster Cisco Unified<br>Communications Manager.                                                                                                    |
| Alle gesprekken doorschakelen               | Ja           | Doorschakelen is alleen beschikbaar op de<br>telefoon die het doorschakelen instelt, omdat<br>er geen gedeelde lijnen worden weergegeven<br>is in de SRST-modus. De instellingen voor<br>Alle gesprekken doorschakelen blijven niet<br>bewaard bij failover naar SRST vanuit Cisco<br>Unified Communications Manager, of van<br>SRST fail-back naar Communications<br>Manager. Een oorspronkelijk nog actief<br>doorgeschakeld gesprek op Communications<br>Manager moet worden aangegeven wanneer<br>het apparaat weer verbinding maakt met de<br>Communications Manager na failover. |
| Snelkiesnummers                             | Ja           |                                                                                                    |
| Naar voicemail (iDivert)                    | Nee          | De schermtoets iDivert wordt niet weergegeven.                                                                                                    |
| Lijnfilters                                 | Gedeeltelijk | Lijnen worden ondersteund maar kunnen niet worden gedeeld.                                                                                                    |
| Parkeerbewaking                             | Nee          | De schermtoets Parkeren wordt niet weergegeven.                                                                                                    |
| Verbeterde melding voor<br>wachtend bericht | Nee          | Berichttellingsbadges worden niet<br>weergegeven op het telefoonscherm.                                                                                                    |
|                                             |              | Alleen het pictogram Wachtend bericht wordt weergegeven.                                                                                                    |
| Doorverbonden gesprek<br>parkeren           | Nee          | De schermtoets wordt niet weergegeven.                                                                                                    |
| BLF                                         | Gedeeltelijk | BLF-functietoets werkt als snelkiesnummers.                                                                                                    |
| Terugverwijzen in wachtstand                | Nee          | Gesprekken blijven voor onbepaalde tijd in wachtstand.                                                                                                    |
| Extern in de wacht                          | Nee          | Gesprekken worden weergegeven als Lokale gesprekken in de wachtstand.                                                                                                    |
| Meet Me                                     | Nee          | De schermtoets Meet Me wordt niet<br>weergegeven.                                                                                                    |
| Opnemen                                     | Nee          | De schermtoets leidt niet tot actie.                                                                                                    |
| GroepOpnemen                                | Nee          | De schermtoets leidt niet tot actie.                                                                                                    |

| Functie                      | Ondersteund | Opmerkingen                                                                                  |
|------------------------------|-------------|----------------------------------------------------------------------------------------------|
| Andere opnemen               | Nee         | De schermtoets leidt niet tot actie.                                                         |
| Id van ongewenste gesprekken | Nee         | De schermtoets leidt niet tot actie.                                                         |
| QRT                          | Nee         | De schermtoets leidt niet tot actie.                                                         |
| Groepsnummer                 | Nee         | De schermtoets leidt niet tot actie.                                                         |
| Intercom                     | Nee         | De schermtoets leidt niet tot actie.                                                         |
| Mobiliteit                   | Nee         | De schermtoets leidt niet tot actie.                                                         |
| Privacy                      | Nee         | De schermtoets leidt niet tot actie.                                                         |
| Terugbellen                  | Nee         | De schermtoets Terugbellen wordt niet weergegeven.                                           |
| Service-URL                  | Ja          | De programmeerbare lijntoets waaraan een<br>service-URL is toegewezen, wordt<br>weergegeven. |

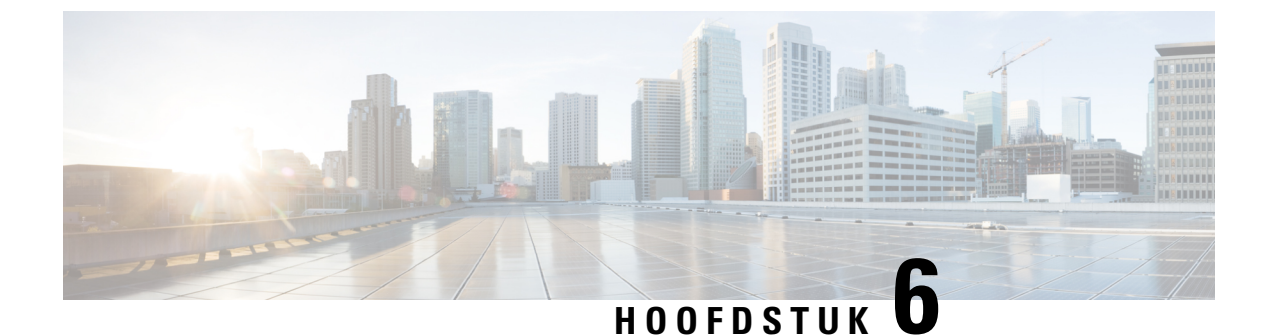

# **Beheer Self Care Portal**

- Overzicht Self Care Portal, op pagina 75
- Gebruikerstoegang tot Self Care Portal instellen, op pagina 75
- Weergave Self Care Portal aanpassen, op pagina 76

### **Overzicht Self Care Portal**

In het Cisco Unified Communications Self Care Portal kunnen gebruikers telefoonfuncties en instellingen aanpassen en beheren.

De beheerder bepaalt de toegang tot Self Care Portal. De beheerder verstrekt ook de informatie aan de gebruikers die zij nodig hebben voor toegang tot de Self Care Portal.

Voordat een gebruiker toegang heeft tot de Cisco Unified Communications Self Care Portal, moet u Cisco Unified Communications Manager Administration gebruiken om de gebruiker toe te voegen aan een standaard Cisco Unified Communications Manager eindgebruikersgroep.

U voorziet de eindgebruikers van de volgende informatie over de Self Care Portal:

• De URL om de toepassing te openen. De URL is:

https://<server\_naam:poortnumber>/ucmuser/, waarbij server\_naam de host is waarop de webserver is geïnstalleerd en poortnummer het nummer van de poort op die host.

- Een gebruikers-id en een standaard wachtwoord voor toegang tot de toepassing.
- Een overzicht van de taken die gebruikers kunnen uitvoeren met de portal.

Deze instellingen komen overeen met de waarden die u hebt ingevoerd toen u de gebruiker toevoegde aan Cisco Unified Communications Manager.

Voor meer informatie raadpleegt u de documentatie bij uw specifieke versie van Cisco Unified Communications Manager.

#### Verwante onderwerpen

Cisco Unified Communications Manager Documentatie, op pagina xv

# Gebruikerstoegang tot Self Care Portal instellen

Voordat een gebruiker toegang krijgt tot het Self Care Portal, moet u daarvoor toestemming geven.

### Procedure

| Stap 1Selecteer in Cisco Unified Communications Manager Administration Gebruikersbeheer > EindgebrStap 2Zoek de gebruiker.Stap 3Klik op de koppeling van de gebruikers-id.Stap 4Zorg dat voor de gebruiker een wachtwoord en pincode zijn geconfigureerd.Stap 5Zorg dat in de sectie met informatie over machtigingen Standaard CCM-eindgebruikers wordt vern<br>de groepenlijst.Stap 6Selecteer Opslaan. |        |                                                                                                    |
|----------------------------------------------------------------------------------------------------|--------|----------------------------------------------------------------------------------------------------|
| <ul> <li>Stap 2 Zoek de gebruiker.</li> <li>Stap 3 Klik op de koppeling van de gebruikers-id.</li> <li>Stap 4 Zorg dat voor de gebruiker een wachtwoord en pincode zijn geconfigureerd.</li> <li>Stap 5 Zorg dat in de sectie met informatie over machtigingen Standaard CCM-eindgebruikers wordt vern de groepenlijst.</li> <li>Stap 6 Selecteer Opslaan.</li> </ul>                                     | Stap 1 | Selecteer in Cisco Unified Communications Manager Administration Gebruikersbeheer > Eindgebruiker.                           |
| <ul> <li>Stap 3 Klik op de koppeling van de gebruikers-id.</li> <li>Stap 4 Zorg dat voor de gebruiker een wachtwoord en pincode zijn geconfigureerd.</li> <li>Stap 5 Zorg dat in de sectie met informatie over machtigingen Standaard CCM-eindgebruikers wordt vern de groepenlijst.</li> <li>Stap 6 Selecteer Opslaan.</li> </ul>                                                                        | Stap 2 | Zoek de gebruiker.                                                                                                    |
| <ul> <li>Stap 4 Zorg dat voor de gebruiker een wachtwoord en pincode zijn geconfigureerd.</li> <li>Stap 5 Zorg dat in de sectie met informatie over machtigingen Standaard CCM-eindgebruikers wordt vern de groepenlijst.</li> <li>Stap 6 Selecteer Opslaan.</li> </ul>                                                                                                    | Stap 3 | Klik op de koppeling van de gebruikers-id.                                                                                   |
| <ul> <li>Stap 5 Zorg dat in de sectie met informatie over machtigingen Standaard CCM-eindgebruikers wordt vern de groepenlijst.</li> <li>Stap 6 Selecteer Opslaan.</li> </ul>                                                                                                    | Stap 4 | Zorg dat voor de gebruiker een wachtwoord en pincode zijn geconfigureerd.                                                    |
| Stap 6 Selecteer Opslaan.                                                                                                    | Stap 5 | Zorg dat in de sectie met informatie over machtigingen <b>Standaard CCM-eindgebruikers</b> wordt vermeld in de groepenlijst. |
|                                                                                                    | Stap 6 | Selecteer Opslaan.                                                                                                    |

### Weergave Self Care Portal aanpassen

De meeste opties worden weergegeven in de Self Care Portal. U moet echter de volgende opties instellen met de configuratie-instellingen voor bedrijfsparameters in Cisco Unified Communications Manager Administration:

- · Beltooninstellingen weergeven
- · Instellingen lijnlabel weergeven

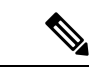

**Opmerking** De instellingen zijn van toepassing op alle Self Care Portal-pagina's op uw site.

### Procedure

- Stap 1 Selecteer in Cisco Unified Communications Manager Administration Systeem > Bedrijfsparameters.
- Stap 2 Stel in het gedeelte Self Care Portal het veld Self Care Portal standaardserver in.
- **Stap 3** Schakel de parameters waartoe gebruikers toegang hebben in de portal, uit of in.
- Stap 4 Selecteer Opslaan.

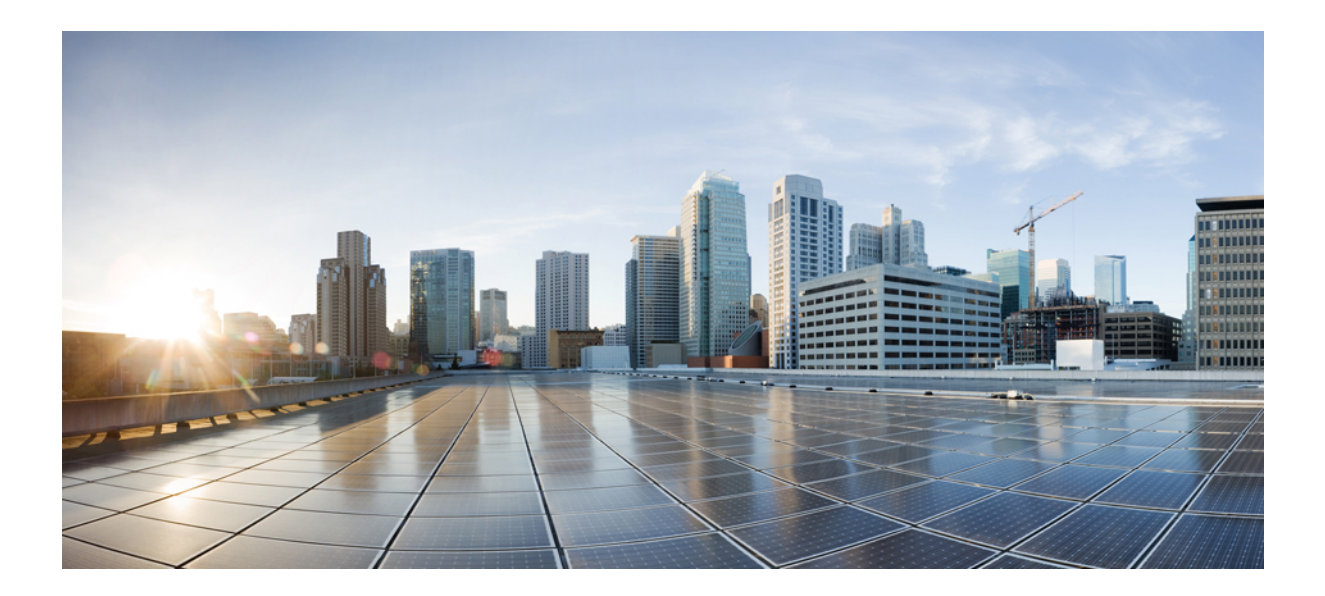

# DEEL

# **Cisco IP-telefoon-beheer**

- Beveiliging Cisco IP-telefoon, op pagina 79
- Cisco IP-telefoon aanpassen, op pagina 91
- Telefoonfuncties en instellingen , op pagina 95
- Een bedrijfstelefoonlijst en een persoonlijke telefoonlijst instellen, op pagina 167

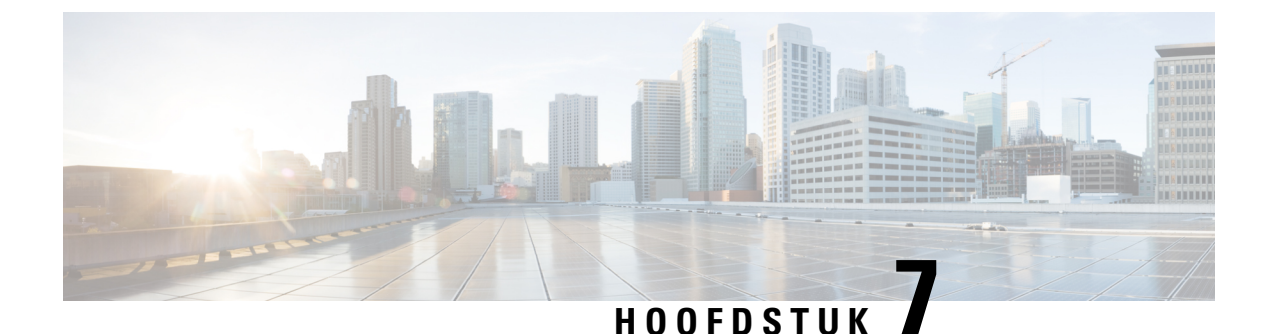

# **Beveiliging Cisco IP-telefoon**

- Beveiligingsoverzicht Cisco IP-telefoon, op pagina 79
- Beveiligingsverbeteringen voor uw telefoonnetwerk, op pagina 80
- Huidige beveiligingsfuncties weergeven op de telefoon, op pagina 81
- Beveiligingsprofielen weergeven, op pagina 81
- Ondersteunde beveiligingsfuncties, op pagina 82

# **Beveiligingsoverzicht Cisco IP-telefoon**

De beveiligingsfuncties beschermen tegen diverse bedreigingen, waaronder bedreigingen van de identiteit van de telefoon en gegevens. Deze functies vormen en onderhouden geverifieerde communicatiestromen tussen de telefoon en de Cisco Unified Communications Manager-server en zorgen dat de telefoon alleen digitaal ondertekende bestanden gebruikt.

Cisco Unified Communications Manager Release 8.5(1) en later omvat standaardbeveiliging met de volgende functies voor Cisco IP-telefoons waarop geen CTL-client wordt uitgevoerd:

- Ondertekenen van telefoonconfiguratiebestanden
- Codering telefoonconfiguratiebestand
- HTTPS met Tomcat en andere Webservices

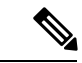

**Opmerking** Veilige signalering en mediafuncties vereisen nog steeds dat u de CTL-client uitvoert en hardware-eTokens gebruikt.

Voor meer informatie over beveiligingsfuncties raadpleegt u de documentatie bij uw specifieke versie van Cisco Unified Communications Manager.

Er wordt een LSC-certificaat (Locally Significant Certificate) op de telefoons geïnstalleerd nadat u de vereiste taken hebt uitgevoerd die samenhangen met de Certificate Authority Proxy Function (CAPF). U kunt Cisco Unified Communications Manager Administration gebruiken om een LSC te configureren. Voor meer informatie raadpleegt u de documentatie bij uw specifieke versie van Cisco Unified Communications Manager.

Een LSC kan niet worden gebruikt als gebruikerscertificaat voor EAP-TLS met WLAN-verificatie.

U kunt de installatie van een LSC ook starten via het menu Beveiligingsconfiguratie op de telefoon. Met dit menu kunt u een LSC bijwerken en verwijderen.

De Cisco IP-telefoon 7800-serie is compatibel met Federal Information Processing Standard (FIPS). Om correct te kunnen werken vereist de FIPS-modus een RSA-sleutelomvang van 2048 bits of meer. Als het RSA-servercertificaat niet 2048 bits of groter is, wordt de telefoon niet geregistreerd met Cisco Unified Communications Manager en ziet u Telefoon wordt niet geregistreerd. Certificaatsleutelgrootte is niet compatibel met FIPS op de telefoon.

U kunt geen privésleutels (LSC of MIC) gebruiken in FIPS-modus.

Als de telefoon een bestaande LSC heeft die kleiner is dan 2048 bits, moet u de lengte van de LSC-sleutel bijwerken naar 2048 bits of hoger voordat u FIPS inschakelt.

#### Verwante onderwerpen

Cisco Unified Communications Manager Documentatie, op pagina xv Een lokaal significant certificaat instellen, op pagina 85

### Beveiligingsverbeteringen voor uw telefoonnetwerk

U kunt Cisco Unified Communications Manager 11.5(1) en 12.0(1) inschakelen om te werken in een verbeterde beveiligingsomgeving. Met deze verbeteringen kan uw telefoonnetwerk werken met een set strikte beveiligingsen risicobeheerinstellingen om u en uw gebruikers te beschermen.

Cisco Unified Communications Manager 12.5(1) biedt geen ondersteuning voor een verbeterde beveiligingsomgeving. Schakel FIPS uit voordat u de upgrade naar Cisco Unified Communications Manager 12.5(1) uitvoert, anders werken uw TFTP- en andere services niet naar behoren.

De verbeterde beveiligingsomgeving bevat de volgende functies:

- Verificatie voor contactpersonen zoeken.
- TCP als standaardprotocol voor externe logboekregistratie controlespoor.
- FIPS-modus.
- Een verbeterd referentiebeleid.
- Ondersteuning voor de SHA-2-hashreeks voor digitale handtekeningen.
- Ondersteuning voor een RSA-sleutelomvang van 512 en 4096 bits.

Met Cisco Unified Communications Manager versie 14.0 en Cisco IP-telefoonfirmware versie 14.0 en hoger ondersteunen de telefoons SIP OAuth-verificatie.

OAuth wordt ondersteund voor proxy Trivial File Transfer Protocol (TFTP) met Cisco Unified Communications Manager versie 14.0(1)SU1 of hoger en de firmwarerelease 14.1(1) voor Cisco IP-telefoons. Proxy TFTP en OAuth voor proxy TFTP wordt niet ondersteund op Mobile Remote Access (MRA).

Raadpleeg voor meer informatie over beveiliging, het volgende:

- Systeemconfiguratiehandleiding voor Cisco Unified Communications Manager, versie 14.0(1) of hogerhttps://www.cisco.com/c/en/us/support/unified-communications/ unified-communications-manager-callmanager/products-installation-and-configuration-guides-list.html.
- Beveiligingsoverzicht van Cisco IP-telefoon 7800- en 8800-serie (https://www.cisco.com/c/en/us/products/ collaboration-endpoints/unified-ip-phone-8800-series/white-paper-listing.html)

- Beveiligingshandleiding voor Cisco Unified Communications Manager (https://www.cisco.com/c/en/us/ support/unified-communications/unified-communications-manager-callmanager/ products-maintenance-guides-list.html)
- SIP OAuth: Functieconfiguratiegids voor Cisco Unified Communications Manager (https://www.cisco.com/c/en/us/support/unified-communications/ unified-communications-manager-callmanager/products-installation-and-configuration-guides-list.html)

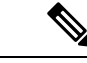

Opmerking

Uw Cisco IP-telefoon kan slechts een beperkt aantal ITL-bestanden (Identity Trust List) opslaan. ITL-bestanden mogen de beperking van 64K niet overschrijden, dus beperk het aantal bestanden dat de Cisco Unified Communications Manager naar de telefoon kan doorsturen.

## Huidige beveiligingsfuncties weergeven op de telefoon

Voor meer informatie over deze beveiligingsfuncties en over Cisco Unified Communications Manager en Cisco IP-telefoon-beveiliging raadpleegt u de documentatie bij uw specifieke versie van Cisco Unified Communications Manager.

#### Procedure

Stap 1 Druk op Toepassingen 🗵

### Stap 2 Selecteer Beheerdersinstellingen > Beveiligingsinstellingen.

De meeste beveiligingsfuncties zijn alleen beschikbaar als een vertrouwde certificaatlijst (CTL) op de telefoon is geïnstalleerd.

#### Verwante onderwerpen

Cisco Unified Communications Manager Documentatie, op pagina xv

### Beveiligingsprofielen weergeven

Alle Cisco IP-telefoons die Cisco Unified Communications Manager ondersteunen, werken met een beveiligingsprofiel, wat bepaalt of de telefoon niet-beveiligd, geverifieerd of gecodeerd is. Voor meer informatie over het configureren van het beveiligingsprofiel en het toepassen ervan op de telefoon, raadpleegt u de documentatie bij uw specifieke versie van Cisco Unified Communications Manager.

### Procedure

 Stap 1
 Selecteer in Cisco Unified Communications Manager Administration Systeem > Beveiliging > Beveiligingsprofiel telefoon.

**Stap 2** Kijk naar de instelling voor Beveiligde modus.

### Verwante onderwerpen

Cisco Unified Communications Manager Documentatie, op pagina xv

### **Ondersteunde beveiligingsfuncties**

In de volgende tabel ziet u een overzicht van de beveiligingsfuncties die door Cisco IP-telefoon 7800-serie worden ondersteund. Voor meer informatie over deze voorzieningen, Cisco Unified Communications Manager en Cisco IP-telefoon-beveiliging raadpleegt u de documentatie bij uw specifieke versie van Cisco Unified Communications Manager.

| Functie                                 | Beschrijving                                                                                                    |
|-----------------------------------------|----------------------------------------------------------------------------------------------------|
| Verificatie afbeelding                  | Ondertekende binaire bestanden (met de extensie .sbn)<br>verhinderen dat de firmware-afbeelding wordt<br>gewijzigd voordat deze op een telefoon wordt geladen.<br>Als de afbeelding wordt gewijzigd, kan het<br>verificatieproces op de telefoon mislukken en de<br>nieuwe afbeelding worden geweigerd.                                                                                                    |
| Installatie certificaat op klantlocatie | Elke Cisco IP-telefoon vereist een uniek certificaat<br>voor apparaatverificatie. Telefoons bevatten een in<br>de fabriek geïnstalleerd certificaat (MIC), maar voor<br>extra beveiliging kunt u in Cisco<br>UnifiedCommunications Manager Administration<br>opgeven dat een certificaat wordt geïnstalleerd met<br>Certificate Authority Proxy Function (CAPF). U kunt<br>ook een Locally Significant Certificate (LSC)<br>installeren via het menu Beveiligingsconfiguratie op<br>de telefoon.                                |
| Apparaatverificatie                     | Vindt plaats tussen de Cisco Unified Communications<br>Manager-server en de telefoon wanneer elke entiteit<br>het certificaat van de andere entiteit accepteert.<br>Bepaalt of een veilige verbinding tussen de telefoon<br>en Cisco Unified Communications Manager nodig is<br>en maakt zo nodig een veilig signaleringspad tussen<br>de entiteiten met TLS-protocol. Cisco Unified<br>Communications Manager registreert geen telefoons<br>tenzij ze kunnen worden geverifieerd door Cisco<br>Unified Communications Manager. |

Tabel 24: Overzicht van beveiligingsfuncties

| Functie                                     | Beschrijving                                                                                                    |
|---------------------------------------------|----------------------------------------------------------------------------------------------------|
| Bestandsverificatie                         | Valideert digitaal ondertekende bestanden die de<br>telefoon downloadt. De telefoon valideert de<br>handtekening zodat het bestand na het maken niet<br>wordt gewijzigd. Bestanden waarvan de verificatie<br>mislukt, worden niet weggeschreven naar het<br>Flash-geheugen op de telefoon. De telefoon weigert<br>zulke bestanden zonder verdere verwerking.                                                                          |
| Verificatie signalering                     | Gebruikt het TLS-protocol om te valideren dat de<br>signaleringspakketten niet zijn gewijzigd tijdens de<br>verzending.                                                                                                    |
| Manufacturing Installed Certificate         | Elke Cisco IP-telefoon vereist een uniek tijdens de<br>fabricage geïnstalleerd certificaat (Manufacturing<br>Installed Certificate, MIC) voor apparaatverificatie.<br>MIC is een permanent uniek identiteitsbewijs voor de<br>telefoon waarmee Cisco Unified Communications<br>Manager de telefoon kan verifiëren.                                                                                                    |
| Veilige SRST-referentie                     | Nadat u een SRST-referentie voor beveiliging hebt<br>geconfigureerd en de afhankelijke apparaten in Cisco<br>Unified Communications Manager Administration<br>hebt gereset, voegt de TFTP-server het<br>SRST-certificaat toe aan het cnf.xml-bestand en stuurt<br>het bestand naar de telefoon. Een veilige telefoon<br>gebruikt vervolgens een TLS-verbinding voor<br>interactie met de SRST-router.                                 |
| Mediacodering                               | Gebruikt SRTP om te zorgen dat de mediastromen<br>tussen ondersteunde apparaat veilig zijn dat alleen het<br>bedoelde apparaat de gegevens ontvangt en leest. Dit<br>omvat het maken van een mediahoofdsleutelpaar voor<br>de apparaten, het leveren van de sleutels aan de<br>apparaten en het beveiligen van de sleutels tijdens het<br>transport.                                                                                  |
| CAPF (Certificate Authority Proxy Function) | Implementeert delen van de<br>certificaatgeneratieprocedure met een te intensieve<br>verwerking voor de telefoon en communiceert met de<br>telefoon voor het genereren van sleutels en het<br>installeren van het certificaat. De CAPF kan worden<br>geconfigureerd voor het aanvragen van certificaten<br>voor de telefoon bij door de klant opgegeven<br>certificeringsinstanties of voor het lokaal genereren<br>van certificaten. |
| Beveiligingsprofielen                       | Bepaalt of de telefoon onveilig is of gecodeerd.                                                                                                    |
| Gecodeerde configuratiebestanden            | Garandeert de privacy van de telefoonconfiguratiebestanden.                                                                                                    |

| Functie                                                                      | Beschrijving                                                                                                    |
|------------------------------------------------------------------------------|----------------------------------------------------------------------------------------------------|
| Optionele uitschakeling van de<br>webserverfunctionaliteit voor een telefoon | U kunt toegang verhinderen tot de telefoonwebpagina<br>waarop allerlei operationele statistieken worden<br>weergegeven.                                                                                                    |
| Telefoon versterken                                                          | <ul> <li>Aanvullende beveiligingsopties die u beheert via Cisco<br/>Unified Communications Manager Administration:</li> <li>Pc-poort uitschakelen</li> <li>PC spraak-VLAN-toegang uitschakelen</li> <li>Toegang tot webpagina's voor een telefoon<br/>uitschakelen</li> </ul> Opmerking U kunt de huidige instellingen weergeven<br>voor de opties Pc-poort uitgeschakeld,<br>GARP ingeschakeld en Spraak-VLAN<br>ingeschakeld door naar het<br>Configuratiemenu van de telefoon te gaan. |
| 802.1X-verificatie                                                           | De Cisco IP-telefoon kan 802.1X-verificatie gebruiken<br>om te verzoeken om toegang tot het netwerk.                                                                                                    |
| AES 256-codering                                                             | Bij verbinding met Cisco Unified Communications<br>Manager Release 10.5(2) en hoger ondersteunen de<br>telefoons AES 256-codering voor TLS en SIP voor<br>signalering en mediacodering. Zo kunnen telefoons<br>TLS 1.2-verbinding initiëren en ondersteunen met op<br>AES-256 gebaseerde cijfers conform<br>SHA-2-standaarden (Secure Hash Algorithm) en<br>compatibel met Federal Information Processing<br>Standards (FIPS). De nieuwe cijfers zijn :                                   |
|                                                                              | <ul> <li>Voor TLS-verbindingen:</li> <li>TLS_ECDHE_RSA_WITH_AES_256_GCM_SHA384</li> <li>TLS_ECDHE_RSA_WITH_AES_128_GCM_SHA256</li> <li>Voor sRTP<sup>-</sup></li> </ul>                                                                                                    |
|                                                                              | • AEAD_AES_256_GCM<br>• AEAD_AES_128_GCM                                                                                                    |
|                                                                              | Voor meer informatie raadpleegt u de documentatie<br>bij Cisco Unified Communications Manager.                                                                                                    |
| Elliptic Curve Digital Signature Algorithm<br>(ECDSA)-certificaten           | Als onderdeel van het CC-certificaat (Common<br>Criteria), zijn er in Cisco Unified Communications<br>Manager-versie 11.0 ECDSA-certificaten toegevoegd.<br>Dit geldt voor alle VOS-producten<br>(Spraakbesturingssysteem) van versie CUCM 11.5<br>en hoger.                                                                                                    |

### Verwante onderwerpen

Cisco Unified Communications Manager Documentatie, op pagina xv Beveiliging telefoongesprek, op pagina 86 802.1X Verificatie, op pagina 89 Beveiligingsprofielen weergeven, op pagina 81

### Een lokaal significant certificaat instellen

Deze taak is van toepassing op het instellen van een LSC met de methode verificatiereeks.

#### Voordat u begint

Zorg dat de juiste configuraties voor Cisco Unified Communications Manager en de CAPF-beveiliging (Certificate Authority Proxy Function) zijn voltooid

- Het CTL- of ITL-bestand heeft een CAPF-certificaat.
- Controleer in Besturingssysteem van Cisco Unified Communications Administration of het CAPF-certificaat is geïnstalleerd.
- CAPF wordt uitgevoerd en is geconfigureerd.

Voor meer informatie over deze instellingen raadpleegt u de documentatie bij uw specifieke versie van Cisco Unified Communications Manager.

#### Procedure

- **Stap 1** Haal de CAPF-verificatiecode op die werd ingesteld toen CAPF werd geconfigureerd.
- Stap 2 Druk op de telefoon op Toepassingen
- **Stap 3** Kies **Beheerdersinstellingen** > **Beveiligingsinstellingen**.
  - **Opmerking** U kunt de toegang bepalen tot het menu Instellingen met behulp van het veld Toegang tot instellingen in het venster Telefoonconfiguratie van Cisco Unified Communications Manager Administration.
- Stap 4 Kies LSC en druk op Selecteren of Bijwerken.

De telefoon vraagt om een verificatiereeks.

**Stap 5** Voer de verificatiecode in en druk op **Verzenden**.

De telefoon begint met het installeren, bijwerken of verwijderen van de LSC, afhankelijk van hoe CAPF is geconfigureerd. Tijdens de procedure verschijnt een reeks berichten in het LSC-optieveld in het menu Beveiligingsconfiguratie, zodat u de voortgang kunt bewaken. Wanneer de procedure is voltooid, verschijnt Geïnstalleerd of Niet geïnstalleerd op de telefoon.

Het proces voor het installeren, bijwerken of verwijderen van LSC kan geruime tijd in beslag nemen.

Wanneer de installatieprocedure voor de telefoon is voltooid, verschijnt het bericht Geïnstalleerd. Als de telefoon Niet geïnstalleerd aangeeft, is mogelijk de autorisatietekenreeks onjuist of is de telefoonupgrade niet ingeschakeld. Als bij de CAPF-bewerking de LSC wordt verwijderd, geeft de telefoon mogelijk Niet geïnstalleerd aan om aan te geven of de bewerking is geslaagd. De CAPF-server logt

de foutmeldingen. Raadpleeg de CAPF-serverdocumentatie om de logbestanden te vinden en de betekenis van de foutmeldingen te achterhalen.

#### Verwante onderwerpen

Cisco Unified Communications Manager Documentatie, op pagina xv

### **FIPS-modus inschakelen**

### Procedure

| Stap 1 | Selecteer in Cisco Unified Communications Manager Administration <b>Apparaat</b> > <b>Telefoon</b> en zoek de telefoon. |
|--------|----------------------------------------------------------------------------------------------------|
| Stap 2 | Navigeer naar het gedeelte Productspecifieke configuratie.                                                              |
| Stap 3 | Stel het veld <b>FIPS-modus</b> in op Ingeschakeld.                                                                     |
| Stap 4 | Selecteer Config toepassen.                                                                                             |
| Stap 5 | Selecteer <b>Opslaan</b> .                                                                                              |
| Stap 6 | Start de telefoon opnieuw.                                                                                              |

### **Beveiliging telefoongesprek**

Wanneer beveiliging is geïmplementeerd voor een telefoon, kunt u veilige telefoongesprekken herkennen aan de pictogrammen op het telefoonscherm. U kunt ook bepalen of de verbonden telefoon veilig is en beschermd als een beveiligingstoon weerklinkt aan het begin van het gesprek.

In een beveiligd gesprek worden alle gespreksignalen en mediastreams gecodeerd. Een beveiligd gesprek biedt een hoog beveiligingsniveau, met integriteit en privacy voor het gesprek. Wanneer een actief gesprek wordt gecodeerd, verandert het pictogram voor actief gesprek rechts van de gespreksduurtimer op het

telefoonscherm in het volgende pictogram:

| Opmerking | Als het gesprek wordt gerouteerd via niet-IP-gesprekspaden, zoals bijvoorbeeld PSTN, kan het gesprek onveilig worden ook al is het gecodeerd binnen het IP-netwerk en is er een vergrendelingspictogram aan gekoppeld.                                                             |
|-----------|----------------------------------------------------------------------------------------------------|
|           | In een beveiligd gesprek weerklinkt een beveiligingstoon aan het begin van het gesprek om aan te geven dat de andere verbonden telefoon veilige audio ontvangt en verzendt. Als uw gesprek tot stand komt met een onbeveiligde telefoon, hoort de gebruiker geen beveiligingstoon. |
|           |                                                                                                    |
| Opmerking | Beveiligd bellen wordt ondersteund tussen twee telefoons. Beveiligde conferentie, Cisco Extension Mobility en gedeelde lijnen kunnen worden geconfigureerd via een veilige conferentiebrug.                                                                                        |

Als een telefoon is geconfigureerd als 'beveiligd' (gecodeerd en vertrouwd) in Cisco Unified Communications Manager, kan deze een "beschermde" status krijgen. Nadat een telefoon is beschermd, kan deze worden geconfigureerd om een indicatietoon af te spelen aan het begin van een gesprek:

- Beschermde telefoon: als u de status van een veilige telefoon wilt wijzigen in beschermd, schakelt u het selectievakje Beschermde telefoon in in het telefoonconfiguratievenster in Cisco Unified Communications Manager Administration (**Apparaat** > **Telefoon**).
- Beveiligde indicatietoon afspelen: als u wilt dat de beschermde telefoon een veilige of onveilige indicatietoon afspeelt, stelt u de instelling Beveiligde indicatietoon afspelen in op Waar. Standaard is Beveiligde indicatietoon afspelen ingesteld op Onwaar. Stel deze optie in in Cisco Unified Communications Manager Administration (Systeem > Serviceparameters). Selecteer de server en vervolgens de Cisco Unified Communications Manager-service. Selecteer in het venster Serviceparameterconfiguratie de optie in het gedeelte Functie - Veilige toon. De standaardinstelling is onwaar.

### Identificatie veilig conferentiegesprek

U kunt een veilig conferentiegesprek starten en het beveiligingsniveau van de deelnemers controleren. Een veilig conferentiegesprek wordt met dit proces tot stand gebracht:

- 1. Een gebruiker start het conferentiegesprek vanaf een veilige telefoon.
- 2. Cisco Unified Communications Manager wijst een veilige conferentiebrug toe aan het gesprek.
- **3.** Als deelnemers worden toegevoegd, controleert Cisco Unified Communications Manager de beveiligde modus van elke telefoon en wordt het beveiligingsniveau voor de conferentie gehandhaafd.
- 4. Op het telefoonscherm wordt het beveiligingsniveau van het conferentiegesprek weergegeven. In een

veilige conferentie wordt het veilige pictogram rechts van **Conferentie** weergegeven op het telefoonscherm.

### Opmerking

Beveiligd bellen wordt ondersteund tussen twee telefoons. Voor beveiligde telefoons zijn bepaalde functies zoals conferentiegesprekken, gedeelde lijnen en Extension Mobility, niet beschikbaar wanneer beveiligd bellen is geconfigureerd.

De volgende tabel bevat informatie over wijzigingen in conferentiebeveiligingsniveaus afhankelijk van het beveiligingsniveau van de telefoon van de initiator, de beveiligingsniveaus van de deelnemers en de beschikbaarheid van veilige conferentiebruggen.

#### Tabel 25: Beveiligingsrestricties met conferentiegesprekken

| Initiator<br>beveiligingsniveau<br>telefoon | Gebruikte functie | Beveiligingsniveau van<br>deelnemers     | Resultaten van actie                               |
|---------------------------------------------|-------------------|------------------------------------------|----------------------------------------------------|
| Onveilig                                    | Conferentie       | Beveiligd                                | Onveilige conferentiebrug<br>Onveilige conferentie |
| Beveiligd                                   | Conferentie       | Er is ten minste één lid<br>niet veilig. | Veilige conferentiebrug<br>Onveilige conferentie   |

| Initiator<br>beveiligingsniveau<br>telefoon | Gebruikte functie | Beveiligingsniveau van<br>deelnemers           | Resultaten van actie                                                                                                    |
|---------------------------------------------|-------------------|------------------------------------------------|----------------------------------------------------------------------------------------------------|
| Beveiligd                                   | Conferentie       | Beveiligd                                      | Veilige conferentiebrug<br>Veilig gecodeerd niveau<br>conferentie                                                                               |
| Onveilig                                    | Meet Me           | Minimum<br>beveiligingsniveau is<br>gecodeerd. | Initiator ontvangt bericht<br>Does not meet<br>Security Level,<br>call rejected<br>(beveiligingsniveau<br>onvoldoende en gesprek<br>geweigerd). |
| Beveiligd                                   | Meet Me           | Minimum<br>beveiligingsniveau is<br>onveilig.  | Veilige conferentiebrug<br>Conferentie accepteert alle<br>gesprekken.                                                                           |

### Identificatie veilig telefoongesprek

Een veilig gesprek wordt tot stand gebracht als uw telefoon en de telefoon aan de andere kant zijn geconfigureerd voor veilig bellen. De andere telefoon kan zich in hetzelfde Cisco IP-netwerk bevinden of in een netwerk buiten het IP-netwerk. Beveiligde oproepen kunnen alleen plaatsvinden tussen twee telefoons. Conferentiegesprekken ondersteunen veilige gesprekken nadat een veilige conferentiebrug is ingesteld.

Een veilig gesprek wordt als volgt tot stand gebracht:

- 1. Een gebruiker start het gesprek vanaf een veilige telefoon (beveiligde modus).
- 2. Op het telefoonscherm wordt het veilige pictogram is weergegeven. Dit pictogram geeft aan dat de telefoon is geconfigureerd voor veilige gesprekken, maar niet dat de andere verbonden telefoon ook beveiligd is.
- **3.** De gebruiker hoort een beveiligingstoon als het gesprek wordt verbonden met de andere beveiligde telefoon, wat aangeeft dat het gesprek aan beide einden wordt gecodeerd en beveiligd. Als het gesprek tot stand komt met een onbeveiligde telefoon, hoort de gebruiker geen beveiligingstoon.

Opmerking

Beveiligd bellen wordt ondersteund tussen twee telefoons. Voor beveiligde telefoons zijn bepaalde functies zoals conferentiegesprekken, gedeelde lijnen en Extension Mobility, niet beschikbaar wanneer beveiligd bellen is geconfigureerd.

Deze indicatietonen voor beveiligd of niet beveiligd bellen worden alleen afgespeeld op beveiligde telefoons. Onbeveiligde telefoons spelen nooit tonen af. Als de algemene gespreksstatus wijzigt tijdens een gesprek, verandert de indicatietoon en speelt de beveiligde telefoon de bijbehorende toon af.

Een beveiligde telefoon speelt al dan niet een toon af onder de volgende omstandigheden:

• Wanneer de optie Beveiligde indicatietoon afspelen is ingeschakeld:

- Als end-to-end beveiligde media wordt opgezet en de gespreksstatus beveiligd is, speelt de telefoon de beveiligde indicatietoon af (drie lange piepjes met pauzes).
- Als end-to-end niet-beveiligde media wordt opgezet en de gespreksstatus niet-beveiligd is, speelt de telefoon de niet-beveiligde indicatietoon af (zes korte piepjes met korte pauzes).

Als de optie Beveiligde indicatietoon afspelen is uitgeschakeld, wordt er geen toon afgespeeld.

### 802.1X Verificatie

Cisco IP-telefoon ondersteunt 802.1X-verificatie.

Cisco IP-telefoons en Cisco Catalyst-switches gebruiken traditioneel Cisco Discovery Protocol (CDP) om elkaar te herkennen en om parameters te bepalen zoals VLAN-toewijzing en inline voedingsvereisten. CDP herkent geen lokaal aangesloten werkstations. Cisco IP-telefoons beschikken over een EAPOL-doorgeefmechanisme. Hiermee kan een werkstation dat is verbonden met de Cisco IP-telefoon EAPOL-berichten doorgeven voor 802.1X-verificatie op de LAN-switch. Het doorgeefmechanisme zorgt dat de IP-telefoon niet fungeert als LAN-switch voor het verifiëren van een gegevenseindpunt voor toegang tot het netwerk.

Cisco IP-telefoons beschikken ook over een proxy EAPOL-uitlogmechanisme. Als de lokaal verbonden pc de verbinding met een IP-telefoon verbreekt, ziet de LAN-switch niet dat de fysieke koppeling niet meer werkt, omdat de koppeling tussen de LAN-switch en de IP-telefoon in stand blijft. Om te voorkomen dat de netwerkintegriteit in gevaar komt, stuurt de IP-telefoon een EAPOL-afmeldbericht naar de switch uit naam van de downstream-pc, waardoor de LAN-switch wordt getriggerd om de verificatievermelding voor de downstream-pc te wissen.

Voor ondersteuning van de 802.1X-verificatie zijn diverse onderdelen vereist:

- Cisco IP-telefoon: de telefoon initieert het verzoek voor toegang tot het netwerk. Telefoons bevatten een 802.1X-supplicant. Met deze supplicant kunnen netwerkbeheerders de verbinding regelen van IP-telefoons met de LAN-switchpoorten. De huidige versie van de 802.1X-supplicant voor de telefoon gebruikt de opties EAP-FAST en EAP-TLS voor netwerkverificatie.
- Cisco Catalyst Switch (of andere switch van derden): de switch moet 802.1X ondersteunen, zodat deze kan optreden als authenticator en de berichten tussen de telefoon en de verificatieserver kan doorgeven. Nadat de uitwisseling is afgerond, kan de switch toegang tot het netwerk toestaan of weigeren.

U moet de volgende acties uitvoeren om 802.1X te configureren.

- Configureer de overige componenten voordat u 802.1X-verificatie op de telefoon inschakelt.
- Configureer pc-poort: de 802.1X-standaard houdt geen rekening met VLAN's en beveelt aan om slechts één apparaat te verifiëren voor een specifieke switchpoort. Sommige switches (waaronder Cisco Catalyst-switches) ondersteunen echter multidomeinverificatie. De switchconfiguratie bepaalt of u een pc kunt aansluiten op de pc-poort van de telefoon.
  - Ingeschakeld: als u een switch gebruikt die multidomeinverificatie ondersteunt, kunt u de pc-poort inschakelen en een pc aansluiten. In dat geval ondersteunt de Cisco IP-telefoon de proxy-EAPOL-uitlogfunctie om de verificatie-uitwisseling tussen de switch en de aangesloten pc te controleren. Meer informatie over IEEE 802.1X-ondersteuning op Cisco Catalyst-switches vindt u in de handleidingen voor Cisco Catalyst-switchconfiguratie op:

http://www.cisco.com/en/US/products/hw/switches/ps708/tsd\_products\_support\_series\_home.html

- Uitgeschakeld: als de switch niet meerdere met 802.1X compatibele apparaten ondersteunt op dezelfde poort, moet u de pc-poort uitschakelen als 802.1X-verificatie wordt ingeschakeld. Als u deze poort niet uitschakelt en er vervolgens een pc op aansluit, weigert de switch netwerktoegang voor de telefoon en de pc.
- Spraak-VLAN configureren: omdat de 802.1X-standaard geen rekening houdt met VLAN's, moet u deze instelling configureren op basis van de switchondersteuning.
  - Ingeschakeld: als u een switch gebruikt die multidomeinverificatie ondersteunt, kunt u hetzelfde spraak-VLAN blijven gebruiken.
  - Uitgeschakeld: als de switch niet multidomeinverificatie ondersteunt, schakelt u het spraak-VLAN uit en probeert u de poort toe te wijzen aan het native VLAN.

#### Verwante onderwerpen

Cisco Unified Communications Manager Documentatie, op pagina xv

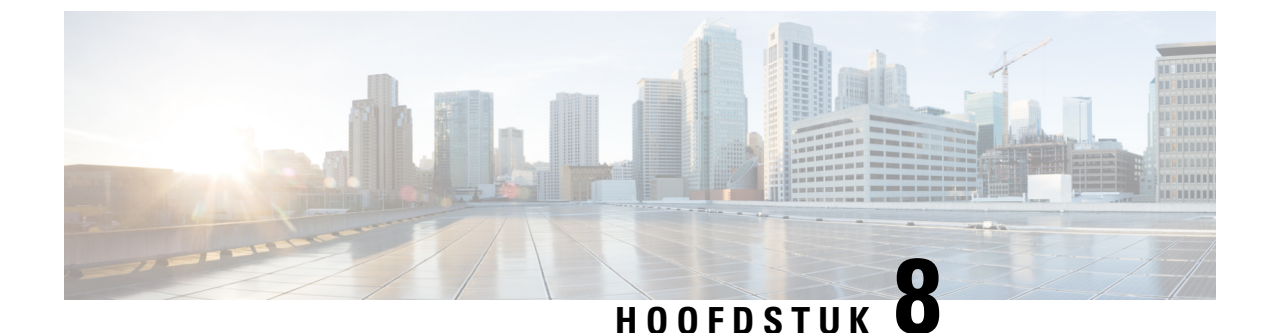

# **Cisco IP-telefoon aanpassen**

- Aangepaste beltonen, op pagina 91
- Breedbandcodec instellen, op pagina 91
- Hoorn voor 7811 instellen, op pagina 92
- Scherm uit instellen, op pagina 92
- De kiestoon aanpassen, op pagina 93

### Aangepaste beltonen

De Cisco IP-telefoon wordt geleverd met twee standaardbeltonen die in de hardware zijn geïmplementeerd: Chirp1 en Chirp2. Cisco Unified Communications Manager biedt ook een standaardset extra beltonen die in de software worden geïmplementeerd als PCM-bestanden (Pulse Code Modulation). De PCM-bestanden bevinden zich, samen met een XML-bestand waarin de belopties voor uw vestiging worden beschreven, in de TFTP-telefoonlijst op elke Cisco Unified Communications Manager-server.

Let op

**op** Alle bestandsnamen maken onderscheid tussen hoofdletters en kleine letters. Als u de bestandsnaam opgeeft met verkeerde hoofd-/kleine letters, past de telefoon de wijzigingen niet toe.

Meer informatie vindt u in het hoofdstuk "Aangepaste beltonen en achtergronden" in de Functieconfiguratiehandleiding voor Cisco Unified Communications Manager.

### Verwante onderwerpen

Cisco Unified Communications Manager Documentatie, op pagina xv

### Breedbandcodec instellen

Standaard is de G.722-codec ingeschakeld voor de telefoon. Als Cisco Unified Communications Manager wordt geconfigureerd om G.722 te gebruiken en als het verre eindpunt G.722 ondersteunt, wordt de verbinding tot stand gebracht met de G.722-codec in plaats van G.711.

Deze situatie treedt op ongeacht of de gebruiker een breedbandheadset of -handset heeft ingeschakeld, maar als zowel de headset als de hoorn zijn ingeschakeld, zal de gebruiker merken dat de audiogevoeligheid tijdens het gesprek hoger is. Een hogere gevoeligheid betekent een helder geluid maar ook dat aan het verre eindpunt meer achtergrondruis hoorbaar is: zoals ritselende papieren en gesprekking in de buurt. Zelfs zonder breedbandheadset of -handset vinden sommige gebruikers de extra gevoeligheid van G.722 storend. Andere gebruikers geven de voorkeur aan de extra gevoeligheid van G.722.

De Advertise G.722 Codec-serviceparameter bepaalt of breedband wordt ondersteund voor alle apparaten die zijn aangemeld bij deze Cisco Unified Communications Manager-server of voor een specifieke telefoon, afhankelijk van het Cisco Unified Communications Manager Administration-venster waar de parameter wordt geconfigureerd:

### Procedure

**Stap 1** Kies in Cisco Unified Communications Manager Administration **Systeem > Bedrijfsparameters**.

**Stap 2** Stel het veld Advertise G.722 Codec in.

De standaardwaarde van deze bedrijfsparameter is Ingeschakeld, wat betekent dat alle Cisco IP-telefoons die zijn aangemeld bij deze Cisco Unified Communications Manager G.722 doorgeven aan Cisco Unified Communications Manager. Als elk eindpunt in de gesprekspoging G.722 ondersteunt in de voorzieningen, kiest Cisco Unified Communications Manager die codec voor het gesprek waar mogelijk.

### Hoorn voor 7811 instellen

De Cisco IP-telefoon 7811 wordt geleverd met een narrowband of wideband hoorn. De beheerder moet het type hoorn configureren voor de telefoon.

### Procedure

| Stap 1 | Selecteer in Cisco Unified Communications Manager Administration Apparaat > Telefoon.             |
|--------|---------------------------------------------------------------------------------------------------|
| Stap 2 | Zoek de telefoon die u wilt configureren.                                                         |
| Stap 3 | Stel het veld Wideband hoorn in het telefoonconfiguratiebestand in:                               |
|        | a) Voor een narrowband hoorn stelt u het veld in op Uitgeschakeld of Telefoonstandaard gebruiken. |
|        | b) Voor een wideband handset stelt u het veld in op Ingeschakeld.                                 |
| Stap 4 | Selecteer Opslaan.                                                                                |

### Scherm uit instellen

U kunt een weergave bij scherm uit opgeven (alleen tekst, bestandsomvang van maximaal 1 MB). Scherm uit is een XML-service die wordt geactiveerd als de telefoon niet wordt gebruikt voor een bepaalde periode en er geen functiemenu open is.

Gedetailleerde instructies over het maken en weergeven van de Scherm uit-weergave vindt u in *Inactieve* URL-afbeeldingen maken op Cisco IP-telefoon via deze URL:

http://www.cisco.com/en/US/products/sw/voicesw/ps556/products\_tech\_note09186a00801c0764.shtml
Voor meer informatie raadpleegt u de documentatie bij uw specifieke versie van Cisco Unified Communications Manager:

- De URL opgeven van de XML-service bij scherm uit:
  - Voor één telefoon: veld Inactief in het telefoonconfiguratievenster in Cisco Unified Communications Manager Administration.
  - Voor meerdere telefoons tegelijk: veld Ruststand-url in het configuratievenster Bedrijfsparameters of in het veld Inactief in het Bulkbeheerprogramma (BAT)
- Geef de tijdsduur op dat de telefoon niet wordt gebruikt voordat de XML-service voor scherm uit wordt geactiveerd:
  - Voor één telefoon: veld Timer inactief in het telefoonconfiguratievenster in Cisco Unified Communications Manager Administration.
  - Voor meerdere telefoons tegelijk: veld Ruststand-url-tijd in het configuratievenster Bedrijfsparameters of in het veld Timer inactief in het Bulkbeheerprogramma (BAT)

### Procedure

- **Stap 1** Selecteer in Cisco Unified Communications Manager Administration **Apparaat** > **Telefoon**.
- Stap 2 Voer in het veld Inactief de URL in van de XML-service voor scherm uit.
- Stap 3 Geef in het veld Timer inactief de tijdsduur op dat de inactieve telefoon wacht voordat de XML-service voor scherm uit wordt geactiveerd.
- Stap 4 Selecteer Opslaan.

#### Verwante onderwerpen

Cisco Unified Communications Manager Documentatie, op pagina xv

## De kiestoon aanpassen

U kunt de telefoons zo instellen dat gebruikers verschillende kiestonen horen voor interne en externe gesprekken. Afhankelijk van uw wensen kunt u kiezen uit drie kiestoonopties:

- Standaard: een verschillende kiestoon voor gesprekken van binnen en buiten.
- Binnen: de kiestoon voor binnen wordt gebruikt voor alle gesprekken.
- Buiten: de kiestoon voor buiten wordt gebruikt voor alle gesprekken.

Always Use Dial Tone (Altijd kiestoon gebruiken) is een verplicht veld in Cisco Unified Communications Manager.

#### Procedure

**Stap 1** Selecteer in Cisco Unified Communications Manager Administration Systeem > Serviceparameters.

- **Stap 2** Selecteer de juiste server.
- **Stap 3** Selecteer **Cisco CallManager** als de service.
- **Stap 4** Schuif naar het deelvenster Clusterbrede parameters.
- **Stap 5** Stel Altijd kiestoon gebruiken in voor een van de volgende opties:
  - Buiten
  - Binnen
  - Standaard
- Stap 6 Selecteer Opslaan.
- **Stap 7** Start de telefoons opnieuw.

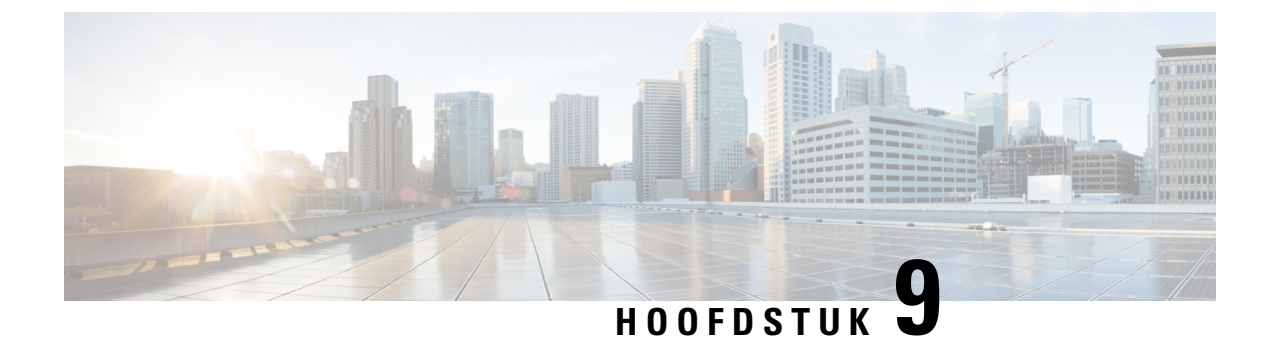

# **Telefoonfuncties en instellingen**

- Cisco IP-telefoon-gebruikersondersteuning, op pagina 95
- Functies van de telefoon, op pagina 96
- Functietoetsen en schermtoetsen, op pagina 114
- Configuratie van telefoonfuncties, op pagina 116
- Rechtstreekse migratie van uw telefoon naar een telefoon voor meerdere platforms, op pagina 156
- Schermtoetssjabloon instellen, op pagina 156
- Telefoontoetssjablonen, op pagina 159
- Headsetbeheer in oudere versies van Cisco Unified Communications Manager, op pagina 161

# Cisco IP-telefoon-gebruikersondersteuning

Als u systeembeheerder bent, bent u waarschijnlijk de primaire bron van informatie voor Cisco IP-telefoon-gebruikers in uw netwerk of bedrijf. Het is belangrijk dat u actuele en grondige informatie aan eindgebruikers verschaft.

Voor een succesvol gebruik van de functies van Cisco IP-telefoon (inclusief Services en spraakberichtensysteemopties) moeten gebruikers informatie van u of van uw netwerkteam ontvangen of moeten ze contact met u kunnen opnemen voor hulp. Zorg ervoor dat u gebruikers namen verschaft van personen met wie ze contact kunnen opnemen voor hulp en instructies hoe ze contact met deze personen kunnen opnemen.

Het is raadzaam dat u een webpagina op uw interne ondersteuningssite maakt waarop eindgebruikers belangrijke informatie kunnen vinden over hun Cisco IP-telefoons.

U kunt bijvoorbeeld de volgende typen informatie op deze site opnemen:

- · Gebruikershandleidingen voor alle Cisco IP-telefoon-modellen die u ondersteunt
- Informatie over het verkrijgen van toegang tot de Cisco Unified Communications Self Care Portal
- · Lijst met ondersteunde functies
- · Gebruikershandleiding of snelle naslaggids voor uw voicemailsysteem

# Functies van de telefoon

Nadat u Cisco IP-telefoons hebt toegevoegd aan Cisco Unified Communications Manager, kunt u functionaliteit aan de telefoons toevoegen. De volgende tabel bevat een lijst met ondersteunde telefoniefuncties. Veel van deze functies kunt u configureren met Cisco Unified Communications Manager Administration.

Voor informatie over het optimaal toepassen van deze functies op de telefoon raadpleegt u de *Cisco IP-telefoon* 7800-serie gebruikershandleiding. Zie Functietoetsen en schermtoetsen, op pagina 114 voor een lijst met functies die kunnen worden geconfigureerd als programmeerbare knoppen en specifieke schermtoetsen en functieknoppen.

Wanneer u functies toevoegt aan de lijnknoppen van de telefoon, wordt u beperkt door het aantal lijnknoppen dat beschikbaar is. U kunt niet meer functies toevoegen dan het aantal lijnknoppen op uw telefoon.

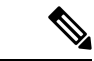

Opmerking

Ig Cisco Unified Communications Manager Administration bevat ook verschillende serviceparameters waarmee u diverse telefoniefuncties kunt configureren. Voor meer informatie over toegang tot en configureren van de serviceparameters raadpleegt u de documentatie bij uw specifieke versie van Cisco Unified Communications Manager.

Voor meer informatie over de functies van een service, selecteert u de naam van de parameter of de Help-knop (?) in het venster Productspecifieke configuratie (Serviceparameterconfiguratie).

| Functie                                               | Beschrijving en meer informatie                                                                                                    |
|-------------------------------------------------------|----------------------------------------------------------------------------------------------------|
| Verkort kiezen                                        | Stelt gebruikers in staat om een telefoonnummer snel te kiezen door een toegewezen indexcode (1-199) in te voeren op het toetsenblok van de telefoon.                                                                                                    |
|                                                       | <b>Opmerking</b> $U$ kunt verkort kiezen gebruiken terwijl de handset op de haak of van de haak is.                                                                                                    |
|                                                       | Gebruikers wijzen indexcodes toe via de Self Care Portal.                                                                                                    |
| Waarschuwing voor uitvoerbaar<br>inkomend gesprek     | Biedt verschillende opties om meldingen voor inkomende gesprekken te beheren. U kunt de gespreksmelding uit- of inschakelen. U kunt ook de nummerweergave activeren of uitzetten.                                                                                                |
|                                                       | <b>Opmerking</b> Omdat de Cisco IP-telefoon 7811 geen lijntoets heeft, is gespreksmelding standaard ingeschakeld en kan dit niet worden uitgeschakeld.                                                                                                    |
|                                                       | Zie Waarschuwing voor uitvoerbaar inkomend gesprek, Productspecifieke configuratie, op pagina 117.                                                                                                    |
| Ondersteuning voor AES<br>256-codering voor telefoons | Hiermee wordt de beveiliging uitgebreid dankzij de ondersteuning van TLS 1.2 en nieuwe cijfers. Zie Ondersteunde beveiligingsfuncties, op pagina 82 voor meer informatie.                                                                                                    |
| Agentbegroeting                                       | Een agent kan een vooringestelde begroeting maken en bijwerken. Deze begroeting wordt<br>aan het begin van een gesprek, zoals een klantgesprek, afgespeeld voordat de agent het gesprek<br>met de beller start. De agent kan desgewenst vooraf één of meer begroetingen opnemen. |
|                                                       | ZieAgentbegroeting inschakelen, op pagina 142.                                                                                                    |

| Functie                                               | Beschrijving en meer informatie                                                                                                    |
|-------------------------------------------------------|----------------------------------------------------------------------------------------------------|
| Elk gesprek opnemen                                   | Hiermee kunnen gebruikers een gesprek opnemen op elke lijn in hun groep voor gesprek<br>opnemen, ongeacht hoe het gesprek naar de telefoon is gerouteerd.                                                                                                    |
|                                                       | Voor informatie over de parkeerfunctie raadpleegt u de documentatie bij uw specifieke versie van Cisco Unified Communications Manager.                                                                                                    |
| Ondersteund doorverbonden gesprek<br>parkeren         | Hiermee kunnen gebruikers een gesprek parkeren door op slechts één knop te drukken met<br>de functie Doorverbonden gesprek parkeren. Beheerders moeten de knop Hulp bij<br>doorverbonden gesprek parkeren met Busy Lamp Field (BLF) configureren. Wanneer<br>gebruikers op de inactieve knop Hulp bij doorverbonden gesprek parkeren voor Busy Lamp<br>Field (BLF) drukken voor een actief gesprek, wordt het actieve gesprek geparkeerd in het<br>tijdvak voor Doorverbonden gesprek parkeren dat is gekoppeld aan de knop Hulp bij<br>doorverbonden gesprek parkeren. |
|                                                       | Voor informatie over de parkeerfunctie raadpleegt u de documentatie bij uw specifieke versie van Cisco Unified Communications Manager.                                                                                                    |
| Hoorbare indicator voor wachtende<br>berichten (AMWI) | Een stottertoon van de handset, hoofdtelefoon of luidspreker geeft aan dat een gebruiker een of meer nieuwe spraakberichten op een lijn heeft.                                                                                                    |
|                                                       | <b>Opmerking</b> De stottertoon is lijnspecifiek. U hoort deze toon alleen als u een lijn gebruikt die nieuwe spraakberichten heeft.                                                                                                    |
| Automatisch beantwoorden                              | Hiermee worden inkomende gesprekken automatisch verbonden na een of twee keer overgaan.                                                                                                    |
|                                                       | Automatisch beantwoorden werkt met de luidsprekertelefoon of de headset.                                                                                                    |
|                                                       | Opmerking De Cisco IP-telefoon 7811 ondersteunt geen headset.                                                                                                    |
|                                                       | Voor informatie over telefoonlijstnummers raadpleegt u de documentatie bij uw specifieke versie van Cisco Unified Communications Manager.                                                                                                    |
| Automatische poortsynchronisatie                      | Hiermee kan de telefoon de pc- en SW-poorten synchroniseren met dezelfde snelheid en<br>duplex. Alleen poorten die zijn geconfigureerd voor automatisch onderhandelen wisselen van<br>snelheid.                                                                                                    |
|                                                       | Zie Automatische poortsynchronisatie, Productspecifieke configuratie, op pagina 117.                                                                                                    |
| Automatisch opnemen                                   | Hiermee kan een gebruiker de functionaliteit voor met één tik opnemen gebruiken voor opneemfuncties.                                                                                                    |
|                                                       | Voor informatie over gesprek opnemen raadpleegt u de documentatie bij uw specifieke versie<br>van Cisco Unified Communications Manager.                                                                                                    |
| Inbrkn                                                | Hiermee kan een gebruiker inbreken in een gesprek door een drierichtingsconferentiegesprek<br>tot stand te brengen met de ingebouwde conferentiebrug op de doeltelefoon.                                                                                                    |
|                                                       | Zie "cInbrkn" in deze tabel.                                                                                                    |
| Extern naar extern doorschakelen                      | Gebruikers kunnen niet een extern gesprek doorverbinden naar een ander extern gesprek.                                                                                                    |
| blokkeren                                             | Voor informatie over restricties voor doorverbinden raadpleegt u de documentatie bij uw specifieke versie van Cisco Unified Communications Manager.                                                                                                    |

| Functie                                                                                    | Beschrijving en meer informatie                                                                                                    |
|--------------------------------------------------------------------------------------------|----------------------------------------------------------------------------------------------------|
| Busy Lamp Field (BLF)                                                                      | Hiermee kan een gebruiker de belstatus van een telefoonlijstnummer controleren dat is gekoppeld aan een snelkeuzeknop op de telefoon.                                                                                                    |
|                                                                                            | <b>Opmerking</b> De Cisco IP-telefoon 7811 ondersteunt de functie niet.                                                                                                    |
|                                                                                            | Voor informatie over aanwezigheid raadpleegt u de documentatie bij uw specifieke versie van Cisco Unified Communications Manager.                                                                                                    |
| Busy Lamp Field (BLF) Opnemen                                                              | Biedt uitbreidingen voor de functie Busy Lamp Field (BLF) Snelkeuze. Hiermee kunt u een telefoonlijstnummer configureren dat een gebruiker kan controleren voor inkomende gesprekken. Wanneer het telefoonlijstnummer een inkomend gesprek ontvangt, wordt de controlerende gebruiker gewaarschuwd. Deze gebruiker kan het gesprek dan opnemen.                                 |
|                                                                                            | <b>Opmerking</b> De Cisco IP-telefoon 7811 ondersteunt de functie niet.                                                                                                    |
|                                                                                            | Voor informatie over gesprek opnemen raadpleegt u de documentatie bij uw specifieke versie van Cisco Unified Communications Manager.                                                                                                    |
| Terugbellen                                                                                | Stuurt gebruikers een hoorbare en visuele waarschuwing op de telefoon wanneer een bezette of niet-beschikbare partij beschikbaar wordt.                                                                                                    |
|                                                                                            | Voor informatie over terugbellen raadpleegt u de documentatie bij uw specifieke versie van<br>Cisco Unified Communications Manager.                                                                                                    |
| Call Display Restrictions<br>(Gespreksweergavebeperkingen)                                 | Hiermee wordt bepaald welke informatie wordt weergegeven voor bellende of verbonden<br>lijnen, afhankelijk van de partijen die in het gesprek zijn betrokken.                                                                                                    |
|                                                                                            | Voor informatie over routering en gespreksweergave raadpleegt u de documentatie bij uw specifieke versie van Cisco Unified Communications Manager.                                                                                                    |
| Gesprek doorschakelen                                                                      | Hiermee kunnen gebruikers inkomende gesprekken naar een ander nummer omleiden. Opties<br>voor doorschakelen van gesprekken zijn Alle gesprekken doorschakelen, Gesprekken<br>doorschakelen bij bezet, Gesprek doorschakelen bij geen antwoord en Gesprek doorschakelen<br>bij geen bereik.                                                                                      |
|                                                                                            | Voor informatie over telefoonlijstnummers raadpleegt u de documentatie bij uw specifieke versie van Cisco Unified Communications Manager en Weergave Self Care Portal aanpassen, op pagina 76.                                                                                                    |
| Call Forward All Loop Breakout (Lus<br>doorbreken bij alle gesprekken<br>doorschakelen)    | Detecteert en verhindert lussen met Alle gesprekken doorschakelen. Als een lus met Alle<br>gesprekken doorschakelen wordt gedetecteerd, wordt de configuratie voor Alle gesprekken<br>doorschakelen genegeerd en worden het gesprek doorverbonden.                                                                                                    |
| Call Forward All Loop Prevention<br>(Lus verhinderen bij alle gesprekken<br>doorschakelen) | Voorkomen dat een gebruiker een bestemming voor Alle gesprekken doorschakelen rechtstreeks<br>configureert op de telefoon die een lus voor Alle gesprekken doorschakelen maakt of die een<br>ketting voor Alle gesprekken doorschakelen maakt met meer hops dan de bestaande<br>serviceparameter Forward Maximum Hop Count (Maximumaantal hops voor doorschakelen)<br>toestaat. |

| Functie                                                                                  | Beschrijving en meer informatie                                                                                                    |
|------------------------------------------------------------------------------------------|----------------------------------------------------------------------------------------------------|
| Call Forward Configurable Display<br>(Configureerbare weergave gesprek<br>doorschakelen) | Hiermee kunt u informatie opgeven die op een telefoon verschijnt wanneer een gesprek wordt<br>doorgeschakeld. Dit kan zijn de naam van de beller, het nummer, het omleidingsnummer en<br>het oorspronkelijk gebelde nummer.                                                                                                    |
|                                                                                          | Voor informatie over telefoonlijstnummers raadpleegt u de documentatie bij uw specifieke versie van Cisco Unified Communications Manager.                                                                                                    |
| Call Forward Destination Override<br>(Bestemming gesprekdoorschakeling<br>vervangen)     | Hiermee kunt u Alle gesprekken doorschakelen overschrijven in gevallen waarin het doel van<br>Alle gesprekken doorschakelen een gesprek begint met de initiator van Alle gesprekken<br>doorschakelen. Met deze functie kan het doel van Alle gesprekken doorschakelen de initiator<br>van Alle gesprekken doorschakelen bereiken voor belangrijke gesprekken. De vervanging<br>werkt, ongeacht of het telefoonnummer van het doel van Alle gesprekken doorschakelen<br>intern of extern is. |
|                                                                                          | Voor informatie over telefoonlijstnummers raadpleegt u de documentatie bij uw specifieke versie van Cisco Unified Communications Manager.                                                                                                    |
| Melding gesprekken doorschakelen                                                         | Hiermee kunt u de informatie configureren die de gebruiker ziet wanneer een doorgeschakeld gesprek wordt ontvangen.                                                                                                    |
|                                                                                          | Zie Melding instellen voor gesprekken doorschakelen, op pagina 143.                                                                                                    |
| Call History for Shared Line<br>(Gespreksgeschiedenis voor gedeelde                      | Hiermee kunt u activiteiten voor een gedeelde lijn weergeven in de gespreksgeschiedenis van de telefoon. Met deze functie gebeurt het volgende:                                                                                                    |
| lijn)                                                                                    | Gemiste gesprekken voor een gedeelde lijn registreren                                                                                                    |
|                                                                                          | • Alle beantwoorde en geplaatste gesprekken voor een gedeelde lijn registreren                                                                                                    |
|                                                                                          | Zie Gespreksgeschiedenis voor gedeelde lijn, Productspecifieke configuratie, op pagina 117.                                                                                                    |
| Gesprek parkeren                                                                         | Hiermee kunnen gebruikers een gesprek parkeren (tijdelijk opslaan) en het gesprek vervolgens<br>ophalen met behulp van een andere telefoon in het Cisco Unified Communications<br>Manager-systeem.                                                                                                    |
| Gesprek opnemen                                                                          | Hiermee kunnen gebruikers een gesprek dat binnenkomt op een andere telefoon binnen hun groep voor opnemen, omleiden naar hun telefoon.                                                                                                    |
|                                                                                          | U kunt een hoorbare en visuele waarschuwing configureren voor de primaire lijn op de telefoon.<br>Met deze waarschuwing kunnen de gebruikers worden geïnformeerd dat er een gesprek dat<br>binnenkomt in hun groep voor opnemen.                                                                                                    |
| Gespreksopnamen                                                                          | Hiermee kan een supervisor een actief gesprek opnemen. De gebruiker hoort mogelijk een geluidssignaal tijdens een gesprek als het wordt opgenomen.                                                                                                    |
|                                                                                          | Wanneer een gesprek is beveiligd, wordt de beveiligingsstatus van het gesprek weergegeven<br>als een hangslotpictogram op Cisco IP-telefoons. De verbonden partijen horen mogelijk ook<br>een geluidssignaal om aan te geven dat het gesprek veilig is en wordt opgenomen.                                                                                                    |
|                                                                                          | <b>Opmerking</b> Wanneer een actief gesprek wordt gecontroleerd of opgenomen, kan de gebruiker intercomgesprekken ontvangen en starten. Als de gebruiker een intercomgesprek start, wordt het actieve gesprek in de wacht geplaatst. Dit zorgt ervoor dat de opnamesessie wordt beëindigd en de meeluistersessie wordt opgeschort. Als u de meeluistersessie wilt hervatten, moet de partij van wie het gesprek wordt meegeluisterd, het gesprek hervatten.                                 |

| Functie                                                       | Beschrijving en meer informatie                                                                                                    |
|---------------------------------------------------------------|----------------------------------------------------------------------------------------------------|
| Wachtend gesprek                                              | Hiermee wordt een gesprek aangegeven dat binnenkomt terwijl een ander gesprek bezig is<br>(en gebruikers mogen dat gesprek beantwoorden). Er verschijnt informatie over het inkomende<br>gesprek op de telefoon.                                                                                                    |
|                                                               | Voor informatie over telefoonlijstnummers raadpleegt u de documentatie bij uw specifieke versie van Cisco Unified Communications Manager.                                                                                                    |
| Beltoon Wachtend gesprek                                      | Gebruikers van Wachtend gesprek hebben de mogelijkheid om een hoorbare beltoon te horen<br>in plaats van de standaardpiep.                                                                                                    |
|                                                               | De opties zijn Ring (Overgaan), Ring Once (Eén keer overgaan), Flash Only (Alleen knipperen)<br>en alleen Beep Only (Alleen piepen).                                                                                                    |
|                                                               | Voor informatie over telefoonlijstnummers raadpleegt u de documentatie bij uw specifieke versie van Cisco Unified Communications Manager.                                                                                                    |
| Nummerweergave                                                | Belleridentificatie, zoals telefoonnummer, naam of andere beschrijvende tekst wordt op de telefoonweergave weergegeven.                                                                                                    |
|                                                               | Voor informatie over routering, gespreksweergave en telefoonlijstnummer raadpleegt u de<br>documentatie bij uw specifieke versie van Cisco Unified Communications Manager.                                                                                                    |
| Blokkering beller-ID                                          | Hiermee kan een gebruiker zijn/haar telefoonnummer of naam blokkeren voor telefoons waarvoor belleridentificatie is ingeschakeld.                                                                                                    |
|                                                               | Voor informatie over routering en telefoonlijstnummer raadpleegt u de documentatie bij uw specifieke versie van Cisco Unified Communications Manager.                                                                                                    |
| Calling Party Normalization<br>(Normalisatie bellende partij) | Met Normalisatie bellende partij worden telefoongesprekken weergegeven voor de gebruiker<br>met een kiesbaar telefoonnummer. Eventuele escapecodes worden aan het nummer toegevoegd<br>zodat de gebruiker gemakkelijk opnieuw met de beller kan verbinden. Het nummer dat kan<br>worden gebeld, wordt opgeslagen in de gespreksgeschiedenis en kan worden opgeslagen in<br>het persoonlijke adresboek. |
| CAST voor SIP                                                 | Brengt communicatie tot stand tussen Cisco Unified Video Advantage (CUVA) en Cisco<br>IP-telefoons om video op de pc te ondersteunen ook als de IP-telefoon geen videovoorziening<br>heeft. De belangrijkste ondersteunde software is Cisco Jabber.                                                                                                    |
| cInbrkn                                                       | Stelt een gebruiker in staat om deel te nemen aan een niet-privégesprek op een gedeelde telefoonlijn. Met cInbrkn voegt u een gebruiker toe aan een gesprek waardoor dit verandert in een conferentie en de gebruiker en andere partijen toegang hebben tot conferentiefuncties.                                                                                                    |
|                                                               | Raadpleeg voor meer informatie het hoofdstuk "Inbreken" in de Functieconfiguratiehandleiding voor Cisco Unified Communications Manager.                                                                                                    |
| Cisco Extension Mobility                                      | Hiermee kunnen gebruikers tijdelijk toegang krijgen tot hun Cisco IP-telefoon-configuratie,<br>zoals lijnweergaven, services en snelkeuzetoetsen van gedeelde Cisco IP-telefoon door zich<br>aan te melden bij de Cisco Extension Mobility-service op die telefoon.                                                                                                    |
|                                                               | Cisco Extension Mobility kan handig zijn als gebruikers vanaf verschillende locaties in uw bedrijf werken of als ze een werkruimte met collega's delen.                                                                                                    |

| Functie                                                                                     | Beschrijving en meer informatie                                                                                                    |
|---------------------------------------------------------------------------------------------|----------------------------------------------------------------------------------------------------|
| Cisco Extension Mobility Cross<br>Cluster (EMCC)                                            | Hiermee kan een gebruiker die in één cluster is geconfigureerd, zich aanmelden bij een Cisco<br>IP-telefoon in een andere cluster. Gebruikers van een hoofdcluster melden zich aan bij een<br>Cisco IP-telefoon bij een bezoekende cluster.   |
|                                                                                             | <b>Opmerking</b> Cisco Extension Mobility configureren op Cisco IP-telefoons voordat u EMCC configureert.                                                                                                    |
| Ondersteuning Cisco IP-telefoon<br>7811                                                     | Biedt ondersteuning voor de Cisco IP-telefoon 7811. De telefoon ondersteunt niet headset, achtergrondverlichting, intercom, AUX-poort, programmeerbare functieknop en lijntoetsen.                                                            |
| Ondersteuning voor Cisco Sans 2.0<br>Latijnse tekens                                        | Introduceert het Cisco Sans 2.0 lettertype voor alle Latijnse tekens in belscherm.                                                                                                    |
| Cisco Unified Communications<br>Manager Express (Unified CME),<br>onderhandelen over versie | Cisco Unified Communication Manager Express gebruikt een speciale tag in de informatie<br>die ter identificatie naar de telefoon wordt gestuurd. Met deze tag kan de telefoon services<br>leveren aan de gebruiker die de switch ondersteunt. |
|                                                                                             | Zie:                                                                                                    |
|                                                                                             | • Cisco Unified Communications Manager Express Systeembeheerhandleiding                                                                                                    |
|                                                                                             | • Interactie Cisco Unified Communications Manager Express.                                                                                                    |
| Cisco Unified Video Advantage<br>(CUVA)                                                     | Hiermee kunnen gebruikers videogesprekken maken met behulp van een Cisco IP-telefoon,<br>een persoonlijke computer en een externe videocamera.                                                                                                |
|                                                                                             | <b>Opmerking</b> Configureer de parameter voor videofuncties in de sectie Productspecifieke configuratielay-out in Telefoonconfiguratie.                                                                                                    |
|                                                                                             | Zie de Cisco Unified Video Advantage-documentatie.                                                                                                    |
| Cisco WebDialer                                                                             | Hiermee kunnen gebruikers gesprekken beginnen vanuit web- en desktoptoepassingen.                                                                                                    |
| Classic Ringtone (Klassieke beltoon)                                                        | Ondersteunt narrowband en wideband beltonen. Met de functie worden dezelfde beschikbare beltonen gebruikt als andere Cisco IP-telefoons.                                                                                                    |
|                                                                                             | Zie Aangepaste beltonen, op pagina 91.                                                                                                    |
| Conferentie                                                                                 | Hiermee kan een gebruiker tegelijkertijd met meerdere partijen spreken door elke deelnemer<br>afzonderlijk te bellen. Conferentiefuncties zijn Conferentie en Meet Me.                                                                        |
|                                                                                             | Hiermee kan een niet-initiator in een standaardconferentie (adhoc) deelnemers toevoegen of verwijderen. Ook kunnen conferentiedeelnemers met deze functie twee standaardconferenties op dezelfde lijn samenvoegen.                            |
|                                                                                             | Met de serviceparameter Advance Adhoc Conference (Adhoc conferentie uitvoeren) die<br>standaard is uitgeschakeld in Cisco Unified Communications Manager Administration, kunt<br>u deze functies inschakelen.                                 |
|                                                                                             | <b>Opmerking</b> Zorg ervoor dat u uw gebruikers informeert of deze functies zijn geactiveerd.                                                                                                    |

| Functie                                                                                                  | Beschrijving en meer informatie                                                                                                    |
|----------------------------------------------------------------------------------------------------|----------------------------------------------------------------------------------------------------|
| Confidential Access Level (CAL)                                                                          | Bepaalt of een gesprek kan worden afgerond op basis van de CAL-configuratie in Cisco<br>Unified Communications Manager.                                                                                                    |
|                                                                                                    | Als CAL wordt ingeschakeld, ziet de gebruiker informatie over het gesprek in een CAL-bericht.<br>De telefoon geeft het CAL-bericht weer tijdens het gesprek. Als een gesprek mislukt vanwege<br>een incompatibele CAL, geeft de telefoon een foutbericht weer. U stelt het foutbericht in dat<br>de gebruiker ziet.                                                         |
| Configurable Energy Efficient<br>Ethernet (EEE) for Port and Switch<br>(Configureerbare Energy Efficient | Biedt een methode om EEE-functies te beheren op een pc-poort en switchpoort door EEE in of uit te schakelen. De functie beheert beide poorttypen afzonderlijk. De standaardwaarde is Ingeschakeld.                                                                                                    |
| Ellernet (EEE) voor poort en switch)                                                                     | Zie Energy Efficient Ethernet voor poort en switch, Productspecifieke configuratie, op pagina 117.                                                                                                    |
| Configurable RTP/sRTP Port Range<br>(Configureerbaar                                                     | Biedt een configureerbaar poortbereik (2048 tot 65535) voor RTP (Real-Time Transport Protocol) en sRTP (secure Real-Time Transport Protocol).                                                                                                    |
| RTP/sRTP-poortbereik)                                                                                    | Het standaard-RTP- en sRTP-poortbereik is 16384 tot 32764.                                                                                                    |
|                                                                                                    | U configureert het RTP- en sRTP-poortbereik in het SIP-profiel.                                                                                                    |
|                                                                                                    | Zie RTP/sRTP-poortbereik instellen, op pagina 147.                                                                                                    |
| CTI Applications (CTI-toepassingen)                                                                      | Met een CTI-routepunt (Computer Telephony Integration) kan een virtueel apparaat worden<br>aangewezen om meerdere, gelijktijdige gesprekken te ontvangen voor toepassingsbeheerde<br>omleiding.                                                                                                    |
| Device Invoked Recording (Door<br>apparaat gestarte opname)                                              | Biedt eindgebruikers de mogelijkheid hun telefoongesprekken via een schermtoets te registreren.                                                                                                    |
|                                                                                                    | Daarnaast kunnen beheerders telefoongesprekken blijven registreren via de CTI-gebruikersinterface.                                                                                                    |
|                                                                                                    | Zie Door apparaat gestarte opname, Productspecifieke configuratie, op pagina 117.                                                                                                    |
| Doorverbonden gesprek parkeren                                                                           | Hiermee kan een gebruiker een actief gesprek doorverbinden met een voor een specifiek<br>gesprek beschikbaar parkeernummer dat de gebruiker kiest of snelkiest. Met de knop BLF<br>parkeerfunctie wordt aangegeven of een parkeernummer van een doorverbonden gesprek<br>bezet is en wordt snelkeuzetoegang geboden tot het parkeernummer van het doorverbonden<br>gesprek. |
|                                                                                                    | <b>Opmerking</b> Als u de functie Doorverbonden gesprek parkeren implementeert, kan de schermtoets Parkeren niet worden geconfigureerd. Hiermee wordt voorkomen dat gebruikers de twee parkeerfuncties verwarren.                                                                                                    |
|                                                                                                    | Voor informatie over de parkeerfunctie raadpleegt u de documentatie bij uw specifieke versie van Cisco Unified Communications Manager.                                                                                                    |

| Functie                                                   | Beschrijving en meer informatie                                                                                                    |
|-----------------------------------------------------------|----------------------------------------------------------------------------------------------------|
| Lijntoets Inbreken uitschakelen                           | De schermtoetsen worden geconfigureerd in Cisco Unified Communications Manager. De parameter Lijntoets Inbreken in het beheervenster heeft de volgende opties:                                                                                                    |
|                                                           | • Standaard: druk op de lijntoets om het gesprek in een conferentiegesprek te veranderen.                                                                                                    |
|                                                           | • Uit: er wordt een nieuw gesprek gestart als u op de lijntoets drukt.                                                                                                    |
|                                                           | • Schermtoets inschakelen: druk op de lijntoets om schermtoetsen in te schakelen die zijn geconfigureerd in extern-in-gebruik. De gebruiker kan een conferentie starten met cInbrkn.                                                                                                    |
|                                                           | <b>Opmerking</b> De Cisco IP-telefoon 7811 ondersteunt de functie niet.                                                                                                    |
| Distinctive Ring (Afwijkende<br>beltoon)                  | Hiermee kunnen gebruikers verschillende beltonen horen afhankelijk van het feit of het gesprek<br>is gestart op een intern toestel of dat het een extern gesprek is via een trunk. Interne gesprekken<br>gaan één keer over, externe gesprekken twee keer met een hele korte pauze tussen de tonen.<br>Geen configuratie vereist.                             |
|                                                           | Voor informatie over gesprek opnemen raadpleegt u de documentatie bij uw specifieke versie<br>van Cisco Unified Communications Manager.                                                                                                    |
| Omleiden                                                  | Hiermee kan een gebruiker een inkomend gesprek, verbonden gesprek of een gesprek in de<br>wacht rechtstreeks doorverbinden met een voicemailberichtensysteem. Wanneer een gesprek<br>wordt omgeleid, wordt de lijn beschikbaar om nieuwe gesprekken tot stand te brengen of te<br>ontvangen.                                                                  |
| Niet storen (NST)                                         | Wanneer Niet storen (NST) is ingeschakeld, gaat de telefoon niet hoorbaar over tijdens de inbelstatus van een gesprek en vinden er geen enkele hoorbare of visuele meldingen plaats.                                                                                                    |
|                                                           | Indien ingeschakeld, ziet de gebruiker het pictogram NST op het scherm.                                                                                                    |
|                                                           | Als Multilevel Precedence And Preemption (MLPP) is geconfigureerd en de gebruiker een voorrangsgesprek ontvangt, zal de telefoon een speciale beltoon laten horen.                                                                                                    |
|                                                           | Zie Niet storen instellen, op pagina 141.                                                                                                    |
| EnergyWise                                                | Hiermee kan een IP-telefoon op vooraf bepaalde tijden in sluimerstand worden geplaatst<br>(uitgeschakeld) en in wekstand (inschakelen) met het oog op energiebesparing.                                                                                                    |
|                                                           | Opmerking De Cisco IP-telefoon 7811 ondersteunt deze functie niet.                                                                                                    |
|                                                           | Zie Power Save Plus (EnergyWise), Productspecifieke configuratie, op pagina 117.                                                                                                    |
| Enhanced Secure Kruiscluster<br>Extension Mobility (EMCC) | Hiermee wordt de EMCC-functie (Secure Kruiscluster Extension Mobility) verbeterd door<br>de netwerk- en beveiligingsconfiguraties op de aanmeldingstelefoon te behouden. Hierdoor<br>worden beveiligingsbeleidsregels gehandhaafd, wordt netwerkbandbreedte behouden en<br>worden netwerkfouten binnen de bezoekende cluster (VC/Visiting Cluster) voorkomen. |
| Extension Mobility Size Safe en<br>Feature Safe           | Met Feature Safe kan uw telefoon elke sjabloon met snelkeuzetoetsen gebruiken die hetzelfde aantal lijntoetsen heeft dat het telefoonmodel ondersteunt.                                                                                                    |
|                                                           | Met Size Safe kan uw telefoon elke sjabloon met snelkeuzetoetsen gebruiken die in het systeem is geconfigureerd.                                                                                                    |

| Functie                                                         | Beschrijving en meer informatie                                                                                                    |
|-----------------------------------------------------------------|----------------------------------------------------------------------------------------------------|
| Snelkiesnummers                                                 | Hiermee kan een gebruiker een snelkiesnummer invoeren om te bellen. Snelkiescodes kunnen<br>worden toegewezen aan telefoonnummers of vermeldingen in het persoonlijk adresboek. Zie<br>"Services" in deze tabel.                                                       |
| Hoofdtelefoon Sidetone Control<br>(Zijtoonbeheer hoofdtelefoon) | Hiermee kan een beheerder het zijtoonniveau van een vaste headset instellen.<br><b>Opmerking</b> De Cisco IP-telefoon 7811 ondersteunt geen headset.                                                                                                    |
| Groepsgesprek opnemen                                           | Hiermee kan een gebruiker een gesprek beantwoorden dat binnenkomt op een telefoonlijstnummer in een andere groep.                                                                                                    |
|                                                                 | Voor informatie over gesprek opnemen raadpleegt u de documentatie bij uw specifieke versie van Cisco Unified Communications Manager.                                                                                                    |
| Terugverwijzen in wachtstand                                    | Beperkt de tijdsduur dat een gesprek in de wacht kan staan voordat het wordt terugverwezen naar de telefoon die het gesprek in de wacht heeft gezet en de gebruiker wordt gewaarschuwd.                                                                                |
|                                                                 | Terugverwezen gesprekken worden onderscheiden van inkomende gesprekken met één beltoon<br>(of piepsignaal, al naar gelang de instelling voor indicator nieuw gesprek voor de lijn). Deze<br>melding worden met intervallen herhaald als het gesprek niet wordt hervat. |
|                                                                 | Een gesprek dat Terugverwijzing in wachtstand activeert, geeft ook een geanimeerd pictogram weer in de gespreksballon. U kunt de gespreksprioriteit configureren om inkomende of terugverwezen gesprekken voorrang te geven.                                           |
| Status In de wacht                                              | Hiermee kunnen telefoons met een gedeelde lijn onderscheid maken tussen de lokale en externe lijnen die een gesprek in de wacht hebben geplaatst.                                                                                                    |
| Wacht/Hervat                                                    | Hiermee kan de gebruiker een verbonden gesprek van een actieve status overzetten naar de status In de wacht.                                                                                                    |
|                                                                 | • Geen configuratie vereist tenzij u Muziek tijdens wachtstand wilt gebruiken. Zie "Muziek tijdens wachtstand" in deze tabel voor informatie.                                                                                                    |
|                                                                 | • Zie "Terugverwijzing in wachtstand" in deze tabel.                                                                                                    |
| HTTP-download                                                   | Hiermee wordt het bestandsdownloadproces voor de telefoon uitgebreid om HTTP standaard te gebruiken. Als de HTTP-download mislukt, gaat de telefoon weer TFTP-download gebruiken.                                                                                      |
| HTTPS for Phone Services (HTTPS                                 | Hiermee wordt de beveiliging versterkt door communicatie met HTTPS te vereisen.                                                                                                    |
| voor telefoonservices)                                          | Opmerking IP-telefoons kunnen HTTPS-clients zijn, maar geen HTTPS-servers.                                                                                                    |
|                                                                 | Zie HTTPS voor telefoonservices, Productspecifieke configuratie, op pagina 117.                                                                                                    |

| Functie                                                                                | Beschrijving en meer informatie                                                                                                    |
|----------------------------------------------------------------------------------------|----------------------------------------------------------------------------------------------------|
| Groepsnummer                                                                           | Zorgt voor verdelen van de werklast voor gesprekken naar een hoofdtelefoonlijstnummer.<br>Een zoekgroep bevat een reeks telefoonlijstnummers die de inkomende gesprekken kunnen<br>beantwoorden. Als het eerste telefoonlijstnummer in de zoekgroep bezet is, zoekt het systeem<br>naar het volgende beschikbare nummer in de groep en schakelt het gesprek door naar die<br>telefoon. |
|                                                                                        | U kunt de naam van het groepsnummer of het ingangsnummer weergeven in de melding voor een binnenkomend gesprek.                                                                                                    |
|                                                                                        | Voor informatie over zoekgroepen en routingsschema's raadpleegt u de documentatie bij uw specifieke versie van Cisco Unified Communications Manager.                                                                                                    |
| Improve Caller Name and Number<br>Display (Bellernaam en<br>nummerweergave verbeteren) | Hiermee wordt de weergave van bellernamen en nummers verbeterd. Als de bellernaam<br>bekend is, wordt het bellernummer weergegeven in plaats van onbekend.                                                                                                    |
| Toasttimer inkomende oproep                                                            | Hiermee stelt u de tijdsduur in dat een melding voor een inkomende oproep op het telefoonscherm staat.                                                                                                    |
|                                                                                        | Zie Toasttimer inkomende oproep, Productspecifieke configuratie, op pagina 117.                                                                                                    |
| Intercom                                                                               | Hiermee kunnen gebruikers intercomgesprekken starten en ontvangen met programmeerbare telefoonknoppen. U kunt de intercomlijnknoppen configureren voor:                                                                                                    |
|                                                                                        | Direct een specifiek intercomtoestel te bellen.                                                                                                    |
|                                                                                        | • Een intercomgesprek te starten en vervolgens de gebruiker te vragen om een geldig intercomnummer in te voeren.                                                                                                    |
|                                                                                        | <b>Opmerking</b> Als de gebruiker zich dagelijks aanmeldt bij dezelfde telefoon met een Cisco<br>Extension Mobility-profiel, kunt u de sjabloon met snelkeuzetoetsen die de<br>intercomgegevens bevat, toewijzen aan het profiel en de telefoon toewijzen als<br>standaard intercomapparaat voor de intercomlijn.                                                                      |
|                                                                                        | De Cisco IP-telefoon 7811 ondersteunt deze functie niet.                                                                                                    |
| Ondersteuning voor alleen IPv6                                                         | Alleen IPv6-ondersteuning wordt geleverd in een zelfstandige configuratie of in een configuratie met alleen IPv4.                                                                                                    |
|                                                                                        | Zie Netwerkinstellingen configureren, op pagina 43.                                                                                                    |
|                                                                                        | Zie voor meer informatie over IPv6-implementatie de IPv6-implementatiehandleiding voor<br>Cisco Collaboration-systemen versie 12.0.                                                                                                    |
| Jitter Buffer (Jitterbuffer)                                                           | Met de functie Jitterbuffer wordt jitter vanaf 10 milliseconden (ms) tot 1000 ms verwerkt voor zowel audio- als videostromen.                                                                                                    |
| Deeln                                                                                  | Hiermee kunnen gebruikers twee gesprekken op één lijn combineren om een conferentiegesprek<br>tot stand te brengen en in het gesprek te blijven.                                                                                                    |
|                                                                                        | <b>Opmerking</b> Omdat Cisco IP-telefoon 7811 slechts één lijn heeft, gebruikt de telefoon de schermtoets Gesprekken om twee gesprekken op dezelfde lijn samen te voegen.                                                                                                    |
|                                                                                        | Zie het beleid voor samenvoegen en direct doorverbinden, Productspecifieke configuratie, op pagina 117.                                                                                                    |

| Functie                                                | Beschrijving en meer informatie                                                                                                    |
|--------------------------------------------------------|----------------------------------------------------------------------------------------------------|
| Over verschillende lijnen deelnemen                    | Hiermee kunnen gebruikers gesprekken op meerdere telefoonlijnen combineren om een conferentiegesprek tot stand te brengen.                                                                                                    |
|                                                        | Sommige JTAPI/TAPI-toepassingen zijn niet compatibel met de functie-implementatie Join<br>and Direct Transfer (Samenvoegen en direct doorverbinden) op de Cisco IP-telefoon en u<br>moet mogelijk het beleid Samenvoegen en direct doorverbinden configureren om samenvoegen<br>en direct doorverbinden op dezelfde lijn of mogelijk op verschillende lijnen uit te schakelen. |
|                                                        | <b>Opmerking</b> Omdat de Cisco IP-telefoon 7811 slechts één lijn heeft, wordt deze functie niet ondersteund.                                                                                                    |
|                                                        | Zie het beleid voor samenvoegen en direct doorverbinden, Productspecifieke configuratie, op pagina 117.                                                                                                    |
| Line Display Enhancement<br>(Lijnweergave-uitbreiding) | Hiermee wordt de gespreksweergave verbeterd door de centrale lijnverdeling te verwijderen<br>wanneer deze niet vereist is. Deze functie is alleen van toepassing op Cisco IP-telefoon 7841.                                                                                                    |
| Lijnstatus voor gesprekslijsten                        | Hiermee kan de gebruiker de beschikbaarheidstatus van de lijnstatus zien van gecontroleerde lijnnummers in de gespreksgeschiedenislijst. De Lijnstatus kan zijn:                                                                                                    |
|                                                        | • Onbekend                                                                                                    |
|                                                        | • Niet-actief                                                                                                    |
|                                                        | • Bezettoon                                                                                                    |
|                                                        | • NST                                                                                                    |
|                                                        | Zie BLF inschakelen voor gesprekslijsten, op pagina 144.                                                                                                    |
| Regeltekstlabel                                        | Hiermee stelt u een tekstlabel in voor een telefoonlijn in plaats van het telefoonlijstnummer.                                                                                                    |
|                                                        | Zie Label voor een lijn instellen, op pagina 154.                                                                                                    |
| Log out of hunt groups (Afmelden<br>bij zoekgroepen)   | Hiermee kunnen gebruikers zich afmelden bij een zoekgroep en gesprekken tijdelijk blokkeren<br>om te voorkomen dat hun telefoon overgaat wanneer ze niet beschikbaar zijn om gesprekken<br>aan te nemen. Afmelden bij zoekgroepen voorkomt niet dat bij niet-zoekgroepsgesprekken<br>de telefoon overgaat.                                                                     |
|                                                        | Voor meer informatie over zoekgroepen raadpleegt u de documentatie bij uw specifieke versie<br>van Cisco Unified Communications Manager en Schermtoetssjabloon instellen, op pagina<br>156.                                                                                                    |
| MCID (Malicious Caller<br>Identification)              | Hiermee kunnen gebruikers de systeembeheerder informeren over verdachte gesprekken die zijn ontvangen.                                                                                                    |
| Meet Me-conferentie                                    | Hiermee kan een gebruiker een Meet Me-conferentie hosten waarin andere deelnemers een vooraf bepaald nummer bellen op een geplande tijd.                                                                                                    |

| Functie                                              | Beschrijving en meer informatie                                                                                                    |
|------------------------------------------------------|----------------------------------------------------------------------------------------------------|
| Wachtend bericht                                     | Hiermee worden telefoonlijstnummers gedefinieerd voor aan- en uit-indicators voor wachtende<br>berichten. In een rechtstreeks verbonden spraakberichtensysteem wordt het opgegeven<br>telefoonlijstnummer gebruikt om een indicator voor wachtende berichten in te stellen of te<br>wissen voor een bepaalde Cisco IP-telefoon.                                                                                                    |
|                                                      | Voor informatie over nieuwe berichten en voicemail raadpleegt u de documentatie bij uw<br>specifieke versie van Cisco Unified Communications Manager.                                                                                                    |
| Indicator voor wachtend bericht                      | Een lampje op de handset waarmee wordt aangegeven dat een gebruiker een of meer nieuwe spraakberichten heeft.                                                                                                    |
|                                                      | Voor informatie over nieuwe berichten en voicemail raadpleegt u de documentatie bij uw<br>specifieke versie van Cisco Unified Communications Manager.                                                                                                    |
| Minimaal beltoonvolume                               | Hiermee wordt een minimaal niveau voor beltoonvolume ingesteld voor een IP-telefoon.                                                                                                    |
|                                                      | Zie Minimaal beltoonvolume, Productspecifieke configuratie, op pagina 117.                                                                                                    |
| Missed Call Logging (Registratie gemiste gesprekken) | Hiermee kan een gebruiker opgeven of gemiste gesprekken worden geregistreerd in de map<br>met gemiste gesprekken voor een bepaalde lijnweergave.                                                                                                    |
|                                                      | Voor informatie over telefoonlijstnummers raadpleegt u de documentatie bij uw specifieke versie van Cisco Unified Communications Manager.                                                                                                    |
| Mobiel verbinden                                     | Hiermee kunnen gebruikers zakelijke gesprekken beheren met één telefoonnummer en<br>bestaande gesprekken opnemen op de bureaubladtelefoon en een extern apparaat, zoals een<br>mobiele telefoon. Gebruikers kunnen de groep bellers beperken overeenkomstig<br>telefoonnummer en tijd van de dag.                                                                                                    |
| Mobile en Remote Access via<br>Expressway            | Hiermee kunnen externe werknemers eenvoudig en veilig verbinding maken met het<br>bedrijfsnetwerk zonder dat ze een VPN-clienttunnel (Virtual Private Network) nodig hebben.                                                                                                    |
|                                                      | Zie Mobile en Remote Access via Expressway, op pagina 148.                                                                                                    |
| Mobiele spraaktoegang                                | Hiermee worden Mobiel verbinden-mogelijkheden uitgebreid door gebruikers toe te staan<br>toegang te krijgen tot een IVR-systeem (Interactive Voice Response) om een gesprek tot stand<br>te brengen vanaf een extern apparaat, zoals een mobiele telefoon.                                                                                                    |
| Monitoring and Recording                             | Hiermee kan een supervisor een actief gesprek stil controleren. De supervisor kan geen van de partijen in het gesprek horen. De gebruiker hoort mogelijk een geluidssignaal tijdens een gesprek als wordt meegeluisterd.                                                                                                    |
|                                                      | Wanneer een gesprek is beveiligd, wordt de beveiligingsstatus van het gesprek weergegeven<br>als een hangslotpictogram op Cisco IP-telefoons. De verbonden partijen horen mogelijk ook<br>een geluidssignaal om aan te geven dat het gesprek veilig is en dat wordt meegeluisterd.                                                                                                    |
|                                                      | <b>Opmerking</b> Wanneer een actief gesprek wordt gecontroleerd of opgenomen, kan de gebruiker intercomgesprekken ontvangen en starten. Als de gebruiker een intercomgesprek start, wordt het actieve gesprek in de wacht geplaatst. Dit zorgt ervoor dat de opnamesessie wordt beëindigd en de meeluistersessie wordt opgeschort. Als u de meeluistersessie wilt hervatten, moet de partij van wie het gesprek wordt meegeluisterd, het gesprek hervatten. |
|                                                      | Zie Monitoring and Recording instellen, op pagina 142.                                                                                                    |

| Functie                                                                         | Beschrijving en meer informatie                                                                                                    |  |  |  |
|---------------------------------------------------------------------------------|----------------------------------------------------------------------------------------------------|--|--|--|
| Multilevel Precedence and<br>Preemption (MLPP)                                  | Hiermee kan de gebruiker urgente en belangrijke gesprekken uitvoeren of ontvangen in<br>bepaalde speciale omgevingen zoals in militaire of overheidsgebouwen.                                                                                                    |  |  |  |
|                                                                                 | Zie Multilevel Precedence and Preemption (MLPP), op pagina 156.                                                                                                    |  |  |  |
| Multiple Calls Per Line Appearance<br>(Meerdere gesprekken per<br>lijnweergave) | e Elke lijn kan meerdere gesprekken ondersteunen. De telefoon ondersteunt standaard twee actieve gesprekken per lijn en maximaal zes actieve gesprekken per lijn. Er kan slechts één gesprek op een bepaald moment worden verbonden. Andere gesprekken worden automatisch in de wacht geplaatst.                                                                                                    |  |  |  |
|                                                                                 | U mag maximaal niet meer dan 6/6 gesprekken/triggers bezet configureren. Elke configuratie die meer is dan 6/6, wordt officieel niet ondersteund.                                                                                                    |  |  |  |
|                                                                                 | Voor informatie over telefoonlijstnummers raadpleegt u de documentatie bij uw specifieke versie van Cisco Unified Communications Manager.                                                                                                    |  |  |  |
| Muziek tijdens wachtstand                                                       | Hiermee wordt muziek afgespeeld terwijl bellers in de wacht staan.                                                                                                    |  |  |  |
| Dempen                                                                          | Hiermee wordt de hoorn- of headsetmicrofoon gedempt.                                                                                                    |  |  |  |
| Nieuwe telefoonhardware                                                         | Biedt bijgewerkte hardwareversies van de Cisco IP-telefoon 7821, 7841 en 7861. De nieuwe telefoons ondersteunen niet de firmwareversies van voor 10.3(1).                                                                                                    |  |  |  |
| No Alert Name (Geen<br>waarschuwingsnaam)                                       | Hiermee kunnen eindgebruikers gemakkelijker doorverbonden gesprekken identificeren door<br>het telefoonnummer van de oorspronkelijke beller weer te geven. Het gesprek wordt<br>weergegeven als een waarschuwingsgesprek gevolgd door het telefoonnummer van de beller.                                                                                                    |  |  |  |
| Kiezen met de hoorn op de haak                                                  | Hiermee kan een gebruiker een nummer kiezen zonder de haak op te nemen. De gebruiker<br>kan dan de hoorn opnemen of drukken op Kiezen.                                                                                                    |  |  |  |
| Other Group Pickup (Andere groep opnemen)                                       | Hiermee kan een gebruiker een gesprek beantwoorden dat op een telefoon binnenkomt in een andere groep die is gekoppeld aan de groep van de gebruiker.                                                                                                    |  |  |  |
|                                                                                 | Voor informatie over gesprek opnemen raadpleegt u de documentatie bij uw specifieke versie van Cisco Unified Communications Manager.                                                                                                    |  |  |  |
| Outbound Roll Over (Uitgaand uitbreiden)                                        | Hiermee kan de gebruiker bellen wanneer het aantal gesprekken voor een lijn het maximumaantal gesprekken (MNC) overschrijdt.                                                                                                    |  |  |  |
|                                                                                 | Deze functies wordt geconfigureerd in Cisco Unified Communications Manager via Apparaat > Telefoon. Dit is standaard uitgeschakeld.                                                                                                    |  |  |  |
|                                                                                 | <b>Opmerking</b> De Cisco IP-telefoon 7811 ondersteunt deze functie niet.                                                                                                    |  |  |  |
| Onderbreken in Snelkeuze                                                        | Gebruikers kunnen de snelkiesfunctie instellen om bestemmingen te bereiken waarvoor Forced<br>Authorization Code (FAC) of Client Matter Code (CMC) is vereist, pauzes tijdens kiezen en<br>aanvullende cijfers (zoals een gebruikerstoestel, een toegangscode voor een vergadering of<br>een voicemailwachtwoord) zonder handmatige tussenkomst. Wanneer de gebruiker op de<br>snelkiestoets drukt, brengt de telefoon het gesprek met het opgegeven telefoonnummer tot<br>stand en worden de opgegeven FAC-, CMC- en DTMF-cijfers verzonden naar de bestemming<br>en worden de noodzakelijke pauzes tijdens kiezen ingevoegd. |  |  |  |

| Functie                                                      | Beschrijving en meer informatie                                                                                                    |  |  |
|--------------------------------------------------------------|----------------------------------------------------------------------------------------------------|--|--|
| Peer firmware delen                                          | Biedt de volgende voordelen in zeer snelle campus-LAN-instellingen:                                                                                                    |  |  |
|                                                              | Beperkt congestie in TFTP-overdrachten naar gecentraliseerde externe TFTP-servers                                                                                                    |  |  |
|                                                              | • Elimineert de vereiste om firmware-upgrades handmatig te beheren                                                                                                    |  |  |
|                                                              | Reduceert telefoonuitvaltijd tijdens upgrades wanneer grote aantallen apparaten gelijktijdig<br>worden gereset                                                                                                    |  |  |
|                                                              | Peer firmware delen kan ook helpen firmware-upgrades in implementatiescenario's van filialen/externe kantoren, die worden uitgevoerd via WAN-koppelingen met beperkte bandbreedte.                                                                                                    |  |  |
|                                                              | Zie Peer firmware delen, Productspecifieke configuratie, op pagina 117.                                                                                                    |  |  |
| Bericht telefoonscherm voor<br>Extension Mobility-gebruikers | Hiermee kan de telefooninterface worden verbeterd door leesbare berichten te tonen voor<br>Extension Mobility-gebruikers.                                                                                                    |  |  |
| PLK-ondersteuning voor<br>wachtrijstatistieken               | Met de PLK-ondersteuning voor de functie Wachtrijstatistieken kunnen de gebruikers de gesprekswachtrijstatistieken opvragen voor zoekpilots en de informatie wordt op het telefoonscherm weergegeven.                                                                                                    |  |  |
|                                                              | Opmerking De Cisco IP-telefoon 7811 ondersteunt deze functie niet.                                                                                                    |  |  |
|                                                              | Zie Schermtoetssjabloon instellen, op pagina 156.                                                                                                    |  |  |
| Plus-kiezen                                                  | Hiermee kan de gebruiker E.164-nummers kiezen die worden voorafgegaan door een plusteken (+).                                                                                                    |  |  |
|                                                              | Als de gebruiker het plusteken wil kiezen, moet hij/zij de stertoets (*) voor ten minste 1<br>seconde ingedrukt houden. Dit is van toepassing op het kiezen van het eerste cijfer voor een<br>gesprek waarbij de hoorn op de haak ligt (inclusief bewerkingsmodus) of een gesprek waarbij<br>de hoorn van de haak ligt. |  |  |
| Privacy                                                      | Voorkomt dat gebruikers die een lijn delen, zichzelf toevoegen aan een gesprek en informatie op het telefoonscherm kunnen zien over het gesprek van de andere gebruiker.                                                                                                    |  |  |
|                                                              | Opmerking De Cisco IP-telefoon 7811 ondersteunt de privacyfunctie niet.                                                                                                    |  |  |
|                                                              | Voor meer informatie over inbreken raadpleegt u de documentatie bij uw specifieke versie van Cisco Unified Communications Manager.                                                                                                    |  |  |

| Functie                                                                               | Beschrijving en meer informatie                                                                                                    |  |  |  |
|---------------------------------------------------------------------------------------|----------------------------------------------------------------------------------------------------|--|--|--|
| Private Line Automated Ringdown<br>(PLAR)                                             | De Cisco Unified Communications Manager-beheerder kan een telefoonnummer configureren<br>dat door de Cisco IP-telefoon wordt gebeld zodra de handset van de haak wordt genomen.<br>Dit kan nuttig zijn voor telefoons die zijn bedoeld voor het bellen van alarmnummers of<br>"hotlines".                                                                                                    |  |  |  |
|                                                                                       | De beheerder kan een vertraging van maximaal 15 seconden instellen. Op die manier kan de gebruiker een telefoonnummer bellen voordat de telefoon automatisch het hotlinenummer belt. De timer kan worden geconfigureerd via de parameter <b>Van de haak naar eerste cijfertimer</b> onder <b>Apparaat</b> > <b>Apparaatinstellingen</b> > <b>SIP-profiel</b> .                                                                                                    |  |  |  |
|                                                                                       | Zie de Functieconfiguratiegids voor Cisco Unified Communications Manager voor meer informatie.                                                                                                    |  |  |  |
|                                                                                       | Voor informatie over telefoonlijstnummers raadpleegt u de documentatie bij uw specifieke versie van Cisco Unified Communications Manager.                                                                                                    |  |  |  |
| Hulpprogramma Probleemrapportage                                                      | Hiermee worden telefoonlogboeken of problemen verzonden naar een beheerder.                                                                                                    |  |  |  |
| (PRT)                                                                                 | Zie Hulpprogramma Probleemrapportage, op pagina 152.                                                                                                    |  |  |  |
| Programmeerbare functietoetsen                                                        | U kunt functies, zoals Nieuw gesprek, Terugbellen en Alles doorschakelen, toewijzen aan lijntoetsen.                                                                                                    |  |  |  |
|                                                                                       | <b>Opmerking</b> De Cisco IP-telefoon 7811 ondersteunt deze functie niet.                                                                                                    |  |  |  |
|                                                                                       | Voor meer informatie over sjablonen met snelkeuzetoetsen raadpleegt u de documentatie bij<br>uw specifieke versie van Cisco Unified Communications Manager.                                                                                                    |  |  |  |
| Quality Reporting Tool (QRT)                                                          | Hiermee kunnen gebruikers informatie over problematische telefoongesprekken verzenden<br>door op een toets te drukken. QRT kan worden geconfigureerd voor een van twee<br>gebruikersmodi, afhankelijk van hoeveel gebruikersinteractie met QRT is gewenst.                                                                                                    |  |  |  |
| Recent                                                                                | Hiermee kunt u de schermtoets Recent op een telefoon in- of uitschakelen.                                                                                                    |  |  |  |
| Herhaal                                                                               | Hiermee kunnen gebruikers het meest recent gebelde telefoonnummer bellen door te drukken<br>op een toets of de schermtoets Herhalen.                                                                                                    |  |  |  |
| Directe gesprekken naar externe<br>bestemming opnieuw routeren naar<br>bedrijfsnummer | Hiermee worden directe gesprekken naar de mobiele telefoon van een gebruiker opnieuw<br>gerouteerd naar het bedrijfsnummer (bureautelefoon). Voor een inkomend gesprek naar een<br>externe bestemming (mobiele telefoon), gaat alleen de externe bestemming over, de<br>bureautelefoon gaat niet over. Als het gesprek wordt beantwoord op de mobiele telefoon, ziet<br>u op de bureautelefoon het bericht Extern-in-gebruik. Tijdens deze gesprekken kunnen<br>gebruikers diverse functies op hun mobiele telefoon gebruiken. |  |  |  |
|                                                                                       | Zie de informatie over Cisco Unified Mobility in de documentatie bij uw specifieke versie<br>van particular Cisco Unified Communications Manager.                                                                                                    |  |  |  |

| Functie                                                           | Beschrijving en meer informatie                                                                                                    |  |  |  |
|-------------------------------------------------------------------|----------------------------------------------------------------------------------------------------|--|--|--|
| Remote Port Configuration<br>(Configuratie externe poort)         | Hiermee kunt u op afstand de snelheid en duplexfunctie configureren van de Ethernet-poorten van de telefoon met Cisco Unified Communications Manager Administration. Dit verhoogt de snelheid bij grote implementaties met specifieke poortinstellingen.                                                                                                    |  |  |  |
|                                                                   | <b>Opmerking</b> Als de poorten worden geconfigureerd voor poortconfiguratie op afstand in Cisco<br>Unified Communications Manager, kunnen de gegevens niet worden gewijzigd op<br>de telefoon.                                                                                                    |  |  |  |
|                                                                   | Zie Configuratie externe poort, Productspecifieke configuratie, op pagina 117.                                                                                                    |  |  |  |
| Beltooninstelling                                                 | Hiermee wordt het beltoontype geïdentificeerd dat wordt gebruikt voor een lijn wanneer een telefoon een ander actief gesprek heeft.                                                                                                    |  |  |  |
|                                                                   | Voor informatie over telefoonlijstnummers raadpleegt u de documentatie bij uw specifieke versie van Cisco Unified Communications Manager en Aangepaste beltonen, op pagina 91.                                                                                                    |  |  |  |
| RTCP Hold For SIP (RTCP in de wacht voor SIP)                     | Hiermee wordt ervoor gezorgd dat gesprekken in de wacht niet worden verwijderd door de gateway. De gateway controleert de status van de RTCP-poort om te bepalen of een gesprek actief is of niet. Door de telefoonpoort open te houden, worden geen gesprekken in de wacht door de gateway beëindigd.                                                                      |  |  |  |
| Secure Conference (Veilige conferentie)                           | Hiermee kunnen veilige telefoons conferentiegesprekken starten met een beveiligde<br>conferentiebrug. Wanneer nieuwe deelnemers worden toegevoegd met Confrn, Samenvoegen,<br>cInbrkn-schermtoetsen of MeetMe-conferenties, wordt het pictogram van het beveiligde<br>gesprek weergegeven zolang als alle deelnemers veilige telefoons gebruiken.                           |  |  |  |
|                                                                   | In de conferentielijst wordt het beveiligingsniveau van elke conferentiedeelnemer weergegeven.<br>Initiators kunnen niet-veilige deelnemers uit de conferentielijst verwijderen. Niet-initiators<br>kunnen conferentiedeelnemers toevoegen of verwijderen als de parameter Advanced Adhoc<br>Conference Enabled (Geavanceerde ad-hocconferentie ingeschakeld) is ingesteld. |  |  |  |
|                                                                   | Voor meer informatie over conferenties raadpleegt u de documentatie bij uw specifieke versie<br>van Cisco Unified Communications Manager. Ondersteunde beveiligingsfuncties, op pagina<br>82                                                                                                    |  |  |  |
| Secure EMCC (Veilige EMCC)                                        | Hiermee wordt de EMCC-functie verbeterd door uitgebreide beveiliging te verschaffen voor<br>een gebruiker die zich aanmeldt bij zijn/haar telefoon vanuit een kantoor op afstand.                                                                                                    |  |  |  |
| Services                                                          | Hiermee kunt u het configuratiemenu voor Cisco IP-telefoon-services in Cisco Unified<br>Communications Manager Administration gebruiken voor het bepalen en onderhouden van<br>de lijst met telefoonservices waarop gebruikers zich kunnen abonneren.                                                                                                    |  |  |  |
| URL-knop voor services                                            | Hiermee hebben gebruikers toegang tot services via een programmeerbare knop in plaats van via het menu Services op de telefoon.                                                                                                    |  |  |  |
|                                                                   | Opmerking De Cisco IP-telefoon 7811 ondersteunt deze functie niet.                                                                                                    |  |  |  |
| Serviceability for SIP Endpoints<br>(Service voor SIP-eindpunten) | Hiermee kunnen beheerders snel en gemakkelijk foutopsporingsinformatie van telefoons verzamelen.                                                                                                    |  |  |  |
|                                                                   | Deze functie gebruikt SSH om op afstand toegang te krijgen tot elke IP-telefoon. SSH moet op elke telefoon worden ingeschakeld; anders werkt deze functie niet.                                                                                                    |  |  |  |

| Functie                                                               | Beschrijving en meer informatie                                                                                                    |  |  |  |
|-----------------------------------------------------------------------|----------------------------------------------------------------------------------------------------|--|--|--|
| Gedeelde lijn                                                         | Hiermee kan een gebruiker met meerdere telefoons hetzelfde telefoonnummer delen of kan<br>een gebruiker een telefoonnummer met een collega delen.                                                                                                    |  |  |  |
|                                                                       | Voor informatie over telefoonlijstnummers raadpleegt u de documentatie bij uw specifieke versie van Cisco Unified Communications Manager.                                                                                                    |  |  |  |
| Show Calling ID and Calling Number<br>(Id en nummer beller weergeven) | Op de telefoons kunnen zowel de id als het nummer van de beller worden weergegeven voor<br>inkomende gesprekken. De grootte van de LCD-weergave van de IP-telefoon beperkt de<br>lengte voor het weergeven van de id en het nummer van de beller.                                                                                                    |  |  |  |
|                                                                       | De functie Id en nummer van beller weergeven is alleen van toepassing op de waarschuwing<br>voor inkomende gesprekken en wijzigt de werking van de functies Gesprek doorschakelen<br>en Zoekgroep niet.                                                                                                    |  |  |  |
|                                                                       | Zie "Beller-id" in deze tabel.                                                                                                    |  |  |  |
| Show Duration for Call History<br>(Duur weergeven voor                | Hiermee wordt de duur weergegeven van gemaakte en ontvangen gesprekken in de details van Gespreksgeschiedenis.                                                                                                    |  |  |  |
| gespreksgeschiedenis)                                                 | Als de duur langer is dan of gelijk is aan één uur, wordt de tijd weergegeven in de notatie UU:MM:SS.                                                                                                    |  |  |  |
|                                                                       | Als de duur korter is dan één uur, wordt de tijd weergegeven in de notatie MM:SS.                                                                                                    |  |  |  |
|                                                                       | Als de duur korter is dan één minuut, wordt de tijd weergegeven in de notatie SS.                                                                                                    |  |  |  |
| Met Cisco-hoofdtelefoons aanmelden<br>bij Extension Mobility          | Hiermee kunnen gebruikers zich aanmelden bij Extension Mobility met hun<br>Cisco-hoofdtelefoons.                                                                                                    |  |  |  |
| vereenvoudigen                                                        | Wanneer de telefoon zich in de MRA-modus (Mobile and Remote Access, mobiele en externe toegang) bevindt, kan de gebruiker de hoofdtelefoon gebruiken om zich aan te melden bij de telefoon.                                                                                                    |  |  |  |
|                                                                       | Aanmelden met MRA via de hoofdtelefoon vereist Cisco Unified Communications Manager (UCM) versie 11.5(1)SU8, 11.5(1)SU.9, 12.5(1)SU3 of hoger.                                                                                                    |  |  |  |
| Snelkiesnummers                                                       | Hiermee wordt een opgegeven nummer gekozen dat eerder is opgeslagen.                                                                                                    |  |  |  |
| SSH-toegang                                                           | Hiermee kunt u de instelling SSH-toegang in- of uitschakelen met Cisco Unified<br>Communications Manager Administration. Door de SSH-server in te schakelen kunnen de<br>SSH-verbindingen op de telefoon worden geaccepteerd. Door de SSH-serverfunctionaliteit<br>van de telefoon uit te schakelen, wordt de SSH-toegang tot de telefoon geblokkeerd. |  |  |  |
|                                                                       | Zie SSH-toegang, Productspecifieke configuratie, op pagina 117.                                                                                                    |  |  |  |
| Time-of-Day Routing (Routering                                        | Beperkt toegang tot de opgegeven telefoonfuncties op basis van de tijdsperiode.                                                                                                    |  |  |  |
| naar tijd van de dag)                                                 | Voor meer informatie over tijd en datum raadpleegt u de documentatie bij uw specifieke versie van Cisco Unified Communications Manager.                                                                                                    |  |  |  |
| Time Zone Update (Tijdzone                                            | Hiermee wordt de Cisco IP-telefoon bijgewerkt met de tijdzonewijzigingen.                                                                                                    |  |  |  |
| bijwerken)                                                            | Voor meer informatie over tijd en datum raadpleegt u de documentatie bij uw specifieke versie van Cisco Unified Communications Manager.                                                                                                    |  |  |  |

| Functie                                                 | Beschrijving en meer informatie                                                                                                    |  |  |  |
|---------------------------------------------------------|----------------------------------------------------------------------------------------------------|--|--|--|
| Doorverbinden                                           | Hiermee kunnen gebruikers verbonden gesprekken van hun telefoons omleiden naar een ander nummer.                                                                                                    |  |  |  |
|                                                         | Sommige JTAPI/TAPI-toepassingen zijn niet compatibel met de functie-implementatie Join<br>and Direct Transfer (Samenvoegen en direct doorverbinden) op de Cisco IP-telefoon en u<br>moet mogelijk het beleid Samenvoegen en direct doorverbinden configureren om samenvoegen<br>en direct doorverbinden op dezelfde lijn of mogelijk op verschillende lijnen uit te schakelen. |  |  |  |
|                                                         | Zie het beleid voor samenvoegen en direct doorverbinden, Productspecifieke configuratie, op pagina 117.                                                                                                    |  |  |  |
| TVS                                                     | Met Trust Verification Services (TVS) kunnen telefoons ondertekende configuraties verifiëren<br>en andere servers of peers verifiëren zonder de CTL (Certificate Trust List) te vergroten of<br>te vereisen dat een bijgewerkt CTL-bestand naar de telefoon wordt gedownload. TVS is<br>standaard ingeschakeld.                                                                |  |  |  |
|                                                         | In het menu Beveiligingsinstellingen op de telefoon wordt de TVS-informatie weergegeven.                                                                                                    |  |  |  |
| UCR 2008                                                | De Cisco IP-telefoons ondersteunen Unified Capabilities Requirements (UCR) 2008 met de volgende functies:                                                                                                    |  |  |  |
|                                                         | Ondersteuning voor Federal Information Processing Standard (FIPS)                                                                                                    |  |  |  |
|                                                         | Ondersteuning voor 80-bits SRTCP Tagging                                                                                                    |  |  |  |
|                                                         | Als IP-telefoonbeheerder moet u specifieke parameters instellen in Cisco Unified Communications Manager Administration.                                                                                                    |  |  |  |
|                                                         | Zie Instellingen UCR 2008, op pagina 145.                                                                                                    |  |  |  |
| Voice Message System<br>(Spraakberichtensysteem)        | Hiermee kunnen bellers berichten achterlaten als gesprekken onbeantwoord zijn.                                                                                                    |  |  |  |
| Web Access Disabled by Default<br>(Webtoegang standaard | Verbetert de beveiliging door toegang tot alle webservices, zoals HTTP, uit te schakelen.<br>Gebruikers hebben alleen toegang tot webservices als u webtoegang inschakelt.                                                                                                    |  |  |  |
| uitgeschakeld)                                          | Zie Instellingen UCR 2008, op pagina 145.                                                                                                    |  |  |  |
| Whisper Announcement<br>(Fluisteraankondiging)          | Hiermee wordt een kort, vooraf opgenomen bericht afgespeeld net voordat een medewerker<br>met een beller verbindt. De aankondiging wordt alleen voor de medewerker afgespeeld. De<br>beller hoort de telefoon overgaan (op basis van bestaande beltoonpatronen) terwijl de<br>aankondiging wordt afgespeeld.                                                                   |  |  |  |
|                                                         | De inhoud van de aankondiging kan informatie over de beller bevatten aan de hand waarvan<br>de medewerker het gesprek gemakkelijker kan afhandelen. De informatie kan taalvoorkeuren<br>van de beller bevatten, keuzes die de beller in een menu heeft gemaakt (Verkoop, Service),<br>klantstatus (Platinum, Goud, Regulier), enzovoort.                                       |  |  |  |
| Whisper Coaching (Gefluisterd coachen)                  | Een uitbreiding van de functie voor stil volgen van gesprekken waarmee supervisors tegen<br>medewerkers kunnen praten tijdens een meeluistersessie. Deze functie biedt toepassingen de<br>mogelijkheid de huidige meeluistermodus van een gesprek dat wordt gecontroleerd, te wijzigen<br>van Stil volgen in Gefluisterd coachen en omgekeerd.                                 |  |  |  |

#### Verwante onderwerpen

Cisco Unified Communications Manager Documentatie, op pagina xv

# Functietoetsen en schermtoetsen

De volgende tabel bevat informatie over functies die beschikbaar zijn over schermtoetsen, functies die beschikbaar zijn voor speciale functieknoppen en functies die u moet configureren als programmeerbare functieknoppen. Met "Ondersteund" in de tabel wordt aangegeven dat de functie wordt ondersteund voor het corresponderende toetstype of de bijbehorende schermtoets. Van de twee toetstypen en schermtoetsen is alleen voor programmeerbare functietoetsen configuratie in Cisco IP-telefoon-beheer vereist.

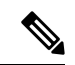

Opmerking

Cisco IP-telefoon 7811 heeft geen programmeerbare functietoetsen.

Zie voor informatie over het configureren van programmeerbare functietoetsen Telefoontoetssjablonen, op pagina 159.

| Functienaam                      | Toegewezen functietoets | Programmeerbare<br>functietoets | Schermtoets                                                                                 |
|----------------------------------|-------------------------|---------------------------------|---------------------------------------------------------------------------------------------|
| Beantwoorden                     |                         | Ondersteund                     | Ondersteund                                                                                 |
| Inbreken                         |                         |                                 | Ondersteund                                                                                 |
| Terugbellen                      |                         | Ondersteund                     | Ondersteund                                                                                 |
| Alle gesprekken<br>doorschakelen |                         | Ondersteund                     | Ondersteund                                                                                 |
| Gesprek parkeren                 |                         | Ondersteund                     | Ondersteund                                                                                 |
| Lijnstatus Gesprek<br>parkeren   |                         | Ondersteund                     |                                                                                             |
| Gesprek opnemen<br>(Opnemen)     |                         | Ondersteund                     | Ondersteund                                                                                 |
| Lijnstatus Gesprek<br>opnemen    |                         | Ondersteund                     |                                                                                             |
| Conferentie                      | Ondersteund             |                                 | Ondersteund (alleen<br>weergegeven tijdens<br>conferentiescenario van<br>verbonden gesprek) |
| Omleiden                         |                         |                                 | Ondersteund                                                                                 |
| Niet storen                      |                         | Ondersteund                     | Ondersteund                                                                                 |

Tabel 26: Functies met corresponderende toetsen en schermtoetsen

| Functienaam                                                         | Toegewezen functietoets | Programmeerbare<br>functietoets | Schermtoets                                                                                     |
|---------------------------------------------------------------------|-------------------------|---------------------------------|-------------------------------------------------------------------------------------------------|
| Manager: toegang tot<br>menu Instellingen ><br>Assistent            |                         | Ondersteund                     |                                                                                                 |
| Managementassistent:<br>toegang tot menu<br>Instellingen > Directie |                         | Ondersteund                     |                                                                                                 |
| Groep opnemen (Groep opnemen)                                       |                         | Ondersteund                     | Ondersteund                                                                                     |
| In de wacht                                                         | Ondersteund             |                                 | Ondersteund                                                                                     |
| Groepsnummers                                                       |                         | Ondersteund                     | Ondersteund                                                                                     |
| Intercom                                                            |                         | Ondersteund                     |                                                                                                 |
| MCID (Malicious Call<br>Identification)                             |                         | Ondersteund                     | Ondersteund                                                                                     |
| Meet Me                                                             |                         | Ondersteund                     | Ondersteund                                                                                     |
| Mobiel verbinden<br>(Mobiliteit)                                    |                         | Ondersteund                     | Ondersteund                                                                                     |
| Dempen                                                              | Ondersteund             |                                 |                                                                                                 |
| Andere opnemen                                                      |                         | Ondersteund                     | Ondersteund                                                                                     |
| Privacy                                                             |                         | Ondersteund                     |                                                                                                 |
| Status van wachtrij                                                 |                         | Ondersteund                     |                                                                                                 |
| Quality Reporting Tool<br>(QRT)                                     |                         | Ondersteund                     | Ondersteund                                                                                     |
| Opnemen                                                             | Niet ondersteund        | Niet ondersteund                | Ondersteund                                                                                     |
| Herhaal                                                             |                         | Ondersteund                     | Ondersteund                                                                                     |
| Snelkiesnummers                                                     |                         | Ondersteund                     | Ondersteund                                                                                     |
| Lijnstatus Snelkeuze                                                |                         | Ondersteund                     |                                                                                                 |
| Doorverbinden                                                       | Ondersteund             |                                 | Ondersteund (alleen<br>weergegeven tijdens<br>doorverbindingsscenario<br>van verbonden gesprek) |

## **Configuratie van telefoonfuncties**

U kunt de telefoons zo instellen dat ze verschillende functies uitvoeren op basis van de eisen van de gebruikers. U kunt functies toepassen op alle telefoons, een groep telefoons of afzonderlijke telefoons.

Wanneer u functies instelt, geeft het venster Cisco Unified Communications Manager Administration informatie weer die van toepassing is op alle telefoons en voor het telefoonmodel. De informatie die specifiek geldt voor het telefoonmodel, vindt u in het gedeelte met productspecifieke configuratielay-out.

Voor informatie over velden die van toepassing zijn op alle telefoonmodellen raadpleegt u de documentatie bij Cisco Unified Communications Manager.

Als u een veld instelt, is het van belang in welk venster u dit veld instelt, omdat bepaalde vensters voorrang hebben. De volgorde is als volgt:

- **1.** Afzonderlijke telefoons (hoogste voorrang)
- 2. Groep telefoons
- **3.** Alle telefoons (laagste voorrang)

Als u bijvoorbeeld de toegang tot de telefoonwebpagina's wilt ontzeggen aan een bepaalde groep gebruikers maar niet voor alle gebruikers, doet u het volgende:

- 1. Schakel toegang tot webpagina's voor de telefoon in voor alle gebruikers.
- 2. Schakel toegang tot de telefoonwebpagina's uit voor een afzonderlijke gebruiker, of stel een gebruikersgroep in en schakel de toegang tot de telefoonwebpagina's uit voor de groep.
- **3.** Als een specifieke gebruiker in de groep toegang tot de telefoonwebpagina's nodig heeft, kunt u dat instellen voor die specifieke gebruiker.

### Telefoonfuncties instellen voor alle telefoons

#### Procedure

- **Stap 1** Meld u aan bij Cisco Unified Communications Manager Administration als een beheerder.
- Stap 2 Selecteer Systeem > Bedrijfstelefoonconfiguratie.
- **Stap 3** Stel de velden in die u wilt wijzigen.
- Stap 4 Schakel het selectievakje Bedrijfsinstellingen overschrijven in voor de gewijzigde velden.
- Stap 5 Klik op Opslaan.
- Stap 6 Klik op Config toepassen.
- **Stap 7** Start de telefoons opnieuw.

Opmerking Dit is van invloed op alle telefoons in uw organisatie.

### Telefoonfuncties instellen voor een groep telefoons

### Procedure

| Stap 1 | Meld u aan bij Cisco Unified Communications Manager Administration als een beheerder.              |
|--------|----------------------------------------------------------------------------------------------------|
| Stap 2 | Selecteer Apparaat > Apparaatinstellingen > Algemeen telefoonprofiel.                              |
| Stap 3 | Zoek het profiel.                                                                                  |
| Stap 4 | Navigeer naar het deelvenster Productspecifieke configuratielay-out en stel de volgende velden in. |
| Stap 5 | Schakel het selectievakje Bedrijfsinstellingen overschrijven in voor de gewijzigde velden.         |
| Stap 6 | Klik op <b>Opslaan</b> .                                                                           |
| Stap 7 | Klik op <b>Config toepassen</b> .                                                                  |
| Stap 8 | Start de telefoons opnieuw.                                                                        |
|        |                                                                                                    |

### Telefoonfuncties instellen voor één telefoon

### Procedure

| Stap 1 | Meld u aan bij Cisco Unified Communications Manager Administration als een beheerder.              |
|--------|----------------------------------------------------------------------------------------------------|
| Stap 2 | Selecteer Apparaat > Telefoon                                                                      |
| Stap 3 | Zoek de telefoon die is gekoppeld aan de gebruiker.                                                |
| Stap 4 | Navigeer naar het deelvenster Productspecifieke configuratielay-out en stel de volgende velden in. |
| Stap 5 | Schakel het selectievakje Algemene instellingen overschrijven in voor de gewijzigde velden.        |
| Stap 6 | Klik op <b>Opslaan</b> .                                                                           |
| Stap 7 | Klik op Config toepassen.                                                                          |
| Stap 8 | Start de telefoon opnieuw.                                                                         |

### Productspecifieke configuratie

In de volgende tabel worden de velden beschreven van het deelvenster Productspecifieke configuratielay-out.

Tabel 27: Velden Productspecifieke configuratielay-out

| Veldnaam                               | Veldtype      | Standaard     | Beschrijving en richtlijnen voor gebruik                               |
|----------------------------------------|---------------|---------------|------------------------------------------------------------------------|
|                                        | of keuzes     |               |                                                                        |
| Luidspreker<br>uitschakelen            | Selectievakje | Uitgeschakeld | Schakelt de luidsprekervoorziening van de telefoon uit.                |
| Luidspreker en<br>headset uitschakelen | Selectievakje | Uitgeschakeld | Schakelt de luidspreker- en headsetvoorziening van de telefoon<br>uit. |

| Veldnaam             | Veldtype      | Standaard     | Beschrijving en richtlijnen voor gebruik                                                                                                    |
|----------------------|---------------|---------------|----------------------------------------------------------------------------------------------------|
|                      | of keuzes     |               |                                                                                                    |
| Handset uitschakelen | Selectievakje | Uitgeschakeld | Schakelt de handsetvoorziening van de telefoon uit.                                                                                                    |
| PC-poort             | Uitgeschakeld | Ingeschakeld  | Bepaalt of de pc-poort kan worden gebruikt om een computer                                                                                                    |
|                      | Ingeschakeld  |               | op het LAN aan te sluiten.                                                                                                    |
| Toegang tot          | Uitgeschakeld | Ingeschakeld  | <ul> <li>Schakelt toegang tot lokale telefoonconfiguratie-instellingen<br/>in de app Instellingen in, uit of beperkt de toegang.</li> <li>Uitgeschakeld: het menu Instellingen geeft geen opties<br/>weer.</li> </ul>                                                                                                    |
| Insteringen          | Ingeschakeld  |               |                                                                                                    |
|                      | Beperkt       |               |                                                                                                    |
|                      |               |               | • Ingeschakeld: alle items in het menu Instellingen zijn toegankelijk.                                                                                                    |
|                      |               |               | • Beperkt: alleen het menu met telefooninstellingen is toegankelijk.                                                                                                    |
| Gratuitous ARP       | Uitgeschakeld | Uitgeschakeld | Schakelt de mogelijkheid in of uit dat de telefoon                                                                                                    |
|                      | Ingeschakeld  |               | is vereist voor het controleren en opnemen van spraakstromen.                                                                                                    |
| PC Voice             | Uitgeschakeld | Ingeschakeld  | Geeft aan of de telefoon toestaat dat een apparaat dat is                                                                                                    |
| VLAN-toegang         | Ingeschakeld  |               | spraak-VLAN.                                                                                                    |
|                      |               |               | • Uitgeschakeld: de computer kan niet gegevens verzenden en ontvangen op het spraak-VLAN of van de telefoon.                                                                                                    |
|                      |               |               | • Ingeschakeld: de computer kan niet gegevens verzenden<br>en ontvangen van het spraak-VLAN of van de telefoon.<br>Stel dit veld in op Ingeschakeld als een toepassing wordt<br>uitgevoerd op de computer voor het controleren van het<br>telefoonverkeer. Deze toepassingen kunnen Monitoring<br>and Recording-toepassingen omvatten en het gebruik van<br>de netwerkcontrolesoftware voor analysedoeleinden. |
| Videomogelijkheden   | Uitgeschakeld | Uitgeschakeld | Hiermee kunnen gebruikers videogesprekken maken met behulp                                                                                                    |
|                      | Ingeschakeld  |               | videocamera.                                                                                                    |
| Webtoegang           | Uitgeschakeld | Uitgeschakeld | Hiermee kunt u toegang tot de telefoonwebpagina's via een                                                                                                    |
|                      | Ingeschakeld  |               | Voorzichtig Als u dit veld inschakelt kan er gevoelige informatie                                                                                                    |
|                      |               |               | over de telefoon beschikbaar worden gemaakt.                                                                                                    |

| Veldnaam                              | Veldtype                      | Standaard     | Beschrijving en richtlijnen voor gebruik                                                                                                    |
|---------------------------------------|-------------------------------|---------------|----------------------------------------------------------------------------------------------------|
|                                       | of keuzes                     |               |                                                                                                    |
| TLS 1.0 en TLS 1.1<br>voor Web Access | Uitgeschakeld<br>Ingeschakeld | Uitgeschakeld | Controleert het gebruik van TLS 1.2 voor een webserververbinding.                                                                                                    |
| uitschakelen                          | ingesenakeiu                  |               | • Uitgeschakeld: een telefoon die is geconfigureerd voor<br>TLS1.0, TLS 1.1 of TLS1.2 kan functioneren als een<br>HTTPs-server.                                                                                                    |
|                                       |                               |               | • Ingeschakeld: alleen een telefoon die is geconfigureerd voor TLS1.2 kan functioneren als een HTTPs-server.                                                                                                    |
| Kiezen met Enbloc                     | Uitgeschakeld                 | Uitgeschakeld | Hiermee beheert u de kiesmethode.                                                                                                    |
|                                       | Ingeschakeld                  |               | • Uitgeschakeld: de Cisco Unified Communications<br>Manager wacht tot de timer tussen cijfers is verlopen<br>wanneer er een overeenkomst is met een nummerplan of<br>routepatroon.                                                                                                    |
|                                       |                               |               | • Ingeschakeld: de hele gekozen reeks wordt verzonden<br>naar Cisco Unified Communications Manager nadat het<br>kiezen is voltooid. Als u de T.302 time-out van de timer<br>wilt voorkomen, raden we aan dat u Enbloc-kiezen<br>inschakelt wanneer er een overeenkomst is met een<br>nummerplan of routepatroon. |
|                                       |                               |               | FAC-codes (Forced Authorization Codes) of CMC-codes<br>(Client Matter Codes) bieden geen ondersteuning voor kiezen<br>met Enbloc. Als u FAC of CMC gebruikt voor het beheren van<br>gesprekstoegang en administratie, kunt u deze functie niet<br>gebruiken.                                                     |
| Dagen verlichting niet<br>actief      | Dagen van de week             |               | Definieert de dagen waarop de achtergrondverlichting niet<br>automatisch wordt ingeschakeld op de tijd die is opgegeven in<br>het veld Tijd verlichting aan.                                                                                                    |
|                                       |                               |               | Kies de dag of dagen uit de vervolgkeuzelijst. Als u meer dan<br>één dag wilt kiezen, gebruikt u <b>Ctrl+klikken</b> voor elke<br>gewenste dag.                                                                                                    |
| Tijd verlichting aan                  | uu:mm                         |               | Definieert de tijd op elke dag waarop de achtergrondverlichting<br>automatisch wordt ingeschakeld (behalve op de dagen die zijn<br>opgegeven in het veld Dagen verlichting niet actief).                                                                                                    |
|                                       |                               |               | Geef de tijd in dit veld op in de 24-uursindeling waarbij 0:00 is middernacht is.                                                                                                    |
|                                       |                               |               | Als u de achtergrondverlichting automatisch wilt inschakelen<br>om 07:00 's ochtends (0700), geeft u 07:00 op. Als u de<br>achtergrondverlichting wilt inschakelen om 02:00 's middags<br>(1400), geeft u 14:00 op.                                                                                              |
|                                       |                               |               | Als het veld leeg is, wordt de achtergrondverlichting automatisch ingeschakeld om 0:00.                                                                                                    |

| Veldnaam                      | Veldtype      | Standaard    | Beschrijving en richtlijnen voor gebruik                                                                                                    |
|-------------------------------|---------------|--------------|----------------------------------------------------------------------------------------------------|
|                               | of keuzes     |              |                                                                                                    |
| Duur verlichting aan          | uu:mm         |              | Definieert de tijdsduur dat de achtergrondverlichting blijft<br>branden na inschakeling op de tijd die is opgegeven in het veld<br>Tijd verlichting aan.                                                                                                    |
|                               |               |              | Als u de achtergrondverlichting bijvoorbeeld 4 uur en 30<br>minuten aan wilt laten nadat de automatische inschakeling,<br>voert u 04:30.                                                                                                    |
|                               |               |              | Als het veld leeg is, wordt de telefoon uitgeschakeld aan het einde van de dag (0:00).                                                                                                    |
|                               |               |              | Als Tijd verlichting aan 0:00 is en de verlichtingsduur leeg is (of 24:00), wordt de verlichting niet uitgeschakeld.                                                                                                    |
| Time-out licht niet<br>actief | uu:mm         |              | Bepaalt hoe lang de telefoon niet actief is voordat de verlichting<br>wordt uitgeschakeld. Is alleen van toepassing als de verlichting<br>is uitgeschakeld volgens planning en ingeschakeld door een<br>gebruiker (door op een knop op de telefoon te drukken of de<br>handset op te nemen). |
|                               |               |              | Als u de verlichting bijvoorbeeld wilt uitschakelen als de<br>telefoon 1 uur en 30 minuten inactief is nadat de gebruiker de<br>verlichting heeft ingeschakeld, voert u 01:30.                                                                                                    |
| Verlichting aan bij           | Uitgeschakeld | Ingeschakeld | Schakelt de verlichting in bij binnenkomend gesprek.                                                                                                    |
| gesprek                       | Ingeschakeld  |              |                                                                                                    |

| Veldnaam                       | Veldtype          | Standaard | Beschrijving en richtlijnen voor gebruik                                                                                                    |
|--------------------------------|-------------------|-----------|----------------------------------------------------------------------------------------------------|
|                                | of keuzes         |           |                                                                                                    |
| Power Save Plus<br>inschakelen | Dagen van de week |           | Bepaalt de planning voor dagen waarop de telefoon is uitgeschakeld.                                                                                                    |
|                                |                   |           | Kies de dag of dagen uit de vervolgkeuzelijst. Als u meer dan<br>één dag wilt kiezen, gebruikt u <b>Ctrl+klikken</b> voor elke<br>gewenste dag.                                                                                                    |
|                                |                   |           | Als Power Save Plus inschakelen aan is, ontvangt u een bericht met een waarschuwing bij noodmeldingen (e911).                                                                                                    |
|                                |                   |           | <ul> <li>Voorzichtig Als de modus Power Save Plus van toepassing is, worden eindpunten die zijn geconfigureerd voor de modus, uitgeschakeld voor noodoproepen en ontvangst van inkomende gesprekken. Als u deze modus kiest, gaat u akkoord met het volgende: (i) u bent volledig verantwoordelijk voor het bieden van andere methoden voor noodoproepen en het ontvangen van gesprekken als de modus van kracht is; (ii) Cisco is niet aansprakelijk voor uw selectie van de modus en u bent volledig verantwoordelijk voor het inschakelen van de modus; en (iii) u informeert gebruikers volledig over de effecten van de modus op gesprekken, bellen en anderszins.</li> <li>Als u Power Save Plus wilt uitschakelen, moet u het selectievakje EnergyWise negeren toestaan uitschakelen. Als</li> </ul> |
|                                |                   |           | dagen worden geselecteerd in het veld Power Save Plus<br>inschakelen, wordt Power Save Plus niet uitgeschakeld.                                                                                                    |
| Tijd telefoon aan              | uu:mm             |           | Bepaalt wanneer de telefoon automatisch wordt ingeschakeld<br>op de dagen in het veld Power Save Plus inschakelen.                                                                                                    |
|                                |                   |           | Geef de tijd in dit veld op in de 24-uursindeling waarbij 00:00 is middernacht is.                                                                                                    |
|                                |                   |           | Als u de telefoon automatisch wilt opstarten om 07:00 's ochtends (0700), geeft u 07:00 op. Als u de telefoon automatisch wilt opstarten om 02:00 's middags (1400), geeft u 14:00 op.                                                                                                    |
|                                |                   |           | De standaardwaarde is leeg, wat 00:00 betekent.                                                                                                    |
|                                |                   |           | Tijd telefoon aan moet ten minste 20 minuten later zijn dan<br>Tijd telefoon uit. Als Tijd telefoon bijvoorbeeld 07:00 is, mag<br>Tijd telefoon uit niet vroeger zijn dan 07:20.                                                                                                    |

| Veldnaam                      | Veldtype             | Standaard     | Beschrijving en richtlijnen voor gebruik                                                                                                    |
|-------------------------------|----------------------|---------------|----------------------------------------------------------------------------------------------------|
|                               | of keuzes            |               |                                                                                                    |
| Tijd telefoon uit             | uu:mm                |               | Bepaalt het tijdstip waarop de telefoon wordt uitgezet op de<br>dagen in het veld Power Save Plus inschakelen. Als de velden<br>Tijd telefoon aan en Tijd telefoon uit dezelfde waarde bevatten,<br>wordt de telefoon niet uitgeschakeld. |
|                               |                      |               | Geef de tijd in dit veld op in de 24-uursindeling waarbij 00:00 is middernacht is.                                                                                                    |
|                               |                      |               | Als u de telefoon automatisch wilt uitzetten om 7:00 's ochtends (0700), geeft u 7:00 op. Als u de telefoon automatisch wilt uitzetten om 2:00 's middags (1400), geeft u 14:00 op.                                                       |
|                               |                      |               | De standaardwaarde is leeg, wat 00:00 betekent.                                                                                                    |
|                               |                      |               | Tijd telefoon aan moet ten minste 20 minuten later zijn dan<br>Tijd telefoon uit. Als Tijd telefoon bijvoorbeeld 7:00 is, mag<br>Tijd telefoon uit niet vroeger zijn dan 7:20.                                                            |
|                               |                      |               | Zie Scherm uit instellen, op pagina 92 voor meer informatie.                                                                                                    |
| Time-out telefoon niet actief | uu:mm                |               | Bepaalt hoe lang de telefoon inactief moet zijn voordat de telefoon wordt uitgeschakeld.                                                                                                    |
|                               |                      |               | De time-out vindt plaats in de volgende situaties:                                                                                                    |
|                               |                      |               | • Als de telefoon in de modus Power Save Plus staat, zoals gepland, en uit de modus Power Save Plus wordt gehaald doordat een gebruiker op de toets Selecteren heeft gedrukt.                                                             |
|                               |                      |               | • Wanneer de telefoon weer wordt opgestart door de aangesloten switch.                                                                                                    |
|                               |                      |               | • Wanneer de Tijd telefoon uit is bereikt maar de telefoon in gebruik is.                                                                                                    |
| Geluidssignaal<br>inschakelen | Selectievakje        | Uitgeschakeld | Indien ingeschakeld, speelt de telefoon een geluidssignaal af<br>vanaf 10 minuten voor de tijd die is opgegeven in het veld Tijd<br>telefoon uit.                                                                                         |
|                               |                      |               | Dit selectievakje is alleen van toepassing als in het vak Power<br>Save Plus inschakelen een of meer dagen zijn geselecteerd.                                                                                                    |
| EnergyWise-domein             | Maximaal 127 tekens. |               | Geef het EnergyWise-domein aan waarin de telefoon zich bevindt.                                                                                                    |
| EnergyWise-geheim             | Maximaal 127 tekens. |               | Geeft het geheime beveiligingswachtwoord aan dat wordt<br>gebruikt om te communiceren met de eindpunten in het<br>EnergyWise-domein.                                                                                                    |

| Veldnaam                       | Veldtype      | Standaard     | Beschrijving en richtlijnen voor gebruik                                                                                                    |
|--------------------------------|---------------|---------------|----------------------------------------------------------------------------------------------------|
|                                | of keuzes     |               |                                                                                                    |
| EnergyWise negeren<br>toestaan | Selectievakje | Uitgeschakeld | Bepaalt of u toestaat dat het controllerbeleid van het<br>EnergyWise-domein voedingsniveau-updates naar telefoons<br>mag verzenden. De volgende voorwaarden zijn van toepassing:                                                                                                    |
|                                |               |               | • Er zijn een of meer dagen geselecteerd in het veld Power<br>Save Plus inschakelen.                                                                                                    |
|                                |               |               | • De instellingen in Cisco Unified Communications<br>Manager Administration worden volgens planning geldig<br>zelfs als EnergyWise dit negeert.                                                                                                    |
|                                |               |               | Stel bijvoorbeeld dat Tijd telefoon uit is ingesteld op 22:00 (10:00 p.m.), de waarde in het veld Tijd telefoon aan is 06:00 (6:00 a.m.), en bij Power Save Plus inschakelen zijn een of meer dagen geselecteerd.                                                                                      |
|                                |               |               | • Als EnergyWise de telefoon instrueert om uit te gaan om 20:00 (8:00 p.m.), blijft die instructie van kracht (als de gebruiker niet tussenbeide komt) tot de geconfigureerde Tijd telefoon aan om 6:00 a.m.                                                                                           |
|                                |               |               | • Om 06:00 wordt de telefoon ingeschakeld en worden<br>opnieuw voedingsniveauwijzigingen ontvangen via de<br>instellingen in Cisco Unified Communications Manager<br>Administration.                                                                                                    |
|                                |               |               | • Als u het voedingsniveau van de telefoon opnieuw wilt<br>wijzigen, moet EnergyWise opdracht geven voor een<br>nieuwe voedingsniveauwijziging.                                                                                                    |
|                                |               |               | Als u Power Save Plus wilt uitschakelen, moet u het<br>selectievakje EnergyWise negeren toestaan uitschakelen. Als<br>EnergyWise negeren toestaan ingeschakeld blijft, maar er geen<br>dagen worden geselecteerd in het veld Power Save Plus<br>inschakelen, wordt Power Save Plus niet uitgeschakeld. |

| Veldnaam                                         | Veldtype                                                                                                    | Standaard                                                | Beschrijving en richtlijnen voor gebruik                                                                                                    |
|--------------------------------------------------|----------------------------------------------------------------------------------------------------|----------------------------------------------------------|----------------------------------------------------------------------------------------------------|
|                                                  | OT KEUZES                                                                                                    |                                                          |                                                                                                    |
| Beleid Samenvoegen<br>en direct<br>doorverbinden | Zelfde lijn, over<br>verschillende lijnen<br>inschakelen<br>Alleen zelfde lijn<br>inschakelen<br>Zelfde lijn, over<br>verschillende lijnen<br>uitschakelen | Zelfde lijn, over<br>verschillende lijnen<br>inschakelen | <ul> <li>Hiermee kan de gebruiker gesprekken samenvoegen en<br/>doorverbinden.</li> <li>Zelfde lijn, over verschillende lijnen inschakelen:<br/>gebruikers kunnen een gesprek rechtstreeks doorverbinden<br/>of een gesprek op de huidige lijn samenvoegen met een<br/>ander gesprek op een andere lijn.</li> <li>Alleen zelfde lijn inschakelen: gebruikers kunnen alleen<br/>rechtstreeks doorverbinden of gesprekken samenvoegen<br/>als ze op dezelfde lijn zitten.</li> <li>Zelfde lijn, over verschillende lijnen inschakelen:<br/>gebruikers kunnen niet doorverbinden of gesprekken<br/>samenvoegen als ze op dezelfde lijn zitten. De functies<br/>voor samenvoegen en doorverbinden worden<br/>uitgeschakeld en de gebruiker kan niet direct<br/>doorverbinden of samenvoegen.</li> </ul> |
| Naar pc-poort                                    | Uitgeschakeld<br>Ingeschakeld                                                                                                    | Uitgeschakeld                                            | Geeft aan of de telefoon pakketten die bij de netwerkpoort zijn<br>verzonden en ontvangen, doorstuurt naar de toegangspoort.                                                                                                    |
| Loggingweergave Uitg<br>Inge<br>Doo              | Uitgeschakeld Uitgesch<br>Ingeschakeld<br>Door pc beheerd                                                                                                  | Uitgeschakeld                                            | Selecteert welk type consolelogboekregistratie wordt<br>toegestaan. Deze optie bepaalt niet of logboeken worden<br>gegenereerd, alleen of ze worden weergegeven.                                                                                                    |
|                                                  |                                                                                                    |                                                          | • Uitgeschakeld: geeft aan dat logboeken niet worden weergegeven op de console en ook niet op de verbonden downstream-poort.                                                                                                    |
|                                                  |                                                                                                    |                                                          | • Ingeschakeld: geeft aan dat logboeken altijd worden<br>verzonden naar de console en de downstream-poort.<br>Gebruik Ingeschakeld om logboeken te genereren zodat<br>ze kunnen worden vastgelegd met een pakketsniffer.                                                                                                    |
|                                                  |                                                                                                    |                                                          | • Door pc beheerd: geeft aan of het werkstation dat is<br>aangesloten op de pc-poort, bepaalt of logboekregistratie<br>wordt ingeschakeld.                                                                                                    |
| Opnametoon                                       | Uitgeschakeld<br>Ingeschakeld                                                                                                    | Uitgeschakeld                                            | Bepaalt of de toon wordt afgespeeld wanneer een gebruiker<br>een gesprek opneemt.                                                                                                    |
| Lokaal volume van opnametoon                     | Geheel getal 0–100                                                                                                    | 100                                                      | Bepaalt het volume van de opnametoon voor de lokale gebruiker.                                                                                                    |
| Extern volume van<br>opnametoon                  | Geheel getal 0–100                                                                                                    | 50                                                       | Bepaalt het volume van de opnametoon voor de externe gebruiker.                                                                                                    |

| Veldnaam                   | Veldtype                              | Standaard                        | Beschrijving en richtlijnen voor gebruik                                                                                                    |
|----------------------------|---------------------------------------|----------------------------------|----------------------------------------------------------------------------------------------------|
|                            | of keuzes                             |                                  |                                                                                                    |
| Duur opnametoon            | Geheel getal 1–3000<br>milliseconden  |                                  | Bepaalt de duur van de opnametoon.                                                                                                    |
| Schermtoetstimer<br>"meer" | Geheel getal 0, 5–30<br>seconden      | 5                                | Bepaalt de tijd dat een rij met secundaire schermtoetsen wordt<br>weergegeven voordat de telefoon de eerste set schermtoetsen<br>weergeeft. |
|                            |                                       |                                  | 0 schakelt de timer uit.                                                                                                    |
| Logserver                  | Tekenreeks van<br>maximaal 256 tekens |                                  | Identificeert de IPv4-syslog-server voor uitvoer van foutopsporing voor de telefoon.                                                        |
|                            |                                       |                                  | De indeling van het adres is:<br>adres: <poort>@@base=&lt;0-7&gt;;pfs=&lt;0-1&gt;</poort>                                                   |
| Extern logboek             | Uitgeschakeld                         | Uitgeschakeld                    | Hiermee bepaalt u de mogelijkheid om logboeken naar de                                                                                      |
|                            | Ingeschakeld                          |                                  | syslog-server te verzenden.                                                                                                    |
| Profiellog                 | Standaard                             | Vooraf ingesteld                 | Geeft het vooraf gedefinieerde logboekprofiel aan.                                                                                          |
|                            | Vooraf ingesteld                      |                                  | Standaard: standaard logboekniveau voor foutopsporing                                                                                       |
|                            | Telefonie                             |                                  | • Vooraf ingesteld: overschrijft niet de lokale                                                                                             |
|                            | SIP                                   |                                  | logboekinstelling van de telefoon                                                                                                    |
|                            | UI                                    |                                  | Telefonie: registreert informatie over telefonie of     gespreksfuncties                                                                    |
|                            | Netwerk                               | SIP: registreert informatie over | • SIP: registreert informatic over SIP-signalering                                                                                          |
|                            | Media                                 |                                  | • III: registreert informatie over de gebruikersinterface van                                                                               |
|                            | Upgraden                              |                                  | de telefoon                                                                                                    |
|                            | Accessoire                            |                                  | • Netwerk: registreert informatie over het netwerk                                                                                          |
|                            | Beveiliging                           |                                  | Media: registreert informatie over media                                                                                                    |
|                            | Wi-Fi                                 |                                  | • Upgrade: registreert informatie over upgrades                                                                                             |
|                            | VPN                                   |                                  | Accessoire: registreert informatie over accessoires                                                                                         |
|                            | EnergyWise                            |                                  | Beveiliging: registreert informatic over heveiliging                                                                                        |
| MobileRe                   | MobileRemoteAc                        |                                  | • Wi-Fi: registreert informatie over Wi-Fi                                                                                                  |
|                            |                                       |                                  | • VDN: registreart informatic over virtual particuliar                                                                                      |
|                            |                                       |                                  | netwerk                                                                                                    |
|                            |                                       |                                  | • Energywise: registreert informatie over energiebesparing                                                                                  |
|                            |                                       |                                  | MobileRemoteAC: registreert informatie over Mobile en<br>Remote Access via Expressway                                                       |

| Veldnaam                                    | Veldtype                              | Standaard      | Beschrijving en richtlijnen voor gebruik                                                                          |
|---------------------------------------------|---------------------------------------|----------------|----------------------------------------------------------------------------------------------------|
|                                             | of keuzes                             |                |                                                                                                    |
| IPv6-logserver                              | Tekenreeks van<br>maximaal 256 tekens |                | Identificeert de IPv6-syslog-server voor uitvoer van foutopsporing voor de telefoon.                              |
|                                             |                                       |                | De indeling van het adres is:<br>[adres]: <poort>@@base=&lt;0-7&gt;;pfs=&lt;0-1&gt;</poort>                       |
| Outbound Roll Over<br>(Uitgaand uitbreiden) | Uitgeschakeld                         | Uitgeschakeld  | Hiermee kan de gebruiker bellen wanneer het aantal gesprekken<br>voor een lijn het maximumaantal gesprekken (MNC) |
| (                                           | Ingeschakeld                          |                | overschrijdt.                                                                                                    |
|                                             |                                       |                | De Cisco IP-telefoon 7811 ondersteunt dit veld niet.                                                              |
| Cisco Discovery                             | Uitgeschakeld                         | Ingeschakeld   | Bepaalt het Cisco Discovery Protocol op de SW-poort van de                                                        |
| Protocol (CDP):<br>switchpoort              | Ingeschakeld                          |                | teletoon.                                                                                                    |
| Cisco Discovery                             | Uitgeschakeld                         | Ingeschakeld   | Bepaalt het Cisco Discovery Protocol op de pc-poort van de                                                        |
| Protocol (CDP):<br>Pc-poort                 | Ingeschakeld                          |                | telefoon.                                                                                                    |
| Link Layer Discovery                        | Uitgeschakeld                         | Ingeschakeld   | Schakelt LLDP-MED in op de SW-poort.                                                                              |
| Endpoint Devices                            | Ingeschakeld                          |                |                                                                                                    |
| (LLDP-MED):<br>switchpoort                  |                                       |                |                                                                                                    |
| Link Layer Discovery                        | Uitgeschakeld                         | Ingeschakeld   | Schakelt LLDP in op de pc-poort.                                                                                  |
| Protocol (LLDP):<br>pc-poort                | Ingeschakeld                          |                |                                                                                                    |
| LLDP Bezit ID                               | Tekenreeks van<br>maximaal 32 tekens  |                | Geeft de bezit-id aan die aan de telefoon is toegewezen voor voorraadbeheer.                                      |
| LLDP Energie                                | Onbekend                              | Onbekend       | Wijst de prioriteit voor de telefoonvoeding toe aan de switch                                                     |
| Prioriteit                                  | Laag                                  |                | zodat de switch op de juiste manier voeding kan leveren aan de telefoons.                                         |
|                                             | Hoog                                  |                |                                                                                                    |
|                                             | Kritiek                               |                |                                                                                                    |
| 802.1x-verificatie                          | Door gebruiker                        | Door gebruiker | Geeft de status aan van de 802.1x-verificatiefunctie.                                                             |
|                                             | gecontroleerd                         | gecontroleerd  | • Door gebruiker gecontroleerd: de gebruiker kan de 802.1x                                                        |
|                                             | Ingeschakeld                          |                | • Litzaszabakald: 202 1y varificatio wordt niet schryild                                                          |
|                                             | Ingesenakela                          |                | - Ongeschakeid, 802.1X-vernicatie wordt met gebruikt.                                                             |
|                                             |                                       |                | • Ingeschakeld: 802.1A-verificatie wordt gebruikt en u<br>configureert de verificatie voor de telefoons.          |

| Veldnaam                           | Veldtype                                                        | Standaard     | Beschrijving en richtlijnen voor gebruik                                                                                                    |
|------------------------------------|-----------------------------------------------------------------|---------------|----------------------------------------------------------------------------------------------------|
|                                    | of keuzes                                                       |               |                                                                                                    |
| Automatische                       | Uitgeschakeld                                                   | Uitgeschakeld | Synchroniseert de poorten met de laagste snelheid tussen                                                                                                    |
| poortsynchronisatie                | Ingeschakeld                                                    |               | telefoonpoorten om pakketverlies tegen te gegaan.                                                                                                    |
| Switchpoortconfiguratie            | Uitgeschakeld                                                   | Uitgeschakeld | Hiermee kunt u de snelheid en duplexfunctie van de SW-poort                                                                                                    |
| op afstand                         | Ingeschakeld                                                    |               | van de telefoon op afstand configureren. Dit verhoogt de<br>snelheid bij grote implementaties met specifieke<br>poortinstellingen.                                                                                                    |
|                                    |                                                                 |               | Als de SW-poorten worden geconfigureerd voor<br>poortconfiguratie op afstand in Cisco Unified Communications<br>Manager, kunnen de gegevens niet worden gewijzigd op de<br>telefoon.                                                                                   |
| Pc-poortconfiguratie<br>op afstand | Uitgeschakeld<br>Ingeschakeld                                   | Uitgeschakeld | Hiermee kunt u de snelheid en duplexfunctie van de pc-poort<br>van de telefoon op afstand configureren. Dit verhoogt de<br>snelheid bij grote implementaties met specifieke<br>poortinstellingen.                                                                      |
|                                    |                                                                 |               | Als de poorten worden geconfigureerd voor poortconfiguratie<br>op afstand in Cisco Unified Communications Manager, kunnen<br>de gegevens niet worden gewijzigd op de telefoon.                                                                                         |
| SSH-toegang                        | Uitgeschakeld<br>Ingeschakeld                                   | Uitgeschakeld | Bepaalt de toegang tot de SSH-daemon via poort 22. Als u<br>poort 22 open laat, is de telefoon kwetsbaar voor DoS-aanvallen<br>(Denial of Service).                                                                                                    |
| Toasttimer inkomende<br>oproep     | Geheel getal 3, 4, 5, 6,<br>7, 8, 9, 10, 15, 30, 60<br>seconden | 5             | Geeft de tijd in seconden aan dat de melding wordt<br>weergegeven. De tijd omvat de duur voor fade-in en fade-out<br>van het venster.                                                                                                    |
| Lijntoets inbreken                 | cInbrkn<br>Schermtoets                                          | cInbrkn       | Hiermee kan de gebruiker deelnemen aan een niet-privégesprek<br>op een gedeelde telefoonlijn.                                                                                                    |
|                                    | inschakelen                                                     |               | • cInbrkn: hiermee kan een gebruiker een tweede persoon                                                                                                    |
|                                    | Inbrkn<br>Uit                                                   |               | aan een gesprek toevoegen. Het gesprek wordt<br>automatisch omgezet in een conferentie, waarbij de<br>gebruiker en andere partijen toegang krijgen tot<br>conferentiefuncties.                                                                                         |
|                                    |                                                                 |               | <ul> <li>Schermtoets inschakelen: hiermee kan een gebruiker een conferentie starten op een gedeelde lijn met cInbrkn.</li> <li>Inbreken: hiermee kan een gebruiker een tweede persoon aan een gesprek toevoegen zonder dat het een conferentiegesprek wordt</li> </ul> |
|                                    |                                                                 |               | • Uit: inbreken wordt uitgeschakeld. Er wordt een nieuw gesprek gestart als de gebruiker op de lijntoets drukt.                                                                                                    |
| Beltoon-locale                     | Standaard                                                       | Standaard     | Bepaalt het belpatroon.                                                                                                    |
|                                    | Japan                                                           |               |                                                                                                    |

| Veldnaam                                           | Veldtype                                | Standaard                | Beschrijving en richtlijnen voor gebruik                                                                                                    |
|----------------------------------------------------|-----------------------------------------|--------------------------|----------------------------------------------------------------------------------------------------|
|                                                    | of keuzes                               |                          |                                                                                                    |
| TLS Resumption<br>Timer (Timer TLS<br>hervatten)   | Geheel getal 0–3600<br>seconden         | 3600                     | Bepaalt de functie voor het hervatten van een TLS-sessie zonder<br>het hele TLS-verificatieproces te herhalen. Als het veld is<br>ingesteld op 0, is het hervatten van de TLS-sessie uitgeschakeld.                                                                                                    |
| FIPS-modus                                         | Uitgeschakeld<br>Ingeschakeld           | Uitgeschakeld            | Schakelt de modus Federal Information processing Standard (FIPS) op de telefoon in of uit.                                                                                                    |
| Toets<br>WACHT/HERVATTEN                           | Toets<br>WACHT/HERVATTEN<br>Toets WACHT | Toets<br>WACHT/HERVATTEN | <ul> <li>Bepaalt de tekst voor de schermtoets Wacht.</li> <li>Toets WACHT/HERVATTEN: de schermtoets geeft Wacht/Hervatten weer.</li> <li>Toets WACHT: de schermtoets geeft Wacht weer.</li> </ul>                                                                                                    |
| Gesprekslogbestand<br>opnemen van<br>gedeelde lijn | Uitgeschakeld<br>Ingeschakeld           | Uitgeschakeld            | Geeft aan of een gesprek op een gedeelde lijn wordt opgenomen<br>in het gesprekslogbestand.                                                                                                    |
| Minimaal<br>beltoonvolume                          | 0-Stil<br>Volumeniveau 1–15             | 0-Stil                   | Hiermee wordt het minimale beltoonvolume ingesteld voor de<br>telefoon.<br>U kunt een telefoon zo instellen dat de beltoon niet kan worden<br>uitgeschakeld.                                                                                                    |
| Peer firmware delen                                | Uitgeschakeld<br>Ingeschakeld           | Ingeschakeld             | Hiermee kan de telefoon andere telefoons van hetzelfde model<br>op het subnet vinden en bijgewerkte firmwarebestanden delen.<br>Als de telefoon nieuwe firmware heeft geladen, kan deze met<br>de andere telefoons worden gedeeld. Als een van de andere<br>telefoons nieuwe firmware heeft geladen, kan de telefoon de<br>firmware van de andere telefoon downloaden in plaats van de<br>TFTP-server.<br>Peer firmware delen: |
|                                                    |                                         |                          | <ul> <li>Beperkt congestie in TFTP-overdrachten naar<br/>gecentraliseerde externe TFTP-servers.</li> <li>Elimineert de vereiste om firmware-upgrades handmatig<br/>te beheren.</li> </ul>                                                                                                    |
|                                                    |                                         |                          | <ul> <li>Reduceert telefoonuitvaltijd tijdens upgrades wanneer<br/>grote aantallen telefoons gelijktijdig worden gereset.</li> <li>Kan ook helpen bij firmware-upgrades in<br/>implementatiescenario's van filialen/externe kantoren, die<br/>worden uitgevoerd via WAN-koppelingen met beperkte<br/>bandbreedte.</li> </ul>                                                                                                   |
| Veldnaam             | Veldtype                              | Standaard     | Beschrijving en richtlijnen voor gebruik                                                                                                    |
|----------------------|---------------------------------------|---------------|----------------------------------------------------------------------------------------------------|
|                      | of keuzes                             |               |                                                                                                    |
| Laadserver           | Tekenreeks van<br>maximaal 256 tekens |               | Geeft de alternatieve IPv4-server aan die de telefoon gebruikt<br>voor het verkrijgen van firmwareladingen en upgrades.                                                                                                    |
|                      |                                       |               | De indeling van het adres is:<br>adres: <poort>@@base=&lt;0-7&gt;;pfs=&lt;0-1&gt;</poort>                                                                                                    |
| IPv6-laadserver      | Tekenreeks van<br>maximaal 256 tekens |               | Geeft de alternatieve alleen IPv6-server aan die de telefoon<br>gebruikt voor het verkrijgen van firmwareladingen en upgrades.                                                                                                    |
|                      |                                       |               | De indeling van het adres is:<br>[adres]: <poort>@@base=&lt;0-7&gt;;pfs=&lt;0-1&gt;</poort>                                                                                                    |
| UI-Control           | Uitgeschakeld                         | Ingeschakeld  | Stelt gebruikers in staat om breedband codec te gebruiken voor                                                                                                    |
| breedbandneadset     | Ingeschakeld                          |               | de analoge neadset.                                                                                                    |
| Breedbandheadset     | Uitgeschakeld                         | Ingeschakeld  | Schakelt de modus breedbandheadset op de telefoon in of uit.                                                                                                    |
|                      | Ingeschakeld                          |               | breedbandheadset.                                                                                                    |
|                      |                                       |               | Voor meer informatie zie Breedbandcodec instellen, op pagina<br>91                                                                                                    |
| Unified              | Normaal                               | Normaal       | Bepaalt de gevoeligheid van de telefoon voor het detecteren                                                                                                    |
| detecteren           | Vertraagd                             |               | Van een verbindingsfout met Cisco Unified Communications<br>Manager (Unified CM). Dit is de eerste stap voordat<br>apparaatfailover naar een back-up Unified CM/SRST<br>plaatsvindt.                                                                                    |
|                      |                                       |               | • Normaal: detectie van een Unified CM-verbindingsfout<br>vindt plaats bij de standaard systeemsnelheid. Kies deze<br>waarde voor een snellere herkenning van een Unified<br>CM-verbindingsfout.                                                                        |
|                      |                                       |               | • Vertraagd: detectie van een Unified<br>CM-verbindingsfailover vindt circa vier keer trager plaats<br>dan Normaal. Kies deze waarde als u er de voorkeur aan<br>geeft dat failover enigszins wordt vertraagd zodat de<br>verbinding weer tot stand kan worden gebracht |
|                      |                                       |               | Het precieze tijdsverschil tussen normale en vertraagde<br>verbindingsfoutdetectie hangt af van een groot aantal variabelen<br>die voortdurend veranderen.                                                                                                    |
| Speciale vereiste-id | Tekenreeks                            |               | Stelt aangepaste functies in van ES-ladingen (Engineering Special).                                                                                                    |
| Toegang tot console  | Uitgeschakeld                         | Uitgeschakeld | Geeft aan of de seriële console is in- of uitgeschakeld.                                                                                                    |
|                      | Ingeschakeld                          |               |                                                                                                    |

| Veldnaam                                                             | Veldtype                                                                                                    | Standaard                                      | Beschrijving en richtlijnen voor gebruik                                                                                                    |
|----------------------------------------------------------------------|----------------------------------------------------------------------------------------------------|------------------------------------------------|----------------------------------------------------------------------------------------------------|
|                                                                      | of keuzes                                                                                                    |                                                |                                                                                                    |
| Waarschuwing voor<br>uitvoerbaar inkomend<br>gesprek                 | Uitgeschakeld<br>Weergeven voor alle<br>inkomende gesprekken<br>Weergeven voor<br>onzichtbaar inkomend<br>gesprek | Weergeven voor<br>alle inkomende<br>gesprekken | <ul> <li>Bepaalt het type melding voor inkomend gesprek die op het telefoonscherm wordt weergegeven.</li> <li>Uitgeschakeld: de waarschuwing voor uitvoerbaar inkomend gesprek wordt uitgeschakeld en de gebruiker ziet de gebruikelijke pop-upmelding voor een inkomende gesprek.</li> <li>Weergeven voor alle inkomende gesprekken: waarschuwing voor uitvoerbaar inkomend gesprek wordt weergegeven voor alle gesprekken ongeacht de zichtbaarheid.</li> <li>Weergeven voor onzichtbaar inkomend gesprek: waarschuwing voor uitvoerbaar inkomend gesprek wordt weergegeven voor gesprekken die niet zichtbaar zijn op de telefoon. Deze parameter gedraagt zich als de pop-upmelding voor inkomende gesprekken.</li> </ul> |
| Energy Efficient<br>Ethernet (EEE):<br>pc-poort                      | Uitgeschakeld<br>Ingeschakeld                                                                                     | Uitgeschakeld                                  | Regelt EEE in op de pc-poort.                                                                                                    |
| Energy Efficient<br>Ethernet (EEE):<br>SW-poort                      | Uitgeschakeld<br>Ingeschakeld                                                                                     | Uitgeschakeld                                  | Regelt EEE in op de SW-poort.                                                                                                    |
| Gebruikersgegevens<br>gelden ook voor<br>Aanmelden bij<br>Expressway | Uitgeschakeld<br>Ingeschakeld                                                                                     | Uitgeschakeld                                  | Bepaalt of de telefoon de aanmeldgegevens van de gebruiker<br>opslaat. Indien uitgeschakeld, ziet de gebruiker altijd de prompt<br>om zich aan te melden bij de Expressway-server voor Mobile<br>and Remote Access (MRA).<br>Als u het gemakkelijker wilt maken voor gebruikers om zich                                                                                                    |
|                                                                      |                                                                                                    |                                                | aan te melden, kunt u dit veld inschakelen zodat de<br>aanmeldgegevens van Expressway geldig blijven. De gebruiker<br>hoeft dan de aanmeldgegevens alleen de eerste keer in te<br>voeren. Daarna worden de aanmeldgegevens steeds ingevuld<br>op het aanmeldscherm (als de telefoon extern is opgestart).                                                                                                    |
|                                                                      |                                                                                                    |                                                | Raadpleeg Mobile en Remote Access via Expressway, op<br>pagina 148 voor meer informatie.                                                                                                    |
| HTTPS-server                                                         | HTTP en HTTPS<br>ingeschakeld                                                                                     | HTTP en HTTPS<br>ingeschakeld                  | Bepaalt het type communicatie met de telefoon. Als u Alleen<br>HTTPS selecteert, is de communicatie veiliger.                                                                                                    |
|                                                                      | Alleen HTTPS                                                                                                    |                                                |                                                                                                    |

L

| Veldnaam                        | Veldtype                                  | Standaard     | Beschrijving en richtlijnen voor gebruik                                                                                                    |
|---------------------------------|-------------------------------------------|---------------|----------------------------------------------------------------------------------------------------|
|                                 | of keuzes                                 |               |                                                                                                    |
| Uploaden-URL                    | Tekenreeks van                            |               | Bevat de URL voor Problem Report Tool (PRT).                                                                                                    |
| klantondersteuning              | maximaal 230 tekens                       |               | Als u apparaten configureert met Mobile and Remote Access<br>via Expressway, moet u ook het PRT-serveradres toevoegen<br>aan de lijst HTTP-server toestaan op de Expressway-server. |
|                                 |                                           |               | Raadpleeg Mobile en Remote Access via Expressway, op pagina 148 voor meer informatie.                                                                                               |
| Schermtoets Recent              | Uitgeschakeld                             | Ingeschakeld  | Bepaalt de weergave van de schermtoets Recent op de telefoon.                                                                                                    |
|                                 | Ingeschakeld                              |               |                                                                                                    |
| Admin Configurable              | Uitgeschakeld                             | Uitgeschakeld | Stelt de beltoon in en de mogelijkheid voor gebruikers om de                                                                                                    |
| configureerbaar                 | Chirp1                                    |               | beltoon in te stellen.                                                                                                    |
| belgeluid)                      | Chirp2                                    |               | • Indien ingesteld op <b>Uitgeschakeld</b> , kunnen gebruikers de standaard beltoon op hun telefoons configureren.                                                                  |
|                                 |                                           |               | • Voor alle andere waarden kunnen gebruikers de beltoon<br>niet wijzigen. De schermtoets <b>Inst.</b> wordt niet<br>weergegeven in het menu <b>Beltoon</b> .                        |
| Gebruik<br>klantenondersteuning |                                           |               | Voorbehouden voor Cisco TAC.                                                                                                    |
| TLS-cijfers                     | Zie TLS-cijfers                           | Geen          | Het geselecteerde TLS-cijfer wordt uitgeschakeld.                                                                                                    |
| uitschakelen                    | Security) uitschakelen,<br>op pagina 133. |               | U kunt meer dan één cijfersuite uitschakelen door <b>Ctrl</b> tijdens<br>het selecteren ingedrukt te houden op uw toetsenbord.                                                      |

Opmerking

Codeconderhandeling bestaat uit twee stappen:

- 1. De telefoon geeft de ondersteunde codec aan voor Cisco Unified Communications Manager. Niet alle eindpunten ondersteunen dezelfde set codecs.
- 2. Als Cisco Unified Communications Manager de lijst met ondersteunde codecs verkrijgt van alle telefoons in het gesprek, worden een algemeen ondersteunde codec gekozen op basis van verschillende factoren, waaronder

de regionale koppelinstelling.

# Aanbevolen procedures voor functieconfiguratie

U kunt de telefoonfuncties zo instellen dat ze voldoen aan de eisen van de gebruikers. Maar we hebben aanbevelingen voor bepaalde situaties en implementatie die u kunnen helpen.

### Omgevingen met een hoog gespreksvolume

In een omgeving met een hoog gespreksvolume kunt u het beste een aantal functies op een specifieke manier instellen.

| Veld                                              | Administratiegebied                      | Aanbevolen instelling                                                                             |
|---------------------------------------------------|------------------------------------------|---------------------------------------------------------------------------------------------------|
| Altijd primaire lijn gebruiken                    | Apparaatinformatie                       | Uit of Aan<br>Zie Veld: Altijd primaire lijn<br>gebruiken, op pagina 132 voor meer<br>informatie. |
| Waarschuwing voor uitvoerbaar<br>inkomend gesprek | Productspecifieke<br>configuratielay-out | Weergeven voor alle inkomende<br>gesprekken                                                       |
| Alle gesprekken op primaire lijn<br>weergeven     | Productspecifieke<br>configuratielay-out | Ingeschakeld                                                                                      |
| Terug naar alle gesprekken                        | Productspecifieke<br>configuratielay-out | Ingeschakeld                                                                                      |

### Omgevingen met meerdere lijnen

In een omgeving met meerdere lijnen kunt u het beste een aantal functies op een specifieke manier instellen.

| Veld                                              | Administratiegebied                      | Aanbevolen instelling                                                               |
|---------------------------------------------------|------------------------------------------|-------------------------------------------------------------------------------------|
| Altijd primaire lijn gebruiken                    | Apparaatinformatie                       | Uit                                                                                 |
|                                                   |                                          | Zie Veld: Altijd primaire lijn<br>gebruiken, op pagina 132 voor meer<br>informatie. |
| Waarschuwing voor uitvoerbaar<br>inkomend gesprek | Productspecifieke<br>configuratielay-out | Weergeven voor alle inkomende<br>gesprekken                                         |
| Alle gesprekken op primaire lijn<br>weergeven     | Productspecifieke<br>configuratielay-out | Ingeschakeld                                                                        |
| Terug naar alle gesprekken                        | Productspecifieke<br>configuratielay-out | Ingeschakeld                                                                        |

### Veld: Altijd primaire lijn gebruiken

Dit veld geeft aan of de primaire lijn wordt gekozen op een IP-telefoon wanneer een gebruiker de handset van de haak neemt. Als deze parameter is ingesteld op True, wordt de primaire lijn gekozen wanneer een gebruiker de handset van de haak neemt en wordt dit de actieve lijn. Ook als de tweede lijn van de gebruiker overgaat, wordt alleen de eerste lijn actief wanneer de handset van de haak wordt genomen. Het inkomende gesprek wordt niet beantwoord op de tweede lijn. In dit geval moet de gebruiker de tweede lijn kiezen om het gesprek aan te nemen. De standaardwaarde is False.

Het doel van het veld Always Use Prime Line (Altijd primaire lijn gebruiken) is vergelijkbaar met de combinatie van Show All Calls on the Primary Line (Alle gesprekken weergeven op de primaire lijn) en Revert to All Calls (Terug naar alle gesprekken) wanneer beide functies zijn ingeschakeld. Het belangrijkste verschil is echter dat wanneer Altijd primaire lijn gebruiken is ingeschakeld, inkomende gesprekken niet worden beantwoord op de tweede lijn. De kiestoon wordt alleen gehoord op de primaire lijn. In bepaalde omgeven met grote gespreksvolumes is dit de gewenste gebruikerservaring. Gewoonlijk is het het beste om dit veld uitgeschakeld te laten, behalve in omgevingen met grote gespreksvolumes die deze functie nodig hebben.

## **TLS-cijfers (Transport Layer Security) uitschakelen**

U kunt TLS-cijfers uitschakelen met de parameter **TLS-cijfers uitschakelen**. Hiermee kunt u de beveiliging aanpassen aan bekende problemen en uw netwerk aanpassen aan het bedrijfsbeleid met betrekking tot cijfers.

De standaardinstelling is Geen.

U kunt meer dan één cijfersuite uitschakelen door **Ctrl** tijdens het selecteren ingedrukt te houden op uw toetsenbord. Als u alle telefooncijfers selecteert, is dit van invloed op de TLS-service van de telefoon. U hebt de volgende opties:

- Geen
- TLS\_RSA\_WITH\_3DES\_EDE\_CBC\_SHA
- TLS\_RSA\_WITH\_AES\_128\_CBC\_SHA
- TLS\_RSA\_WITH\_AES\_256\_CBC\_SHA
- TLS\_ECDHE\_RSA\_WITH\_AES\_128\_GCM\_SHA256
- TLS\_ECDHE\_ECDSA\_WITH\_AES\_128\_GCM\_SHA256
- TLS\_ECDHE\_RSA\_WITH\_AES\_256\_GCM\_SHA384
- TLS\_ECDHE\_ECDSA\_WITH\_AES\_256\_GCM\_SHA384

Zie voor meer informatie over de beveiliging van de telefoon *Whitepaper Beveiligingsoverzicht van Cisco IP-telefoon 7800- en 8800-serie*(https://www.cisco.com/c/en/us/products/collaboration-endpoints/unified-ip-phone-8800-series/white-paper-listing.html).

### Gespreksgeschiedenis inschakelen voor gedeelde lijn

Hiermee kunt u activiteiten voor uw gedeelde lijn weergeven in de gespreksgeschiedenis. Deze functie:

- Registreert gemiste gesprekken voor een gedeelde lijn.
- Registreert alle beantwoorde en geplaatste gesprekken voor een gedeelde lijn.

### Voordat u begint

Schakel de privacy uit voordat u de gespreksgeschiedenis inschakelt voor de gedeelde lijn. Als u dit niet doet, worden de gesprekken die andere gebruikers beantwoorden niet weer gegeven in de gespreksgeschiedenis.

#### Procedure

**Stap 1** Selecteer in Cisco Unified Communications Manager Administration Apparaat > Telefoon.

| Stap 2 | Zoek de telefoon die u wilt configureren.                                                                                           |
|--------|----------------------------------------------------------------------------------------------------|
| Stap 3 | Ga naar het record gesprekslogboek vanuit het vervolgkeuzemenu voor gedeelde lijn in het gebied met productspecifieke configuratie. |
| Stap 4 | Selecteer Ingeschakeld in de vervolgkeuzelijst.                                                                                     |
| Stap 5 | Selecteer Opslaan.                                                                                                    |
|        |                                                                                                    |

### Planning Energiebesparing voor Cisco IP-telefoon

Als u voeding wilt besparen en wilt garanderen dat het telefoonscherm langer meegaat, kunt u het scherm uitschakelen als het niet nodig is.

U kunt instellingen in Cisco Unified Communications Manager Administration zo configureren dat het scherm op een opgegeven tijdstip op bepaalde dagen en gedurende de hele dag op andere dagen wordt uitgeschakeld. U kunt het scherm bijvoorbeeld op werkdagen na kantooruren uitschakelen en op zaterdag en zondag de hele dag.

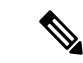

Opmerking

De Cisco IP-telefoon 7811 ondersteunt Power Save niet.

U kunt met een van de volgende handelingen het display op elk gewenst moment inschakelen als het is uitgeschakeld:

Druk op een knop op de telefoon.

De telefoon voert de actie uit die is toegewezen aan de knop en het display wordt ingeschakeld.

• Neem de handset van de haak.

Wanneer u het display inschakelt, blijft het aan totdat de telefoon gedurende een opgegeven periode inactief is geweest. Vervolgens wordt het automatisch uitgeschakeld.

Voor meer informatie zie Productspecifieke configuratie, op pagina 117

### Procedure

**Stap 1** Selecteer in Cisco Unified Communications Manager Administration **Apparaat** > **Telefoon**.

**Stap 2** Zoek de telefoon die u wilt configureren.

- **Stap 3** Navigeer naar het gedeelte Productspecifieke configuratie en stel de volgende velden in:
  - Dagen scherm niet actief
  - Scherm aan om
  - · Duur scherm aan
  - Scherm uit na

#### Tabel 28: Configuratievelden PowerSave

| Veld                     | Beschrijving                                                                                                    |
|--------------------------|----------------------------------------------------------------------------------------------------|
| Dagen scherm niet actief | Dagen waarop het scherm niet automatisch wordt ingeschakeld op de tijd die is opgegeven in het veld Tijd scherm aan.                                                                                                    |
|                          | Kies de dag of dagen uit de vervolgkeuzelijst. Als u meer dan één dag wilt kiezen, gebruikt u<br>Ctrl+klikken voor elke gewenste dag.                                                                                                    |
| Scherm aan om            | De tijd op elke dag waarop het scherm automatisch wordt ingeschakeld (behalve op de dagen die zijn opgegeven in het veld Dagen scherm niet actief).                                                                                                    |
|                          | Geef de tijd in dit veld op in de 24-uursindeling waarbij 0:00 is middernacht is.                                                                                                    |
|                          | Als u het scherm automatisch wilt inschakelen om 07.00 uur 's ochtends (0700), voert u <b>07:00</b> in.<br>Als u het scherm wilt inschakelen om 02.00 uur 's middags (1400), voert u <b>14:00</b> in.                                                            |
|                          | Als het veld leeg is, wordt het scherm automatisch ingeschakeld om 0:00.                                                                                                    |
| Duur scherm aan          | De tijdsduur dat het scherm blijft branden na inschakeling op de tijd die is opgegeven in het veld<br>Tijd scherm aan.                                                                                                    |
|                          | Geef de waarde in dit veld op in de indeling uren:minuten.                                                                                                    |
|                          | Als u het scherm bijvoorbeeld 4 uur en 30 minuten aan wilt laten nadat de automatische inschakeling, voert u <b>04:30</b> .                                                                                                    |
|                          | Als het veld leeg is, wordt de telefoon uitgeschakeld aan het einde van de dag (0:00).                                                                                                    |
|                          | <b>Opmerking</b> Als Scherm aan om 0:00 is en Duur scherm aan leeg (of 24:00), blijft het scherm steeds aan.                                                                                                    |
| Scherm uit na            | Tijd dat de telefoon niet actief is voordat het scherm wordt uitgeschakeld. Is alleen van toepassing als het scherm is uitgeschakeld volgens planning en ingeschakeld door een gebruiker (door op een knop op de telefoon te drukken of de handset op te nemen). |
|                          | Geef de waarde in dit veld op in de indeling uren:minuten.                                                                                                    |
|                          | Als u het scherm bijvoorbeeld wilt uitschakelen als de telefoon 1 uur en 30 minuten inactief is nadat de gebruiker het scherm heeft ingeschakeld, voert u <b>01:30</b> in.                                                                                       |
|                          |                                                                                                    |

| • • |
|-----|
|     |

Stap 5 Selecteer Config toepassen.

Stap 6 Start de telefoon opnieuw.

# Planning EnergyWise op Cisco IP-telefoon

Als u het energieverbruik wilt verminderen, configureert u de telefoon om te sluimeren (uitschakelen) en te ontwaken (inschakelen) als uw systeem een EnergyWise-controller omvat.

#### Opmerking

g De Cisco IP-telefoon 7811 ondersteunt Power Save Plus niet.

U configureert de instellingen in Cisco Unified Communications Manager Administration om EnergyWise in te schakelen en sluimer- en wektijden te configureren. Deze parameters hangen samen met de configuratieparameters voor het telefoonscherm.

Als EnergyWise wordt ingeschakeld en een slaaptijd wordt ingesteld, verstuurt de telefoon een verzoek naar de switch om op de geconfigureerde tijd te worden geactiveerd. De switch accepteert of weigert het verzoek. Als de switch het verzoek weigert of als de switch niet reageert, wordt de telefoon niet uitgeschakeld. Als de switch het verzoek accepteert, gaat de niet-actieve telefoon over in de sluimerstand, waarbij het energieverbruik wordt verlaagd tot een vooraf bepaald niveau. Een telefoon die actief is, stelt een timer inactief in en gaat naar de sluimerstand als de timer verloopt.

Als u de telefoon wilt activeren, drukt u op Selecteren. Op de geplande wektijd wordt de voeding naar de telefoon hersteld.

Voor meer informatie zie Productspecifieke configuratie, op pagina 117

### Procedure

- **Stap 1** Selecteer in Cisco Unified Communications Manager Administration **Apparaat** > **Telefoon**.
- **Stap 2** Zoek de telefoon die u wilt configureren.
- **Stap 3** Navigeer naar het gedeelte Productspecifieke configuratie en stel de volgende velden in.
  - Power Save Plus inschakelen
  - Tijd telefoon aan
  - Tijd telefoon uit
  - Time-out telefoon niet actief
  - Geluidssignaal inschakelen
  - EnergyWise-domein
  - EnergyWise-geheim
  - EnergyWise negeren toestaan

### Tabel 29: Configuratievelden EnergyWise

| Veld                        | Beschrijving                                                                                                    |
|-----------------------------|----------------------------------------------------------------------------------------------------|
| Power Save Plus inschakelen | Bepaalt de planning voor dagen waarop de telefoon is uitgeschakeld. Selecteer meerdere dagen door de CTRL-toets ingedrukt te houden terwijl u op de dagen voor de planning klikt.                                                                                                    |
|                             | Standaard zijn er geen dagen geselecteerd.                                                                                                    |
|                             | Als Power Save Plus inschakelen aan is, ontvangt u een bericht met een waarschuwing bij noodmeldingen (e911).                                                                                                    |
|                             | <b>Voorzichtig</b> Als de "modus" Power Save Plus van toepassing is, worden eindpunten die zijn<br>geconfigureerd voor de modus, uitgeschakeld voor noodoproepen en ontvangst van<br>inkomende gesprekken. Als u deze modus kiest, gaat u akkoord met het volgende: (i)<br>u bent volledig verantwoordelijk voor het bieden van andere methoden voor<br>noodoproepen en het ontvangen van gesprekken als de modus van kracht is; (ii) Cisco<br>is niet aansprakelijk voor uw selectie van de modus en u bent volledig verantwoordelijk<br>voor het inschakelen van de modus; en (iii) u informeert gebruikers volledig over de<br>effecten van de modus op gesprekken, bellen en anderszins. |
|                             | <b>Opmerking</b> Als u Power Save Plus wilt uitschakelen, moet u het selectievakje EnergyWise negeren toestaan uitschakelen. Als EnergyWise negeren toestaan ingeschakeld blijft, maar er geen dagen worden geselecteerd in het veld Power Save Plus inschakelen, wordt Power Save Plus niet uitgeschakeld.                                                                                                    |
| Tijd telefoon aan           | Bepaalt wanneer de telefoon automatisch wordt ingeschakeld op de dagen in het veld Power Save Plus inschakelen.                                                                                                    |
|                             | Geef de tijd in dit veld op in de 24-uursindeling waarbij 00:00 is middernacht is.                                                                                                    |
|                             | Als u de telefoon automatisch wilt opstarten om 07:00 's ochtends (0700), geeft u 07:00 op. Als u de telefoon automatisch wilt opstarten om 02:00 's middags (1400), geeft u 14:00 op.                                                                                                    |
|                             | De standaardwaarde is leeg, wat 00:00 betekent.                                                                                                    |
| Tijd telefoon uit           | Het tijdstip waarop de telefoon wordt uitgezet op de dagen in het veld Power Save Plus inschakelen.<br>Als de velden Tijd telefoon aan en Tijd telefoon uit dezelfde waarde bevatten, wordt de telefoon niet uitgeschakeld.                                                                                                    |
|                             | Geef de tijd in dit veld op in de 24-uursindeling waarbij 00:00 is middernacht is.                                                                                                    |
|                             | Als u de telefoon automatisch wilt uitzetten om 7:00 's ochtends (0700), geeft u 7:00 op. Als u de telefoon automatisch wilt uitzetten om 2:00 's middags (1400), geeft u 14:00 op.                                                                                                    |
|                             | De standaardwaarde is leeg, wat 00:00 betekent.                                                                                                    |
|                             | <b>Opmerking</b> Tijd telefoon aan moet ten minste 20 minuten later zijn dan Tijd telefoon uit. Als Tijd telefoon bijvoorbeeld 7:00 is, mag Tijd telefoon uit niet vroeger zijn dan 7:20.                                                                                                    |

| Veld                          | Beschrijving                                                                                                    |
|-------------------------------|----------------------------------------------------------------------------------------------------|
| Time-out telefoon niet actief | Hoe lang de telefoon inactief moet zijn voordat de telefoon wordt uitgeschakeld.                                                                                                    |
|                               | De time-out vindt plaats in de volgende situaties:                                                                                                    |
|                               | • Als de telefoon in de modus Power Save Plus staat, zoals gepland, en uit de modus Power Save Plus wordt gehaald doordat een gebruiker op de toets <b>Selecteren</b> heeft gedrukt.                                                                                                    |
|                               | • Wanneer de telefoon weer wordt opgestart door de aangesloten switch.                                                                                                    |
|                               | • Wanneer de Tijd telefoon uit is bereikt maar de telefoon in gebruik is.                                                                                                    |
|                               | Het bereik van het veld is en 20 tot 1440 minuten.                                                                                                    |
|                               | De standaardwaarde is 60 minuten.                                                                                                    |
| Geluidssignaal inschakelen    | Indien ingeschakeld, speelt de telefoon een geluidssignaal af vanaf 10 minuten voor de tijd die is opgegeven in het veld Tijd telefoon uit.                                                                                                    |
|                               | Het geluidssignaal maakt gebruik van de beltoon van de telefoon, die kort op bepaalde tijdstippen<br>gedurende de periode van 10 minuten wordt afgespeeld. De beltoon voor waarschuwingen wordt<br>afgespeeld op het door de gebruiker ingestelde volumeniveau. De planning voor de hoorbare<br>waarschuwing is: |
|                               | • 10 minuten voordat de telefoon wordt uitgeschakeld, wordt de beltoon vier keer afgespeeld                                                                                                    |
|                               | • 7 minuten voordat de telefoon wordt uitgeschakeld, wordt de beltoon vier keer afgespeeld                                                                                                    |
|                               | • 4 minuten voordat de telefoon wordt uitgeschakeld, wordt de beltoon vier keer afgespeeld                                                                                                    |
|                               | • 30 seconden voordat de telefoon wordt uitgeschakeld, wordt de beltoon vijftien keer afgespeeld of totdat de telefoon wordt uitgeschakeld.                                                                                                    |
|                               | Dit selectievakje is alleen van toepassing als in het vak Power Save Plus inschakelen een of meer dagen zijn geselecteerd.                                                                                                    |
| EnergyWise-domein             | Het EnergyWise-domein aan waarin de telefoon zich bevindt.                                                                                                    |
|                               | De maximale lengte van dit veld is 127 tekens.                                                                                                    |
| EnergyWise-geheim             | Het geheime beveiligingswachtwoord aan dat wordt gebruikt om te communiceren met de eindpunten in het EnergyWise-domein.                                                                                                    |
|                               | De maximale lengte van dit veld is 127 tekens.                                                                                                    |

| Veld                        | Beschrijving                                                                                                    |
|-----------------------------|----------------------------------------------------------------------------------------------------|
| EnergyWise negeren toestaan | Dit selectievakje bepaalt of u toestaat dat het controllerbeleid van het EnergyWise-domein voedingsniveau-updates naar telefoons mag verzenden. De volgende voorwaarden zijn van toepassing:                                                                                                    |
|                             | • Er zijn een of meer dagen geselecteerd in het veld Power Save Plus inschakelen.                                                                                                    |
|                             | • De instellingen in Cisco Unified Communications Manager Administration worden volgens planning geldig zelfs als EnergyWise dit negeert.                                                                                                    |
|                             | Stel bijvoorbeeld dat Tijd telefoon uit is ingesteld op 22:00 (10:00 p.m.), de waarde in het veld Tijd telefoon aan is 06:00 (6:00 a.m.), en bij Power Save Plus inschakelen zijn een of meer dagen geselecteerd.                                                                                           |
|                             | • Als EnergyWise de telefoon instrueert om uit te gaan om 20:00 (8:00 p.m.), blijft die instructie van kracht (als de gebruiker niet tussenbeide komt) tot de geconfigureerde Tijd telefoon aan om 6:00 a.m.                                                                                                |
|                             | • Om 06:00 wordt de telefoon ingeschakeld en worden opnieuw voedingsniveauwijzigingen ontvangen via de instellingen in Unified Communications Manager Administration.                                                                                                    |
|                             | • Als u het voedingsniveau van de telefoon opnieuw wilt wijzigen, moet EnergyWise opdracht geven voor een nieuwe voedingsniveauwijziging.                                                                                                    |
|                             | <b>Opmerking</b> Als u Power Save Plus wilt uitschakelen, moet u het selectievakje EnergyWise negeren toestaan uitschakelen. Als EnergyWise negeren toestaan ingeschakeld blijft, maar er geen dagen worden geselecteerd in het veld Power Save Plus inschakelen, wordt Power Save Plus niet uitgeschakeld. |

| Stap 4 | Selecteer | Opslaan. |
|--------|-----------|----------|
|--------|-----------|----------|

- Stap 5 Selecteer Config toepassen.
- **Stap 6** Start de telefoon opnieuw.

# **AS-SIP** instellen

Afhankelijk van hoe u uw telefoonsysteem hebt geconfigureerd, kunt u voorrangsgesprekken starten met de functie Assured Services for SIP Lines (AS-SIP).

Met deze voorziening worden normaal routinegesprekken tot stand gebracht. In een noodsituatie kunt u echter een voorrangsniveau kiezen zodat u zeker weet dat cruciale gesprekken worden ontvangen. Afhankelijk van de configuratie van uw telefoon moet u zich mogelijk ook aanmelden.

Wanneer u een voorrangsgesprek ontvangt, geeft een pictogram het voorrangsniveau aan naast de naam van de beller op uw telefoon.

### Procedure

 Stap 1
 Kies in Cisco Unified Communications Manager Administration Apparaat > Apparaatinstellingen > SIP-profiel.

I

| Stap 2 | Selecteer een profiel.                                                                                                    |
|--------|----------------------------------------------------------------------------------------------------|
| Stap 3 | Schakel het selectievakje Is Assured SIP Service Enabled (Is Assured SIP-service ingeschakeld) in.                                                                                                    |
|        | Deze instelling biedt ook specifiek Assured Service-gedrag dat van invloed is op services als Conference factory en SRTP.                                                                                                    |
| Stap 4 | Schakel MLPP-autorisatie voor een apparaat in door het selectievakje MLPP User Authorization (MLPP-autorisatie gebruiker) in te schakelen.                                                                                                    |
|        | Als dit selectievakje is ingeschakeld, vraagt het systeem de AS-SIP-telefoon om de aanmeldgegevens van de gebruiker wanneer een voorrangsgesprek wordt gevoerd.                                                                                                    |
| Stap 5 | Stel de naamruimte resourceprioriteit in.                                                                                                    |
|        | Een AS-SIP-telefoon is gekoppeld aan één naamruimte voor resourceprioriteit.                                                                                                    |
|        | Als < Geen> wordt ingesteld als naamruimte in het SIP-profiel, wordt de standaard naamruimte gebruikt.                                                                                                    |
|        | Alle apparaten met dit profiel moeten opnieuw worden gestart.                                                                                                    |
| Stap 6 | Selecteer Toepassen.                                                                                                    |
| Stap 7 | Kies Apparaat > Telefoon.                                                                                                    |
| Stap 8 | Zoek de telefoon die u wilt configureren.                                                                                                    |
| Stap 9 | Navigeer naar het gedeelte MLPP en stel de volgende velden in:                                                                                                    |
|        | • MLPP-indicatie:                                                                                                    |
|        | <ul> <li>Stel de MLPP-indicatie in op Aan om MLPP in te schakelen ongeacht de bedrijfs- of algemene<br/>configuratie-instellingen.</li> </ul>                                                                                                    |
|        | • Stel de MLPP-indicatie in op <b>Standaard</b> zodat MLPP voor een apparaat wordt ingeschakeld op het niveau voor de algemene apparaatconfiguratie of bedrijfsparameters.                                                                                                    |
|        | • Wanneer MLPP-indicatie wordt ingesteld op <b>Uit</b> , wordt MLPP uitgeschakeld voor het apparaat ongeacht de algemene apparaat- of bedrijfsparameterconfiguratie.                                                                                                    |
|        | • MLPP-toeëigening: bepaalt of toeëigening voor hergebruik kan worden uitgevoerd op het apparaat. Dit type toeëigening wordt gebruikt om een bestaand gesprek te verwijderen en een gesprek met een hogere voorrang aan te bieden aan de gebruiker van het apparaat.                                                                                                    |
|        | • Als dit is ingesteld op <b>Uitgeschakeld</b> , kan alleen toeëigening 'niet voor hergebruik' worden uitgevoerd op het apparaat. Dit type toeëigening vindt plaats als de gebruiker niet de gebelde partij is maar in gesprek is met de gebelde partij of een toegeëigende netwerkresource gebruikt. Bijvoorbeeld een trunkkanaal of gereserveerde bandbreedtetoewijzing. |
|        | • Indien ingesteld op <b>Forceful</b> (Krachtig), wordt toeëigening voor hergebruik ingeschakeld. Bestaande gesprekken kunnen worden toegeëigend om een gesprek met een hogere voorrang aan te bieden aan de gebruiker.                                                                                                    |
|        | • Indien ingesteld op <b>Standaard</b> , wordt de instelling uit de algemene configuratie of bedrijfsniveau gebruikt.                                                                                                    |
|        |                                                                                                    |

### **Stap 10** Kies Gebruikersbeheer > Eindgebruiker en selecteer een gebruiker.

**Stap 11** Navigeer naar het gedeelte MLPP-autorisatie en configureer MLPP-autorisatie voor een gebruiker.

Het MLPP User Identification number (MLPP-gebruikersidentificationummer) moet bestaan uit 6 tot 20 numerieke tekens.

Het MLPP Password (MLPP-wachtwoord) moet bestaan uit 4 tot 20 numerieke (0-9) tekens.

Het niveau voor Precedence Authorization (Voorrangsautorisatie) kan worden ingesteld op elk standaardniveau van Routine tot Executive Override (Managersvoorrang).

Stap 12 Selecteer Opslaan.

**Stap 13** Stel MLPP DSCP in voor een eindgebruiker.

De DSCP-waarden voor videostreams kunnen worden geconfigureerd voor elk voorrangsniveau in het QoS-gedeelte van de Serviceparameters. Alle DSCP-waarden omvatten de decimale waarde in de instelling.

 Stap 14
 Als u een AS-SIP-telefoon van derden wilt toevoegen, kiest u Apparaat > Telefoon > Nieuwe toevoegen

In de lijst voor het toevoegen van telefoons wordt de AS-SIP-telefoon van derden weergegeven als een beschikbaar apparaat.

De apparaatconfiguratievelden zijn hetzelfde als voor Cisco-telefoons.

### Niet storen instellen

Wanneer Niet storen (NST) is ingeschakeld, gaat de telefoon niet hoorbaar over tijdens de inbelstatus van een gesprek en vinden er geen enkele hoorbare of visuele meldingen plaats.

U kunt de telefoon configureren met een sjabloon met snelkeuzetoetsen met NST als een van de geselecteerde functies.

Voor meer informatie raadpleegt u het gedeelte over Niet Storen in de documentatie bij uw specifieke versie van Cisco Unified Communications Manager.

### Procedure

- Stap 1 Selecteer in Cisco Unified Communications Manager Administration Apparaat > Telefoon.
- **Stap 2** Zoek de telefoon die u wilt configureren.
- **Stap 3** Stel de volgende parameters in.
  - Niet storen: met dit selectievakje kunt u NST inschakelen op de telefoon.
  - Optie NST: overgaan uit, gesprek weigeren of instelling Algemeen telefoonprofiel gebruiken.

Kies niet Gesprek weigeren als u wilt dat gesprekken met prioriteit (MLPP) wel overgaan op deze telefoon als NST is ingeschakeld.

- NST waarschuwing voor inkomend gesprek: kies het type waarschuwing, indien van toepassing, om af te spelen op een telefoon voor inkomende gesprekken wanneer NST actief is.
- **Opmerking** Deze parameter bevindt zich in het venster Algemeen telefoonprofiel en het venster Telefoonconfiguratie. De waarde in het venster Telefoonconfiguratie heeft prioriteit.

Stap 4 Selecteer Opslaan.

#### Verwante onderwerpen

Cisco Unified Communications Manager Documentatie, op pagina xv

# Agentbegroeting inschakelen

Met Agentbegroeting kan een agent een vooringestelde begroeting maken en bijwerken. Deze begroeting wordt aan het begin van een gesprek, zoals een klantgesprek, afgespeeld voordat de agent het gesprek met de beller start. De agent kan desgewenst vooraf één of meer begroetingen opnemen en de begroetingen maken en bijwerken.

Wanneer een klant belt, horen de agent en de beller de vooraf opgenomen begroeting. De agent kan gedempt blijven totdat de begroeting is beëindigd, of de agent kan het gesprek opnemen als de begroeting nog bezig is.

Alle codecs die voor de telefoon worden ondersteund, worden ook ondersteund voor gesprekken met Agentbegroeting.

Voor meer informatie raadpleegt u de informatie over inbreken en privacy in de documentatie bij uw specifieke versie van Cisco Unified Communications Manager.

#### Procedure

- **Stap 1** Selecteer in Cisco Unified Communications Manager Administration Apparaat > Telefoon.
- **Stap 2** Zoek de IP-telefoon die u wilt configureren.
- **Stap 3** Schuif naar het deelvenster Lay-out apparaatgegevens en stel **Ingebouwde brug** in op Aan of Standaard.
- Stap 4 Selecteer Opslaan.
- **Stap 5** Controleer de instelling van de brug:
  - a) Kies Systeem > Serviceparameters.
  - b) Selecteer de desbetreffende server en service.
  - c) Schuif naar het deelvenster Clusterbrede parameters (Apparaat telefoon) en stel **Ingebouwde brug inschakelen** in op Aan.
  - d) Selecteer Opslaan.

#### Verwante onderwerpen

Cisco Unified Communications Manager Documentatie, op pagina xv

# Monitoring and Recording instellen

Met de functie Monitoring and Recording kan een supervisor een actief gesprek stil controleren. Geen van de partijen in het gesprek kan de supervisor horen. De gebruiker hoort mogelijk een geluidssignaal als wordt meegeluisterd.

Als een gesprek veilig is, wordt een hangslotpictogram weergegeven. Bellers horen mogelijk ook een geluidssignaal om aan te geven dat wordt meegeluisterd. De verbonden partijen horen mogelijk ook een geluidssignaal om aan te geven dat het gesprek veilig is en dat wordt meegeluisterd.

Wanneer een actief gesprek wordt gecontroleerd of opgenomen, kan de gebruiker intercomgesprekken ontvangen en starten. Als de gebruiker een intercomgesprek start, wordt het actief gesprek in de wacht geplaatst. Hierdoor wordt de opnamesessie beëindigd en de meeluistersessie opgeschort. Als u het meeluisteren weer wilt hervatten, moet de gecontroleerde persoon het gesprek hervatten.

Voor meer informatie raadpleegt u de informatie over meeluisteren en opnemen in de documentatie bij uw specifieke versie van Cisco Unified Communications Manager.

Met de volgende procedure wordt een gebruiker toegevoegd aan de standaard gebruikersgroepen voor monitoring.

### Voordat u begint

Cisco Unified Communications Manager moet worden geconfigureerd voor het ondersteunen van Monitoring and Recording.

### Procedure

| Stap 1 | Selecteer in Cisco Unified Communications Manager Administration <b>Gebruikersbeheer</b> > <b>Toepassingsgebruiker</b> .                 |
|--------|----------------------------------------------------------------------------------------------------|
| Stap 2 | Controleer de Standaard CTI-gebruikersgroep Gesprekscontrole toestaan en de Standaard CTI-gebruikersgroepen Gesprekken opnemen toestaan. |
| Stap 3 | Klik op <b>Selectie toevoegen</b> .                                                                                                    |
| Stap 4 | Klik op <b>Toevoegen aan gebruikersgroep</b> .                                                                                           |
| Stap 5 | Voeg de gebruikertelefoons toe aan de lijst met gecontroleerde apparaten van toepassingsgebruikers.                                      |
| Stap 6 | Selecteer <b>Opslaan</b> .                                                                                                    |

#### Verwante onderwerpen

Cisco Unified Communications Manager Documentatie, op pagina xv

### Melding instellen voor gesprekken doorschakelen

U kunt de instellingen voor gesprek doorschakelen opgeven.

### Procedure

**Stap 1** Selecteer in Cisco Unified Communications Manager Administration Apparaat > Telefoon.

**Stap 2** Zoek de telefoon die u wilt instellen.

**Stap 3** Configureer de velden voor Melding gesprekken doorschakelen.

| Veld        | Beschrijving                                                                                               |
|-------------|----------------------------------------------------------------------------------------------------|
| Caller Name | Als dit selectievakje is ingeschakeld, worden de naam van de beller<br>weergegeven in het meldingsvenster. |
|             | Dit selectievakje is standaard ingeschakeld.                                                               |

| Veld            | Beschrijving                                                                                                    |
|-----------------|----------------------------------------------------------------------------------------------------|
| Caller Number   | Als dit selectievakje is ingeschakeld, wordt het nummer van de beller<br>weergegeven in het meldingsvenster.                                                                                                    |
|                 | Dit selectievakje is standaard uitgeschakeld.                                                                                                    |
| Omgeleid nummer | Als dit selectievakje is ingeschakeld, wordt in het meldingsvenster informatie<br>weergegeven over de beller die het laatst het gesprek geeft doorgeschakeld.                                                           |
|                 | Voorbeeld: als beller A belt met B, maar B alle gesprekken heeft<br>doorgeschakeld naar C en C alle gesprekken heeft doorgeschakeld naar D,<br>bevat het meldingenvak dat D ziet, alleen telefoongegevens van beller C. |
|                 | Dit selectievakje is standaard uitgeschakeld.                                                                                                    |
| Gekozen nummer  | Als dit selectievakje is ingeschakeld, wordt in het meldingsvenster informatie weergegeven over de oorspronkelijke ontvanger van het gesprek.                                                                           |
|                 | Voorbeeld: als beller A belt met B, maar B alle gesprekken heeft<br>doorgeschakeld naar C en C alle gesprekken heeft doorgeschakeld naar D,<br>bevat het meldingenvak dat D ziet, alleen telefoongegevens van beller B. |
|                 | Dit selectievakje is standaard ingeschakeld.                                                                                                    |

Stap 4 Selecteer Opslaan.

# **BLF** inschakelen voor gesprekslijsten

### Procedure

| Stap 1 | Selecteer in Cisco Unified | Communications Manager A | dministration Systeem > | - Bedrijfsparameters |
|--------|----------------------------|--------------------------|-------------------------|----------------------|
|--------|----------------------------|--------------------------|-------------------------|----------------------|

**Stap 2** Kies het juiste profiel in de vervolgkeuzelijst BLF voor gesprekslijsten.

De functie is standaard uitgeschakeld.

Parameters die u instelt in het gedeelte Productspecifieke configuratie, kunnen ook verschijnen in het venster Apparaatconfiguratie voor verschillende apparaten en in het venster Bedrijfstelefoonconfiguratie. Als u deze parameters ook instelt in deze andere vensters, wordt als volgt bepaald welke instelling voorrang heeft:

- 1. Instellingen apparaatconfiguratie
- 2. Instellingen algemeen telefoonprofiel
- 3. Instellingen telefoonconfiguratie

### Stap 3 Selecteer Opslaan.

I

# Door apparaat gestarte opname inschakelen

Configureer de functie Door apparaat gestarte opname in Cisco Unified Communications Manager Administration. Voor meer informatie raadpleegt u de documentatie bij uw specifieke versie van Cisco Unified Communications Manager.

#### Procedure

| Stap 1 | Stel de parameter IP-telefoon Ingebouwde brug in op <b>Aan</b> .                                                                                                    |
|--------|----------------------------------------------------------------------------------------------------|
| Stap 2 | Stel op de pagina Lijnconfiguratie de opnameoptie in op <b>Selective Call Recording Enabled</b> (Selectieve gespreksopname ingeschakeld) en selecteer het gewenste opnameprofiel. |

#### Verwante onderwerpen

Cisco Unified Communications Manager Documentatie, op pagina xv

# **Instellingen UCR 2008**

De parameters voor het ondersteunen van UCR 2008 bevinden zich in de Cisco Unified Communications Manager Beheerdershandleiding. In de volgende tabel worden de parameters beschreven en het pad aangegeven voor het wijzigen van de instelling.

| Tabel 30: Locatie UCR 2008-parameter |  |
|--------------------------------------|--|
|--------------------------------------|--|

| Parameter         | Beheerpad                                                          |
|-------------------|--------------------------------------------------------------------|
| FIPS-modus        | Apparaat > Apparaatinstellingen > Algemeen<br>telefoonprofiel      |
|                   | Systeem > Bedrijfstelefoonconfiguratie                             |
|                   | Apparaat > Telefoons                                               |
| SSH-toegang       | Apparaat > Telefoon                                                |
|                   | Apparaat > Apparaatinstellingen > Algemeen<br>telefoonprofiel      |
| Webtoegang        | Apparaat > Telefoon                                                |
|                   | Systeem > Bedrijfstelefoonconfiguratie                             |
|                   | Apparaat > Apparaatinstellingen > Algemeen<br>telefoonprofiel      |
| 80-bits SRTCP     | Apparaat > Apparaatinstellingen > Algemeen<br>telefoonprofiel      |
|                   | Systeem > Bedrijfstelefoonconfiguratie                             |
| IP-adresseermodus | Apparaat > Apparaatinstellingen > Algemene<br>apparaatconfiguratie |

| Parameter                                | Beheerpad                                                          |
|------------------------------------------|--------------------------------------------------------------------|
| Voorkeursmodus IP-adres voor signalering | Apparaat > Apparaatinstellingen > Algemene<br>apparaatconfiguratie |

### UCR 2008 instellen in Algemene apparaatconfiguratie

Gebruik deze procedure om de volgende UCR 2008-parameter in te stellen:

- IP-adresseermodus
- · Voorkeursmodus IP-adres voor signalering

#### Procedure

| Kies in Cisco Unified Communications Manager Administration <b>Apparaat &gt; Apparaatinstellingen &gt; Algemene apparaatconfiguratie</b> . |
|----------------------------------------------------------------------------------------------------|
| Stel de parameter voor de IP-adresmodus in.                                                                                                |
| Stel de parameter Voorkeur IP-adresmodus voor signalering in.                                                                              |
| Selecteer Opslaan.                                                                                                    |
|                                                                                                    |

### UCR 2008 instellen in Algemeen telefoonprofiel

Gebruik deze procedure om de volgende UCR 2008-parameter in te stellen:

- FIPS-modus
- SSH-toegang
- 80-bits SRTCP
- Webtoegang

### Procedure

| Stap 1 | Kies in Cisco Unified Communications Manager Administration Apparaat > Apparaatinstellingen > Algemeen telefoonprofiel. |
|--------|----------------------------------------------------------------------------------------------------|
| Stap 2 | Stel de parameter voor de FIPS-modus in op Ingeschakeld.                                                                |
| Stap 3 | Stel de parameter voor SSH-toegang in op Uitgeschakeld.                                                                 |
| Stap 4 | Stel de parameter voor Webtoegang in op Uitgeschakeld.                                                                  |
| Stap 5 | Stel de parameter 80-bits SRTCP in op Ingeschakeld.                                                                     |
| Stap 6 | Selecteer Opslaan.                                                                                                    |

### UCR 2008 instellen in Bedrijfstelefoonconfiguratie

Gebruik deze procedure om de volgende UCR 2008-parameter in te stellen:

- FIPS-modus
- 80-bits SRTCP
- Webtoegang

### Procedure

- Stap 1 Selecteer in Cisco Unified Communications Manager Administration Systeem > Bedrijfstelefoonconfiguratie.
- Stap 2 Stel de parameter voor de FIPS-modus in op Ingeschakeld.
- **Stap 3** Stel de parameter 80-bits SRTCP in op **Ingeschakeld**.
- **Stap 4** Stel de parameter voor Webtoegang in op **Uitgeschakeld**.
- Stap 5 Selecteer Opslaan.

### UCR 2008 instellen in telefoon

Gebruik deze procedure om de volgende UCR 2008-parameter in te stellen:

- FIPS-modus
- SSH-toegang
- Webtoegang

### Procedure

- **Stap 1** Selecteer in Cisco Unified Communications Manager Administration Apparaat > Telefoon.
- **Stap 2** Stel de parameter voor SSH-toegang in op **Uitgeschakeld**.
- **Stap 3** Stel de parameter voor de FIPS-modus in op **Ingeschakeld**.
- **Stap 4** Stel de parameter voor Webtoegang in op **Uitgeschakeld**.
- Stap 5 Selecteer Opslaan.

## **RTP/sRTP-poortbereik instellen**

Configureer de waarden voor de RTP-poort (Real-Time Transport Protocol) en sRTP-poort (secure Real-Time Transport Protocol) in het SIP-profiel. De waarden voor de RTP- en sRTP-poort lopen uiteen van 2048 tot 65535, met een standaardbereik van 16384 tot 32764. Bepaalde poortwaarden binnen het RTP- en sRTP-poortbereik zijn toegewezen aan andere telefoonservices. U kunt deze poorten niet configureren voor RTP en sRTP.

Voor meer informatie raadpleegt u het gedeelte over het SIP-profiel in de documentatie bij uw specifieke versie van Cisco Unified Communications Manager.

#### Procedure

- **Stap 1** Selecteer Apparaat > Apparaatinstellingen > SIP-profiel
- **Stap 2** Kies de vereiste zoekcriteria en klik op **Zoeken**.
- **Stap 3** Selecteer het profiel dat u wilt aanpassen.
- **Stap 4** Stel Begin mediapoort en Einde mediapoort in om het begin en het einde van het poortbereik op te nemen.

In de volgende lijst worden de UDP-poorten aangegeven die worden gebruikt voor andere telefoonservices en dus niet beschikbaar zijn voor RTP en sRTP:

### poort 4051

gebruikt voor de functie Peer Firmware Sharing (PFS)

poort 5060

gebruikt voor SIP over UDP-transport

### poortbereik 49152 tot 53247

gebruikt voor lokale tijdelijke poorten

### poortbereik 53248 tot 65535

gebruikt voor de VPN-functie enkele VxC-tunnel

Stap 5 Klik op Opslaan.

Stap 6 Klik op Config toepassen.

### Verwante onderwerpen

Cisco Unified Communications Manager Documentatie, op pagina xv

## Mobile en Remote Access via Expressway

Mobile en Remote Access via ExpresswayMet MRA kunnen externe werknemers eenvoudig en veilig verbinding maken met het bedrijfsnetwerk zonder dat ze een VPN-clienttunnel (Virtual Private Network) nodig hebben. Expressway gebruikt Transport Layer Security (TLS) voor veilig netwerkverkeer. Voordat een telefoon een Expressway-certificaat kan verifiëren en een TLS-sessie tot stand kan brengen, moet een openbare Certificate Authority die wordt vertrouwd door de firmware van de telefoon het Expressway-certificaat ondertekenen. Het is niet mogelijk om andere CA-certificaten op telefoon te installeren of te vertrouwen voor het verifiëren van het Expressway-certificaat.

De lijst met ingesloten CA-certificaten in de telefoonfirmware vindt u op http://www.cisco.com/c/en/us/support/collaboration-endpoints/unified-ip-phone-7800-series/products-technical-reference-list.html.

Mobile en Remote Access via Expressway MRA werkt samen met Cisco Expressway. Zorg dat u op de hoogte bent van de Cisco Expressway-documentatie, zoals de *Cisco Expressway beheerdershandleiding* en de *Implementatiehandleiding voor de basisconfiguratie van Cisco Expressway*. Cisco Expressway-documentatie is beschikbaar op

http://www.cisco.com/c/en/us/support/unified-communications/expressway-series/tsd-products-support-series-home.html.

Alleen het IPv4-protocol wordt ondersteund voor Mobile en Remote Access via Expressway-gebruikers.

Voor meer informatie over het werken met Mobile en Remote Access via Expressway leest u:

- Cisco Preferred Architecture for Enterprise Collaboration, ontwerpoverzicht
- Cisco Preferred Architecture for Enterprise Collaboration, CVD
- Unified Communications Mobile and Remote Access via Cisco VCS Deployment Guide
- Cisco TelePresence Video Communication Server (VCS), Configuratiehandleidingen
- Mobile and Remote Access via Cisco Expressway Implementatiehandleiding

Tijdens het telefoonregistratieproces worden de weergegeven datum en tijd gesynchroniseerd met de NTP-server (Network Time Protocol). Met MRA wordt de tag DHCP-optie 42 gebruikt om de IP-adressen te vinden van de NTP-servers die zijn aangewezen voor datum- en tijdsynchronisatie. Als de tag DHCP-optie 42 niet wordt gevonden in de configuratie-informatie, zoekt de telefoon de tag 0.tandberg.pool.ntp.org voor het herkennen van NTP-servers.

Na registratie gebruikt de telefoon informatie uit het SIP-bericht om de weergegeven datum en tijd te synchroniseren tenzij een NTP-server is geconfigureerd in de Cisco Unified Communications Manager-telefoonconfiguratie.

Opmerking

Als in het telefoonbeveiligingsprofiel voor telefoon gecodeerde TFTP-config is ingeschakeld, kunt u de telefoon niet gebruiken met Mobile and Remote Access. De MRA-oplossing ondersteunt geen apparaten die werken met CAPF (Certificate Authority Proxy Function).

SIP OAuth-modus wordt ondersteund voor MRA. In deze modus kunt u OAuth-toegangstokens gebruiken voor verificatie in beveiligde omgevingen.

Opmerking

Gebruik voor SIP OAuth in de MRA-modus (Mobile and Remote Access) alleen onboarding met activeringscode met Mobile en Remote Access wanneer u de telefoon implementeert. Activering met een gebruikersnaam en wachtwoord wordt niet ondersteund.

De SIP OAuth-modus vereist Expressway x14.0(1) en hoger, of Cisco Unified Communications Manager 14.0(1) en hoger.

Zie de *Functieconfiguratiegids voor Cisco Unified Communications Manager*, versie 14.0(1) of hoger, voor meer informatie over SIP OAuth-modus.

### Implementatiescenario's

In de volgende tabel worden de verschillende implementatiescenario's getoond voor Mobile en Remote Access via Expressway.

| Scenario                                          | Acties                                                |
|---------------------------------------------------|-------------------------------------------------------|
| Gebruiker op kantoor meldt zich aan bij het       | Het bedrijfsnetwerk wordt gedetecteerd en de telefoon |
| bedrijfsnetwerk, na het installeren van Mobile en | wordt op de gebruikelijke manier aangemeld bij Cisco  |
| Remote Access via Expressway.                     | Unified Communications Manager.                       |

| Scenario                                                                                                   | Acties                                                                                                    |
|----------------------------------------------------------------------------------------------------|----------------------------------------------------------------------------------------------------|
| Externe gebruiker meldt zich aan bij het<br>bedrijfsnetwerk met Mobile en Remote Access via<br>Expressway. | Als de telefoon detecteert dat deze in de modus 'niet<br>op kantoor' staat, verschijnt het Mobile en Remote<br>Access via Expressway Aanmeldvenster en kan de<br>gebruiker verbinding maken met het bedrijfsnetwerk.                                                                                     |
|                                                                                                    | Gebruikers moeten beschikken over een geldige<br>servicenaam, gebruikersnaam en wachtwoord om<br>verbinding te maken met het netwerk.                                                                                                    |
|                                                                                                    | Gebruikers opnieuw moeten ook de servicemodus<br>resetten om de instelling Alternatieve TFTP te wissen<br>voordat ze toegang krijgen tot het bedrijfsnetwerk.<br>Hiermee worden de instelling van de alternatieve<br>TFTP-Server gewist zodat de telefoon het netwerk<br>buiten de vestiging detecteert. |
|                                                                                                    | Als een kant-en-klare telefoon wordt geïnstalleerd,<br>kunnen gebruikers de vereiste voor het resetten van<br>de netwerkinstellingen overslaan.                                                                                                    |
|                                                                                                    | Als gebruikers de DHCP-optie 150 of optie 66 hebben<br>ingeschakeld op hun netwerkrouter, kunnen ze<br>mogelijk niet aanmelden bij het bedrijfsnetwerk.<br>Gebruikers moet deze DHCP-instellingen uitschakelen<br>of hun statische IP-adres rechtstreeks configureren.                                   |

### Mediapaden en interactieve connectiviteitsinrichting

U kunt ICE (Interactive Connectivity Establishment) implementeren om de betrouwbaarheid te verbeteren van gesprekken met Mobile and Remote Access (MRA) die door een firewall of NAT (Network Address Translation) moeten. ICE is een optionele implementatie die gebruikmaakt van seriële tunnels en Traversal Using Relays rond NAT-services om het beste mediapad te selecteren voor een gesprek.

Secundaire Turn-server en Turn-server failover wordt niet ondersteund.

Zie voor meer informatie over MRA en ICE de *Systeemconfiguratiehandleiding voor Cisco Unified Communications Manager versie 12.0(1)* of hoger. U kunt ook extra informatie vinden in de documenten IETF (Internet Engineering Task Force) aanvraag voor opmerkingen:

- Traversal Using Relays rondom NAT (TURN): relaisuitbreidingen voor Session Traversal Utilities voor NAT (STUN)(RFC 5766)
- Interactive Connectivity Establishment (ICE): een protocol voor NAT-traversal (Network Address Translator) voor aanbod-/antwoord-protocollen(RFC 5245)

### Telefoonfuncties beschikbaar voor Mobile en Remote Access via Expressway

Mobile en Remote Access via Expressway biedt beveiligde toegang zonder VPN tot samenwerkingsservices voor mobiele en externe Cisco-gebruikers. De toegang tot enkele telefoonfuncties is echter beperkt om de netwerkbeveiliging te behouden.

De volgende lijst geeft de telefoonfuncties weer die beschikbaar zijn met Mobile en Remote Access via Expressway.

| Functie                                          | Telefoonfirmwareversie |
|--------------------------------------------------|------------------------|
| Verkort kiezen                                   | 10.3(1) en hoger       |
| Oudste beantwoorden                              | 11.5(1)SR1 en hoger    |
| Ondersteund doorverbonden gesprek parkeren       | 10.3(1) en hoger       |
| Automatisch beantwoorden                         | 11.5(1)SR1 en hoger    |
| Inbreken en cInbreken                            | 11.5(1)SR1 en hoger    |
| Busy Lamp Field (BLF)                            | 10.3(1) en hoger       |
| Busy Lamp Field (BLF) Opnemen                    | 10.3(1) en hoger       |
| Busy Lamp Field (BLF) Snelkeuze                  | 10.3(1) en hoger       |
| Terugbellen                                      | 10.3(1) en hoger       |
| Gesprek doorschakelen                            | 10.3(1) en hoger       |
| Melding gesprekken doorschakelen                 | 10.3(1) en hoger       |
| Gesprek parkeren                                 | 10.3(1) en hoger       |
| Gesprek opnemen                                  | 10.3(1) en hoger       |
| Cisco Unified Serviceability                     | 11.5(1)SR1 en hoger    |
| Client Access License (CAL)                      | 11.5(1)SR1 en hoger    |
| Conferentie                                      | 10.3(1) en hoger       |
| Conferentielijst/deelnemer verwijderen           | 11.5(1)SR1 en hoger    |
| Bedrijfstelefoonlijst                            | 11.5(1)SR1 en hoger    |
| CTI-toepassingen (CTI bestuurd)                  | 11.5(1)SR1 en hoger    |
| Doorverbonden gesprek parkeren                   | 10.3(1) en hoger       |
| Distinctive Ring (Afwijkende beltoon)            | 11.5(1)SR1 en hoger    |
| Omleiden                                         | 10.3(1) en hoger       |
| Omleiden                                         | 10.3(1) en hoger       |
| Geforceerde toegangscodes en Client Matter Codes | 11.5(1)SR1 en hoger    |
| Groepsgesprek opnemen                            | 10.3(1) en hoger       |
| Wacht/Hervat                                     | 10.3(1) en hoger       |
| Terugverwijzen in wachtstand                     | 10.3(1) en hoger       |

Tabel 31: Ondersteunde functies en Mobile en Remote Access via Expressway

| Functie                                        | Telefoonfirmwareversie |
|------------------------------------------------|------------------------|
| Direct omleiden                                | 10.3(1) en hoger       |
| Deeln                                          | 10.3(1) en hoger       |
| MCID (Malicious Caller Identification)         | 11.5(1)SR1 en hoger    |
| Meet Me-conferentie                            | 10.3(1) en hoger       |
| Indicator voor wachtend bericht                | 10.3(1) en hoger       |
| Mobiel verbinden                               | 10.3(1) en hoger       |
| Mobiele spraaktoegang                          | 10.3(1) en hoger       |
| Multilevel Precedence and Preemption (MLPP)    | 11.5(1)SR1 en hoger    |
| Meerdere regels                                | 11.5(1)SR1 en hoger    |
| Muziek tijdens wachtstand                      | 10.3(1) en hoger       |
| Dempen                                         | 10.3(1) en hoger       |
| Netwerkprofielen (automatisch)                 | 11.5(1)SR1 en hoger    |
| Kiezen met de handset van de haak              | 10.3(1) en hoger       |
| Kiezen met de handset op de haak               | 10.3(1) en hoger       |
| Plus-kiezen                                    | 10.3(1) en hoger       |
| Privacy                                        | 11.5(1)SR1 en hoger    |
| Private Line Automated Ringdown (PLAR)         | 11.5(1)SR1 en hoger    |
| Herhaal                                        | 10.3(1) en hoger       |
| Snelkiesnummer (ondersteunt geen onderbreking) | 10.3(1) en hoger       |
| URL-knop voor services                         | 11.5(1)SR1 en hoger    |
| Doorverbinden                                  | 10.3(1) en hoger       |
| Uniform Resource Identifier (URI) kiezen       | 10.3(1) en hoger       |

# Hulpprogramma Probleemrapportage

Gebruikers dienen probleemrapporten naar u te verzenden met het hulpprogramma Probleemrapportage.

Opmerking

Cisco TAC heeft de logboeken van het hulpprogramma Probleemrapportage nodig bij het oplossen van problemen. De logboeken worden gewist als u de telefoon opnieuw start. Verzamel de logboeken voordat u de telefoons opnieuw start.

Om een probleemrapport uit te geven openen gebruikers het hulpprogramma Probleemrapportage en geven ze de datum en tijd op waarop het probleem is opgetreden, en een beschrijving van het probleem.

Als de PRT-upload mislukt, kunt u het PRT-bestand voor de telefoon openen via de URL http://<telefoon-ip-adres>/FS/<prt-bestandsnaam>. Deze URL wordt in de volgende gevallen op uw telefoon weergegeven:

- Als de telefoon in de fabrieksinstellingen staat. De URL blijft 1 uur actief. Na 1 uur moet de gebruiker proberen de telefoonlogboeken opnieuw te verzenden.
- Als de telefoon een configuratiebestand heeft gedownload en het gespreksbeheersysteem webtoegang tot de telefoon toestaat.

Voeg een serveradres toe aan het veld **Customer support upload URL** (Uploaden-URL klantondersteuning) in Cisco Unified Communications Manager.

Als u apparaten configureert met Mobile and Remote Access via Expressway, moet u ook het PRT-serveradres toevoegen aan de lijst HTTP-server toestaan op de Expressway-server.

### Upload-URL voor klantondersteuning configureren

U moet een server uploaden met een uploadscript om PRT-bestanden te ontvangen. PRT werkt met een HTTP POST-mechanisme waarbij de volgende parameters zijn opgenomen in de upload (met behulp van meerdelige MIME-codering):

- devicename (voorbeeld: "SEP001122334455")
- serialno (voorbeeld: "FCH12345ABC")
- username (de gebruikersnaam die is geconfigureerd in Cisco Unified Communications Manager, de apparaateigenaar)
- prt\_file (voorbeeld: "probrep-20141021-162840.tar.gz")

Hieronder wordt een voorbeeldscript weergegeven. Dit script wordt alleen ter naslag verschaft. Cisco biedt geen ondersteuning voor het uploadscript dat op de server van een klant is geïnstalleerd.

<?php

```
// NOTE: you may need to edit your php.ini file to allow larger
// size file uploads to work.
// Modify the setting for upload_max_filesize
// I used: upload_max_filesize = 20M
// Retrieve the name of the uploaded file
$filename = basename($_FILES['prt_file']['name']);
// Get rid of quotes around the device name, serial number and username if they exist
$devicename = $_POST['devicename'];
$devicename = trim($devicename, "'\"");
$serialno = $_POST['serialno'];
$username = $_POST['username'];
$username = $_POST['username'];
$username = trim($username, "'\"");
// where to put the file
$fullfilename = "/var/prtuploads/".$filename;
```

```
// If the file upload is unsuccessful, return a 500 error and
// inform the user to try again
if(!move_uploaded_file($_FILES['prt_file']['tmp_name'], $fullfilename)) {
    header("HTTP/1.0 500 Internal Server Error");
    die("Error: You must select a file to upload.");
}
?>
```

Opmerking

De telefoons ondersteunen alleen HTTP-URL's.

### Procedure

| Stap 1 | Stel een server is die u PRT-uploadscript kan uitvoeren.                                                                                                    |
|--------|----------------------------------------------------------------------------------------------------|
| Stap 2 | Schrijf een script dat de hierboven vermelde parameters kan verwerken of bewerk het aangeleverde voorbeeldscript om aan uw eisen te voldoen.                                                                                                   |
| Stap 3 | Upload uw script naar de server.                                                                                                    |
| Stap 4 | Ga in Cisco Unified Communications Manager naar het gedeelte met de Productspecifieke configuratielay-out<br>in het configuratievenster van het apparaat, het venster Algemeen telefoonprofiel of het venster<br>Bedrijfstelefoonconfiguratie. |
| Stap 5 | Schakel Uploaden-URL klantondersteuning in en voer de URL van de uploadserver in.                                                                                                    |
|        | Voorbeeld:                                                                                                    |
|        | http://example.com/prtscript.php                                                                                                    |
| Stap 6 | Sla uw wijzigingen op.                                                                                                    |
|        |                                                                                                    |

## Label voor een lijn instellen

U kunt een telefoon instellen op het weergeven van een tekstlabel in plaats van het telefoonlijstnummer. Gebruik dit label om de lijn te herkennen aan de naam of functie. Als uw gebruiker bijvoorbeeld lijnen deelt via de telefoon, kunt u de lijn aanduiden met de naam van de persoon die de lijn deelt.

Wanneer u een label toevoegt aan een toetsuitbreidingsmodule, worden alleen de eerste 25 tekens op een lijn weergegeven.

#### Procedure

**Stap 1** Selecteer in Cisco Unified Communications Manager Administration Apparaat > Telefoon.

- **Stap 2** Zoek de telefoon die u wilt configureren.
- **Stap 3** Zoek het exemplaar van de lijn en stel het veld Lijntekstlabel in.
- **Stap 4** (Optioneel) Als het label moet worden toegepast op andere apparaten die de lijn delen, schakelt u het selectievakje Gedeelde apparaatinstellingen bijwerken in en klikt u op **Selectie verspreiden**.

Stap 5 Selecteer Opslaan.

### **Assured Services SIP**

Assured Services SIP(AS-SIP) is een verzameling van functies en protocollen die een zeer veilige gespreksstroom bieden voor Cisco IP-telefoons en telefoons van derden. De volgende functies worden gezamenlijk AS-SIP genoemd:

- Multilevel Precedence and Preemption (MLPP)
- Differentiated Services Code Point (DSCP)
- Transport Layer Security (TLS) en Secure Real-time Transport Protocol (SRTP)
- Internet Protocol versie 6 (IPv6)

AS-SIP wordt vaak gebruikt met Multilevel Precedence and Preemption (MLPP) om gesprekken tijdens een noodsituatie voorrang te geven. Met MLPP kunt u een prioriteitsniveau toewijzen aan uw uitgaande gesprekken, uit niveau 1 (laag) tot niveau 5 (hoog). Wanneer u een gesprek ontvangt, wordt een pictogram voor het voorrangsniveau weergegeven op de telefoon waarmee de prioriteit wordt aangegeven.

Voer de volgende taken uit in Cisco Unified Communications Manager om AS-SIP te configureren:

- Configureer een Digest-gebruiker: configureer de eindgebruiker om digestverificatie te gebruiken voor SIP-aanvragen.
- Configureer de beveiligde poort van de SIP-telefoon: Cisco Unified Communications Manager gebruikt deze poort om te luisteren naar SIP-telefoons voor SIP-lijnregistraties via TLS.
- Services opnieuw opstarten: na het configureren van de beveiligde poort, start u de Cisco Unified Communications Manager en Cisco CTL Provider-services opnieuw op. Configureer het SIP-profiel voor AS-SIP: configureer een SIP-profiel met SIP-instellingen voor de AS-SIP-eindpunten en de SIP-trunks. De telefoon-specifieke parameters worden niet gedownload naar een AS-SIP-telefoon van een derde partij. Ze worden alleen door Cisco Unified Manager gebruikt. Telefoons van derden moeten lokaal dezelfde instellingen configureren.
- Configureer het telefoonbeveiligingsprofiel voor AS-SIP: u kunt het telefoonbeveiligingsprofiel gebruiken om beveiligingsinstellingen toe te wijzen zoals TLS, SRTP en digestverificatie.
- Configureer het AS-SIP-eindpunt: configureer een Cisco IP-telefoon of een eindpunt van derden met ondersteuning voor SIP-AS.
- Koppel het apparaat met de eindgebruiker: koppel het eindpunt met een gebruiker.
- Configureer een beveiligingsprofiel SIP-trunk voor AS-SIP: u kunt het beveiligingsprofiel SIP-trunk gebruiken om beveiligingsfuncties zoals TLS of digestverificatie toe te wijzen aan een SIP-trunk.
- Configureer de SIP-trunk voor AS-SIP: configureer een SIP-trunk met ondersteuning voor AS-SIP.
- Configureer AS-SIP-functies: configureer aanvullende AS-SIP-functies zoals MLPP, TLS, V.150 en IPv6.

Zie voor meer informatie over het configureren van AS-SIP het hoofdstuk 'AS-SIP-eindpunten configureren' in de Systeemconfiguratiehandleiding voor Cisco Unified Communications Manager.

### Multilevel Precedence and Preemption (MLPP)

Met MLPP (Multilevel Precendence and Preemption) kunt u gesprekken tijdens noodsituaties of andere crisissituaties voorrang geven. U kunt een prioriteit toewijzen aan uw uitgaande gesprekken van 1 tot 5. Bij inkomende gesprekken wordt een pictogram met de prioriteit weergegeven. Geverifieerde gebruikers kunnen voorrang krijgen voor bepaalde stations of via volledig ingerichte TDM-trunks.

Deze mogelijkheid verzekert dat topfunctionarissen kunnen communiceren met essentiële organisaties en personeel.

MLPP wordt vaak gebruikt met AS-SIP (Assured Services SIP). Zie voor meer informatie over het configureren van MLPP het hoofdstuk 'Multilevel Precendence and Preemption configureren' in de *Systeemconfiguratiehandleiding voor Cisco Unified Communications Manager*.

# Rechtstreekse migratie van uw telefoon naar een telefoon voor meerdere platforms

U kunt uw bedrijfstelefoon eenvoudig in één stap migreren naar een telefoon voor meerdere platforms zonder de tussenliggende firmwareversie te gebruiken. U hoeft alleen de migratielicentie van de server te verkrijgen en autoriseren.

Voor meer informatie zie https://www.cisco.com/c/en/us/td/docs/voice\_ip\_comm/cuipph/MPP/MPP-conversion/ enterprise-to-mpp/cuip\_b\_conversion-guide-ipphone.html

# Schermtoetssjabloon instellen

U kunt maximaal 18 schermtoetsen koppelen aan toepassingen die worden ondersteund door de Cisco IP-telefoon. Aan een toepassing die schermtoetsen ondersteunt, kunnen één of meer standaard schermtoetssjablonen zijn gekoppeld.

Cisco Unified Communications Manager ondersteunt de schermtoetssjabloonen Standaardgebruiker en Standaardfunctie. U kunt een standaard schermtoetssjabloon wijzigen door er een kopie van te maken, deze een nieuwe naam te geven en wijzigingen aan te brengen in de gekopieerde schermtoetssjabloon. U kunt ook niet-standaard schermtoetssjablonen wijzigen.

Voor meer informatie raadpleegt u de documentatie bij uw specifieke versie van Cisco Unified Communications Manager.

De telefoons ondersteunen niet alle schermtoetsen die kunnen worden geconfigureerd in Cisco Unified Communications Manager Administration. In de volgende tabel worden de functies en schermtoetsen vermeld die kunnen worden geconfigureerd in een schermtoetssjabloon, en wordt aangegeven of ze worden ondersteund op de Cisco IP-telefoon.

#### Tabel 32: Configureerbare schermtoetsen

| Functie                          | Configureerbare<br>schermtoetsen in<br>Configuratie<br>schermtoetsen | Ordesteuringstatus | Opmerkingen                                                                                                    |
|----------------------------------|----------------------------------------------------------------------|--------------------|----------------------------------------------------------------------------------------------------|
| Beantwoorden                     | Beantw<br>(Beantwoorden)                                             | Ja                 | -                                                                                                    |
| Inbrkn                           | Inbreken (Inbreken)                                                  | Nee                | Alleen Cisco IP-telefoon 7811, 7821, 7841 en 7861 ondersteunen Inbrkn.                                                |
| Terugbellen                      | Terugbellen<br>(Terugbellen)                                         | Ja                 | Configureer als een programmeerbare lijntoets of als schermtoets.                                                     |
| Alle gesprekken<br>doorschakelen | Alles doorschakelen<br>(AllesDschak)                                 | Ja                 | Telefoon geeft Dschak. of DrschUIT weer.                                                                              |
| Gesprek parkeren                 | Gesprek parkeren<br>(Parkeren)                                       | Ja                 | Configureer als een programmeerbare lijntoets of als schermtoets.                                                     |
| Gesprek opnemen                  | Gesprek opnemen<br>(Opnemen)                                         | Ja                 | Configureer als een programmeerbare lijntoets of als schermtoets.                                                     |
| cInbrkn                          | Inbreken in conferentie<br>(cInbrkn)                                 | Ja                 | Configureer als een programmeerbare lijntoets of als schermtoets.                                                     |
| Conferentie                      | Conferentie (Conf)                                                   | Ja                 | Configureer alleen als schermtoets.                                                                                   |
| Conferentielijst                 | Details                                                              | Ja                 | Telefoon geeft Details weer.                                                                                          |
| Omleiden                         | Direct omleiden<br>(dOml)                                            | Ja                 | Telefoon geeft Omleiden weer.<br>Vanaf Firmwareversie 10.3(1) geeft de telefoon<br>Afwijzen weer voor de schermtoets. |
| Niet storen                      | Niet storen aan/uit<br>(NST)                                         | Ja                 | Configureer als een programmeerbare lijnknop of als schermtoets.                                                      |
| Gesprek beëindigen               | Gesprek beëindigen<br>(Einde)                                        | Ja                 |                                                                                                    |
| Groep opnemen                    | Groepsgesprek<br>opnemen (GOpn)                                      | Ja                 | Configureer als een programmeerbare lijnknop of als schermtoets.                                                      |
| In de wacht                      | Wacht (Wacht)                                                        | Ja                 | Wacht is een speciale knop.                                                                                           |
| Groepsnummer                     | GLog (GLog)                                                          | Ja                 | Configureer als een programmeerbare lijnknop of als schermtoets.                                                      |
| Deeln                            | Samenvoegen<br>(Samenv)                                              | Nee                |                                                                                                    |

| Functie                                           | Configureerbare<br>schermtoetsen in<br>Configuratie<br>schermtoetsen | Ondesteuringsstatus | Opmerkingen                                                                  |
|---------------------------------------------------|----------------------------------------------------------------------|---------------------|------------------------------------------------------------------------------|
| OGID                                              | Malicious Call<br>Identification aan/uit<br>(MCID)                   | Ja                  | Configureer als een programmeerbare functieknop of als schermtoets.          |
| Meet Me                                           | Meet Me (MeetMe)                                                     | Ja                  | Configureer als een programmeerbare functieknop of als schermtoets.          |
| Mobiel verbinden                                  | Mobiel verbinden<br>(Mobiliteit)                                     | Ja                  | Configureer als een programmeerbare functieknop of als schermtoets.          |
| Nieuw gesprek                                     | Nieuw gesprek<br>(Nieuw)                                             | Ja                  | Telefoon geeft Nieuw gesprek weer.                                           |
| Andere opnemen                                    | Andere opnemen<br>(AOpn)                                             | Ja                  | Configureer als een programmeerbare functieknop of als schermtoets.          |
| PLK-ondersteuning<br>voor<br>wachtrijstatistieken | Status van wachtrij                                                  | Ja                  | -                                                                            |
| Hulpprogramma<br>kwaliteitsrapporten              | Quality Reporting Tool<br>(QRT)                                      | Ja                  | Configureer als een programmeerbare functieknop of als schermtoets.          |
| Recent                                            | Recent                                                               | Ja                  | Schakelt de schermtoets in/uit.                                              |
| Herhaal                                           | Herhalen (Herhaal)                                                   | Ja                  | -                                                                            |
| Laatste<br>conferentiedeelnemer<br>verwijderen    | Laatste<br>conferentiedeelnemer<br>verwijderen (Verwijd)             | Ja                  | De telefoon geeft Verwijd weer wanneer een deelnemer wordt geselecteerd.     |
| Hervat                                            | Hervatten (Hervat)                                                   | Ja                  | Hervat is een speciale knop.                                                 |
| Snelkiesnummers                                   | Verkort kiezen<br>(KortKies)                                         | Ja                  | Telefoon geeft Snelkies weer.                                                |
| Doorverbinden                                     | Direct doorverbinden<br>(DirDrvb)                                    | Ja                  | Deze functie wordt ondersteund als een schermtoets of als een speciale knop. |
| Video Mode<br>Command                             | Video Mode Command<br>(VidMode)                                      | Nee                 | -                                                                            |

In Cisco Unified Communications Manager kunt u elke schermtoets configureren in een schermtoetssjabloon, maar niet-ondersteunde schermtoetsen worden niet weergegeven op de telefoon.

L

### Procedure

| Stap 1 | Selecteer in Cisco Unified Communications Manager <b>Apparaat &gt; Apparaatinstellingen &gt; Schermtoetssjabloon</b> . |
|--------|----------------------------------------------------------------------------------------------------|
| Stap 2 | Zoek de sjabloon die u wilt wijzigen.                                                                                  |
| Stap 3 | Selecteer Lay-out schermtoetsen configureren uit de lijst met verwante koppelingen en klik op Ga.                      |
| Stap 4 | Configureer de schermtoetsposities.                                                                                    |
| Stap 5 | Selecteer Opslaan om de lay-out, de sjabloon en de wijzigingen op te slaan.                                            |
| Stap 6 | Selecteer <b>Config toepassen</b> om de sjabloon toe te passen op de telefoons.                                        |

### Verwante onderwerpen

Cisco Unified Communications Manager Documentatie, op pagina xv

# Telefoontoetssjablonen

Sjablonen met snelkeuzetoetsen zorgen dat u snelkiesnummers en gespreksfuncties kunt toewijzen aan programmeerbare knoppen. Gespreksfuncties die aan knoppen kunnen worden toegewezen, zijn bijvoorbeeld Beantwoorden, Mobiliteit en Alle gesprekken.

Idealiter kunt u sjablonen wijzigen voordat u de telefoons op het netwerk registreert. Op die manier hebt u toegang tot aangepaste opties voor sjablonen met snelkeuzetoetsen in Cisco Unified Communications Manager Administration tijdens het registreren.

## Sjabloon met snelkeuzetoetsen wijzigen

Voor meer informatie over IP-telefoonservices en het configureren van de lijnknoppen raadpleegt u de documentatie bij uw specifieke versie van Cisco Unified Communications Manager.

### Procedure

| Stap 1 | Kies in Cisco Unified Communications Manager Administration <b>Apparaat &gt; Apparaatinstellingen</b> > <b>Sjabloon met snelkeuzetoetsen</b> . |
|--------|----------------------------------------------------------------------------------------------------|
| Stap 2 | Klik op <b>Zoeken</b> .                                                                                                    |
| Stap 3 | Selecteer het telefoonmodel.                                                                                                    |
| Stap 4 | Selecteer Kopiëren, voer een naam in voor de nieuwe sjabloon en selecteer Opslaan.                                                             |
|        | Het configuratievenster Sjabloon met snelkeuzetoetsen wordt geopend.                                                                           |
| Stap 5 | Geef de knop aan die u wilt toewijzen en selecteer Service-URL in de vervolgkeuzelijst met functies die bij de lijn hoort.                     |
| Stap 6 | Selecteer <b>Opslaan</b> om een nieuwe sjabloon met snelkeuzetoetsen te maken die gebruikmaakt van de service-URL.                             |
| Stap 7 | Kies Apparaat > Telefoon en open het telefoonconfiguratievenster voor de telefoon.                                                             |
| Stap 8 | Selecteer de nieuwe sjabloon met snelkeuzetoetsen in de vervolgkeuzelijst Sjabloon met snelkeuzetoetsen.                                       |
|        |                                                                                                    |

# **Stap 9** Selecteer **Opslaan** om de wijziging op te slaan en selecteer **Config toepassen** om de wijziging te implementeren.

De telefoongebruiker heeft nu toegang tot de Self Care Portal om de service te koppelen aan een knop op de telefoon.

#### Verwante onderwerpen

Cisco Unified Communications Manager Documentatie, op pagina xv

### PAB of snelkiesnummer instellen als IP-telefoonservice

U kunt een sjabloon met snelkeuzetoetsen aanpassen om een service-URL te koppelen aan een programmeerbare knop. Gebruikers beschikken dan over toegang tot PAB en snelkiesnummers met één toets. Voordat u de sjabloon met snelkeuzetoetsen aanpast, moet u PAB of snelkiesnummers configureren als een IP-telefoonservice. Voor meer informatie raadpleegt u de documentatie bij uw specifieke versie van Cisco Unified Communications Manager.

Als u PAB of Snelkiesnummer wilt configureren als een IP-telefoonservice (als deze nog niet bestaat), voert u deze stappen uit:

#### Procedure

Stap 1 Kies in Cisco Unified Communications Manager Administration Apparaat > Apparaatinstellingen > Telefoonservices. Het venster voor het zoeken en vermelden van IP-telefoonservices wordt geopend. Stap 2 Klik op Nieuwe toevoegen. Het configuratievenster voor de IP-telefoonservices wordt geopend. Stap 3 Geef de volgende instellingen op: Servicenaam: geef Persoonlijk adresboek op. • Servicebeschrijving: geef desgewenst en beschrijving van de service op. Service-URL Geef de volgende URL op voor PAB: http://<Unified CM-servernaam>:8080/ccmpd/login.do?name=#DEVICENAME#&service=pab Voer de volgende URL in voor het snelkiesnummer: http://<Unified-CM-servernaam>:8080/ccmpd/login.do?name=#DEVICENAME#&service=fd Veilige service-URL Geef de volgende URL op voor PAB: https://<Unified CM-servernaam>:8443/ccmpd/login.do?name=#DEVICENAME#&service=pab Voer de volgende URL in voor het snelkiesnummer: https://<Unified-CM-servernaam>:8443/ccmpd/login.do?name=#DEVICENAME#&service=fd

- Servicecategorie: selecteer XML-service.
- Servicetype: selecteer Telefoonlijsten.
- · Inschakelen: schakel het selectievakje in.

*http://<IP\_adres>* of *https://<IP\_adres>* (Afhankelijk van het protocol dat de Cisco IP-telefoon ondersteunt.)

Stap 4 Selecteer Opslaan.

**Opmerking** Als u de service-URL wijzigt, een serviceparameter voor de IP-telefoon verwijdert of de naam wijzigt van een telefoonserviceparameter voor een telefoonservice waarop gebruikers zijn geabonneerd, klikt u op **Update Subscriptions** (Abonnementen wijzigen) om alle momenteel geabonneerde gebruikers bij te werken. Anders moeten de gebruikers zich opnieuw abonneren op de service om de juiste URL te genereren.

#### Verwante onderwerpen

Cisco Unified Communications Manager Documentatie, op pagina xv

# Headsetbeheer in oudere versies van Cisco Unified Communications Manager

Als u een versie van Cisco Unified Communications Manager hebt die ouder is dan 12.5(1)SU1, kunt u uw Cisco-headsetinstellingen op afstand configureren voor gebruik met telefoons op locatie.

Voor externe headsetconfiguratie op Cisco Unified Communication Manager-versie 10.5(2), 11.0(1), 11.5(1), 12.0(1) en 12.5(1) moet u een bestand downloaden vanaf de website met Cisco-softwaredownloads, het bestand bewerken en vervolgens het bestand uploaden op de Cisco Unified Communications Manager TFTP-server. Het bestand is een JSON-bestand (Java Script Object Notification). De bijgewerkte heasetconfiguratie wordt toegepast op de bedrijfsheadsets over een periode van 10 tot 30 minuten, om te voorkomen dat er een opstopping ontstaat in de TFTP-server.

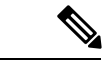

Opmerking

U kunt headsets beheren en configureren via Cisco Unified Communications Manager Administration versie 11.5(1)SU7.

Let op het volgende als u met het JSON-bestand werkt:

- De instellingen worden niet toegepast als er een haak of vierkante haak in de code ontbreekt. Gebruik een online hulpprogramma zoals JSON Formatter en controleer de opmaak.
- Stel de instelling **updatedTime** in op het huidige tijdvak, anders wordt de configuratie niet toegepast. U kunt de waarde **updatedTime** ook verhogen met +1 om deze groter te maken dan de vorige versie.
- Wijzig geen parameternaam, anders wordt de instelling niet toegepast.

Meer informatie over de TFTP-service vindt u in het hoofdstuk "Apparaatfirmware beheren" in de *Beheerhandleiding voor Cisco Unified Communications Manager, en IM en Presence-service.* 

Upgrade uw telefoons naar de nieuwste versie van de firmware voordat u het bestand defaultheadsetconfig.json toepast. In de volgende tabel worden de standaardinstellingen beschreven die u kunt aanpassen met het JSON-bestand.

### Het standaard headsetconfiguratiebestand downloaden

Voordat u de parameters van de headset op afstand configureert, moet u het meest recente JSON-voorbeeldbestand (Java Script Object Notation) downloaden.

### Procedure

| Stap 1 | Ga naar de volgende URL: https://software.cisco.com/download/home/286320550.     |
|--------|----------------------------------------------------------------------------------|
| Stap 2 | Kies Cisco-headset 500-serie.                                                    |
| Stap 3 | Selecteer uw headsetserie.                                                       |
| Stap 4 | Kies een versiemap en selecteer het zip-bestand.                                 |
| Stap 5 | Klik op de knop Downloaden of Toevoegen aan winkelwagen en volg de aanwijzingen. |
| Stap 6 | Pak het bestand uit in een map op uw pc.                                         |
|        |                                                                                  |

#### Volgende stappen

Het standaard headsetconfiguratiebestand aanpassen, op pagina 162

### Het standaard headsetconfiguratiebestand aanpassen

Houd rekening met het volgende als u met het JSON-bestand (JavaScript Object Notation) werkt:

- De instellingen worden niet toegepast als er een haak of vierkante haak in de code ontbreekt. Gebruik een online hulpprogramma zoals JSON Formatter en controleer de opmaak.
- Stel de instelling **updatedTime** in op het huidige tijdvak, anders wordt de configuratie niet toegepast.
- Bevestig dat firmwareName LATEST is, anders worden de configuraties niet toegepast.
- Wijzig geen parameternaam, anders wordt de instelling niet toegepast.

### Procedure

- Stap 1 Open het bestand defaultheadsetconfig.json met een tekstbewerker.
- **Stap 2** Bewerk de **updatedTime** en de headsetparameterwaarden die u wilt wijzigen.

Hieronder wordt een voorbeeldscript weergegeven. Dit script wordt alleen ter naslag verschaft. Gebruik deze optie als richtlijn bij het configureren van de headsetparameters. Gebruik het JSON-bestand dat bij de firmwareversie is geleverd.

```
"headsetConfig": {
    "templateConfiguration": {
        "configTemplateVersion": "1",
```

```
"updatedTime": 1537299896,
"reportId": 3,
"modelSpecificSettings": [
 {
    "modelSeries": "530",
    "models": [
     "520",
     "521",
     "522",
     "530",
     "531",
      "532"
    ],
    "modelFirmware": [
      {
        "firmwareName": "LATEST",
        "latest": true,
        "firmwareParams": [
          {
            "name": "Speaker Volume",
            "access": "Both",
            "usageId": 32,
            "value": 7
          },
          {
            "name": "Microphone Gain",
            "access": "Both",
            "usageId": 33,
            "value": 2
          },
          {
            "name": "Sidetone",
            "access": "Both",
            "usageId": 34,
            "value": 1
          },
          {
            "name": "Equalizer",
            "access": "Both",
            "usageId": 35,
            "value": 3
          }
       ]
     }
   ]
 },
  {
    "modelSeries": "560",
    "models": [
     "560",
      "561",
     "562"
    ],
    "modelFirmware": [
      {
        "firmwareName": "LATEST",
        "latest": true,
        "firmwareParams": [
          {
            "name": "Speaker Volume",
            "access": "Both",
            "usageId": 32,
            "value": 7
          },
```

```
{
              "name": "Microphone Gain",
              "access": "Both",
              "usageId": 33,
              "value": 2
            },
            {
              "name": "Sidetone",
              "access": "Both",
              "usageId": 34,
              "value": 1
            },
            {
              "name": "Equalizer",
              "access": "Both",
              "usageId": 35,
              "value": 3
            },
            {
              "name": "Audio Bandwidth",
              "access": "Admin",
              "usageId": 36,
              "value": 0
            },
            {
              "name": "Bluetooth",
              "access": "Admin",
              "usageId": 39,
              "value": 0
            },
            {
              "name": "DECT Radio Range",
              "access": "Admin",
              "usageId": 37,
              "value": 0
            }
            {
               "name": "Conference",
              "access": "Admin",
              "usageId": 41,
              "value": 0
          ]
       }
     ]
   }
 ]
}
```

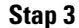

Sla defaultheadsetconfig.json op.

### Volgende stappen

}

Installeer het standaard configuratiebestand.
# HetstandaardconfiguratiebestandinstallereninCiscoUnifiedCommunications Manager

Nadat u het bestand defaultheadsetconfig.json hebt bewerkt, installeert u het in Cisco Unified Communications Manager met het hulpprogramma voor TFTP-bestandsbeheer.

### Procedure

- Stap 1Kies in Cisco Unified-besturingssysteembeheer de optie Software-upgrades > TFTP-bestandsbeheer.
- Stap 2 Selecteer Bestand uploaden.
- Stap 3 Selecteer Bestand kiezen en ga naar het bestand defaultheadsetconfig.json.
- Stap 4 Selecteer Bestand uploaden.
- Stap 5 Klik op Sluiten.

## De Cisco TFTP-server opnieuw opstarten

Nadat u het bestand defaultheadsetconfig.json naar de TFTP-map hebt geüpload, start u de Cisco TFTP-server opnieuw op en reset u de telefoons. Na circa 10 tot 15 minuten wordt het downloadproces gestart en worden de nieuwe configuraties op de headsets toegepast. Het duurt een extra 10 tot 30 minuten voordat de instellingen zijn toegepast.

## Procedure

- Stap 1 Meld u aan bij de Cisco Unified-services en kies Extra > Control Center: functieservices.
- Stap 2 Selecteer in vervolgkeuzelijst Server de server waarop de Cisco TFTP-service wordt uitgevoerd.
- Stap 3 Klik op het keuzerondje dat overeenkomt met de Cisco TFTP-service.
- Stap 4 Klik op Opnieuw opstarten.

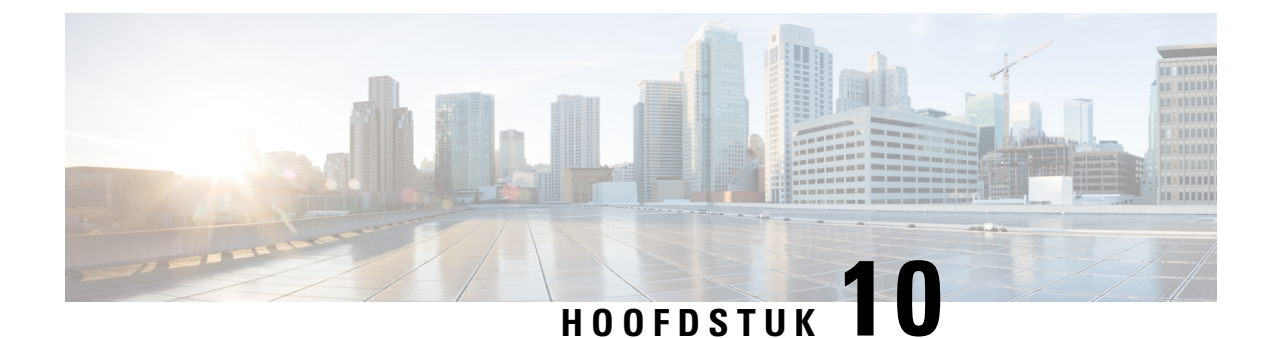

# Een bedrijfstelefoonlijst en een persoonlijke telefoonlijst instellen

- Bedrijfstelefoonlijst instellen, op pagina 167
- Persoonlijke telefoonlijst instellen, op pagina 167
- Gebruikersvermeldingen persoonlijke telefoonlijst instellen, op pagina 168

# Bedrijfstelefoonlijst instellen

In de Bedrijfstelefoonlijst kan een gebruiker telefoonnummers van collega's opzoeken. Ter ondersteuning van deze functie moet u bedrijfstelefoonlijsten configureren.

Cisco Unified Communications Manager gebruikt een LDAP-telefoonlijst (Lightweight Directory Access Protocol) voor het opslaan van verificatie- en autorisatiegegevens over gebruikers van Cisco Unified Communications Manager-toepassingen die werken met Cisco Unified Communications Manager. Met verificatie worden gebruikersrechten toegewezen voor toegang tot het systeem. Autorisatie geeft aan welke telefonieresources een gebruiker mag gebruiken, zoals een bepaald toestelnummer.

Voor meer informatie raadpleegt u de documentatie bij uw specifieke versie van Cisco Unified Communications Manager.

Na het afronden van de configuratie van de LDAP-namenlijst, kunnen gebruikers de bedrijfstelefoonlijstservice gebruiken om gebruikers op te zoeken in de bedrijfstelefoonlijst.

#### Verwante onderwerpen

Cisco Unified Communications Manager Documentatie, op pagina xv

# Persoonlijke telefoonlijst instellen

In de Persoonlijke telefoonlijst kan een gebruiker een set persoonlijke nummers opslaan.

De Persoonlijke telefoonlijst bestaat uit de volgende functies:

- Persoonlijk adresboek (PAB)
- Snelkeuzetoetsen
- Hulpprogramma Address Book Synchronization (TABSynch)

Gebruikers kunnen de volgende methoden gebruiken om toegang te krijgen tot functies van de Persoonlijke telefoonlijst:

- Via een webbrowser: gebruikers kunnen toegang krijgen tot de functies van het persoonlijke adresboek (PAB) en snelkeuzetoetsen via de Cisco Unified Communications Self Care Portal.
- Via Cisco IP-telefoon: kies **Contacten** om te zoeken in de bedrijfstelefoonlijst of de persoonlijke telefoonlijst van de gebruiker.
- Via een Microsoft Windows-toepassing: gebruikers kunnen met het TABSynch-hulpprogramma hun PAB's synchroniseren met het Microsoft Windows Address Book (WAB). Klanten die het Microsoft Outlook Address Book (OAB) willen gebruiken, moeten eerst de gegevens uit het OAB importeren in het WAB. Vervolgens kan TabSync de WAB synchroniseren met de Persoonlijke telefoonlijst. Instructies voor TABSync vindt u in Cisco IP-telefoon Address Book Synchronizer downloaden, op pagina 168 en Synchronizer instellen, op pagina 169.

Als u zeker wilt weten of gebruikers van Cisco IP-telefoon Address Book Synchronizer alleen toegang hebben tot hun eigen eindgebruikergegevens, activeert u de Cisco UXL-webservice in Cisco Unified Serviceability.

Als u de persoonlijke telefoonlijst wilt configureren via een webbrowser, moeten gebruikers toegang krijgen tot hun Self Care Portal. U moet gebruikers een URL en aanmeldgegevens verschaffen.

# Gebruikersvermeldingen persoonlijke telefoonlijst instellen

Gebruikers kunnen vermeldingen in de persoonlijke telefoonlijst configureren op de Cisco IP-telefoon. Als gebruikers een persoonlijke telefoonlijst willen configureren, moeten ze toegang hebben tot het volgende:

- Self Care Portal: zorg dat gebruikers weten hoe ze hun Self Care Portal kunnen openen. Zie Gebruikerstoegang tot Self Care Portal instellen, op pagina 75 voor meer informatie.
- Cisco IP-telefoon Address Book Synchronizer: zorg dat gebruikers beschikken over de installer. Zie Cisco IP-telefoon Address Book Synchronizer downloaden, op pagina 168.

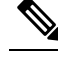

**Qndig** De adresboeksynchronisatie voor de Cisco IP-telefoon wordt alleen ondersteund op niet-ondersteunde versies van Windows (bijvoorbeeld Windows XP en eerder). Het hulpprogramma wordt niet ondersteund op nieuwere versies van Windows. In de toekomst wordt het verwijderd uit de lijst met plug-ins voor Cisco Unified Communications Manager.

## **Cisco IP-telefoon Address Book Synchronizer downloaden**

Als u een kopie van de synchronizer wilt downloaden om naar uw gebruikers te verzenden, voert u de volgende stappen uit:

#### Procedure

| electeer <b>Toepassing</b> > <b>Plugins</b> in Cisco Unified Communications Manager Administration om de installer e downloaden. |
|----------------------------------------------------------------------------------------------------|
| belecteer <b>Download</b> , naast de naam van de plug-in Cisco IP-telefoon Address Book Synchronizer.                            |
| Verzend het bestand TabSyncInstall.exe en de instructies in Implementatie Cisco IP-telefoon Address Book                         |
|                                                                                                    |

## Implementatie Cisco IP-telefoon Address Book Synchronizer

Cisco IP-telefoon Address Book Synchronizer synchroniseert gegevens die zijn opgeslagen in uw Microsoft Windows-adresboek met de Cisco Unified Communications Manager-telefoonlijst en het persoonlijk adresboek in Self Care Portal.

 $\mathcal{Q}$ Tip

Als u het Windows-adresboek wilt synchroniseren met het persoonlijk adresboek, moeten alle gebruikers van Windows-adresboek worden ingevoerd in het Windows-adresboek voordat u de volgende procedures uitvoert.

## Synchronizer installeren

Als u Cisco IP-telefoon Address Book Synchronizer wilt installeren, voert u deze stappen uit:

### Procedure

Stap 1 Vraag het installatiebestand voor Cisco IP-telefoon Address Book Synchronizer op bij de systeembeheerder. Stap 2 Dubbelklik op het bestand TabSyncInstall.exe dat u van de beheerder ontvangt. Stap 3 Selecteer Uitvoeren. Stap 4 Selecteer Volgende. Stap 5 Neem de licentie-overeenkomst door en selecteer Akkoord. Selecteer Volgende. Stap 6 Kies de directory waarin u de toepassing wilt installeren en klik op Volgende. Stap 7 Selecteer Installeren. Stap 8 Selecteer Voltooien. Stap 9 Volg de stappen in Synchronizer instellen, op pagina 169 om het proces te voltooien.

## Synchronizer instellen

Als u Cisco IP-telefoon Address Book Synchronizer wilt configureren, voert u deze stappen uit:

## Procedure

| Open de Cisco IP-telefoon Address Book Synchronizer.                                                                                                    |
|----------------------------------------------------------------------------------------------------|
| Als u de standaard installatiedirectory hebt geaccepteerd, kunt u de toepassing openen door <b>Start</b> > <b>Programma's</b> > <b>Cisco Systems</b> > <b>TabSync</b> te kiezen.                                                                                                    |
| Selecteer Gebruiker om gebruikersinformatie te configureren.                                                                                                    |
| Voer de gebruikersnaam en het wachtwoord van de Cisco IP-telefoon-gebruiker in en selecteer OK.                                                                                                    |
| Selecteer Server om de serverinformatie voor Cisco Unified Communications Manager te configureren.                                                                                                    |
| Voer het IP-adres of hostnaam en het poortnummer van de Cisco Unified Communications Manager-server in en selecteer <b>OK</b> .                                                                                                    |
| Als u deze gegevens niet hebt, neem dan contact op met de systeembeheerder.                                                                                                    |
| U start het synchronisatieproces van het telefoonlijst door op de knop $\{1\}$ Synchroniseren $\{2\}$ te klikken.                                                                                                    |
| In het statusvenster van de synchronisatie vindt u informatie over de synchronisatiestatus van het adresboek.<br>Als u had gekozen voor de regel die tussenkomst van de gebruiker mogelijk maakt bij dubbele vermeldingen<br>en er komen dubbele vermeldingen voor in het adresboek, wordt het venster voor dubbele selectie weergegeven. |
| Kies de vermelding die u wilt opnemen in uw Persoonlijk adresboek en klik op <b>OK</b> .                                                                                                    |
| Wanneer de synchronisatie is voltooid, klikt u op <b>Terug</b> Cisco Unified CallManager Address Book Synchronizer te sluiten.                                                                                                    |
| Als u wilt controleren of de synchronisatie heeft gewerkt, logt u in bij uw Self Care Portal en kiest u <b>Persoonlijk adresboek</b> . De gebruikers van uw Windows-adresboek zouden nu moeten worden vermeld.                                                                                                    |
|                                                                                                    |

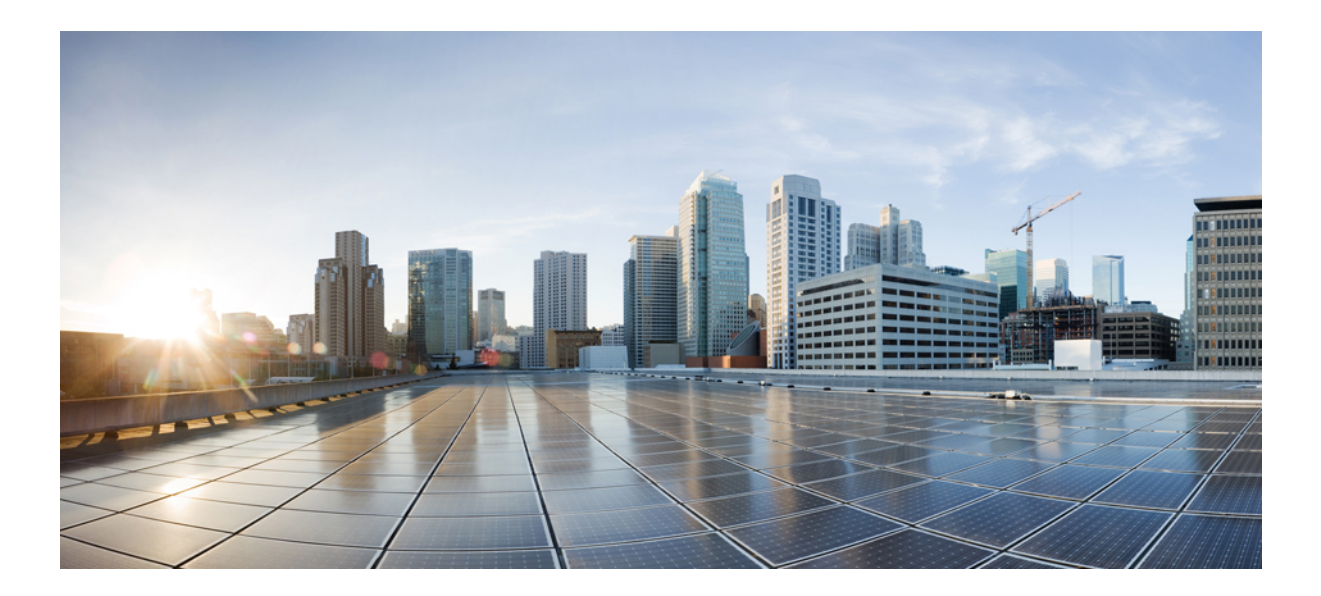

# **Probleemoplossing voor Cisco IP-telefoon**

- Telefoonsystemen controleren, op pagina 173
- Problemen oplossen, op pagina 209
- Onderhoud, op pagina 227
- Internationale gebruikersondersteuning, op pagina 233

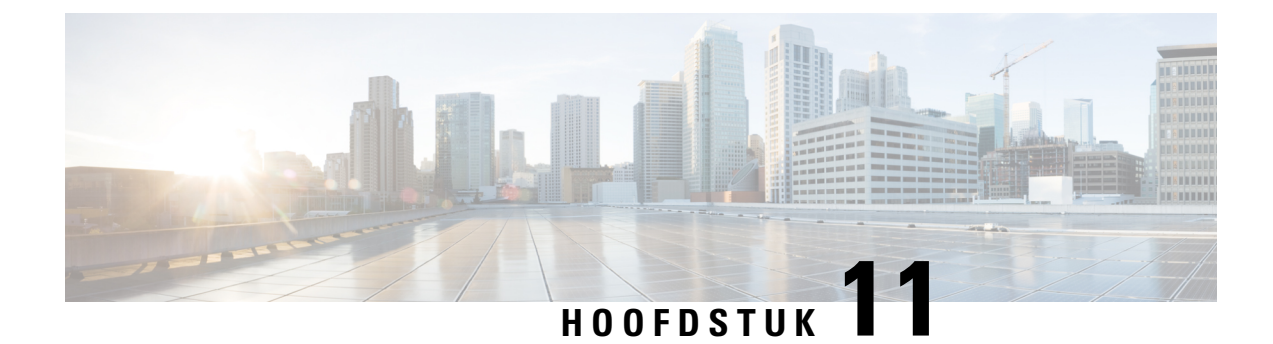

# **Telefoonsystemen controleren**

- Overzicht van telefoonsystemen controleren, op pagina 173
- Status Cisco IP-telefoon, op pagina 173
- Webpagina Cisco IP-telefoon, op pagina 188
- Informatie van de telefoon opvragen in XML, op pagina 205

# **Overzicht van telefoonsystemen controleren**

U kunt allerlei gegevens over de telefoon weergeven met het telefoonstatusmenu op de telefoon en de telefoonwebpagina's: Deze informatie omvat het volgende:

- Apparaatgegevens
- Informatie over netwerkinstellingen
- Netwerkstatistieken
- · Apparaatlogboeken
- Streamingstatistieken

In dit hoofdstuk wordt de informatie beschreven die u kunt ophalen via de webpagina van de telefoon. Gebruik deze informatie om de werking van de telefoon op afstand te controleren en te helpen bij het oplossen van problemen.

# **Status Cisco IP-telefoon**

In de volgende gedeelten wordt beschreven hoe u modelgegevens, statusberichten en netwerkstatistieken kunt weergeven voor Cisco IP-telefoon.

- Modelinformatie: geeft informatie weer over de hardware en software van de telefoon.
- Statusmenu: biedt toegang tot schermen met statusberichten, netwerkstatistieken en statistieken voor het huidige gesprek.

Gebruik de informatie op deze schermen om de werking van de telefoon op afstand te controleren en te helpen bij het oplossen van problemen. Veel van deze gegevens en andere samenhangende gegevens kunt u ook op afstand opvragen via de webpagina van de telefoon.

## Het venster Telefoongegevens weergeven

## Procedure

| Stap 1<br>Stap 2 | Druk op de schermtoets <b>Instellingen</b> .<br>Selecteer <b>Telefoongegevens</b> .                                                                                                    |
|------------------|----------------------------------------------------------------------------------------------------|
|                  | Als de gebruiker is verbonden met een veilige of geverifieerde server, wordt een overeenkomstig pictogram (slot of certificaat) weergegeven in het venster Telefoongegevens rechts van de serveroptie. Als de gebruiker niet is verbonden met een veilige of geverifieerde server, wordt er geen pictogram weergegeven. |
| Stap 3           | Druk op 🗵 om het venster Modelgegevens af te sluiten.                                                                                                    |

## Statusmenu weergeven

### Procedure

| Stap 1 | Druk op <b>Toepassingen</b> om het statusmenu te openen. |
|--------|----------------------------------------------------------|
| Stap 2 | Selecteer Beheerdersinstellingen > Status.               |
| Stap 3 | Druk op <b>Terug</b> om het statusmenu te sluiten.       |

## Het venster Statusberichten weergeven

## Procedure

| Stap 1 | Druk op <b>Toepassingen</b>                                        |
|--------|--------------------------------------------------------------------|
| Stap 2 | Selecteer Beheerdersinstellingen > Status > Statusberichten.       |
| Stap 3 | Als u huidige statusberichten wilt verwijderen, drukt u op Wissen. |
| Stap 4 | Druk op <b>Terug</b> om het statusmenu te sluiten.                 |

## Verwante onderwerpen

Foutmeldingen op telefoonscherm, op pagina 212

## **Velden met Statusberichten**

In de volgende tabel worden de statusberichten beschreven die worden weergegeven in het scherm Statusberichten van de telefoon.

Voor meer informatie over vertrouwde lijsten raadpleegt u de documentatie bij uw specifieke versie van Cisco Unified Communications Manager.

## Tabel 33: Statusberichten voor Cisco IP-telefoon

| Bericht                                            | Beschrijving                                                                                                    | Mogelijke uitleg en actie                                                                                                    |
|----------------------------------------------------|----------------------------------------------------------------------------------------------------|----------------------------------------------------------------------------------------------------|
| Kan geen IP-adres van DHCP verkrijgen              | De telefoon heeft voorheen geen IP-adres<br>verkregen van een DHCP-server. Dit kan<br>gebeuren wanneer u een kant-en-klare reset<br>of een reset met standaardinstellingen<br>uitvoert. | Bevestig dat de DHCP-server beschikbaar<br>is en dat er een IP-adres voor de telefoon<br>beschikbaar is.                                                                                                    |
| TFTP Size Error                                    | Het configuratiebestand is te groot voor het bestandssysteem op de telefoon.                                                                                                    | Start de telefoon opnieuw op.                                                                                                    |
| ROM Checksum Error                                 | Gedownload softwarebestand is beschadigd.                                                                                                    | Verkrijg een nieuwe kopie van de<br>telefoonfirmware en plaats deze in de<br>TFTPPath-map. U moet naar deze map<br>alleen bestanden kopiëren wanneer de<br>TFTP-serversoftware is afgesloten. Anders<br>kunnen de bestanden beschadigd raken. |
| Duplicate IP                                       | Een ander apparaat gebruikt het IP-adres<br>dat aan de telefoon is toegewezen.                                                                                                    | Als de telefoon een statisch IP-adres heeft,<br>controleert u of u niet een dubbel IP-adres<br>hebt toegewezen.                                                                                                    |
|                                                    |                                                                                                    | Als u DHCP gebruikt, controleert u de configuratie van de DHCP-server.                                                                                                    |
| Bezig met verwijderen van CTL- en<br>ITL-bestanden | CTL- of ITL-bestand wordt gewist.                                                                                                    | Geen. Dit bericht dient alleen ter informatie.                                                                                                    |
| Error Updating Locale                              | Een of meer lokalisatiebestanden zijn niet<br>gevonden in de map van het TFTP-pad of<br>zijn niet geldig. De landinstelling is niet<br>gewijzigd.                                       | Controleer vanuit Cisco Unified Operating<br>System Administration of de volgende<br>bestanden zich bevinden in submappen in<br>het TFTP-bestandsbeheer:                                                                                      |
|                                                    |                                                                                                    | • Geplaatst in submap met dezelfde<br>naam als netwerklandinstelling:                                                                                                    |
|                                                    |                                                                                                    | • tones.xml                                                                                                    |
|                                                    |                                                                                                    | <ul> <li>Geplaatst in submap met dezelfde<br/>naam als gebruikerslandinstelling:</li> </ul>                                                                                                    |
|                                                    |                                                                                                    | • glyphs.xml                                                                                                    |
|                                                    |                                                                                                    | • dictionary.xml                                                                                                    |
|                                                    |                                                                                                    | • kate.xml                                                                                                    |

| Bericht                                           | Beschrijving                                                                                                    | Mogelijke uitleg en actie                                                                                                    |
|---------------------------------------------------|----------------------------------------------------------------------------------------------------|----------------------------------------------------------------------------------------------------|
| Bestand niet gevonden <cfg-bestand></cfg-bestand> | Het naamgebaseerde en<br>standaardconfiguratiebestand is niet<br>gevonden op de TFTP-server.                                                           | Het configuratiebestand voor een telefoon<br>wordt gemaakt wanneer de telefoon wordt<br>toegevoegd aan de Cisco Unified<br>Communications Manager-database. Als<br>de telefoon niet aanwezig is in de Cisco<br>Unified Communications<br>Manager-database, genereert de TFTP een<br>CFG-bestand niet<br>gevonden-antwoord. |
|                                                   |                                                                                                    | • Telefoon is niet geregistreerd bij Cisco<br>Unified Communications Manager.                                                                                                    |
|                                                   |                                                                                                    | U moet de telefoon handmatig aan<br>Cisco Unified Communications<br>Manager toevoegen als u niet toestaat<br>dat telefoons automatisch worden<br>geregistreerd.                                                                                                    |
|                                                   |                                                                                                    | • Als u DHCP gebruikt, controleert u of de DHCP-server naar de juiste TFTP-server wijst.                                                                                                    |
|                                                   |                                                                                                    | • Als u statische IP-adressen gebruikt,<br>controleert u de configuratie van de<br>TFTP-server.                                                                                                    |
| Bestand niet gevonden <ctlfile.tlv></ctlfile.tlv> | Dit bericht wordt op de telefoon<br>weergegeven wanneer de Cisco Unified<br>Communications Manager-cluster niet is<br>geactiveerd in de veilige modus. | Geen effect; de telefoon kan nog steeds<br>worden geregistreerd bij Cisco Unified<br>Communications Manager.                                                                                                    |
| IP Address Released                               | De telefoon is geconfigureerd om het<br>IP-adres vrij te geven.                                                                                        | De telefoon blijft inactief totdat deze<br>opnieuw wordt opgestart of totdat u het<br>DHCP-adres opnieuw instelt.                                                                                                    |
| DHCP-timeout van IPv4                             | IPv4-DHCP-server heeft niet gereageerd.                                                                                                    | Netwerk is bezet: de fouten zouden vanzelf<br>moeten worden opgelost wanneer de<br>netwerkbelasting minder wordt.                                                                                                    |
|                                                   |                                                                                                    | Geen netwerkconnectiviteit tussen de<br>IPv4-DHCP-server en de telefoon:<br>controleer de netwerkverbindingen.                                                                                                    |
|                                                   |                                                                                                    | IPv4-DHCP-server is niet actief: controleer de configuratie van de IPv4-DHCP-server.                                                                                                    |
|                                                   |                                                                                                    | Fout blijft bestaan: overweeg een statisch<br>IPv4-adres toe te wijzen.                                                                                                    |

| Bericht                     | Beschrijving                                                                                          | Mogelijke uitleg en actie                                                                                                    |
|-----------------------------|----------------------------------------------------------------------------------------------------|----------------------------------------------------------------------------------------------------|
| IPv6-DHCP-timeout           | IPv6-DHCP-server heeft niet gereageerd.                                                               | Netwerk is bezet: de fouten zouden vanzelf<br>moeten worden opgelost wanneer de<br>netwerkbelasting minder wordt.                     |
|                             |                                                                                                    | Geen netwerkconnectiviteit tussen de<br>IPv6-DHCP-server en de telefoon:<br>controleer de netwerkverbindingen.                        |
|                             |                                                                                                    | IPv6-DHCP-server is niet actief: controleer de configuratie van de IPv6-DHCP-server.                                                  |
|                             |                                                                                                    | Fout blijft bestaan: overweeg een statisch<br>IPv6-adres toe te wijzen.                                                               |
| DNS-timeout van IPv4        | IPv4-DNS-server heeft niet gereageerd.                                                                | Netwerk is bezet: de fouten zouden vanzelf<br>moeten worden opgelost wanneer de<br>netwerkbelasting minder wordt.                     |
|                             |                                                                                                    | Geen netwerkconnectiviteit tussen de<br>IPv4-DNS-server en de telefoon: controleer<br>de netwerkverbindingen.                         |
|                             |                                                                                                    | IPv4-DNS-server is niet actief: controleer de configuratie van de IPv4-DNS-server.                                                    |
| DNS-timeout van IPv6        | IPv6-DNS-server heeft niet gereageerd.                                                                | Netwerk is bezet: de fouten zouden vanzelf<br>moeten worden opgelost wanneer de<br>netwerkbelasting minder wordt.                     |
|                             |                                                                                                    | Geen netwerkconnectiviteit tussen de<br>IPv6-DNS-server en de telefoon: controleer<br>de netwerkverbindingen.                         |
|                             |                                                                                                    | IPv6-DNS-server is niet actief: controleer de configuratie van de IPv6-DNS-server.                                                    |
| Host voor DNS-IPv4 onbekend | IPv4-DNS kan de naam van de<br>TFTP-server of Cisco Unified<br>Communications Manager niet herleiden. | Controleer of de hostnamen van de<br>TFTP-server of Cisco Unified<br>Communications Manager juist zijn<br>geconfigureerd in IPv4-DNS. |
|                             |                                                                                                    | Overweeg IPv4-adressen te gebruiken in plaats van hostnamen                                                                           |
| Host voor DNS-IPv6 onbekend | IPv6-DNS kan de naam van de<br>TFTP-server of Cisco Unified<br>Communications Manager niet herleiden. | Controleer of de hostnamen van de<br>TFTP-server of Cisco Unified<br>Communications Manager juist zijn<br>geconfigureerd in IPv6-DNS. |
|                             |                                                                                                    | Overweeg IPv6-adressen te gebruiken in plaats van hostnamen                                                                           |

I

| Bericht                                                                                              | Beschrijving                                                                                                    | Mogelijke uitleg en actie                                                                                                    |
|----------------------------------------------------------------------------------------------------|----------------------------------------------------------------------------------------------------|----------------------------------------------------------------------------------------------------|
| Load Rejected HC                                                                                     | De gedownloade toepassing is niet<br>compatibel met de telefoonhardware.                                               | Deze fout treedt op als u een softwareversie<br>probeert te installeren op deze telefoon<br>waarop geen hardwarewijzigingen worden<br>ondersteund.                                                                                 |
|                                                                                                    |                                                                                                    | Controleer de belasting-id die is<br>toegewezen aan de telefoon (kies vanuit<br>Cisco Unified Communications Manager<br><b>Apparaat</b> > <b>Telefoon</b> ). Voer de lading<br>opnieuw in die op de telefoon wordt<br>weergegeven. |
| Geen standaardrouter                                                                                 | Met de DHCP- of statische configuratie is geen standaardrouter opgegeven.                                              | Als de telefoon een statisch IP-adres heeft,<br>controleert u of de standaardrouter is<br>geconfigureerd.                                                                                                    |
|                                                                                                    |                                                                                                    | Als u DHCP gebruikt, is op de<br>DHCP-server geen standaardrouter<br>opgegeven. Controleer de configuratie van<br>de DHCP-server.                                                                                                  |
| Geen IPv4-DNS-server                                                                                 | Er is een naam opgegeven, maar met de<br>DHCP- of statische IP-configuratie is geen<br>IPv4-DNS-serveradres opgegeven. | Als de telefoon een statisch IP-adres heeft,<br>controleert u of de IPv4-DNS-server is<br>geconfigureerd.                                                                                                    |
|                                                                                                    |                                                                                                    | Als u DHCP gebruikt, is op de<br>DHCP-server geen IPv4-DNS-server<br>opgegeven. Controleer de configuratie van<br>de DHCP-server.                                                                                                  |
| Geen IPv6 DNS-server                                                                                 | Er is een naam opgegeven, maar met de<br>DHCP- of statische IP-configuratie is geen<br>IPv6-DNS-serveradres opgegeven. | Als de telefoon een statisch IP-adres heeft,<br>controleert u of de IPv6-DNS-server is<br>geconfigureerd.                                                                                                    |
|                                                                                                    |                                                                                                    | Als u DHCP gebruikt, is op de<br>DHCP-server geen IPv6-DNS-server<br>opgegeven. Controleer de configuratie van<br>de DHCP-server.                                                                                                  |
| Geen vertrouwde lijst geïnstalleerd                                                                  | Het CTL-bestand of het ITL-bestand is niet<br>op de telefoon geïnstalleerd.                                            | De vertrouwde lijst is niet geconfigureerd<br>in Cisco Unified Communications Manager,<br>waarmee beveiliging niet standaard wordt<br>ondersteund.                                                                                 |
|                                                                                                    |                                                                                                    | De vertrouwde lijst is niet geconfigureerd.                                                                                                    |
| Telefoon kan niet worden geregistreerd.<br>Certificaatsleutelgrootte is niet compatibel<br>met FIPS. | Voor FIPS is vereist dat het<br>RSA-servercertificaat 2048 bits of groter<br>is.                                       | Werk het certificaat bij.                                                                                                    |

| Bericht                                                                  | Beschrijving                                                                                                    | Mogelijke uitleg en actie                                                                                                    |
|--------------------------------------------------------------------------|----------------------------------------------------------------------------------------------------|----------------------------------------------------------------------------------------------------|
| Opnieuw starten aangevraagd door Cisco<br>Unified Communications Manager | De telefoon wordt opnieuw gestart als<br>gevolg van een aanvraag van Cisco Unified<br>Communications Manager.                              | Er zijn waarschijnlijk<br>configuratiewijzigingen aangebracht in de<br>telefoon in Cisco Unified Communications<br>Manager en er is gedrukt op <b>Configuratie</b><br><b>toepassen</b> zodat de wijzigingen worden<br>doorgevoerd. |
| TFTP-toegangsfout                                                        | TFTP-server verwijst naar een map die niet bestaat.                                                                                        | Als u DHCP gebruikt, controleert u of de<br>DHCP-server naar de juiste TFTP-server<br>wijst.                                                                                                    |
|                                                                          |                                                                                                    | Als u statische IP-adressen gebruikt,<br>controleert u de configuratie van de<br>TFTP-server.                                                                                                    |
| TFTP-fout                                                                | De telefoon herkent een foutcode niet die<br>de TFTP-server heeft verschaft.                                                               | Neem contact op met Cisco TAC.                                                                                                    |
| TFTP Timeout                                                             | TFTP-server heeft niet gereageerd.                                                                                                    | Netwerk is bezet: de fouten zouden vanzelf<br>moeten worden opgelost wanneer de<br>netwerkbelasting minder wordt.                                                                                                    |
|                                                                          |                                                                                                    | Geen netwerkconnectiviteit tussen de<br>TFTP-server en de telefoon: controleer de<br>netwerkverbindingen.                                                                                                    |
|                                                                          |                                                                                                    | TFTP-server is niet actief: controleer de configuratie van de TFTP-server.                                                                                                    |
| Time-out                                                                 | Supplicant heeft een 802.1X-transactie<br>geprobeerd, maar er is een time-out<br>opgetreden vanwege de afwezigheid van<br>een verificatie. | Er treedt doorgaans een time-out voor de<br>verificatie op als 802.1X niet is<br>geconfigureerd op de switch.                                                                                                    |

| Bericht                                                                                  | Beschrijving                                                           | Mogelijke uitleg en actie                                                                                                    |
|------------------------------------------------------------------------------------------|------------------------------------------------------------------------|----------------------------------------------------------------------------------------------------|
| Bijwerken van vertrouwde lijst mislukt                                                   | Bijwerken van de CTL- en ITL-bestanden is mislukt.                     | Op de telefoon zijn CTL- en ITL-bestanden<br>geïnstalleerd en de nieuwe CTL- en<br>ITL-bestanden kunnen niet worden<br>bijgewerkt.                                                                                                    |
|                                                                                          |                                                                        | Mogelijke redenen voor fout:                                                                                                    |
|                                                                                          |                                                                        | <ul> <li>Er is een netwerkfout opgetreden.</li> <li>TFTP-server was niet actief.</li> <li>Het nieuwe beveiligingstoken<br/>waarmee het CTL-bestand is<br/>ondertekend en het TFTP-certificaat<br/>waarmee het ITL-bestand is<br/>ondertekend, zijn geïntroduceerd maar<br/>zijn niet beschikbaar in de huidige<br/>CTL- en ITL-bestanden op de<br/>telefoon.</li> </ul>                                        |
|                                                                                          |                                                                        | • Er is een interne telefoonfout opgetreden.                                                                                                    |
|                                                                                          |                                                                        | Mogelijke oplossingen:                                                                                                    |
|                                                                                          |                                                                        | <ul> <li>Controleer de netwerkverbinding.</li> <li>Controleer of de TFTP-server actief<br/>is en normaal werkt.</li> <li>Als de TVS-server (Transactional<br/>Vsam Services) wordt ondersteund in<br/>Cisco Unified Communications<br/>Manager, moet u controleren of de<br/>TVS-server actief is en normaal werkt.</li> <li>Controleer of het beveiligingstoken en<br/>de TFTP-server geldig zijn.</li> </ul> |
|                                                                                          |                                                                        | Verwijder de CTL- en ITL-bestanden<br>handmatig als alle voorafgaande<br>oplossingen mislukt zijn. Reset de telefoon.                                                                                                    |
| Vertrouwde lijst bijgewerkt                                                              | Het CTL-bestand, het ITL-bestand of beide bestanden worden bijgewerkt. | Geen. Dit bericht dient alleen ter informatie.                                                                                                    |
| Versiefout                                                                               | De naam van het laadbestand van de telefoon is onjuist.                | Controleer of de naam van het laadbestand<br>van de telefoon juist is.                                                                                                    |
| XmlDefault.cnf.xml of .cnf.xml<br>corresponderend met de apparaatnaam van<br>de telefoon | Naam van het configuratiebestand.                                      | Geen. Met dit bericht wordt de naam van<br>het configuratiebestand voor de telefoon<br>aangegeven.                                                                                                    |

## Verwante onderwerpen

Cisco Unified Communications Manager Documentatie, op pagina xv

L

## Netwerkinformatiescherm weergeven

Gebruik de informatie op het scherm Netwerkinfo om verbindingsproblemen op een telefoon op te lossen.

Er wordt een bericht weergegeven op de telefoon als een gebruiker problemen heeft bij het maken van verbinding met een telefoonnetwerk.

### Procedure

- Stap 1 Druk op Toepassingen 🐼 om het statusmenu te openen.
- Stap 2
   Selecteer Beheerdersinstellingen > Status > Statusberichten.
- Stap 3 Selecteer Netwerkinfo.
- **Stap 4** Druk op **Afsluiten** om Netwerkinfo af te sluiten.

## Het venster Netwerkstatistieken weergeven

Voer de volgende stappen uit om het venster Netwerkstatistieken weer te geven:

## Procedure

| Stap 1 | Druk op <b>Toepassingen</b>                                                                             |
|--------|----------------------------------------------------------------------------------------------------|
| Stap 2 | Selecteer Beheerdersinstellingen > Status > Netwerkstatistieken.                                        |
| Stap 3 | Als u de statistieken voor Rx Frames, Tx Frames en Rx Broadcasts op 0 wilt resetten, drukt u op Wissen. |
| Stap 4 | Druk op <b>Terug</b> om het statusmenu te sluiten.                                                      |

## Velden van Netwerkstatistieken

In de volgende tabel wordt de informatie in het scherm Netwerkstatistieken beschreven.

## Tabel 34: Velden van Netwerkstatistieken

| Item         | Beschrijving                                                        |
|--------------|---------------------------------------------------------------------|
| Tx Frames    | Aantal pakketten dat door de telefoon is verzonden                  |
| Tx broadcast | Aantal broadcastpakketten dat door de telefoon is verzonden         |
| Tx unicast   | Totaal aantal unicastpakketten dat door de telefoon is<br>verzonden |
| Rx Frames    | Aantal pakketten dat de telefoon heeft ontvangen.                   |
| Rx broadcast | Aantal broadcastpakketten dat de telefoon heeft<br>ontvangen        |

| ltem                                                                                                    | Beschrijving                                                                                                    |
|----------------------------------------------------------------------------------------------------|----------------------------------------------------------------------------------------------------|
| Rx unicast                                                                                                    | Totaal aantal unicastpakketten dat de telefoon heeft<br>ontvangen                                                                                                    |
| CDP Neighbor-apparaat-id                                                                                                    | Id van een apparaat dat is verbonden met deze poort<br>die is gedetecteerd door het CDP-protocol.                                                                                                    |
| CDP Neighbor-IP-adres                                                                                                    | Id van een apparaat dat is verbonden met deze poort<br>die is gedetecteerd door het CDP-protocol met IP.                                                                                                    |
| CDP Neighbor-IPv6-adres                                                                                                    | Id van een apparaat dat is verbonden met deze poort<br>die is gedetecteerd door het CDP-protocol met IPv6.                                                                                                    |
| LLDP Neighbor-poort                                                                                                    | Id van een apparaat dat is verbonden met deze poort<br>die is gedetecteerd door het CDP-protocol.                                                                                                    |
| <ul> <li>Oorzaak van herstart: een van deze waarden:</li> <li>Hardware resetten (voeding gereset)</li> <li>Software resetten (geheugencontroller ook gereset)</li> <li>Software resetten (geheugencontroller niet gereset)</li> <li>Watchdog resetten</li> <li>Onbekend</li> </ul> | Oorzaak van de laatste reset van de telefoon                                                                                                    |
| Poort 1                                                                                                    | Koppelingstatus en verbinding van pc-poort<br>(bijvoorbeeld Auto 100 Mb Full-Duplex<br>betekent dat de pc-poort de status 'link-up' heeft en<br>automatisch heeft onderhandeld over een full-duplex,<br>100-Mbps verbinding) |
| Poort 2                                                                                                    | Koppelingstatus en verbinding van de netwerkpoort                                                                                                    |

| Item | Beschrijving                                                         |
|------|----------------------------------------------------------------------|
| IPv4 | Informatie over de DHCP-status. De volgende statussen zijn mogelijk: |
|      | CDP GEBONDEN                                                         |
|      | • CDP INIT                                                           |
|      | DHCP GEBONDEN                                                        |
|      | DHCP UITGESCHAKELD                                                   |
|      | • DHCP INIT                                                          |
|      | DHCP ONGELDIG                                                        |
|      | DHCP OPNIEUW BINDEN                                                  |
|      | DHCP REBOOT                                                          |
|      | DHCP VERNIEUWEN                                                      |
|      | DHCP AANVRAGEN                                                       |
|      | DHCP OPNIEUW SYNCHRONISEREN                                          |
|      | DHCP NIET HERKEND                                                    |
|      | • DHCP TIMEOUT WACHTEN KOUDE START                                   |
|      | DUBBELE IP UITGESCHAKELD                                             |
|      | DHCP KOUDE START INSTELLEN                                           |
|      | DHCP UITGESCHAKELD INSTELLEN                                         |
|      | DHCP SNEL INSTELLEN                                                  |

| Item | Beschrijving                                                         |
|------|----------------------------------------------------------------------|
| IPv6 | Informatie over de DHCP-status. De volgende statussen zijn mogelijk: |
|      | • CDP INIT                                                           |
|      | • DHCP6 GEBONDEN                                                     |
|      | • DHCP6 UITGESCHAKELD                                                |
|      | • DHCP6 VERNIEUWEN                                                   |
|      | • DHCP6 OPNIEUW BINDEN                                               |
|      | • DHCP6 INIT                                                         |
|      | • DHCP6 VRAGEN                                                       |
|      | • DHCP6 AANVRAGEN                                                    |
|      | • DHCP6 VRIJGEVEN                                                    |
|      | • DHCP6 VRIJGEGEVEN                                                  |
|      | • DHCP6 UITSCHAKELEN                                                 |
|      | • DHCP6 AFWIJZEN                                                     |
|      | • DHCP6 AFGEWEZEN                                                    |
|      | • DHCP6 INFOREQ                                                      |
|      | • DHCP6 INFOREQ GEREED                                               |
|      | • DHCP6 ONGELDIG                                                     |
|      | • DUBBELE IPV6 UITGESCHAKELD                                         |
|      | • DHCP6 DUBBELE IP AFGEWEZEN                                         |
|      | ROUTER DOORGEVEN                                                     |
|      | • DHCP6 TIME-OUT WACHTEN KOUDE<br>START                              |
|      | • DHCP6 TIME-OUT MET HERSTELDE<br>WAARDEN                            |
|      | • DHCP6 TIMEOUT KAN NIET HERSTELLEN                                  |
|      | • IPV6 STACK UITGESCHAKELD                                           |
|      | ROUTER DOORGEVEN                                                     |
|      | ROUTER DOORGEVEN                                                     |
|      | • NIET HERKEND BEHEERD DOOR                                          |
|      | • ONGELDIGE IPV6-STATUS                                              |

## Het venster Gespreksstatistieken weergeven

U kunt het scherm Gespreksstatistieken op de telefoon openen om tellers, statistieken en gegevens over de spraakkwaliteit van het laatste gesprek weer te geven.

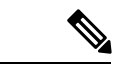

Opmerking

U kunt de gespreksstatistieken ook op afstand weergeven als u met een webbrowser de webpagina Streamingstatistieken opent. Deze webpagina bevat aanvullende RTCP-statistieken die niet beschikbaar zijn op de telefoon.

In één gesprek kunnen meerdere spraakstromen worden gebruikt, maar de gegevens worden alleen vastgelegd voor de laatste spraakstroom. Een spraakstroom is een pakketstroom tussen twee eindpunten. Als het ene eindpunt in de wacht staat, stopt de spraakstroom ook al is het gesprek nog verbonden. Als het gesprek weer wordt hervat, begint een nieuwe spraakpakketstroom en overschrijven de nieuwe gespreksgegevens de eerdere gespreksgegevens.

Voer deze stappen uit om het scherm Gespreksstatistieken weer te geven met informatie over de laatste spraakstroom:

### Procedure

| Stap 1 | Druk op de schermtoets Instellingen.                                    |
|--------|-------------------------------------------------------------------------|
| Stap 2 | $Selecteer \ Beheer ders instellingen > Status > Gespreksstatistieken.$ |
| Stap 3 | Druk op <b>Terug</b> om het statusmenu te sluiten.                      |

### Velden van Gespreksstatistieken

In de volgende tabel worden de items in het scherm Gespreksstatistieken beschreven.

#### Tabel 35: Items van Gespreksstatistieken voor Cisco IP-telefoon

| Item            | Beschrijving                                                |
|-----------------|-------------------------------------------------------------|
| Codec ontvanger | Type ontvangen spraakstroom (RTP-streamingaudio van codec): |
|                 | • G.729                                                     |
|                 | • G.722                                                     |
|                 | • G722.2 AMR-WB                                             |
|                 | • G.711 mu-law                                              |
|                 | • G.711 A-law                                               |
|                 | • OPUS                                                      |
|                 | • iLBC                                                      |
|                 |                                                             |

| Item                | Beschrijving                                                                                                    |
|---------------------|----------------------------------------------------------------------------------------------------|
| Codec afzender      | Type verzonden spraakstroom (RTP-streamingaudio van codec):                                                                                                    |
|                     | • G.729                                                                                                    |
|                     | • G.722                                                                                                    |
|                     | • G722.2 AMR-WB                                                                                                    |
|                     | • G.711 mu-law                                                                                                    |
|                     | • G.711 A-law                                                                                                    |
|                     | • OPUS                                                                                                    |
|                     | • iLBC                                                                                                    |
| Formaat ontvanger   | Grootte van spraakpakketten, in milliseconden, in de ontvangende spraakstroom (RTP-streamingaudio).                                                                                                    |
| Formaat afzender    | Grootte van spraakpakketten, in milliseconden, in de verzendende spraakstroom.                                                                                                    |
| Pakketten ontvanger | Aantal RTP-spraakpakketten dat is ontvangen sinds de spraakstroom is geopend.                                                                                                    |
|                     | <b>Opmerking</b> Dit aantal is niet noodzakelijkerwijs<br>identiek aan het aantal<br>RTP-spraakpakketten dat is ontvangen<br>sinds het gesprek is begonnen omdat het<br>gesprek mogelijk in de wacht is gezet.               |
| Pakketten afzender  | Aantal RTP-spraakpakketten dat is verzonden sinds de spraakstroom is geopend.                                                                                                    |
|                     | <b>Opmerking</b> Dit aantal is niet noodzakelijkerwijs<br>identiek aan het aantal<br>RTP-spraakpakketten dat is verzonden<br>sinds het gesprek is begonnen omdat het<br>gesprek mogelijk in de wacht is gezet.               |
| Gem. Jitter         | Geschatte gemiddelde RTP-pakketjitter (dynamische<br>vertraging die in een pakket optreedt wanneer het door<br>het netwerk gaat), in milliseconden, die is<br>geconstateerd sinds de ontvangende spraakstroom is<br>geopend. |
| Max. Jitter         | Maximale jitter, in milliseconden, die is geconstateerd sinds de ontvangende spraakstroom is geopend.                                                                                                    |

| Item                                                       | Beschrijving                                                                                                    |  |
|------------------------------------------------------------|----------------------------------------------------------------------------------------------------|--|
| Ontvanger genegeerd                                        | Aantal RTP-pakketten in de ontvangende<br>spraakstroom, dat is verwijderd (ongeldige pakketten,<br>pakketten die te laat zijn, enzovoort).                                                                                                    |  |
|                                                            | <b>Opmerking</b> Op de telefoon worden door Cisco<br>Gateways gegenereerde CN-pakketten<br>(Comfort Noise) van payloadtype 19<br>verwijderd, omdat deze dit aantal<br>verhogen.                                                                             |  |
| Verloren pakketten ontvanger                               | Ontbrekende RTP-pakketten (onderweg verloren).                                                                                                    |  |
| Voice-Quality Metrics (Metrische gegevens spraakkwaliteit) |                                                                                                    |  |
| Cumulat. verbergingsverhoud.                               | Totaal aantal verbergingsframes gedeeld door het<br>totaal aantal spraakframes dat is ontvangen vanaf het<br>begin van de spraakstroom.                                                                                                    |  |
| Verbergingsverhouding Interval                             | Verhouding van verbergingsframes tot spraakframes<br>in het voorafgaande interval van 3 seconden actieve<br>spraak. Als Voice Activity Detection (VAD) wordt<br>gebruikt, kan een langer interval nodig zijn om 3<br>seconden actieve spraak te verzamelen. |  |
| Max. verbergingsverhouding                                 | Verbergingsverhouding met hoogste interval vanaf<br>het begin van de spraakstroom.                                                                                                    |  |
| Seconden verbergen                                         | Aantal seconden met verbergingsgebeurtenissen<br>(verloren frames) vanaf het begin van de spraakstroom<br>(omvat strikt verborgen seconden).                                                                                                    |  |
| Seconden strikt verbergen                                  | Aantal seconden met meer dan 5 procent<br>verbergingsgebeurtenissen (verloren frames) vanaf<br>het begin van de spraakstroom.                                                                                                    |  |
| Latentie                                                   | Schatting van netwerklatentie, uitgedrukt in<br>milliseconden. Geeft een doorlopend gemiddelde weer<br>van de retourvertraging, gemeten wanneer de<br>RTCP-ontvangerrapportblokken worden ontvangen.                                                        |  |

## Venster met beveiligingsinstellingen weergeven

U kunt informatie weergeven over de beveiliging op de telefoon. Voer de volgende stappen uit om het venster Beveiligingsinstellingen weer te geven:

#### Procedure

Stap 1 Druk op Toepassingen 🗵.

**Stap 2** Selecteer **Beheerdersinstellingen** > **Beveiligingsinstellingen**.

## Stap 3 Druk op Terug **5** om te sluiten.

#### Velden met beveiligingsinstellingen

Op het scherm met beveiligingsinstellingen worden deze items weergegeven.

#### Tabel 36: Items voor beveiligingsinstellingen

| ltem               | Beschrijving                                                                                                    |
|--------------------|----------------------------------------------------------------------------------------------------|
| Beveiligde modus   | Geeft de beveiligde modus weer die voor de telefoon is ingesteld.                                                                       |
| LSC                | Geeft aan of een lokaal significant certificaat (gebruikt<br>voor beveiligingsfuncties) al dan niet op de telefoon<br>is geïnstalleerd. |
| Vertrouwde lijst   | Het menu Vertrouwde lijst is een hoofdmenu met<br>submenu's voor de CTL-handtekening en Call<br>manager/TFTP-server.                    |
| 802.1X Verificatie | Hiermee kunt u 802.1X-verificatie voor de telefoon inschakelen.                                                                         |

# Webpagina Cisco IP-telefoon

Elke Cisco IP-telefoon heeft een webpagina waarop u allerlei informatie over de telefoon kunt weergeven, waaronder:

- · Apparaatinformatie: apparaatinstellingen en bijbehorende informatie over de telefoon.
- Netwerkinstellingen: informatie over netwerkinstellingen en andere telefooninstellingen.
- Netwerkstatistieken: hyperlinks die informatie geven over netwerkverkeer.
- Apparaatlogboeken: hyperlinks naar informatie voor het oplossen van problemen.
- · Streamingstatistieken: hyperlinks maar diverse streamingstatistieken.

In dit gedeelte wordt de informatie beschreven die u kunt ophalen via de webpagina van de telefoon. Gebruik deze informatie om de werking van de telefoon op afstand te controleren en te helpen bij het oplossen van problemen.

U kunt veel van deze informatie ook rechtstreeks van een de telefoon ophalen.

## Telefoonwebpagina openen

Opmerking

g Als u geen toegang hebt tot de webpagina, is deze mogelijk standaard uitgeschakeld.

| H  | aal het IP-adres van de Cisco IP-telefoon op met een van deze methoden:                                                                                                    |
|----|----------------------------------------------------------------------------------------------------|
| a) | Zoek naar de telefoon in Cisco Unified Communications Manager Administration door <b>Apparaat</b> > <b>Telefoon</b> te kiezen. Telefoon die zijn aangemeld bij Cisco Unified Communications Manager, geven h IP-adres weer in het venster Telefoons zoeken en vermelden en boven aan het telefoonconfiguratievenste |
| b) | Druk op de telefoon op <b>Toepassingen</b> (C) en selecteer <b>Beheerdersinstellingen</b> > <b>Netwerkinstellingen</b><br><b>IPv4-instellingen</b> en schuif vervolgens naar het veld IP-adres.                                                                                                    |
| O  | pen een webbrowser en voer de volgende URL in waarbij <i>IP-adres</i> het IP-adres is van de Cisco IP-telefoo                                                                                                    |

## Apparaatgegevens

In het gedeelte Apparaatinformatie van de webpagina van een telefoon ziet u apparaatinstellingen en bijbehorende informatie over de telefoon. In de volgende tabel worden deze items beschreven.

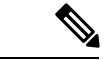

Opmerking

Een aantal items in de volgende tabel is niet van toepassing op alle telefoonmodellen.

Als u het gedeelte Apparaatinformatie wilt weergeven, opent u de webpagina van de telefoon en klikt u op de hyperlink **ApparaatInformatie**.

| ltem                      | Beschrijving                                                                                    |
|---------------------------|-------------------------------------------------------------------------------------------------|
| Servicemodus              | De servicemodus voor de telefoon.                                                               |
| Servicedomein             | Het domein voor de service.                                                                     |
| Servicestatus             | De huidige status van de service.                                                               |
| MAC-adres                 | Media Access Control-adres (MAC) van de telefoon.                                               |
| Hostnaam                  | Unieke, vaste naam die automatisch wordt toegewezen aan de telefoon op basis van het MAC-adres. |
| Phone DN                  | Telefoonlijstnummer dat aan de telefoon is toegewezen.                                          |
| Laad-id voor apps         | Geeft de laadversie van de toepassing aan.                                                      |
| Laad-id voor<br>opstarten | Geeft de laadversie van opstarten aan.                                                          |
| Versie                    | Id van de firmware die op de telefoon wordt uitgevoerd.                                         |
| Hardwarerevisie           | Kleine wijziging van de telefoonhardware.                                                       |

#### Tabel 37: Items in gedeelte Apparaatinformatie

I

| Item                       | Beschrijving                                                                                                    |
|----------------------------|----------------------------------------------------------------------------------------------------|
| Serienummer                | Uniek serienummer van de telefoon.                                                                                                    |
| Modelnummer                | Modelnummer van de telefoon.                                                                                                    |
| Wachtend bericht           | Geeft aan of er een spraakbericht wacht op de primaire lijn van deze telefoon.                                                                  |
| UDI                        | Geeft de UDI-gegevens (Cisco Unique Device Identifier) weer over de telefoon:                                                                   |
|                            | • Apparaattype: geeft het type hardware aan. Bijvoorbeeld telefoonschermen voor alle telefoonmodellen.                                          |
|                            | • Apparaatbeschrijving: geeft de naam weer van de telefoon die bij het aangegeven modeltype hoort.                                              |
|                            | • Product-id: geeft het telefoonmodel op.                                                                                                    |
|                            | • Versie-ID (VID): geeft het belangrijkste versienummer van de hardware.                                                                        |
|                            | • Serienummer: geeft het unieke serienummer van de telefoon weer.                                                                               |
| Headsetnaam                | Hier wordt de naam van de gekoppelde Cisco-hoofdtelefoon in de linkerkolom weergegeven. De rechterkolom bevat de volgende informatie:           |
|                            | • Poort: geeft aan hoe de hoofdtelefoon verbinding maakt met de telefoon.                                                                       |
|                            | • Versie: hier wordt de firmwareversie van de hoofdtelefoon weergegeven.                                                                        |
|                            | • Radiobereik: hier wordt de sterkte weergegeven die is geconfigureerd voor de DECT-radio. Alleen van toepassing op de Cisco-headset 560-serie. |
|                            | • Bandbreedte: geeft aan of de headset breedband of smalband gebruikt. Alleen van toepassing op de Cisco-headset 560-serie.                     |
|                            | • Bluetooth: geeft aan of Bluetooth is ingeschakeld of uitgeschakeld. Alleen van toepassing op de Cisco-headset 560-serie.                      |
|                            | • Conferentie: geeft aan of de conferentiefunctie is in- of uitgeschakeld. Alleen van toepassing op de Cisco-headset 560-serie.                 |
|                            | •                                                                                                    |
| Tijd                       | Tijd voor de Datum/tijd-groep waarbij de telefoon hoort. Deze informatie is afkomstig<br>van de Cisco Unified Communications Manager.           |
| Tijdzone                   | Tijdzone voor de Datum/tijd-groep waarbij de telefoon hoort. Deze informatie is afkomstig van de Cisco Unified Communications Manager.          |
| Datum                      | Datum voor de Datum/tijd-groep waarbij de telefoon hoort. Deze informatie is afkomstig<br>van de Cisco Unified Communications Manager.          |
| Vrij<br>systeemgeheugen    | Hoeveelheid beschikbaar systeemgeheugen.                                                                                                    |
| Vrij Java<br>Heap-geheugen | Hoeveelheid beschikbaar geheugen voor Java Heap.                                                                                                |
| Vrij Java<br>Pool-geheugen | Hoeveelheid beschikbaar geheugen voor Java Pool.                                                                                                |

| Item                       | Beschrijving                                                                          |
|----------------------------|---------------------------------------------------------------------------------------|
| FIPS-modus<br>ingeschakeld | Geeft aan of de modus Federal Information processing Standard (FIPS) is ingeschakeld. |

## Netwerkinstellingen

In het gedeelte met netwerkinstellingen op de telefoonwebpagina ziet u informatie over netwerkinstellingen en andere telefooninstellingen. In de volgende tabel worden deze items beschreven.

U kunt veel van deze items weergeven en instellen in het menu Netwerkinstellingen op de Cisco IP-telefoon.

Als u het gedeelte Netwerkinstellingen wilt weergeven, opent u de webpagina van de telefoon en klikt u op de hyperlink **Netwerkinstellingen**.

Tabel 38: Items in gedeelte Netwerkinstellingen

| Item              | Beschrijving                                                                                                    |
|-------------------|----------------------------------------------------------------------------------------------------|
| MAC-adres         | Media Access Control-adres (MAC) van de telefoon.                                                                                            |
| Hostnaam          | Hostnaam die door de DHCP-server aan de telefoon is toegewezen.                                                                              |
| Domeinnaam        | Naam van het DNS-domein (Domain Name System)<br>waarin de telefoon zich bevindt.                                                             |
| DHCP-server       | IP-adres van de DHCP-server (Dynamic Host<br>Configuration Protocol) waarvan de telefoon het<br>IP-adres ontvangt.                           |
| BOOTP-server      | Geeft aan of de telefoon de configuratie ontvangt van<br>een Bootstrap Protocol-server (BootP).                                              |
| DHCP              | Hiermee wordt aangegeven of de telefoon DHCP gebruikt.                                                                                       |
| IP-adres          | IP-adres (Internet Protocol) van de telefoon.                                                                                                |
| Subnetmasker      | Subnetmasker dat de telefoon gebruikt.                                                                                                    |
| Standaardrouter 1 | Standaardrouter die de telefoon gebruikt.                                                                                                    |
| DNS-server 1-3    | Primaire DNS-server (Domain Name System) (DNS<br>Server 1) en optionele back-up DNS-servers (DNS<br>Server 2 en 3) die de telefoon gebruikt. |
| Alternatieve TFTP | Geeft aan of de telefoon een alternatieve TFTP-server gebruikt.                                                                              |
| TFTP-server       | Primaire TFTP-server (Trivial File Transfer Protocol)<br>die door de telefoon wordt gebruikt.                                                |
| TFTP-server 2     | Back-up TFTP- server (Trivial File Transfer Protocol)<br>die door de telefoon wordt gebruikt.                                                |

I

| Item                   | Beschrijving                                                                                                    |
|------------------------|----------------------------------------------------------------------------------------------------|
| DHCP-adres vrijgegeven | Geeft de instelling aan voor de optie DHCP-adres vrijgegeven.                                                                                                    |
| Id van actief VLAN     | Operationeel Virtual Local Area-netwerk (VLAN)<br>dat is geconfigureerd op een Cisco Catalyst-switch<br>en waarvan de telefoon lid is.                                                                                                    |
| Admin VLAN Id          | Extra VLAN waarvan de telefoon lid is.                                                                                                    |
| Unified CM 1 - 5       | Hostnamen of IP-adressen, in volgorde van prioriteit,<br>van de Cisco Unified Communications<br>Manager-servers waarbij de telefoon kan worden<br>aangemeld. Een item kan ook het IP-adres weergeven<br>van een SRST-router die in staat is om beperkte Cisco<br>Unified Communications Manager-functionaliteit te<br>leveren, als een dergelijke router beschikbaar is.                                                                                                    |
|                        | Voor een beschikbare server geeft een item het<br>IP-adres van de Cisco Unified Communications<br>Manager-server en een van de volgende statussen:                                                                                                    |
|                        | <ul> <li>Actief: Cisco Unified Communications<br/>Manager-server waarvan de telefoon momenteel<br/>gespreksverwerkingsservices ontvangt</li> <li>Stand-by: Cisco Unified Communications<br/>Manager-server waarnaar de telefoon<br/>overschakelt als de huidige server niet<br/>beschikbaar is</li> </ul>                                                                                                    |
|                        | • Leeg: geen huidige verbinding met deze Cisco<br>Unified Communications Manager-server                                                                                                    |
|                        | Een item kan ook de SRST-aanduiding (Survivable<br>Remote Site Telephony IP-adres) die een SRST-router<br>aangeeft die in staat is om beperkte Cisco Unified<br>Communications Manager-functionaliteit te leveren<br>met een beperkte functieset. Deze router neemt de<br>gespreksverwerking over als alle andere Cisco Unified<br>Communications Manager-servers niet bereikbaar<br>zijn. De SRST Cisco Unified Communications<br>Manager verschijnt altijd als laatste in de lijst met<br>servers, zelfs als deze actief is. U configureert het<br>SRST-routeradres in het gedeelte Apparaatpool in het<br>Cisco Unified Communications Manager<br>Configuration-venster. |
| Informatie-url         | URL van Help-tekst die op de telefoon wordt weergegeven.                                                                                                    |
| Directories-url        | URL van de server waarvan de telefoon informatie over de telefoonlijst ophaalt.                                                                                                    |

| Item                   | Beschrijving                                                                                                    |
|------------------------|----------------------------------------------------------------------------------------------------|
| Berichten-url          | URL van de server waarvan de telefoon<br>berichtservices ophaalt.                                                                                                    |
| Services-url           | URL van de server waarvan de telefoon Cisco<br>IP-telefoon-services ophaalt.                                                                                                    |
| Ruststand-url          | URL die de telefoon weergeeft wanneer de telefoon<br>niet wordt gebruikt voor de periode die is opgegeven<br>in het veld Ruststand-url-tijd en wanneer er geen<br>functiemenu open is.                                                                                                    |
| Ruststand-url-tijd     | Aantal seconden dat de telefoon niet actief is en er<br>geen menu open is voordat de XML-service die door<br>de ruststand-URL wordt opgegeven, wordt<br>geactiveerd.                                                                                                    |
| Proxyserver-url        | URL van proxyserver die HTTP-verzoeken stuurt<br>naar niet-lokale hostadressen uit naam van de<br>HTTP-client van de telefoon en de reactie van de<br>niet-lokale host doorgeeft aan de HTTP-client van de<br>telefoon.                                                                                                    |
| Authenticatie-url      | URL die door de telefoon wordt gebruikt voor het valideren van aanvragen bij de telefoonwebserver.                                                                                                    |
| SW-poortconfiguratie   | <ul> <li>Snelheid en duplex van de switchpoort, waarbij:</li> <li>A = Automatisch onderhandelen</li> <li>10H = 10-BaseT/half duplex</li> <li>10F = 10-BaseT/full duplex</li> <li>100H = 100-BaseT/half duplex</li> <li>100F = 100-BaseT/full duplex</li> <li>1000F = 1000-BaseT/full duplex</li> <li>Geen koppeling = Geen verbinding met de switchpoort</li> </ul> |
| Pc-poortconfiguratie   | <ul> <li>Snelheid en duplex van de switchpoort, waarbij:</li> <li>A = Automatisch onderhandelen</li> <li>10H = 10-BaseT/half duplex</li> <li>10F = 10-BaseT/full duplex</li> <li>100H = 100-BaseT/half duplex</li> <li>100F = 100-BaseT/full duplex</li> <li>1000F = 1000-BaseT/full duplex</li> <li>Geen koppeling = Geen verbinding met de pc-poort</li> </ul>    |
| Pc-poort uitgeschakeld | Geeft aan of de pc-poort op de telefoon is in- of uitgeschakeld.                                                                                                    |

| Item                            | Beschrijving                                                                                                    |
|---------------------------------|----------------------------------------------------------------------------------------------------|
| Gebruikerslandinstelling        | Landinstellingen die zijn gekoppeld aan de<br>telefoongebruiker. Geeft gedetailleerde informatie<br>voor het ondersteunen van de gebruiker, waaronder<br>taal, lettertype, datum- en tijdnotatie en alfanumeriek<br>toetsenbord.              |
| Netwerklocatie                  | Netwerklocatie die is gekoppeld aan de<br>telefoongebruiker. Geeft gedetailleerde informatie<br>voor het ondersteunen van de telefoon op een bepaalde<br>locatie, met inbegrip van tonen en cadenzen die door<br>de telefoon worden gebruikt. |
| Versie landinstelling gebruiker | Verse van de landinstellingen gebruiker die op de telefoon zijn geladen.                                                                                                    |
| Versie landinstelling netwerk   | Verse van de netwerklocatie die op de telefoon is geladen.                                                                                                    |
| Luidspreker ingeschakeld        | Geeft aan of de luidspreker op de telefoon is ingeschakeld.                                                                                                    |
| Groepsgesprek                   | Geeft aan of de functie Groepsgesprek op de telefoon<br>is ingeschakeld. Met Groepsgesprek kunt u spreken<br>via de hoorn en tegelijkertijd luisteren naar de<br>luidspreker.                                                                 |
| GARP ingeschakeld               | Geeft aan of de telefoon MAC-adressen leert van<br>Gratuitous ARP-antwoorden.                                                                                                    |
| Naar pc-poort                   | Geeft aan of de telefoon pakketten die bij de<br>netwerkpoort zijn verzonden en ontvangen, doorstuurt<br>naar de toegangspoort.                                                                                                    |
| Videofunctie ingeschakeld       | Geeft aan of de telefoon kan deelnemen aan<br>videogesprekken als verbinding is gemaakt met een<br>correct uitgeruste camera.                                                                                                    |
| Spraak-VLAN ingeschakeld        | Geeft aan of de telefoon toestaat dat een apparaat dat<br>is aangesloten op de pc-poort, toegang krijgt tot het<br>spraak-VLAN.                                                                                                    |
| Pc-VLAN                         | VLAN dat 802.1P/Q-tags herkent en verwijdert uit pakketten die naar de pc zijn verzonden.                                                                                                    |
| Auto.lijnselectie ingeschakeld  | Geeft aan of de telefoon de gesprekfocus verschuift<br>naar inkomende gesprekken op alle lijnen.                                                                                                    |
| DSCP voor gespreksbeheer        | DSCP IP-classificatie voor signalering gespreksbeheer.                                                                                                    |
| DSCP voor configuratie          | DSCP IP-classificatie voor overbrengen van telefoonconfiguratie.                                                                                                    |

| Item                     | Beschrijving                                                                                                    |
|--------------------------|----------------------------------------------------------------------------------------------------|
| DSCP voor diensten       | DSCP IP-classificatie voor telefoonservices.                                                                                                    |
| Beveiligde modus         | Beveiligde modus die voor de telefoon is ingesteld.                                                                                                    |
| Webtoegang ingeschakeld  | Geeft aan of de webtoegang op de telefoon is in- (ja) of uitgeschakeld (nee).                                                                                                    |
| SSH-toegang ingeschakeld | Geeft aan of de telefoon SSH-verbindingen accepteert of blokkeert.                                                                                                    |
| CDP: SW-poort            | Geeft aan of CDP-ondersteuning bestaat op de switchpoort (standaardwaarde is ingeschakeld).                                                                                                    |
|                          | Schakel CDP in op de switchpoort voor<br>VLAN-toewijzing voor de telefoon, power<br>negotiation, QoS-beheer en 802.1x-beveiliging.                                                                                                    |
|                          | Schakel CDP in op de switchpoort wanneer de telefoon verbinding maakt met een Cisco-switch.                                                                                                    |
|                          | Als CDP is uitgeschakeld in Cisco Unified<br>Communications Manager, verschijnt een<br>waarschuwing om aan te geven dat CDP alleen moet<br>worden ingeschakeld op de switchpoort als de telefoon<br>verbinding maakt met een niet-Cisco-switch. |
|                          | De huidige CDP-waarden voor pc- en switchpoort<br>worden weergegeven in het menu Instellingen.                                                                                                    |
| CDP: PC-poort            | Geeft aan of CDP wordt ondersteund op de switchpoort (standaardwaarde is ingeschakeld).                                                                                                    |
|                          | Als CDP is uitgeschakeld in Cisco Unified<br>Communications Manager, verschijnt een<br>waarschuwing om aan te geven dat door het<br>uitschakelen van CDP CVTA niet meer werkt.                                                                  |
|                          | De huidige CDP-waarden voor pc- en switchpoort<br>worden weergegeven in het menu Instellingen.                                                                                                    |
| LLDP-MED: SW-poort       | Geeft aan of het protocol LLDP-MED (Link Layer<br>Discovery Protocol Media Endpoint Discovery) is<br>ingeschakeld op de switchpoort.                                                                                                    |
| LLDP: PC Poort           | Geeft aan of het protocol LLDP (Link Layer<br>Discovery Protocol) is ingeschakeld op de pc-poort.                                                                                                    |

| Item                               | Beschrijving                                                                                                    |
|------------------------------------|----------------------------------------------------------------------------------------------------|
| LLDP Energie Prioriteit            | Geeft de prioriteit voor de telefoonvoeding door aan<br>de switch, zodat de switch op de juiste manier voeding<br>kan leveren aan de telefoons. De volgende instellingen<br>zijn beschikbaar:                                                         |
|                                    | <ul> <li>Onbekend: dit is de standaardwaarde.</li> <li>Laag</li> <li>Hoog</li> <li>Kritiek</li> </ul>                                                                                                    |
| LLDP Bezit ID                      | Geeft de bezit-id aan die aan de telefoon is toegewezen<br>voor voorraadbeheer.                                                                                                    |
| CTL-bestand                        | Geeft het CTL-bestand aan.                                                                                                    |
| ITL-bestand                        | Het ITL-bestand bevat de initiële vertrouwde lijst.                                                                                                    |
| ITL-handtekening                   | Verbetert de beveiliging door het veilige<br>hash-algoritme (SHA-1) te gebruiken in de CTL- en<br>ITL-bestanden.                                                                                                    |
| CAPF-server                        | De naam van de CAPF-server die door de telefoon<br>wordt gebruikt.                                                                                                    |
| TVS                                | De hoofdcomponent van standaardbeveiliging. Trust<br>Verification Services (TVS) stelt Cisco Unified<br>IP-telefoons in staat om toepassingsservers, zoals<br>EM-services, telefoonlijst en MIDlet, te verifiëren<br>tijdens het instellen van HTTPS. |
| TFTP-server                        | De naam van de TFTP-server die door de telefoon<br>wordt gebruikt.                                                                                                    |
| TFTP-server                        | De naam van de TFTP-server die door de telefoon<br>wordt gebruikt.                                                                                                    |
| Automatische poortsynchronisatie   | Synchroniseert de poorten met de lagere snelheid<br>waardoor pakketverlies wordt tegengegaan.                                                                                                    |
| Switchpoortconfiguratie op afstand | Staat toe dat de beheerder de snelheid en de functie<br>van de Cisco Desktop Collaboration<br>Experience-tabelpoort op afstand configureert via<br>Cisco Unified Communications Manager<br>Administration.                                            |
| Pc-poortconfiguratie op afstand    | Geeft aan of de poortconfiguratie op afstand van de<br>snelheid en de duplexmodus voor de pc-poort wordt<br>ingeschakeld of uitgeschakeld.                                                                                                    |
| IP-adresseermodus                  | Geeft de IP-adresmodus weer die voor de telefoon beschikbaar is.                                                                                                    |

| Item                                    | Beschrijving                                                                                                    |
|-----------------------------------------|----------------------------------------------------------------------------------------------------|
| Bedieningselement IP-voorkeursmodus     | Geeft de IP-adresversie aan die door de telefoon wordt<br>gebruikt tijdens signalering met Cisco Unified<br>Communications Manager als zowel IPv4 als IPv6<br>beschikbaar zijn op de telefoon.                                                              |
| IP-voorkeursmodus voor media            | Geeft aan dat het apparaat voor media een IPv4-adres<br>gebruikt voor verbinding met Cisco Unified<br>Communications Manager.                                                                                                    |
| Automatische IPv6-configuratie          | Geeft aan of de automatische configuratie op de telefoon is in- of uitgeschakeld.                                                                                                    |
| IPv6 DAD                                | Verifieert of de nieuwe unicast IPv6-adressen uniek<br>zijn voordat de adressen aan interfaces worden<br>toegewezen.                                                                                                    |
| IPv6-omleidingsberichten accepteren     | Geeft aan of de telefoon omleidingsberichten<br>accepteert van dezelfde router als is gebruikt voor het<br>bestemmingsnummer.                                                                                                    |
| IPv6-multicast echoverzoek beantwoorden | Geeft aan of de telefoon een Echo-antwoord verzendt<br>voor een Echo-verzoek dat naar een IPv6-adres is<br>verzonden.                                                                                                    |
| IPv6-laadserver                         | Gebruikt voor het optimaliseren van de installatietijd<br>voor telefoonfirmware-upgrades en voor het ontlasten<br>van het WAN door afbeeldingen lokaal op te slaan,<br>zodat de WAN-koppeling niet voor elke<br>telefoonupgrade hoeft te worden gepasseerd. |
| IPv6-logserver                          | Geeft het alleen IPv6-adres en de poort van het<br>logboekapparaat op afstand weer waarnaar de telefoon<br>logboekberichten stuurt.                                                                                                    |
| IPv6 CAPF-server                        | Algemene naam (van Cisco Unified Communications<br>Manager-certificaat) van de CAPF die voor de<br>telefoon wordt gebruikt.                                                                                                    |
| DHCPv6                                  | DHCP-protocol (Dynamic Host Configuration<br>Protocol) wijst automatisch IPv6-adres toe aan<br>apparaat wanneer u ze verbindt met het netwerk. Op<br>Cisco Unified IP-telefoons is DHCP standaard<br>ingeschakeld.                                          |
| IPv6-adres                              | Geeft het huidige alleen IPv6-adres van de telefoon<br>weer of stelt de gebruiker in staat om een nieuw<br>IPv6-adres in te voeren.                                                                                                    |
| Lengte IPv6-voorvoegsel                 | Geeft de huidige prefixlengte weer voor het subnet<br>of stelt de gebruiker in staat om een nieuwe<br>prefixlengte in te voeren.                                                                                                    |

| Item                      | Beschrijving                                                                                                    |
|---------------------------|----------------------------------------------------------------------------------------------------|
| IPv6-standaardrouter 1    | Geeft de standaardrouter van de telefoon weer of stelt<br>de gebruiker in staat om een nieuwe<br>IPv6-standaardrouter in te voeren.                                                       |
| IPv6 DNS-server 1         | Geeft de primaire DNSv6-server van de telefoon weer<br>of stelt de gebruiker in staat om een nieuwe server in<br>te voeren.                                                               |
| IPv6 DNS-server 2         | Geeft de secundaire DNSv6-server van de telefoon<br>weer of stelt de gebruiker in staat om een nieuwe<br>DNSv6-server in te voeren.                                                       |
| IPv6 alternatieve TFTP    | Stelt de gebruiker in staat om het gebruik van een alternatieve (secundaire) IPv6 TFTP-server in te schakelen.                                                                            |
| IPv6 TFTP-server 1        | Geeft de primaire IPv6 TFTP-server van de telefoon<br>weer of stelt de gebruiker in staat om een nieuwe<br>primaire TFTP-server in te voeren.                                             |
| IPv6 TFTP-server 2        | Geeft de secundaire IPv6 TFTP-server weer als de<br>primaire IPv6 TFTP-server niet beschikbaar is of stelt<br>de gebruiker in staat om een nieuwe secundaire<br>TFTP-server in te voeren. |
| IPv6-adres vrijgegeven    | Stelt de gebruiker in staat om IPv6-gerelateerde informatie vrij te geven.                                                                                                    |
| Voedingsniveau Energywise | Een maat voor energie die wordt verbruikt door<br>apparaten in een EnergyWise-netwerk.                                                                                                    |
|                           | De Cisco IP-telefoon 7811 ondersteunt Energywise<br>Power Level niet.                                                                                                    |
| EnergyWise-domein         | Een administratieve groepering van apparaten met als<br>doel het bewaken en regelen van de voeding.                                                                                       |
|                           | De Cisco IP-telefoon 7811 ondersteunt Energywise<br>Domain niet.                                                                                                    |

## Netwerkstatistieken

De volgende hyperlinks met Netwerkstatistieken op de webpagina van een telefoon bieden informatie geven over het netwerkverkeer op de telefoon:

- Ethernet-informatie: geeft informatie weer over het Ethernet-verkeer.
- Toegang: geeft informatie weer over het netwerkverkeer naar en van de pc-poort op de telefoon.
- Netwerk: geeft informatie weer over het netwerkverkeer naar en van de netwerkpoort op de telefoon.

Als u het gedeelte Netwerkstatistieken wilt weergeven, opent u de webpagina van de telefoon en klikt u op de hyperlink **Ethernet-informatie**, **Toegang** of **Netwerk**.

## Verwante onderwerpen

Telefoonwebpagina openen, op pagina 188

## Webpagina met Ethernet-informatie

In de volgende tabel wordt de inhoud van de webpagina met Ethernet-informatie beschreven.

### Tabel 39: Items Ethernet-informatie

| Item           | Beschrijving                                                                                                    |
|----------------|----------------------------------------------------------------------------------------------------|
| Tx Frames      | Totaal aantal pakketten dat de telefoon verzendt.                                                                |
| Tx broadcast   | Totaal aantal broadcastpakketten dat de telefoon verzendt.                                                       |
| Tx multicast   | Totaal aantal multicastpakketten dat de telefoon verzendt.                                                       |
| Tx unicast     | Totaal aantal unicastpakketten dat de telefoon verzendt.                                                         |
| Rx Frames      | Totaal aantal pakketten dat de telefoon heeft ontvangen.                                                         |
| Rx broadcast   | Totaal aantal broadcastpakketten dat de telefoon ontvangt.                                                       |
| Rx multicast   | Totaal aantal multicastpakketten dat de telefoon ontvangt.                                                       |
| Rx unicast     | Totaal aantal unicastpakketten dat de telefoon ontvangt.                                                         |
| Rx PacketNoDes | Totaal aantal pakketten dat verloren gaat door het<br>ontbreken van de descriptor Direct Memory Access<br>(DMA). |

## Webpagina's met toegangsgedeelte en netwerkgedeelte

In de volgende tabel worden de items op de webpagina's met toegangsgedeelte en netwerkgedeelte beschreven.

#### Tabel 40: Items toegangsgedeelte en netwerkgedeelte

| Item        | Beschrijving                                                                                                    |
|-------------|----------------------------------------------------------------------------------------------------|
| Rx totalPkt | Totaal aantal pakketten dat de telefoon heeft<br>ontvangen.                                                                                  |
| Rx crcErr   | Totaal aantal pakketten dat is ontvangen met CRC-fout.                                                                                       |
| Rx alignErr | Totaal aantal pakketten met een lengte tussen 64 en<br>1522 bytes dat is ontvangen en dat een ongeldige<br>Frame Check Sequence (FCS) heeft. |

I

| Item              | Beschrijving                                                                                                    |
|-------------------|----------------------------------------------------------------------------------------------------|
| Rx multicast      | Totaal aantal multicastpakketten dat de telefoon heeft ontvangen.                                                        |
| Rx broadcast      | Totaal aantal broadcastpakketten dat de telefoon heeft ontvangen.                                                        |
| Rx unicast        | Totaal aantal unicastpakketten dat de telefoon heeft<br>ontvangen.                                                       |
| Rx shortErr       | Totaal aantal ontvangen FCS-foutpakketten of<br>uitlijningsfoutpakketten die kleiner zijn dan 64 bytes.                  |
| Rx shortGood      | Totaal aantal ontvangen geldige pakketten die kleiner<br>zijn dan 64 bytes.                                              |
| Rx longGood       | Totaal aantal ontvangen geldige pakketten die groter<br>zijn dan 1522 bytes.                                             |
| Rx longErr        | Totaal aantal ontvangen FCS-foutpakketten of<br>uitlijningsfoutpakketten die groter zijn dan 1522 bytes.                 |
| Rx size64         | Totaal aantal ontvangen pakketten, met inbegrip van<br>ongeldige pakketten, met een omvang tussen 0 en 64<br>bytes.      |
| Rx size65to127    | Totaal aantal ontvangen pakketten, met inbegrip van<br>ongeldige pakketten, met een omvang tussen 65 en<br>127 bytes.    |
| Rx size128to255   | Totaal aantal ontvangen pakketten, met inbegrip van<br>ongeldige pakketten, met een omvang tussen 128 en<br>255 bytes.   |
| Rx size256to511   | Totaal aantal ontvangen pakketten, met inbegrip van<br>ongeldige pakketten, met een omvang tussen 256 en<br>511 bytes    |
| Rx size512to1023  | Totaal aantal ontvangen pakketten, met inbegrip van<br>ongeldige pakketten, met een omvang tussen 512 en<br>1023 bytes.  |
| Rx size1024to1518 | Totaal aantal ontvangen pakketten, met inbegrip van<br>ongeldige pakketten, met een omvang tussen 1024 en<br>1518 bytes. |
| Rx tokenDrop      | Totaal aantal pakketten dat is verwijderd vanwege<br>gebrek aan bronnen (bijvoorbeeld FIFO overflow).                    |
| Tx excessDefer    | Totaal aantal pakketten waarvan de verzending is<br>vertraagd vanwege een bezet medium.                                  |
| Item                      | Beschrijving                                                                                                    |
|---------------------------|----------------------------------------------------------------------------------------------------|
| Tx lateCollision          | Aantal keren dat botsingen hebben plaatsgevonden<br>later dan 512 bit na de start van de pakketverzending.                                                              |
| Tx totalGoodPkt           | Totaal aantal geldige pakketten (multicast, broadcast<br>en unicast) dat de telefoon heeft ontvangen.                                                                   |
| Tx Collisions             | Totaal aantal botsingen dat heeft plaatsgevonden<br>terwijl een pakket werd verzonden.                                                                                  |
| Tx excessLength           | Totaal aantal pakketten dat niet is verzonden omdat<br>voor het pakket 16 verzendpogingen zijn uitgevoerd.                                                              |
| Tx broadcast              | Totaal aantal broadcastpakketten dat de telefoon heeft verzonden.                                                                                                    |
| Tx multicast              | Totaal aantal multicastpakketten dat de telefoon heeft verzonden.                                                                                                    |
| LLDP FramesOutTotal       | Totaal aantal LLDP-frames dat de telefoon heeft verzonden.                                                                                                    |
| LLDP AgeoutsTotal         | Totaal aantal LLDP-frames met een time-out in de cache.                                                                                                    |
| LLDP FramesDiscardedTotal | Totaal aantal LLDP-frames dat is verwijderd waarbij<br>een verplichte TLV ontbreekt, niet werkt of een<br>tekenreekslengte heeft die buiten het geldige bereik<br>valt. |
| LLDP FramesInErrorsTotal  | Totaal aantal LLDP-frames dat is ontvangen met een of meer detecteerbare fouten.                                                                                        |
| LLDP FramesInTotal        | Totaal aantal LLDP-frames dat de telefoon heeft ontvangen.                                                                                                    |
| LLDP TLVDiscardedTotal    | Totaal aantal LLDP TLV's dat is verwijderd.                                                                                                    |
| LLDP TLVUnrecognizedTotal | Totaal aantal LLDP TLV's dat niet is herkend op de telefoon.                                                                                                    |
| CDP Neighbor-apparaat-id  | Id van een apparaat dat is verbonden met deze poort<br>die is gedetecteerd door CDP.                                                                                    |
| CDP Neighbor-IP-adres     | IP-adres van naburig apparaat dat door het<br>CDP-protocol is gedetecteerd.                                                                                             |
| CDP Neighbor-IPv6-adres   | IPv6-adres van naburig apparaat dat door het<br>CDP-protocol is gedetecteerd.                                                                                           |
| LLDP Neighbor-poort       | Poort van het naburige apparaat waarop de telefoon<br>is aangesloten die door het CDP-protocol is<br>gedetecteerd.                                                      |

| Item                     | Beschrijving                                                                                                    |
|--------------------------|----------------------------------------------------------------------------------------------------|
| LLDP Neighbor Device ID  | Id van een apparaat dat is verbonden met deze poort<br>die is gedetecteerd door LLDP.                               |
| LLDP Neighbor IP Address | IP-adres van naburig apparaat dat door het<br>LLDP-protocol is gedetecteerd.                                        |
| LLDP Neighbor-IPv6-adres | IPv6-adres van naburig apparaat dat door het<br>CDP-protocol is gedetecteerd.                                       |
| LLDP Neighbor Port       | Poort van het naburige apparaat waarop de telefoon<br>is aangesloten die door het LLDP-protocol is<br>gedetecteerd. |
| Port Information         | Snelheid en duplexinformatie.                                                                                       |

#### Apparaatlogboeken

De volgende hyperlinks naar apparaatlogbestanden op een telefoonwebpagina bevatten informatie voor het bewaken van de telefoon en het oplossen van problemen. Open de webpagina van de telefoon om het gedeelte met apparaatlogbestanden te openen.

- Consolelogboeken: omvat hyperlinks naar afzonderlijke logbestanden. De consolelogbestanden omvatten debug- en foutberichten die de telefoon heeft ontvangen.
- Core Dumps: omvat hyperlinks naar afzonderlijke dumpbestanden. De core dump-bestanden bevatten gegevens over een telefooncrash.
- Statusberichten: geeft de 10 laatste statusberichten weer die de telefoon heeft gegenereerd sinds de laatste keer opstarten. Het scherm Statusberichten op de telefoon geeft deze informatie ook weer. Het venster Statusberichten weergeven beschrijft welke statusberichten kunnen verschijnen.
- Debugweergave: geeft debugberichten weer die nuttig kunnen zijn voor Cisco TAC als u hulp nodig hebt bij het oplossen van problemen.

### Streamingstatistieken

Een Cisco IP-telefoon kan informatie naar en van maximaal drie apparaten tegelijk streamen. Een telefoon streamt gegevens wanneer deze in gesprek is of een service uitvoert die audio of gegevens verzendt of ontvangt.

Het gedeelte Streamingstatistieken op de webpagina van een telefoon bevat Informatie over de streams.

Als u een gedeelte met Streamingstatistieken wilt weergeven, opent u de webpagina van de telefoon en klikt u op een streamhyperlink.

In de volgende tabel worden de items in het gedeelte Streamingstatistieken beschreven.

#### Tabel 41: Items in gedeelte Streamingstatistieken

| Item         | Beschrijving                                           |
|--------------|--------------------------------------------------------|
| Extern adres | IP-adres en UDP-poort van de bestemming van de stream. |

| Item                                               | Beschrijving                                                                                                    |
|----------------------------------------------------|----------------------------------------------------------------------------------------------------|
| Lokaal adres                                       | IP-adres en UPD-poort van de telefoon.                                                                                                    |
| Begintijd                                          | Interne tijdstempel geeft aan wanneer Cisco Unified<br>Communications Manager de telefoon heeft verzocht<br>om pakketten te gaan verzenden.                                                                                                    |
| Streamstatus                                       | Aanduiding of streaming actief is of niet.                                                                                                    |
| Hostnaam                                           | Unieke, vaste naam die automatisch wordt toegewezen<br>aan de telefoon op basis van het MAC-adres.                                                                                                    |
| Pakketten afzender                                 | Totaal aantal RTP-gegevenspakketten die de telefoon<br>heeft verzonden sinds het begin van deze verbinding.<br>De waarde is 0 als de verbinding is ingesteld op de<br>modus alleen-ontvangen.                                                                                                    |
| Octetten afzender                                  | Totaal aantal payload octets die de telefoon heeft<br>verzonden in RTP-gegevenspakketten sinds het begin<br>van deze verbinding. De waarde is 0 als de verbinding<br>is ingesteld op de modus alleen-ontvangen.                                                                                                    |
| Codec afzender                                     | Type audiocodering voor de verzonden stream.                                                                                                    |
| Afzenderrapporten verzonden<br>(zie opmerking)     | Aantal keren dat het RTCP-afzenderrapport is verzonden.                                                                                                    |
| Tijd afzenderrapport verzonden<br>(zie opmerking)  | Interne tijdstempel met aanduiding wanneer het laatste<br>RTCP-afzenderrapport is verzonden.                                                                                                    |
| Verloren pakketten ontvanger                       | Totaal aantal RTP-gegevenspakketten dat verloren is<br>gegaan sinds gegevensontvangst is begonnen op deze<br>verbinding. Gedefinieerd als het aantal verwachte<br>pakketten min het aantal werkelijk ontvangen<br>pakketten, waarbij het aantal ontvangen pakketten<br>ook die omvat die te laat waren of dubbel zijn. De<br>waarde is 0 als de verbinding is ingesteld op de modus<br>alleen-verzenden. |
| Gem. Jitter                                        | Schatting van de gemiddelde afwijking van de<br>aankomsttijden van de RTP-gegevenspakketten,<br>gemeten in milliseconden. De waarde is 0 als de<br>verbinding is ingesteld op de modus alleen-verzenden.                                                                                                    |
| Codec ontvanger                                    | Type audiocodering voor de ontvangen stream.                                                                                                    |
| Ontvangerrapporten verzonden<br>(zie opmerking)    | Aantal keren dat het RTCP-ontvangerrapport is verzonden.                                                                                                    |
| Tijd ontvangerrapport verzonden<br>(zie opmerking) | Interne tijdstempel met aanduiding wanneer een<br>RTCP-ontvangerrapport is verzonden.                                                                                                    |

| ltem                                           | Beschrijving                                                                                                    |
|------------------------------------------------|----------------------------------------------------------------------------------------------------|
| Pakketten ontvanger                            | Totaal aantal RTP-gegevenspakketten dat de telefoon<br>heeft ontvangen sinds gegevensontvangst is begonnen<br>op deze verbinding. Omvat pakketten die zijn<br>ontvangen uit verschillende bronnen als dit een<br>multicast-gesprek is. De waarde is 0 als de verbinding<br>is ingesteld op de modus alleen-verzenden.               |
| Octetten ontvanger                             | Totaal aantal payload octets dat het apparaat heeft<br>ontvangen in RTP-gegevenspakketten sinds de<br>ontvangst is begonnen op deze verbinding. Omvat<br>pakketten die zijn ontvangen uit verschillende bronnen<br>als dit een multicast-gesprek is. De waarde is 0 als de<br>verbinding is ingesteld op de modus alleen-verzenden. |
| Cumulat. verbergingsverhoud.                   | Totaal aantal verbergingsframes gedeeld door het<br>totaal aantal spraakframes die zijn ontvangen vanaf<br>het begin van de spraakstroom.                                                                                                    |
| Verbergingsverhouding Interval                 | Verhouding van verbergingsframes tot spraakframes<br>in het voorafgaande interval van 3 seconden actieve<br>spraak. Als Voice Activity Detection (VAD) wordt<br>gebruikt, kan een langer interval nodig zijn om drie<br>seconden actieve spraak te verzamelen.                                                                      |
| Max. verbergingsverhouding                     | Verbergingsverhouding met hoogste interval vanaf<br>het begin van de spraakstroom.                                                                                                    |
| Seconden verbergen                             | Aantal seconden met verbergingsgebeurtenissen<br>(verloren frames) vanaf het begin van de spraakstroom<br>(omvat strikt verborgen seconden).                                                                                                    |
| Seconden strikt verbergen                      | Aantal seconden met meer dan vijf procent<br>verbergingsgebeurtenissen (verloren frames) vanaf<br>het begin van de spraakstroom.                                                                                                    |
| Latentie<br>(zie opmerking)                    | Schatting van netwerklatentie, uitgedrukt in<br>milliseconden. Geeft een doorlopend gemiddelde weer<br>van de retourvertraging, gemeten wanneer de<br>RTCP-ontvangerrapportblokken worden ontvangen.                                                                                                    |
| Max. Jitter                                    | Maximumwaarde van onmiddellijke jitter, in milliseconden.                                                                                                    |
| Formaat afzender                               | RTP-pakketgrootte, in milliseconden, voor de verzonden stream.                                                                                                    |
| Afzenderrapporten ontvangen<br>(zie opmerking) | Aantal keren dat het RTCP-afzenderrapporten zijn ontvangen.                                                                                                    |

| Item                                               | Beschrijving                                                                              |
|----------------------------------------------------|-------------------------------------------------------------------------------------------|
| Tijd afzenderrapport ontvangen<br>(zie opmerking)  | Meest recente tijdstip waarop een<br>RTCP-afzenderrapport is ontvangen.                   |
| Formaat ontvanger                                  | RTP-pakketgrootte, in milliseconden, voor de verzonden stream.                            |
| Ontvanger genegeerd                                | RTP-pakketten die zijn ontvangen van het netwerk<br>maar zijn genegeerd in jitterbuffers. |
| Ontvangerraporten ontvangen<br>(zie opmerking)     | Aantal keren dat het RTCP-ontvangerrapport is ontvangen.                                  |
| Tijd ontvangerrapport ontvangen<br>(zie opmerking) | Meest recente tijdstip waarop een<br>RTCP-ontvangerrapport is ontvangen.                  |

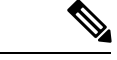

Opmerking

Wanneer het RTP-beheerprotocol wordt uitgeschakeld, worden er geen gegevens gegenereerd voor dit veld en wordt 0 weergegeven.

# Informatie van de telefoon opvragen in XML

Voor probleemoplossing kunt u informatie opvragen van de telefoon. De teruggestuurde gegeven zijn in XML-indeling. De volgende informatie is beschikbaar:

- CallInfo is informatie over de gesprekssessie voor een specifieke lijn.
- LineInfo is informatie over de lijnconfiguratie voor de telefoon.
- ModeInfo is informatie over de telefoonmodus.

#### Voordat u begint

Webtoegang moet zijn ingeschakeld om informatie op te halen.

De telefoon moet zijn gekoppeld aan een gebruiker.

#### Procedure

Stap 1 Voor gespreksinfo voert u de volgende URL in een browser in: http://<phone ip
address>/CGI/Java/CallInfo<x>

waar

- <phone ip address> is het IP-adres van de telefoon
- <*x*> is het lijnnummer waarover u informatie wilt ophalen.

De opdracht geeft een XML-document als resultaat.
Stap 2 Voor lijninfo voert u de volgende URL in een browser in: http://<phone ip address>/CGI/Java/LineInfo
waar

<phone ip address> is het IP-adres van de telefoon

De opdracht geeft een XML-document als resultaat.
Stap 3 Voor modelinfo voert u de volgende URL in een browser in: http://<phone ip address>/CGI/Java/ModeInfo
waar

<phone ip address> is het IP-adres van de telefoon

De opdracht geeft een XML-document als resultaat.
Stap 3 Voor modelinfo voert u de volgende URL in een browser in: http://<phone ip address>/CGI/Java/ModeInfo
waar

<phone ip address> is het IP-adres van de telefoon

De opdracht geeft een XML-document als resultaat.

### Voorbeelduitvoer CallInfo

De volgende XML-code is een voorbeeld van de uitvoer van de opdracht CallInfo.

```
<?xml version="1.0" encoding="UTF-8"?>
<CiscoIPPhoneCallLineInfo>
  <Prompt/>
 <Notify/>
  <Status/>
  <LineDirNum>1030</LineDirNum>
  <LineState>CONNECTED</LineState>
  <CiscoIPPhoneCallInfo>
     <CallState>CONNECTED</CallState>
     <CallType>INBOUND</CallType>
     <CallingPartyName/>
     <CallingPartyDirNum>9700</CallingPartyDirNum>
     <CalledPartyName/>
     <CalledPartyDirNum>1030</CalledPartyDirNum>
     <HuntPilotName/>
     <CallReference>30303060</CallReference>
     <CallDuration>12835</CallDuration>
     <CallStatus>null</CallStatus>
     <CallSecurity>UNAUTHENTICATED</CallSecurity>
     <CallPrecedence>ROUTINE</CallPrecedence>
     <FeatureList/>
   </CiscoIPPhoneCallInfo>
   <VisibleFeatureList>
    <Feature Position="1" Enabled="true" Label="End Call"/>
     <Feature Position="2" Enabled="true" Label="Show Detail"/>
   </VisibleFeatureList>
</CiscoIPPhoneCallLineInfo>
```

### **Voorbeelduitvoer LineInfo**

De volgende XML-code is een voorbeeld van de uitvoer van de opdracht LineInfo.

```
<CiscoIPPhoneLineInfo>
  <Prompt/>
  <Notify/>
  <Status>null</Status>
  <CiscoIPPhoneLines>
    <LineType>9</LineType>
     <lineDirNum>1028</lineDirNum>
    <MessageWaiting>NO</MessageWaiting>
    <RingerName>Chirp1</RingerName>
    <LineLabel/>
     <LineIconState>ONHOOK</LineIconState>
   </CiscoIPPhoneLines>
   <CiscoTPPhoneLines>
    <LineType>9</LineType>
    <lineDirNum>1029</lineDirNum>
    <MessageWaiting>NO</MessageWaiting> <RingerName>Chirp1</RingerName>
     <LineLabel/>
     <LineIconState>ONHOOK</LineIconState>
   </CiscoIPPhoneLines>
   <CiscoIPPhoneLines>
    <LineType>9</LineType>
     <lineDirNum>1030</lineDirNum>
     <MessageWaiting>NO</MessageWaiting>
    <RingerName>Chirp1</RingerName>
    <LineLabel/>
    <LineIconState>CONNECTED</LineIconState>
   </CiscoTPPhoneLines>
   <CiscoIPPhoneLines>
     <LineType>2</LineType>
    <lineDirNum>9700</lineDirNum>
    <MessageWaiting>NO</MessageWaiting>
    <LineLabel>SD9700</LineLabel>
     <LineIconState>ON</LineIconState>
  </CiscoIPPhoneLines>
</CiscoIPPhoneLineInfo>
```

### Voorbeelduitvoer Modelnfo

De volgende XML-code is een voorbeeld van de uitvoer van de opdracht ModeInfo.

```
<?xml version="1.0" encoding="utf-8"?>
<CiscoIPPhoneModeInfo>
  <PlaneTitle>Applications</PlaneTitle>
   <PlaneFieldCount>12</PlaneFieldCount>
   <PlaneSoftKeyIndex>0</PlaneSoftKeyIndex>
   <PlaneSoftKeyMask>0</PlaneSoftKeyMask>
   <Prompt></Prompt>
  <Notify></Notify>
   <Status></Status>
   <CiscoIPPhoneFields>
     <FieldType>0</FieldType>
      <FieldAttr></FieldAttr>
      <fieldHelpIndex>0</fieldHelpIndex>
      <FieldName>Call History</FieldName>
      <FieldValue></FieldValue>
   </CiscoIPPhoneFields>
   <CiscoIPPhoneFields>
      <FieldType>0</FieldType>
     <FieldAttr></FieldAttr>
     <fieldHelpIndex>0</fieldHelpIndex>
     <FieldName>Preferences</FieldName>
     <FieldValue></FieldValue>
```

</CiscoIPPhoneFields> ... </CiscoIPPhoneModeInfo>

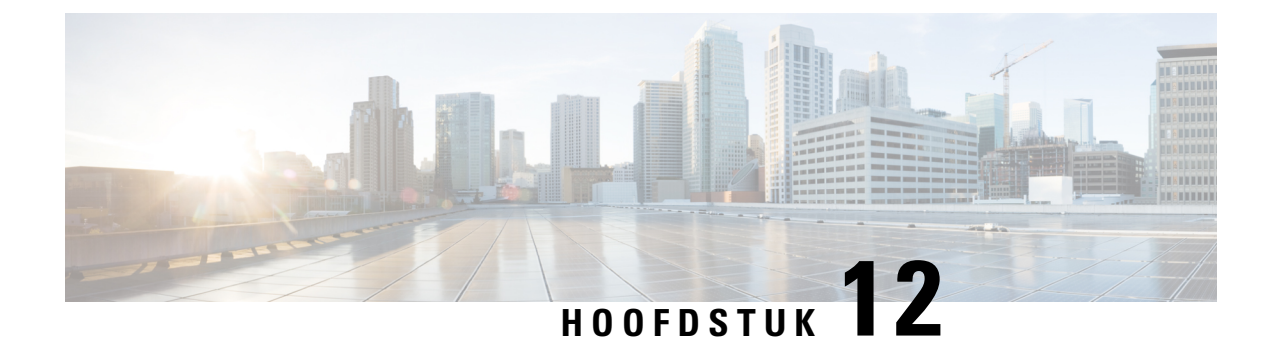

# Problemen oplossen

- Algemene informatie over probleemoplossing, op pagina 209
- Opstartproblemen, op pagina 211
- Problemen bij resetten van telefoon, op pagina 215
- Telefoon kan geen verbinding maken met LAN, op pagina 217
- Beveiligingsproblemen Cisco IP-telefoon, op pagina 217
- Geluidsproblemen, op pagina 220
- Probleemoplossingsprocedures, op pagina 220
- Foutopsporingsinformatie van Cisco Unified Communications Manager controleren, op pagina 225
- Aanvullende informatie over probleemoplossing, op pagina 226

# Algemene informatie over probleemoplossing

De volgende tabel bevat algemene informatie over probleemoplossing voor Cisco IP-telefoon.

#### Tabel 42: Probleemoplossing voor Cisco IP-telefoon

| Overzicht                                                                                                    | Verklaring                                                                                                    |
|----------------------------------------------------------------------------------------------------|----------------------------------------------------------------------------------------------------|
| Cisco IP-telefoon verbinden met een andere Cisco<br>IP-telefoon                                                                               | Cisco ondersteunt de verbinding van een IP-telefoon<br>met een andere IP-telefoon via de pc-poort niet. Elke<br>IP-telefoon moet rechtstreeks verbinding maken met<br>een switchpoort. Als telefoons met elkaar op een lijn<br>zijn verbonden via de pc-poort, werken de telefoon<br>niet.<br><b>Opmerking</b> De Cisco 7832 conferentietelefoon heeft<br>geen PC-poort. |
| Bij langere broadcaststorms worden IP-telefoons<br>gereset of zijn ze niet in staat om een gesprek tot stand<br>te brengen of te beantwoorden | Een langere broadcaststorm op Laag 2 (van<br>verschillende minuten) op de spraak-VLAN, kan<br>ervoor zorgen dat IP-telefoons resetten, een actief<br>gesprek afbreken of geen gesprek tot stand kunnen<br>brengen of beantwoorden. Soms zijn telefoons<br>uitgeschakeld tot de broadcaststorm is afgelopen.                                                              |

I

| Overzicht                                                                 | Verklaring                                                                                                    |
|---------------------------------------------------------------------------|----------------------------------------------------------------------------------------------------|
| Een netwerkverbinding van de telefoon verplaatsen<br>naar een werkstation | Als de voeding van de telefoon via de<br>netwerkverbinding loopt, moet u voorzichtig zijn als<br>u de netwerkverbinding van de telefoon loshaalt en<br>de kabel in een desktopcomputer steekt.                                                                                                    |
|                                                                           | Voorzichtig De netwerkkaart in de computer ontvangt<br>geen voeding via de netwerkverbinding.<br>Als de voeding via de verbinding verloopt,<br>kan de netwerkkaart beschadigd raken. Om<br>de netwerkkaart te beschermen, moet u 10<br>seconden of langer wachten nadat u de<br>kabel uit de telefoon hebt gehaald en<br>voordat u deze aansluit op de computer.<br>Door deze vertraging kan de switch<br>herkennen dat er geen telefoon meer op de<br>lijn zit en stoppen met het leveren van<br>voeding via de kabel. |
| De telefoonconfiguratie wijzigen                                          | Standaard zijn de instellingen voor het<br>beheerderswachtwoord vergrendeld om te verhinderen<br>dat gebruikers wijzigingen aanbrengen die hun<br>netwerkverbinding beïnvloeden. U moet de<br>instellingen voor het beheerderswachtwoord<br>ontgrendelen voordat u ze kunt configureren.                                                                                                    |
|                                                                           | Zie Telefoonwachtwoord toepassen, op pagina 42 voor meer informatie.                                                                                                    |
|                                                                           | <b>Opmerking</b> Als het beheerderswachtwoord niet is<br>ingesteld in het algemene telefoonprofiel,<br>kan de gebruiker de netwerkinstellingen<br>wijzigen.                                                                                                    |
| Codec van telefoon komt niet overeen met codec van<br>ander apparaat      | De RxType- en TxType-statistieken geven de codec<br>weer die wordt gebruikt voor een gesprek tussen deze<br>Cisco IP-telefoon en het andere apparaat. De waarden<br>van deze statistieken moeten overeenkomen. Als dat<br>niet het geval is, controleert u of het andere apparaat<br>het codec-gesprek kan verwerken of dat er een<br>transcoder aanwezig is voor deze service. Zie Het<br>venster Gespreksstatistieken weergeven, op pagina<br>185 voor meer informatie.                                               |
| Geluidvoorbeeld van telefoon en ander apparaat komt<br>niet overeen       | De RxSize- en TxSize-statistieken geven de omvang<br>weer van de spraakpakketten die worden gebruikt in<br>een gesprek tussen deze Cisco IP-telefoon en het<br>andere apparaat. De waarden van deze statistieken<br>moeten overeenkomen. Zie Het venster<br>Gespreksstatistieken weergeven, op pagina 185 voor<br>meer informatie.                                                                                                    |

| Overzicht         | Verklaring                                                                                                    |
|-------------------|----------------------------------------------------------------------------------------------------|
| Loopback-conditie | Een loopback-conditie kan optreden als aan de volgende voorwaarden wordt voldaan:                                                                                                    |
|                   | <ul> <li>De optie Switchpoortconfiguratie op de telefoon<br/>is ingesteld op 10 Half (10-BaseT/half duplex).</li> <li>De telefoon ontvangt voeding van een externe<br/>netvoeding.</li> <li>De telefoon is uitgeschakeld (de netvoeding is<br/>losgekoppeld).</li> </ul> |
|                   | In dit geval kan de switchpoort op de telefoon<br>uitgeschakeld worden en ziet u het volgende bericht<br>in het logboek van de switchconsole:                                                                                                    |
|                   | HALF_DUX_COLLISION_EXCEED_THRESHOLD                                                                                                    |
|                   | Schakel de poort opnieuw in vanaf de switch om dit probleem op te lossen.                                                                                                    |

# Opstartproblemen

Nadat u telefoon in uw netwerk hebt geïnstalleerd en toegevoegd aan Cisco Unified Communications Manager, moet de telefoon opstarten zoals in het bijbehorende onderwerp hieronder wordt beschreven.

Als de telefoon niet correct wordt opgestart, vindt u in de volgende gedeelten informatie voor het oplossen van problemen.

#### Verwante onderwerpen

Controleren of de telefoon start, op pagina 57

### **Cisco IP-telefoon volgt niet het normale opstartproces**

#### Probleem

Wanneer u Cisco IP-telefoon verbindt met de netwerkpoort, doorloopt de telefoon niet het normale opstartproces zoals wordt beschreven in het bijbehorende onderwerp en wordt er geen informatie weergegeven op het telefoonscherm.

#### Oorzaak

Als de telefoon het opstartproces niet doorloopt, kan dat worden veroorzaakt door defecte kabels, onjuiste aansluitingen, netwerkuitval, te weinig voeding of doordat de telefoon niet goed werkt.

#### Oplossing

Om te bepalen of de telefoon werkt, kunt u aan de hand van de volgende suggesties andere mogelijke problemen elimineren.

• Controleer of de netwerkpoort goed werkt:

- Verwissel de Ethernet-kabels met kabels waarvan u weet dat ze goed werken.
- Koppel een werkende Cisco IP-telefoon los van een andere poort en sluit deze aan op deze netwerkpoort om te controleren of de poort actief is.
- Sluit de Cisco IP-telefoon die niet opstart aan op een andere netwerkpoort waarvan u weet dat die goed werkt.
- Sluit de Cisco IP-telefoon die niet opstart, rechtstreeks aan op de poort op de switch, waarbij u de patchpaneelaansluiting in het kantoor weglaat.
- Controleer of de telefoon voeding ontvangt:
  - Als u externe voeding gebruikt, controleert u of het stopcontact goed werkt.
  - Als u in-line voeding gebruikt, gebruikt u in plaats daarvan een externe netvoeding.
  - Als u de externe netvoeding gebruikt, wisselt u deze om met een eenheid waarvan bekend is dat die goed werkt.
- Als de telefoon nog steeds niet goed opstart, start u de telefoon door op #\*2 te drukken. Als de telefoon op deze manier wordt gestart, wordt geprobeerd om een back-up met de software-image te starten.
- Als de telefoon nog steeds niet goed opstart, voert u een reset uit van de standaardinstellingen.
- Als er nadat u deze oplossingen hebt uitgeprobeerd, gedurende ten minste vijf minuten geen tekens verschijnen op het scherm van de Cisco IP-telefoon, vraagt u een medewerker van de Cisco technische ondersteuning om assistentie.

#### Verwante onderwerpen

Controleren of de telefoon start, op pagina 57

### Cisco IP-telefoon wordt niet geregistreerd bij Cisco Unified Communications Manager

Als de telefoon voorbij de eerste fase van het opstartproces gaat (LED-toetsen knipperen aan en uit), maar door de berichten blijft lopen die op het telefoonscherm worden weergegeven, wordt de telefoon niet correct opgestart. De telefoon kan alleen correct worden opgestart als deze verbonden wordt met het Ethernet-netwerk en wordt geregistreerd bij een Cisco Unified Communications Manager-server.

Daarnaast kunnen problemen met beveiliging ervoor zorgen dat de telefoon niet correct wordt opgestart. Zie Probleemoplossingsprocedures, op pagina 220 voor meer informatie.

### Foutmeldingen op telefoonscherm

#### Probleem

Met statusberichten worden fouten tijdens het opstarten weergegeven.

#### Oplossing

Als de telefoon het opstartproces doorloopt, kunt u statusberichten openen die informatie kunnen bevatten over de oorzaak van een probleem. Zie het gedeelte "Venster Statusberichten weergeven" voor instructies over het openen van statusberichten en voor een lijst met mogelijke fouten, de uitleg en de oplossing.

#### Verwante onderwerpen

Het venster Statusberichten weergeven, op pagina 174

### Telefoon kan geen verbinding maken met TFTP-server of met Cisco Unified Communications Manager

#### Probleem

Als de netwerkverbinding tussen de telefoon en de TFTP-server of Cisco Unified Communications Manager is uitgevallen, kan de telefoon niet correct worden opgestart.

#### Oplossing

Controleer of het netwerk momenteel actief is.

#### Telefoon kan geen verbinding maken met TFTP-server

#### Probleem

De TFTP-serverinstellingen zijn mogelijk onjuist.

#### Oplossing

Controleer de TFTP-instellingen.

#### Verwante onderwerpen TFTP-instellingen controleren, op pagina 221

#### Telefoon kan geen verbinding maken met server

#### Probleem

De IP-adresserings- en routeringsvelden zijn mogelijk niet juist geconfigureerd.

#### Oplossing

U moet de IP-adresserings- en routeringsinstellingen op de telefoon verifiëren. Als u DHCP gebruikt, moet de DHCP-server deze waarden verschaffen. Als u een statisch IP-adres aan de telefoon hebt toegewezen, moet u deze waarden handmatig invoeren.

#### Verwante onderwerpen

DHCP-instellingen controleren, op pagina 222

### Telefoon kan geen verbinding maken met DNS

#### Probleem

De DNS-instellingen zijn mogelijk onjuist.

#### Oplossing

Als u DNS gebruikt voor toegang tot de TFTP-server of Cisco Unified Communications Manager, moet u zorgen dat u een DNS-server opgeeft.

#### Verwante onderwerpen

DNS-instellingen verifiëren, op pagina 224

### **Cisco Unified Communications Manager en TFTP-services zijn niet actief**

#### Probleem

Als Cisco Unified Communications Manager of TFTP-services niet actief zijn, worden telefoons mogelijk niet correct opgestart. In een dergelijke situatie treedt er waarschijnlijk een fout in het hele systeem op en kunnen andere telefoons en apparaten niet juist worden opgestart.

#### Oplossing

Als de Cisco Unified Communications Manager-service niet actief is, is dat van invloed op alle apparaten in het netwerk die van deze service afhankelijk zijn voor het tot stand brengen van gesprekken. Als de TFTP-service niet actief is, kunnen veel apparaten niet worden opgestart. Zie Service starten, op pagina 224 voor meer informatie.

### **Beschadiging configuratiebestand**

#### Probleem

Als u met een bepaalde telefoon problemen blijft houden die niet worden opgelost met andere suggesties in dit hoofdstuk, is het configuratiebestand mogelijk beschadigd.

#### Oplossing

Maak een nieuw telefoonconfiguratiebestand.

### **Cisco Unified Communications Manager-telefoonregistratie**

#### Probleem

De telefoon is niet geregistreerd bij Cisco Unified Communications Manager.

#### Oplossing

Cisco IP-telefoon kan alleen bij een Cisco Unified Communications Manager-server worden geregistreerd als de telefoon aan de server wordt toegevoegd of als automatische registratie is ingeschakeld. Bekijk de informatie en procedures in Methoden voor toevoegen van telefoons, op pagina 66 om ervoor te zorgen dat de telefoon wordt toegevoegd aan de Cisco Unified Communications Manager-database.

Om te controleren of de telefoon zich bevindt in de Cisco Unified Communications Manager-database, kiest u **Apparaat** > **Telefoon** in Cisco Unified Communications Manager Administration. Klik op **Zoeken** om te zoeken naar de telefoon op basis van het MAC-adres. Zie Het MAC-adres van de telefoon vaststellen, op pagina 66 voor informatie over het bepalen van een MAC-adres.

Als de telefoon zich al bevindt in de Cisco Unified Communications Manager-database, is het configuratiebestand mogelijk beschadigd. Zie Beschadiging configuratiebestand, op pagina 214 voor hulp.

### Cisco IP-telefoon kan IP-adres niet ophalen

#### Probleem

Als een telefoon bij het opstarten geen IP-adres kan ophalen, bevindt de telefoon zich mogelijk niet op hetzelfde netwerk of VLAN als de DHCP-server. Ook kan de switchpoort waarmee de telefoon verbinding maakt, zijn uitgeschakeld.

#### Oplossing

Controleer of het netwerk of VLAN waarmee de telefoon verbinding maakt, toegang heeft tot de DHCP-server en zorg dat de switchpoort is ingeschakeld.

# Problemen bij resetten van telefoon

Als gebruikers melden dat hun telefoons automatisch worden gereset tijdens een gesprek of terwijl deze ongebruikt op hun bureau staan, moet u de oorzaak proberen te achterhalen. Als de netwerkverbinding en de Cisco Unified Communications Manager-verbinding stabiel zijn, mag een telefoon niet worden gereset.

Gewoonlijk wordt een telefoon gereset als er verbindingsproblemen zijn met het netwerk of Cisco Unified Communications Manager.

### Telefoon wordt gereset vanwege onregelmatig optredende netwerkstoringen

#### Probleem

Uw netwerk kan te maken hebben met onregelmatig optredende storingen.

#### Oplossing

Onregelmatig optredende netwerkstoringen zijn op verschillende manieren van invloed op het gegevens- en spraakverkeer. Het kan zijn dat zich af en toe storingen in het netwerk voordoen die niet worden ontdekt. In dat geval kunnen verloren gegevensverkeerpakketten opnieuw worden verzonden en controleert u of de pakketten zijn verzonden en ontvangen. Voor spraakverkeer kunnen verloren pakketten echter niet opnieuw worden vastgelegd. In plaats van het opnieuw verzenden van een verloren netwerkverbinding wordt de telefoon gereset en wordt geprobeerd om de netwerkverbinding te herstellen. Neem contact op met de systeembeheerder voor informatie over bekende problemen in het spraaknetwerk.

### Telefoon wordt gereset vanwege fouten in de DHCP-instelling

#### Probleem

De DHCP-instellingen zijn mogelijk onjuist.

#### Oplossing

Controleer of u de telefoon correct hebt geconfigureerd voor gebruik van DHCP. Controleer of de DHCP-server correct is ingesteld. Controleer de DHCP-leaseduur. We raden u aan de leaseduur op 8 dagen in te stellen.

#### Verwante onderwerpen

DHCP-instellingen controleren, op pagina 222

### Telefoon wordt gereset vanwege onjuist statisch IP-adres

#### Probleem

Het statische IP-adres dat aan de telefoon is toegewezen, is mogelijk onjuist.

#### Oplossing

Als aan de telefoon een statisch IP-adres is toegewezen, controleert u of u de juiste instellingen hebt ingevoerd.

### Telefoonresets tijdens zwaar netwerkgebruik

#### Probleem

Als de telefoon tijdens zwaar netwerkgebruik wordt gereset, hebt u waarschijnlijk geen spraak-VLAN geconfigureerd.

#### Oplossing

Door de telefoons op een aparte hulp-VLAN te isoleren, wordt de kwaliteit van het spraakverkeer verhoogd.

### Telefoon wordt gereset vanwege doelbewuste reset

#### Probleem

Als u niet de enige beheerder met toegang tot Cisco Unified Communications Manager bent, moet u controleren of niemand anders de telefoons doelbewust heeft gereset.

#### Oplossing

U kunt controleren of Cisco IP-telefoon een opdracht om te resetten heeft ontvangen van Cisco Unified Communications Manager door te drukken op **Toepassingen** op de telefoon en **Beheerdersinstellingen** > **Status** > **Netwerkstatistieken** te kiezen.

• Als in het veld Oorzaak van herstart Reset-Reset wordt weergegeven, wordt op de telefoon een Reset/Reset ontvangen van Cisco Unified Communications Manager Administration.

• Als in het veld Oorzaak van herstart Reset-Restart wordt weergegeven, wordt de telefoon gesloten omdat er een Reset/Restart is ontvangen van Cisco Unified Communications Manager Administration.

### Telefoon wordt gereset vanwege DNS- of andere verbindingsproblemen

#### Probleem

De telefoon blijft resetten en u vermoedt DNS- of andere verbindingsproblemen.

#### Oplossing

Als de telefoon blijft resetten, elimineert u DNS- of andere verbindingsfouten door de procedure in DNS- of verbindingsproblemen vaststellen, op pagina 222 te volgen.

### Telefoon kan niet worden opgestart

#### Probleem

De telefoon is niet opgestart.

#### Oplossing

In de meeste gevallen wordt een telefoon opnieuw opgestart als externe voeding wordt aangesloten, maar deze verbinding wordt verbroken en er wordt overgeschakeld naar PoE. Ook wordt een telefoon opnieuw opgestart als bij het starten gebruik wordt gemaakt van PoE, maar vervolgens een externe netvoeding wordt aangesloten.

# Telefoon kan geen verbinding maken met LAN

#### Probleem

De fysieke verbinding met het LAN is mogelijk verbroken.

#### Oplossing

Controleer of de Ethernet-verbinding actief is waarmee Cisco IP-telefoon wordt verbonden. Controleer bijvoorbeeld of de specifieke poort of switch waarmee de telefoon verbinding maakt, onbeschikbaar is en of de switch niet opnieuw aan het starten is. Controleer ook of er geen sprake is van kabelbreuken.

# Beveiligingsproblemen Cisco IP-telefoon

De volgende gedeelten bevatten informatie over het oplossen van beveiligingsproblemen voor Cisco IP-telefoon. Voor informatie over de oplossingen van deze problemen en voor aanvullende informatie over beveiligingsproblemen raadpleegt u de beveiligingshandleiding van *Cisco Unified Communications Manager*.

### **Problemen met CTL-bestand**

In de volgende gedeelten wordt beschreven hoe problemen met het CTL-bestand kunnen worden opgelost.

#### Verificatiefout. Telefoon kan het CTL-bestand niet verifiëren.

#### Probleem

Er is een fout met de apparaatverificatie opgetreden.

#### Oorzaak

Het CTL-bestand heeft geen Cisco Unified Communications Manager-certificaat of heeft een onjuist certificaat.

#### Oplossing

Installeer een correct certificaat.

### Telefoon kan CTL-bestand niet verifiëren

#### Probleem

Telefoon kan het CTL-bestand niet verifiëren.

#### Oorzaak

Het beveiligingstoken waarmee het bijgewerkte CTL-bestand is ondertekend, bestaat niet in het CTL-bestand op de telefoon.

#### Oplossing

Wijzig het beveiligingstoken in het CTL-bestand en installeer het nieuwe bestand op de telefoon.

#### CTL-bestand wordt geverifieerd, maar andere configuratiebestanden worden niet geverifieerd

#### Probleem

Telefoon kan geen andere configuratiebestanden verifiëren dan het CTL-bestand

#### Oorzaak

Er bestaat een ongeldige TFTP-record of het configuratiebestand is mogelijk niet ondertekend door het bijbehorende certificaat in de vertrouwde lijst van de telefoon.

#### Oplossing

Controleer de TFTP-record en het certificaat in de vertrouwde lijst.

### ITL-bestand wordt geverifieerd, maar andere configuratiebestanden worden niet geverifieerd

#### Probleem

Telefoon kan geen andere configuratiebestanden verifiëren dan het ITL-bestand

#### Oorzaak

Het configuratiebestand is mogelijk niet ondertekend door het bijbehorende certificaat in de vertrouwde lijst van de telefoon.

#### Oplossing

Onderteken het configuratiebestand opnieuw met het juiste certificaat.

### **TFTP-autorisatie mislukt**

#### Probleem

Telefoon rapporteert dat TFTP-verificatie is mislukt.

#### Oorzaak

Het TFTP-adres voor de telefoon bestaat niet in het CTL-bestand.

Als u een nieuw CTL-bestand hebt gemaakt met een nieuwe TFTP-record, bevat het bestaande CTL-bestand op de telefoon mogelijk geen record voor de nieuwe TFTP-server.

#### Oplossing

Controleer de configuratie van het TFTP-adres in het CTL-bestand op de telefoon.

#### Telefoon kan niet worden geregistreerd

#### Probleem

Telefoon kan niet worden geregistreerd bij Cisco Unified Communications Manager.

#### Oorzaak

Het CTL-bestand bevat niet de juiste informatie voor de Cisco Unified Communications Manager-server.

#### Oplossing

Wijzig de informatie voor de Cisco Unified Communications Manager-server in het CTL-bestand.

#### Ondertekende configuratiebestanden niet vereist

#### Probleem

Telefoon vereist geen ondertekende configuratiebestanden.

#### **Oorzaak**

Het CTL-bestand omvat geen TFTP-vermeldingen met certificaten.

#### Oplossing

Configureer TFTP-vermeldingen met certificaten in het CTL-bestand.

# Geluidsproblemen

In de volgende secties wordt beschreven hoe u geluidsproblemen oplost.

### Geen spraakverbinding

#### Probleem

Een of meer personen in het gesprek horen geen audio.

#### Oplossing

Wanneer ten minste één persoon in een gesprek geen geluid ontvangt, is de IP-verbinding tussen de telefoons niet tot stand gebracht. Controleer de configuraties in routers en switches om te controleren of de IP-verbinding correct is geconfigureerd.

### Haperende spraak

#### Probleem

Een gebruiker klaagt over haperende spraak in een gesprek.

#### **Oorzaak**

Er kan een conflict zijn in de jitterconfiguratie.

#### Oplossing

Controleer de AvgJtr- (GemJtr) en MaxJtr-statistieken. Een groot verschil tussen deze statistieken kan duiden op een probleem met jitter in het netwerk of periodieke hoge percentages van netwerkactiviteit.

# Probleemoplossingsprocedures

Gebruik deze procedures voor het aangeven en verhelpen van problemen.

# Een telefoonprobleemrapport maken via Cisco Unified Communications Manager

U kunt een probleemrapport genereren voor telefoons via Cisco Unified Communications Manager. Deze actie resulteert in dezelfde informatie die door de schermtoets voor het hulpprogramma voor probleemrapportage (PRT) op de telefoon wordt gegenereerd.

Het probleemrapport bevat informatie over de telefoon en de hoofdtelefoons.

#### Procedure

| Stap 1 Selecteer in Cisco Unified CM Administration Apparaat > T | elefoon. |
|------------------------------------------------------------------|----------|
|------------------------------------------------------------------|----------|

- **Stap 2** Klik op **Vinden** en selecteer een of meer Cisco IP-telefoons.
- Stap 3 Klik PRT genereren voor geselecteerde om PRT-logboeken te verzamelen voor de hoofdtelefoons die worden gebruikt op de geselecteerde Cisco IP-telefoons.

### Een consolelogboek maken via de telefoon

U genereert een consolelogboek wanneer de telefoon geen verbinding heeft met het netwerk en u geen toegang hebt tot het hulpprogramma voor probleem rapportage (PRT).

#### Voordat u begint

Sluit een consolekabel aan op de hulppoort op de achterkant van de telefoon.

#### Procedure

| Stap 1 | Druk op uv | v telefoon op | Toepassingen | <b>ਸ</b> |
|--------|------------|---------------|--------------|----------|
|--------|------------|---------------|--------------|----------|

Stap 2 Navigeer naar Beheerdersinstellingen > AUX-poort.

Stap 3 Selecteer Consolelogboek verzamelen om apparaatlogboeken te verzamelen.

### **TFTP-instellingen controleren**

#### Procedure

| Stap 1 | Druk op de telefoon op <b>Toepassingen</b>                                                         |
|--------|----------------------------------------------------------------------------------------------------|
| Stap 2 | $Selecteer \ {\bf Beheerders instellingen} > {\bf Network installatie} > {\bf IPv4-instellingen}.$ |
| Stap 3 | Controleer het veld TFTP-server 1.                                                                 |

Als u een statisch IP-adres aan de telefoon hebt toegewezen, moet u handmatig een instelling invoeren voor de optie TFTP-server 1.

Als u DHCP gebruikt, verkrijgt de telefoon het adres voor de TFTP-server van de DHCP-server. Controleer of het IP-adres is geconfigureerd in optie 150.

**Stap 4** U kunt de telefoon ook inschakelen voor gebruik van een alternatieve TFTP-server. Een dergelijke instelling is met name handig als de telefoon onlangs van de ene locatie naar een andere locatie is verplaatst.

**Stap 5** Als de lokale DHCP niet het juiste TFTP-adres verschaft, schakelt u de telefoon in voor gebruik van een alternatieve TFTP-server.

Dit is vaak nodig in VPN-scenario's.

#### Verwante onderwerpen

Telefoon kan geen verbinding maken met TFTP-server, op pagina 213

### **DNS-** of verbindingsproblemen vaststellen

#### Procedure

| Stap 1 | Gebruik het menu Instellingen opnieuw instellen om de telefooninstellingen terug te zetten op hun standaardwaarden.                                                                                                    |  |  |
|--------|----------------------------------------------------------------------------------------------------|--|--|
| Stap 2 | <ul> <li>DHCP en IP-instellingen wijzigen:</li> <li>a) Schakel DHCP uit.</li> <li>b) Wijs statische IP-waarden toe aan de telefoon. Gebruik dezelfde standaard routerinstelling die andere werkende telefoons gebruiken.</li> <li>c) Wijs een TFTP-server toe. Gebruik dezelfde TFTP-server die andere werkende telefoons gebruiken.</li> </ul> |  |  |
| Stap 3 | Controleer op de Cisco Unified Communications Manager-server of de lokale hostbestanden de juiste Cisco Unified Communications Manager-servernaam hebben gekoppeld aan het juiste IP-adres.                                                                                                    |  |  |
| Stap 4 | Kies in Cisco Unified Communications Manager <b>Systeem</b> > <b>Server</b> en controleer of naar de server wordt verwezen met het IP-adres en niet met de DNS-naam.                                                                                                    |  |  |
| Stap 5 | Selecteer in Cisco Unified Communications Manager <b>Apparaat</b> > <b>Telefoon</b> . Klik op <b>Zoeken</b> om deze telefoon te zoeken. Controleer of u het juiste MAC-adres aan deze Cisco IP-telefoon hebt toegewezen.                                                                                                    |  |  |
| Stap 6 | Start de telefoon opnieuw op.                                                                                                    |  |  |

#### Verwante onderwerpen

Basisinstellingen resetten, op pagina 227 Het MAC-adres van de telefoon vaststellen, op pagina 66

# **DHCP-instellingen controleren**

#### Procedure

Stap 1 Druk op de telefoon op Toepassingen

**Stap 2** Selecteer Beheerdersinstellingen > Netwerkinstallatie > IPv4-instellingen.

#### **Stap 3** Controleer het DHCP-serverveld.

Als u een statisch IP-adres aan de telefoon hebt toegewezen, hoeft u geen waarde in te voeren voor de optie DHCP-server. Als u echter een DHCP-server gebruikt, moet u voor deze optie een waarde opgeven. Als er geen waarde wordt gevonden, controleert u uw IP-routering en VLAN-configuratie. Raadpleeg het document *Troubleshooting Switch Port and Interface Problems* (Problemen met switchpoort en interface oplossen) via deze URL:

https://www.cisco.com/en/US/customer/products/hw/switches/ps708/prod tech notes list.html

**Stap 4** Schakel de velden IP-adres, subnetmasker en Standaardrouter. in

Als u een statisch IP-adres aan de telefoon toewijst, moet u deze instellingen handmatig invoeren.

**Stap 5** Als u DHCP gebruikt, controleert u de IP-adressen die door de DHCP-server worden gedistribueerd.

Raadpleeg het document *Understanding and Troubleshooting DHCP in Catalyst Switch or Enterprise Networks* (DHCP-problemen in Catalyst Switch en bedrijfsnetwerken begrijpen en oplossen) via deze URL:

https://www.cisco.com/en/US/tech/tk648/tk361/technologies\_tech\_note09186a00800f0804.shtml

#### Verwante onderwerpen

Telefoon kan geen verbinding maken met server, op pagina 213 Telefoon wordt gereset vanwege fouten in de DHCP-instelling, op pagina 216

### Een nieuw telefoonconfiguratiebestand maken

Wanneer u een telefoon verwijdert uit de Cisco Unified Communications Manager-database, wordt het configuratiebestand verwijderd van de Cisco Unified Communications Manager TFTP-server. Het telefoonlijstnummer of de telefoonlijstnummers blijven in de Cisco Unified Communications Manager-database. Deze worden niet-toegewezen telefoonlijstnummers genoemd en kunnen worden gebruikt voor andere apparaten. Als niet-toegewezen telefoonlijstnummers niet door andere apparaten worden gebruikt, verwijdert u deze telefoonlijstnummers uit de Cisco Unified Communications Manager-database. Gebruik het routeplanrapport om niet-toegewezen referentienummers weer te geven en te verwijderen. Voor meer informatie raadpleegt u de documentatie bij uw specifieke versie van Cisco Unified Communications Manager.

Als u de knoppen in een sjabloon met snelkeuzetoetsen wijzigt of een ander sjabloon met snelkeuzetoetsen toewijst aan een telefoon, kan dat ertoe leiden dat telefoonlijstnummers niet meer toegankelijk zijn vanaf de telefoon. De telefoonlijstnummers zijn nog steeds toegewezen aan de telefoon in de Cisco Unified Communications Manager-database, maar de telefoon heeft geen knop waarmee de gesprekken kunnen worden beantwoord. Deze telefoonlijstnummers moeten worden verwijderd van de telefoon en indien nodig worden gewist.

#### Procedure

- Stap 1 Kies in Cisco Unified Communications Manager Apparaat > Telefoon en klik op Zoeken om de telefoon met de problemen te vinden.
- Stap 2 Kies Verwijderen om de telefoon te verwijderen uit de Cisco Unified Communications Manager-database.

- **Opmerking** Wanneer u een telefoon verwijdert uit de Cisco Unified Communications Manager-database, wordt het configuratiebestand verwijderd van de Cisco Unified Communications Manager TFTP-server. Het telefoonlijstnummer of de telefoonlijstnummers blijven in de Cisco Unified Communications Manager-database. Deze worden niet-toegewezen telefoonlijstnummers genoemd en kunnen worden gebruikt voor andere apparaten. Als niet-toegewezen telefoonlijstnummers niet door andere apparaten worden gebruikt, verwijdert u deze telefoonlijstnummers uit de Cisco Unified Communications Manager-database. Gebruik het routeplanrapport om niet-toegewezen referentienummers weer te geven en te verwijderen.
- **Stap 3** Voeg de telefoon weer toe aan de Cisco Unified Communications Manager-database.
- **Stap 4** Start de telefoon opnieuw op.

#### Verwante onderwerpen

Cisco Unified Communications Manager Documentatie, op pagina xv Methoden voor toevoegen van telefoons, op pagina 66

### DNS-instellingen verifiëren

#### Procedure

| Stap 1 | Druk op de telefoon op <b>Toepassingen</b> .                                                                                                    |  |
|--------|----------------------------------------------------------------------------------------------------|--|
| Stap 2 | $Selecteer \ {\bf Beheerders instellingen} > {\bf Network installatie} > {\bf IPv4-instellingen}.$                                                         |  |
| Stap 3 | Controleer of het veld DNS-Server 1 correct is ingesteld.                                                                                                  |  |
| Stap 4 | U moet ook controleren of er een CNAME-invoer op de DNS-server is gemaakt voor de TFTP-server en voor<br>het Cisco Unified Communications Manager-systeem. |  |

Ook moet u controleren of DNS is geconfigureerd voor het uitvoeren van reverse lookups.

#### Verwante onderwerpen

Telefoon kan geen verbinding maken met DNS, op pagina 214

### Service starten

Een service moet worden geactiveerd voordat deze kan worden gestart of gestopt.

#### Procedure

| Stap 1 | Kies in Cisco Unified Communications Manager Administration de optie <b>Cisco Unified-services</b> in de vervolgkeuzelijst Navigatie en klik op <b>Start</b> .                         |
|--------|----------------------------------------------------------------------------------------------------|
| Stap 2 | Kies Extra > Control Center - Feature Services (Beheercentrum: functieservices).                                                                                                    |
| Stap 3 | Kies de primaire Cisco Unified Communications Manager-server in de vervolgkeuzelijst Server.                                                                                           |
|        | In het venster worden de servicenamen weergegeven voor de server die u hebt gekozen, de status van de services en een servicebedieningspaneel om een service te starten of te stoppen. |

Stap 4Als een service is gestopt, klikt u op het bijbehorende keuzerondje en klikt u vervolgens op Starten.Het symbool Servicestatus verandert van een vierkant in een pijl.

# Foutopsporingsinformatie van Cisco Unified Communications Manager controleren

Als u problemen met de telefoon tegenkomt die u niet kunt oplossen, kan Cisco TAC u helpen. U moet foutopsporing voor de telefoon inschakelen, het probleem reproduceren, foutopsporing uitschakelen en de logboeken naar TAC sturen voor analyse.

Omdat met foutopsporing gedetailleerde informatie wordt vastgelegd, kan het communicatieverkeer de telefoon vertragen waardoor de telefoon minder snel reageert. Nadat u de logboeken hebt vastgelegd, moet u foutopsporing uitschakelen om de werking van de telefoon te garanderen.

De foutopsporingsinformatie kan één cijfercode bevatten waarmee de ernst van de situatie wordt weergegeven. Situaties worden als volgt geclassificeerd:

- 0 Nood
- 1 Waarschuwing
- 2 Kritiek
- 3 Fout
- 4 Aanmanen
- 5 Melding
- 6 Informatie
- 7 Foutopsporing

Neem contact op met Cisco TAC voor meer informatie en hulp.

#### Procedure

**Stap 1** Selecteer in Cisco Unified Communications Manager Administration een van de volgende vensters:

- Apparaat > Apparaatinstellingen > Algemeen telefoonprofiel
- Systeem > Bedrijfstelefoonconfiguratie
- Apparaat > Telefoon
- **Stap 2** Stel de volgende parameters in:
  - Logboekprofiel: waarden: Vooraf ingesteld (standaard), Standaard, Telefonie, SIP, UI, Netwerk, Media, Upgrade, Accessoire, Beveiliging, Wi-Fi, VPN, EnergyWise, MobileRemoteAccess

- **Opmerking** Als u ondersteuning van de parameters op meerdere niveaus en voor meerdere secties wilt implementeren, schakelt u het selectievakje Log Profile (Logboekprofiel) in.
- Extern logboek: waarden: Uitschakelen (standaard), Inschakelen
- IPv6-logserver of Logserver: IP-adres (IPv4- of IPv6-adres)
- **Opmerking** Wanneer de logboekserver niet kan worden bereikt, stopt de telefoon met het verzenden van foutopsporingsberichten.
  - De indeling van het adres van de IPv4-logboekserver is address:<port>@@base=<0-7>;pfs=<0-1>
  - De indeling voor het adres van de IPv6-logboekserver is [address]:<port>@@base=<0-7>;pfs=<0-1>
  - Hierbij is:
    - het IPv4-adres wordt gescheiden met een punt (.)
    - het IPv6-adres wordt gescheiden met een dubbele punt (:)

# Aanvullende informatie over probleemoplossing

Als u aanvullende vragen hebt over het oplossen van problemen op uw telefoon, gaat u naar de volgende Cisco-website en navigeert u naar het gewenste telefoonmodel:

https://www.cisco.com/cisco/web/psa/troubleshoot.html

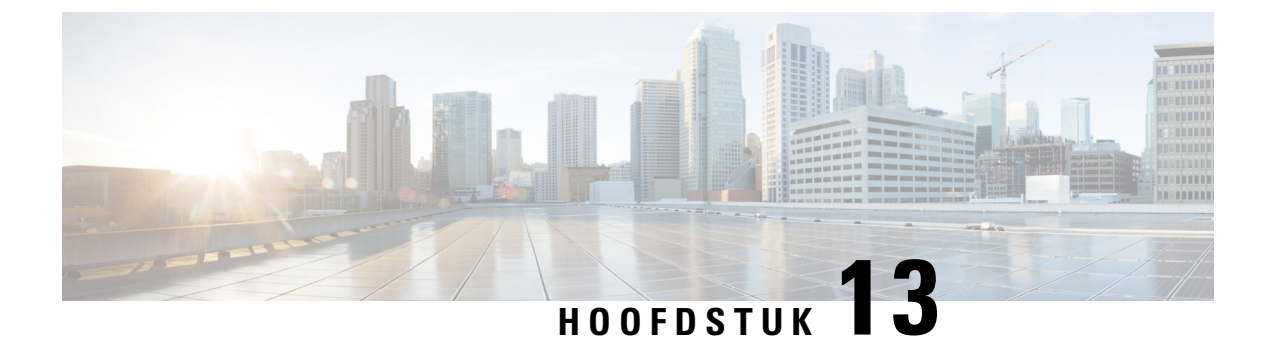

# Onderhoud

- Basisinstellingen resetten, op pagina 227
- CTL-bestand verwijderen, op pagina 230
- Spraakkwaliteit controleren, op pagina 230
- Cisco IP-telefoon schoonmaken, op pagina 231

# **Basisinstellingen resetten**

De basisinstellingen van een Cisco IP-telefoon herstellen is een manier om het op te lossen wanneer er een fout optreedt in de telefoon. Het herstellen is een manier om verschillende configuratie- en beveiligingsinstellingen opnieuw in te stellen of te herstellen.

In de volgende tabel wordt beschreven hoe u de basisinstellingen kunt resetten. U kunt een telefoon resetten met een van de volgende bewerkingen nadat de telefoon is opgestart. Kies de bewerking die past bij uw situatie.

| Bedienen                 | Actie                                                                                                    | Verklaring                                                                                                    |
|--------------------------|----------------------------------------------------------------------------------------------------|----------------------------------------------------------------------------------------------------|
| Telefoon opnieuw starten | Druk op Services, Toepassingen<br>of Telefoonlijsten en vervolgens<br>op **#**.<br>Druk op Instellingen en kies<br>Apparaatbeheer > Opnieuw<br>starten. | Hiermee zet u<br>gebruikerswijzigingen en<br>gewijzigde netwerkinstellingen, die<br>u hebt aangebracht maar die nog<br>niet in het Flash-geheugen zijn<br>opgeslagen, terug naar de eerder<br>opgeslagen instellingen.<br>Vervolgens wordt de telefoon<br>opnieuw gestart. |

#### Tabel 43: Methoden voor resetten van basisinstellingen

| Bedienen              | Actie                                                                                                    | Verklaring                                                                                                    |
|-----------------------|----------------------------------------------------------------------------------------------------|----------------------------------------------------------------------------------------------------|
| Instellingen resetten | Druk op <b>Instellingen</b> en kies<br><b>Apparaatbeheer</b> ><br><b>Fabrieksinstellingen herstellen</b> .                           | Hiermee worden de<br>telefoonconfiguratie of -instellingen<br>hersteld naar de<br>fabrieksinstellingen.              |
|                       | Als u de instellingen wilt resetten,<br>drukt u op <b>Toepassingen</b> > <b>Beheerdersinstellingen</b> > <b>Aangepast resetten</b> . | Hiermee worden de<br>telefoonconfiguratie of -instellingen<br>hersteld naar niet-aangepaste<br>fabrieksinstellingen. |

#### Verwante onderwerpen

DNS- of verbindingsproblemen vaststellen, op pagina 222

### Fabrieksinstellingen van de telefoon resetten met het toetsenblok

Met deze stappen kunt u de standaardinstellingen op de telefoon resetten met het toetsenblok van de telefoon.

#### Voordat u begint

U moet weten of uw telefoon een originele hardwareversie is of dat de hardware is bijgewerkt en opnieuw is uitgegeven.

#### Procedure

| Stap 1 | Koppel de telefoon los:                                                                                         |
|--------|----------------------------------------------------------------------------------------------------|
|        | <ul> <li>Bij PoE haalt u de LAN-kabel los.</li> <li>Als u de streemluchus gebruikt heelt u deze les.</li> </ul> |
|        | • Als u de stroomkudus gedruikt, naalt u deze los.                                                              |
| Stap 2 | Wacht 5 seconden.                                                                                               |
| Stap 3 | Bij eerdere hardwareversies gaat de dempknop branden. Wacht totdat de dempknop uitgaat.                         |
|        |                                                                                                    |
|        |                                                                                                    |

#### Verwante onderwerpen

Hardwareversies, op pagina 25

# Alle instellingen resetten in telefoonmenu

Standaardinstellingen van een telefoon resetten

#### Procedure

Stap 1 Druk op Toepassingen.

**Stap 2** Kies **Beheerdersinstellingen** > **Instellingen** opnieuw instellen > Alle.

L

Ontgrendel de telefoonopties indien nodig.

# Standaardinstellingen resetten in telefoonmenu

#### Procedure

| Stap 1 | Druk op <b>Toepassingen</b>                                                                               |  |
|--------|----------------------------------------------------------------------------------------------------|--|
| Stap 2 | Selecteer Apparaatbeheer > Fabrieksinstellingen herstellen.                                               |  |
| Stap 3 | Schuif naar Beheerdersinstellingen > Instellingen resetten en selecteer Alle.                             |  |
| Stap 4 | Druk op <b>OK</b> om de telefoonconfiguratie of -instellingen terug te zetten op de fabrieksinstellingen. |  |
|        |                                                                                                    |  |

### Aangepaste instellingen resetten in telefoonmenu

#### Procedure

| Stap 1 | Druk op <b>Toepassingen</b>                                                                                               |  |
|--------|----------------------------------------------------------------------------------------------------|--|
| Stap 2 | Schuif naar Beheerdersinstellingen en selecteer Aangepast resetten.                                                       |  |
| Stap 3 | Druk op <b>OK</b> om de niet-aangepaste standaardinstellingen van de telefoonconfiguratie of -instellingen te herstellen. |  |

# De telefoon opnieuw opstarten vanaf een back-up-image

De Cisco IP-telefoon heeft een tweede, back-up-image waarmee u de telefoon kunt herstellen wanneer de standaardimage niet meer werkt.

Voer de volgende procedure uit om de telefoon opnieuw op te starten met de back-up.

#### Procedure

- Stap 1Sluit de netvoeding af.
- **Stap 2** Houd het hekje (#) ingedrukt.
- **Stap 4** Laat het hekje los.

# **CTL-bestand verwijderen**

Verwijdert alleen het CTL-bestand van de telefoon.

#### Procedure

| Stap 1 | Ontgrendel, indien nodig, in het menu Beheerdersinstellingen de telefoonopties. |
|--------|---------------------------------------------------------------------------------|
| Stap 2 | Kies Instellingen opnieuw instellen > Beveiliging.                              |

# Spraakkwaliteit controleren

Als u de spraakkwaliteit wilt meten van gesprekken die zijn verzonden en ontvangen binnen het netwerk, gebruiken Cisco IP-telefoons deze statistische gegevens die zijn gebaseerd op verbergingsgebeurtenissen. Met DSP worden verbergingsframes afgespeeld om frameverlies in de spraakpakketstroom te maskeren.

- Metrische gegevens verbergingsverhouding: hiermee wordt de verhouding van verbergingsframes ten opzichte van het totaal aantal spraakframes weergegeven. Elke 3 seconden wordt een intervalverbergingsverhouding berekend.
- Metrische gegevens verborgen seconden: hiermee wordt het aantal seconden weergegeven waarin DSP verbergingsframes afspeelt vanwege verloren frames. Een strikt "verborgen seconde" is een seconde waarin DSP meer dan vijf procent verbergingsframes afspeelt.

Opmerking

Verbergingsverhouding en verbergingsseconden zijn primaire metingen op basis van frameverlies. Met een verbergingsverhouding van nul wordt aangegeven dat het IP-netwerk op tijd en zonder verlies frames en pakketten levert.

U kunt toegang krijgen tot metrische gegevens over spraakkwaliteit via Cisco IP-telefoon met het scherm Gespreksstatistieken of extern met behulp van streamingstatistieken.

### Tips voor probleemoplossing spraakkwaliteit

Wanneer u significante en persistente wijzigingen in metrische gegevens opmerkt, gebruikt u de volgende tabel voor algemene informatie over probleemoplossing.

#### Tabel 44: Wijzigingen in metrische gegevens spraakkwaliteit

| Wijziging in metrische gegevens                                                   | Situatie                                                 |
|-----------------------------------------------------------------------------------|----------------------------------------------------------|
| Waarden voor verbergingsverhouding en<br>verbergingsseconden lopen aanzienlijk op | Netwerk werkt niet vanwege pakketverlies of hoge jitter. |

| Wijziging in metrische gegevens                                                 | Situatie                                                                                                    |
|---------------------------------------------------------------------------------|----------------------------------------------------------------------------------------------------|
| Verbergingsverhouding is bijna nul of nul, maar de<br>spraakkwaliteit is slecht | <ul> <li>Ruis of vervorming in het audiokanaal, zoals echo of audioniveaus.</li> <li>Tandemgesprekken die meerdere coderingen/decoderingen ondergaan, zoals gesprekken met een mobiel netwerk of netwerk met belkaarten.</li> <li>Akoestische problemen afkomstig van een luidspreker, handsfree mobiele telefoon of draadloze headset.</li> <li>Controleer tellers voor pakketverzending (TxCnt) en pakketontvangst (RxCnt) om te controleren of de spraakpakketten vloeiend worden verzonden en ontvangen.</li> </ul> |

Opmerking

Metrische gegevens voor spraakkwaliteit houden geen rekening met ruis of verstoring, alleen frameverlies.

# **Cisco IP-telefoon schoonmaken**

Om uw Cisco IP-telefoon schoon te maken gebruikt u alleen een droge, zachte doek om de telefoon en het telefoonscherm voorzichtig af te vegen. Breng geen vloeistoffen of poeders rechtstreeks op de telefoon aan. Net als met alle niet-weersbestendige elektronica kunnen vloeistoffen en poeders de componenten beschadigen en fouten veroorzaken.

Wanneer de telefoon in de slaapstand staat, is het scherm leeg en is de selectieknop niet verlicht. Wanneer de telefoon in deze conditie is, kunt u het scherm schoonmaken. De telefoon moet wel tot nadat u klaar bent met de reiniging in de slaapstand blijven staan.

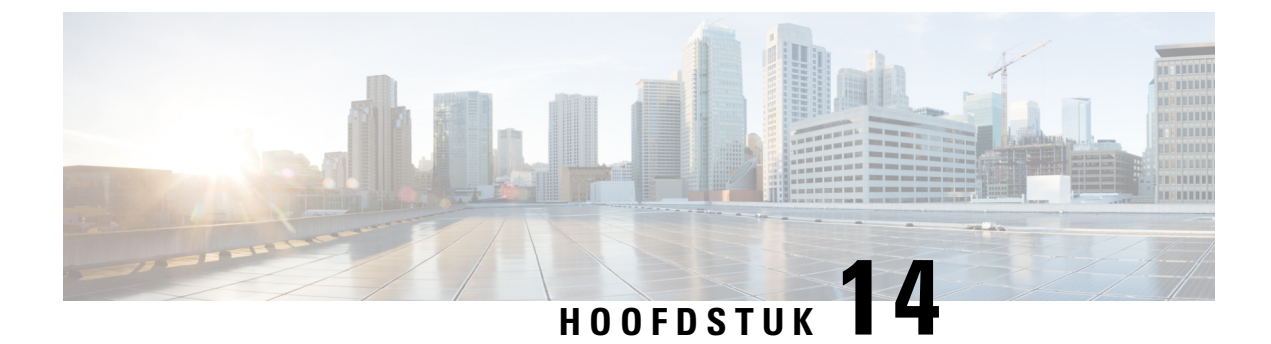

# Internationale gebruikersondersteuning

- Installatieprogramma landinstellingen voor eindpunten Unified Communications Manager, op pagina 233
- Ondersteuning internationale gesprekslogboeken, op pagina 233
- Taalbeperking, op pagina 234

# Installatieprogramma landinstellingen voor eindpunten Unified Communications Manager

Standaard zijn Cisco IP-telefoons ingesteld op de landinstelling Engels (Verenigde Staten). Als u de Cisco IP-telefoon met andere landsinstellingen wilt gebruiken, moet u de landspecifieke versie van het installatieprogramma voor landinstellingen voor eindpunten voor Unified Communications Manager installeren op elke Cisco Unified Communications Manager-server in de cluster. Het installatieprogramma voor landinstellingen voor de gebruikersinterface van de telefoon en de landspecifieke telefoontonen in uw systeem zodat ze beschikbaar zijn voor Cisco IP-telefoons.

Als u het installatieprogramma voor landinstellingen wilt openen voor een bepaalde versie, opent u de pagina Download Software, navigeert u naar uw telefoonmodel en selecteert u de koppeling voor het installatieprogramma landinstellingen voor eindpunten Unified Communications Manager.

Voor meer informatie raadpleegt u de documentatie bij uw specifieke versie van Cisco Unified Communications Manager.

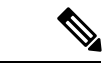

**Opmerking** Mogelijk is het nieuwste installatieprogramma voor landinstellingen niet meteen beschikbaar. Ga verder om de website te controleren op updates.

#### Verwante onderwerpen

Cisco Unified Communications Manager Documentatie, op pagina xv

# Ondersteuning internationale gesprekslogboeken

Als uw telefoonsysteem is geconfigureerd voor internationale gesprekslogboeken (normalisatie bellende partij), kunnen de vermeldingen voor gesprekken, herhalen of telefoonlijsten een plus (+) weergeven voor de

internationale escapecode voor uw locatie. Afhankelijk van de configuratie van uw telefoonsysteem, kan de + worden vervangen door de juiste internationale belcode of kunt u het nummer bewerken voordat u het kiest, om de + handmatig te vervangen door de internationale escapecode voor uw locatie. Ook als in het gesprekslogboek of telefoonlijstnummer het volledige internationale nummer staat voor het ontvangen gesprek, kan het telefoonscherm de verkorte lokale versie van het nummer weergeven, zonder internationale of landscodes.

# Taalbeperking

Er is geen ondersteuning voor een gelokaliseerde Keyboard Alphanumeric Text Entry (KATE) voor de volgende landinstellingen in Azië:

- · Chinees (China)
- · Chinees (Hongkong)
- · Chinees (Taiwan)
- Japans (Japan)
- Koreaans (Korea VAE)

De standaardwaarde Nederlands (Nederland) wordt in plaats daarvan aan de gebruiker gepresenteerd.

Het telefoon wordt bijvoorbeeld weergegeven in het Koreaans, maar de toets 2 op het toetsenblok wordt weergegeven als a b c 2 A B C.